# Quickscan™ I QD2200

# **PRODUCT REFERENCE GUIDE**

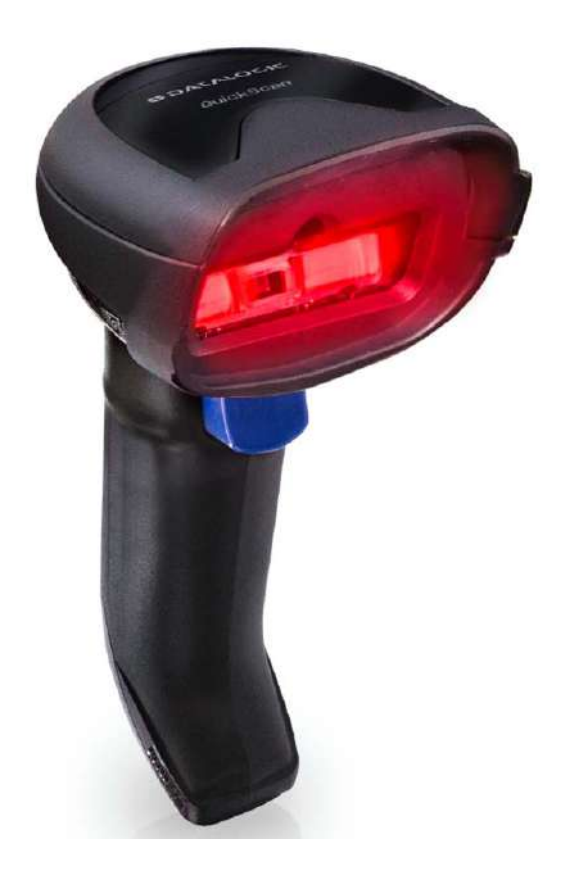

General Purpose Corded Handheld Linear Bar Code Reader

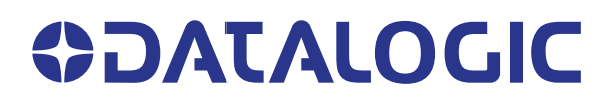

#### Datalogic S.r.l.

Via S. Vitalino, 13 40012 Calderara di Reno (BO) Italy Tel. +39 051 3147011 Fax +39 051 3147205

#### © 2023 Datalogic S.p.A. and /or its affiliates

All rights reserved. Without limiting the rights under copyright, no part of this documentation may be reproduced, stored in or introduced into a retrieval system, or transmitted in any form or by any means, or for any purpose, without the express written permission of Datalogic S.p.A. and/or its affiliates.

Owners of Datalogic products are hereby granted a non-exclusive, revocable license to reproduce and transmit this documentation for the purchaser's own internal business purposes. Purchaser shall not remove or alter any proprietary notices, including copyright notices, contained in this documentation and shall ensure that all notices appear on any reproductions of the documentation.

Electronic versions of this document may be downloaded from the Datalogic website (www.datalogic.com). If you visit our website and would like to make comments or suggestions about this or other Datalogic publications, please let us know via the "Contact" page.

#### Disclaimer

Datalogic has taken reasonable measures to provide information in this manual that is complete and accurate, however, Datalogic shall not be liable for technical or editorial errors or omissions contained herein, nor for incidental or consequential damages resulting from the use of this material. Datalogic reserves the right to change any specification at any time without prior notice.

#### **Trademarks**

Datalogic and the Datalogic logo are registered trademarks of Datalogic S.p.A. in many countries, including the U.S.A. and the E.U.

Quickscan is a trademark of Datalogic S.p.A. and/or its affiliates, registered in the U.S. The Bluetooth word mark and logos are owned by Bluetooth SIG, Inc. and any use of such marks by Datalogic S.p.A. and/or its affiliates is under license. All other trademarks and brands are property of their respective owners.

#### Patents

See www.patents.datalogic.com for patent list.

#### **Software Version**

This manual refers to the following software versions and later: QD2200 Boot: 610178511 QD2200 App: 610178613

# **TABLE OF CONTENTS**

| PREFACE                                              | Х   |
|------------------------------------------------------|-----|
| About this Manual                                    | x   |
| Overview                                             | x   |
| Manual Conventions                                   | xi  |
| Technical Support                                    | xii |
| Support Through the Website                          | xii |
| Reseller Technical Support                           | xii |
|                                                      |     |
| HAPTER 1. INTRODUCTION                               |     |
| About the Scanner                                    |     |
| The Most Prompt Response at the Pos Check-out        | 1   |
| Comfort and Reliability                              | 1   |
| Using the Quickscan™ I QD2200 Reader                 |     |
| Programming the Reader                               | 2   |
| Configuration Methods                                | 2   |
| Programming Bar Codes                                | 2   |
| Datalogic Aladdin™                                   | 2   |
|                                                      |     |
|                                                      | 4   |
|                                                      |     |
| Continue the Aber Olyce CANTH OD2200 Decider         |     |
| Setting Up the UUICKSCAN <sup>IM</sup> UD2200 Reader |     |
|                                                      |     |
| USB Connection                                       | 5   |
| Hands Free Stand/Holder                              |     |
| Parts of the Reader                                  |     |
| Using the QUICKSCAN™ I QU2200                        |     |
| Bar Lode Reading                                     | 8   |
| Interface Selection                                  |     |
| Configuring the Interface                            |     |
| Customizing Configuration Settings                   |     |
| Using the Programming Bar Codes                      |     |
| Datalogic Aladdin <sup>M</sup> Utility               |     |
| Interface Settings                                   |     |
| Configuring Other Features                           |     |
| Software Version Transmission                        |     |
| Resetting the Product Configuration to Defaults      |     |
| Restore Custom Default Configuration                 |     |
| Restore Factory Configuration                        | 13  |
|                                                      |     |
| HAPTER 3. CONFIGURATION WITH BAR CODES               | 14  |
| Configuration Parameters                             |     |
| Interface Configuration:                             | 14  |
| Parameters Common to all Interface Applications:     | 14  |
| Symbology-specific Parameters:                       | 15  |
| GLOBAL INTERFACE FEATURES                            | 16  |
| Host Commands — Obey/Ignore                          | 16  |
| USB Suspend Mode                                     |     |
| LISB-COM INTERFACES                                  |     |

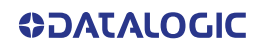

PRODUCT REFERENCE GUIDE iii

| USB-COM SETTINGS                                  | 2               |
|---------------------------------------------------|-----------------|
| Intercharacter Delay                              | 2               |
| Beep On ASCII BEL                                 | 3               |
| Beep On Not on File                               | 3               |
| ACK NAK Options                                   | 4               |
| ACK Character                                     | 5               |
| NAK Character                                     | 5               |
| ACK NAK Timeout Value                             | 6               |
| ACK NAK Retry Count                               | 6               |
| ACK NAK Error Handling                            | 7               |
| Indicate Transmission Failure                     | 7               |
| Disable Character                                 | 8               |
| Enable Character                                  | 8               |
|                                                   | 9               |
| COUNTRY MODE                                      | 10              |
| Setup on PC to use ALT Universal                  | 10              |
| Setting Country Mode                              |                 |
|                                                   | 25              |
| Encoding Type                                     |                 |
| ALT Output Type                                   |                 |
| Keyboard Numeric Keypad                           |                 |
| Keyboard Send Lontrol Characters                  |                 |
| Intercharacter Delay                              |                 |
| Intercode Delay                                   |                 |
|                                                   |                 |
|                                                   | <b>30</b><br>27 |
| USB-DEM Interface Ontions                         |                 |
|                                                   |                 |
| Global Prefix/Suffix                              | 30              |
| Global AIM ID                                     | رد              |
| GS1-128 AIM ID                                    | 40<br>//N       |
|                                                   |                 |
| Label ID: Pre-loaded Sets                         | 41              |
| Label ID: Set Individually Per Symbology          |                 |
| Label ID Control                                  |                 |
| Label ID Symbology Selection                      |                 |
| Case Conversion                                   |                 |
| Character Conversion                              |                 |
| READING PARAMETERS                                |                 |
| SCANNING FEATURES                                 | 50              |
| Scan Mode                                         | 50              |
| Scanning Active Time                              | 51              |
| Flash On Time                                     | 51              |
| Flash Off Time                                    | 52              |
| Double Read Timeout                               | 52              |
| Stand Mode/Object Detection Sensitivity           | 54              |
| Stand Mode/Object Detection Illumination Off Time | 55              |
| BEEPER CONTROL                                    | 56              |
| Power On Alert                                    | 56              |
| Good Read Beep Type                               | 56              |
| Good Read Beep Frequency                          | 57              |
| Good Read Beep Length                             |                 |
| Good Read Beep Volume                             | 59              |
| LED CONTROL                                       | 60              |
| Green LED Good Read Enable                        | 60              |
| Good Read LED Duration                            |                 |
| Good Read: When to Indicate                       |                 |
| Green Spot Duration                               |                 |
| Illuminator Intensity (Power Level)               |                 |
| STMBULUGIES                                       | 65              |

| COUPON CONTROL                                                                                                    |                                                                                                    |
|----------------------------------------------------------------------------------------------------|----------------------------------------------------------------------------------------------------|
|                                                                                                    | 66                                                                                                    |
| UPC-A                                                                                                    | 67                                                                                                    |
| UPC-A Enable/Disable                                                                                                    | 67                                                                                                    |
| UPC-A Check Character Transmission                                                                                                    | 67                                                                                                    |
| Expand UPC-A to EAN-13                                                                                                    | 68                                                                                                    |
| UPC-A Number System Character Transmission                                                                                                    | 68                                                                                                    |
| UPC-E                                                                                                    | 69                                                                                                    |
| UPC-E Enable/Disable                                                                                                    | 69                                                                                                    |
| UPC-E Check Character Transmission                                                                                                    | 69                                                                                                    |
| Expand UPC-E to EAN-13                                                                                                    | 70                                                                                                    |
| Expand UPC-E to UPC-A                                                                                                    | 70                                                                                                    |
| UPC-E Number System Character Transmission                                                                                                    | 70                                                                                                    |
| GTIN Formatting                                                                                                    | 71                                                                                                    |
| EAN-13                                                                                                    | 72                                                                                                    |
| EAN-13 Enable/Disable                                                                                                    | 72                                                                                                    |
| EAN-13 Check Character Transmission                                                                                                    | 72                                                                                                    |
| EAN-13 Flag 1 Character                                                                                                    | 73                                                                                                    |
| EAN-13 to ISBN Conversion                                                                                                    |                                                                                                    |
| EAN-13 to ISSN Conversion                                                                                                    |                                                                                                    |
| EAN-8                                                                                                    |                                                                                                    |
| EAN & Charly Character Transmission                                                                                                    |                                                                                                    |
| EAN-0 UNECK UNAFACTER TRANSMISSION                                                                                                    |                                                                                                    |
|                                                                                                    | 70 /                                                                                                    |
| LIPC/FAN Price Weight Check                                                                                                    | //<br>77                                                                                                    |
| UPC/FAN Quiet Zones                                                                                                    |                                                                                                    |
| Add-Ons                                                                                                    | 70<br>79                                                                                                    |
| Optional Add-ons                                                                                                    |                                                                                                    |
| Optional Add-On Timer                                                                                                    |                                                                                                    |
| GS1 DATABAR™ OMNIDIRECTIONAL                                                                                                    |                                                                                                    |
| GS1 DataBar Omnidirectional Enable/Disable                                                                                                    |                                                                                                    |
| GS1 DataBar Omnidirectional to GS1-128 Emulation                                                                                                    |                                                                                                    |
| GS1 DATABAR™ EXPANDED                                                                                                    | 83                                                                                                    |
| GS1 DataBar Expanded Enable/Disable                                                                                                    | 83                                                                                                    |
| GS1 DataBar Expanded to GS1-128 Emulation                                                                                                    | 83                                                                                                    |
| GS1 DataBar Expanded Length Control                                                                                                    | 84                                                                                                    |
| GS1 DataBar Expanded Set Length 1                                                                                                    | 84                                                                                                    |
| GS1 DataBar Expanded Set Length 2                                                                                                    | 85                                                                                                    |
| GS1 DATABAR™ LIMITED                                                                                                    | 86                                                                                                    |
| GS1 DataBar Limited Enable/Disable                                                                                                    | 86                                                                                                    |
| GS1 DataBar Limited to GS1-128 Emulation                                                                                                    | 86                                                                                                    |
|                                                                                                    | 87                                                                                                    |
| CODE 39                                                                                                    |                                                                                                    |
| CODE 39<br>Code 39 Enable/Disable                                                                                                    | 87                                                                                                    |
| Code 39 Enable/Disable<br>Code 39 Check Character Calculation                                                                                                    | 87<br>87                                                                                                    |
| CODE 39<br>Code 39 Enable/Disable<br>Code 39 Check Character Calculation<br>Code 39 Check Character Transmission                                                                                                    |                                                                                                    |
| CODE 39<br>Code 39 Enable/Disable<br>Code 39 Check Character Calculation<br>Code 39 Check Character Transmission<br>Code 39 Start/Stop Character Transmission                                                                                                    |                                                                                                    |
| CODE 39<br>Code 39 Enable/Disable<br>Code 39 Check Character Calculation<br>Code 39 Check Character Transmission<br>Code 39 Start/Stop Character Transmission<br>Code 39 Full ASCII                                                                                                    |                                                                                                    |
| CODE 39<br>Code 39 Enable/Disable<br>Code 39 Check Character Calculation<br>Code 39 Check Character Transmission<br>Code 39 Start/Stop Character Transmission<br>Code 39 Full ASCII<br>Code 39 Quiet Zones                                                                                                    | 87<br>87<br>88<br>88<br>88<br>89<br>89                                                                                                    |
| CODE 39 Enable/Disable<br>Code 39 Check Character Calculation<br>Code 39 Check Character Transmission<br>Code 39 Start/Stop Character Transmission<br>Code 39 Full ASCII<br>Code 39 Full ASCII<br>Code 39 Quiet Zones<br>Code 39 Length Control                                                                                                    | 87<br>87<br>88<br>88<br>88<br>89<br>89<br>89<br>89                                                                                                 |
| CODE 39 Enable/Disable<br>Code 39 Check Character Calculation<br>Code 39 Check Character Transmission<br>Code 39 Start/Stop Character Transmission<br>Code 39 Full ASCII<br>Code 39 Full ASCII<br>Code 39 Quiet Zones<br>Code 39 Length Control<br>Code 39 Set Length 1                                                                                                    | 87<br>87<br>88<br>88<br>88<br>89<br>89<br>89<br>90<br>90                                                                                           |
| CODE 39 Enable/Disable<br>Code 39 Check Character Calculation<br>Code 39 Check Character Transmission<br>Code 39 Start/Stop Character Transmission<br>Code 39 Full ASCII<br>Code 39 Full ASCII<br>Code 39 Quiet Zones<br>Code 39 Length Control<br>Code 39 Set Length 1<br>Code 39 Set Length 2                                                                                                    | 87<br>87<br>88<br>88<br>88<br>89<br>89<br>90<br>90<br>90<br>90                                                                                     |
| CODE 39<br>Code 39 Enable/Disable<br>Code 39 Check Character Calculation<br>Code 39 Check Character Transmission<br>Code 39 Start/Stop Character Transmission<br>Code 39 Full ASCII<br>Code 39 Full ASCII<br>Code 39 Quiet Zones<br>Code 39 Length Control<br>Code 39 Set Length 1<br>Code 39 Set Length 2<br>TRIOPTIC CODE                                                                                                    | 87<br>87<br>88<br>88<br>88<br>89<br>89<br>90<br>90<br>90<br>90<br>90<br>92                                                                         |
| CODE 39<br>Code 39 Enable/Disable<br>Code 39 Check Character Calculation<br>Code 39 Check Character Transmission<br>Code 39 Start/Stop Character Transmission<br>Code 39 Full ASCII<br>Code 39 Full ASCII<br>Code 39 Quiet Zones<br>Code 39 Length Control<br>Code 39 Set Length 1<br>Code 39 Set Length 2<br>TRIOPTIC CODE<br>Trioptic Code Enable/Disable                                                                                                    | 87<br>87<br>88<br>88<br>88<br>89<br>90<br>90<br>90<br>90<br>90<br>90<br>92<br>93<br>93                                                             |
| CODE 39<br>Code 39 Enable/Disable<br>Code 39 Check Character Calculation<br>Code 39 Check Character Transmission<br>Code 39 Start/Stop Character Transmission<br>Code 39 Full ASCII<br>Code 39 Full ASCII<br>Code 39 Quiet Zones<br>Code 39 Length Control<br>Code 39 Set Length 1<br>Code 39 Set Length 2<br>TRIOPTIC CODE<br>Trioptic Code Enable/Disable<br>CODE 39 DANISH PPT                                                                                                    | 87<br>87<br>88<br>88<br>88<br>89<br>90<br>90<br>90<br>90<br>90<br>90<br>90<br>92<br>93<br>93<br>93                                                 |
| CODE 39 Enable/Disable<br>Code 39 Enable/Disable<br>Code 39 Check Character Calculation<br>Code 39 Check Character Transmission<br>Code 39 Start/Stop Character Transmission<br>Code 39 Full ASCII<br>Code 39 Full ASCII<br>Code 39 Quiet Zones<br>Code 39 Length Control<br>Code 39 Set Length 1<br>Code 39 Set Length 2<br>TRIOPTIC CODE<br>Trioptic Code Enable/Disable<br>CODE 39 DANISH PPT<br>Code 39 Danish PPT Enable/Disable                                                                                                   | 87<br>87<br>88<br>88<br>88<br>89<br>89<br>90<br>90<br>90<br>90<br>90<br>90<br>90<br>90<br>90<br>90<br>90<br>90<br>90                               |
| CODE 39<br>Code 39 Enable/Disable<br>Code 39 Check Character Calculation<br>Code 39 Check Character Transmission<br>Code 39 Start/Stop Character Transmission<br>Code 39 Full ASCII<br>Code 39 Full ASCII<br>Code 39 Quiet Zones<br>Code 39 Length Control<br>Code 39 Set Length 1<br>Code 39 Set Length 2<br>TRIOPTIC CODE<br>Trioptic Code Enable/Disable<br>CODE 39 DANISH PPT<br>Code 39 DANISH PPT Enable/Disable<br>CODE 39 PZN<br>Code 39 RTN Enable/Disable                                                                     | 87<br>87<br>88<br>88<br>89<br>89<br>90<br>90<br>90<br>90<br>90<br>90<br>90<br>90<br>92<br>93<br>93<br>93<br>93<br>93                               |
| CODE 39 Enable/Disable<br>Code 39 Enable/Disable<br>Code 39 Check Character Calculation<br>Code 39 Check Character Transmission<br>Code 39 Start/Stop Character Transmission<br>Code 39 Full ASCII<br>Code 39 Full ASCII<br>Code 39 Quiet Zones<br>Code 39 Length Control<br>Code 39 Set Length 1<br>Code 39 Set Length 2<br>TRIOPTIC CODE<br>Trioptic Code Enable/Disable<br>CODE 39 DANISH PPT<br>Code 39 PZN Enable/Disable<br>CODE 39 PZN Enable/Disable<br>CODE 39 PZN Enable/Disable                                              | 87<br>87<br>88<br>88<br>88<br>89<br>90<br>90<br>90<br>90<br>90<br>90<br>90<br>90<br>92<br>93<br>93<br>93<br>93<br>93<br>93                         |
| CODE 39<br>Code 39 Enable/Disable<br>Code 39 Check Character Calculation<br>Code 39 Check Character Transmission<br>Code 39 Start/Stop Character Transmission<br>Code 39 Full ASCII<br>Code 39 Full ASCII<br>Code 39 Quiet Zones<br>Code 39 Length Control<br>Code 39 Set Length 1<br>Code 39 Set Length 2<br>TRIOPTIC CODE<br>Trioptic Code Enable/Disable<br>CODE 39 DANISH PPT<br>Code 39 PZN Enable/Disable<br>CODE 39 PZN Enable/Disable<br>CODE 39 PZN Enable/Disable                                                             | 87<br>87<br>88<br>88<br>88<br>89<br>90<br>90<br>90<br>90<br>90<br>90<br>90<br>92<br>93<br>93<br>93<br>93<br>93<br>93<br>94<br>94<br>94             |
| CODE 39<br>Code 39 Enable/Disable<br>Code 39 Check Character Calculation<br>Code 39 Check Character Transmission<br>Code 39 Start/Stop Character Transmission<br>Code 39 Full ASCII<br>Code 39 Full ASCII<br>Code 39 Length Control<br>Code 39 Set Length 1<br>Code 39 Set Length 2<br>TRIOPTIC CODE<br>Trioptic Code Enable/Disable<br>CODE 39 DANISH PPT<br>Code 39 PZN Enable/Disable<br>CODE 39 PZN Enable/Disable<br>CODE 39 LA POSTE<br>Code 39 La Poste Enable/Disable<br>CODE 39 LA POSTE<br>CODE 32 (ITAL IAN PHARMACE ITICAL) | 87<br>87<br>88<br>88<br>88<br>89<br>90<br>90<br>90<br>90<br>90<br>90<br>90<br>90<br>90<br>92<br>93<br>93<br>93<br>93<br>93<br>93<br>94<br>94<br>94 |

| Code 32 Enable/Disable                         | '      | 95       |
|------------------------------------------------|--------|----------|
| Code 32 Feature Setting Exceptions             | '      | 95       |
| Code 32 Check Character Transmission           | '      | 95       |
| Code 32 Start/Stop Character Transmission      | '      | 96       |
| CODE 39 CIP (FRENCH PHARMACEUTICAL)            | '      | 96       |
| Code 39 CIP Enable/Disable                     | '      | 96       |
| CODE 128                                       | '      | 97       |
| Code 128 Enable/Disable                        | (      | 97       |
| Expand Code 128 to Code 39                     |        | 97       |
| Code 128 Check Character Transmission          |        | 98       |
| Code 128 Function Character Transmission       |        | 98       |
| Code 128 Quiet Zones                           | Ξ,     | 99       |
| Code 128 Length Control                        | Ξ,     | 99       |
| Code 128 Set Length 1                          | <br>11 | ,,<br>nn |
| Code 128 Set Length 7                          | 1      | nn       |
| GS1_128                                        | 1      | 00       |
| GS1_128 Epoblo                                 | 1      | 01       |
|                                                | 1      | 01       |
| INTERLEAVED 2 OF 5 (I 2 OF 5)                  | 1      | 01       |
| 12 of 5 Charly Character Coloulation           | 1      | 02       |
| 1 2 of 5 Check Character Calculation           | 1      |          |
| 12 of 5 Uneck Unaracter Transmission           | 1      | 03       |
| I 2 of 5 Length Control                        | 1      | 04       |
|                                                | 1      | U4       |
| 12 of 5 Set Length 2                           | 1      | U5       |
| INTERLEAVED 2 OF 5 CIP HR                      | 1      | 05       |
| Interleaved 2 of 5 CIP HR Enable/Disable       | 1      | 05       |
| STANDARD 2 OF 5                                | 1      | 06       |
| Standard 2 of 5 Enable/Disable                 | 1      | 06       |
| Standard 2 of 5 Check Character Calculation    | 1      | 06       |
| Standard 2 of 5 Check Character Transmission   | 1      | 07       |
| Standard 2 of 5 Length Control                 | 1      | 07       |
| Standard 2 of 5 Set Length 1                   | 1      | 08       |
| Standard 2 of 5 Set Length 2                   | 1      | 08       |
| COMPRESSED 2 OF 5                              | 1      | 09       |
| Compressed 2 of 5 Enable/Disable               | 1      | 09       |
| Compressed 2 of 5 Check Character Calculation  | 1      | 09       |
| Compressed 2 of 5 Check Character Transmission | 1      | 10       |
| Compressed 2 of 5 Length Control               | 1      | 10       |
| Compressed 2 of 5 Set Length 1                 | 1      | 11       |
| Compressed 2 of 5 Set Length 2                 | 1      | 11       |
| DATALOGIC 2 OF 5                               | 1      | 12       |
| Datalogic 2 of 5 Enable/Disable                | 1      | 12       |
| Datalogic 2 of 5 Check Character Calculation   | 1      | 12       |
| Datalogic 2 of 5 Check Character Transmission  | 1      | 13       |
| Datalogic 2 of 5 Length Control                | 1      | 13       |
| Datalogic 2 of 5 Set Length 1                  | 1      | 14       |
| Datalogic 2 of 5 Set Length 2                  | 1      | 14       |
| INDUSTRIAL 2 OF 5                              | 1      | 15       |
| Industrial 2 of 5 Enable/Disable               | 1      | 15       |
| Industrial 2 of 5 Chack Character Calculation  | 1      | 15       |
| Industrial 2 of 5 Check Character Transmission | 1      | 12       |
| Industrial 2 of 5 Length Control               | 1      | 10       |
| Industrial 2 of 5 Length Control               | 1      | 10       |
| Industrial 2 of 5 Set Length 1                 | 1      | 17       |
| Industrial Z of 5 Set Length Z                 | 1      | 1/       |
|                                                | 1      | 10       |
|                                                | 1      | 10       |
|                                                | 1      | 18       |
|                                                | 1      | 19       |
| Follett 2 of 5 Enable/Disable                  | 1      | 19       |
| CODABAK                                        | 1      | 20       |
| Codabar Enable/Disable                         | 1:     | 20       |

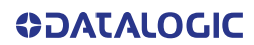

| C      | odabar Check Character Calculation       | 120         |
|--------|------------------------------------------|-------------|
| C      | odabar Check Character Transmission      | 121         |
| C      | odabar Start/Stop Character Transmission | 121         |
| C      | odabar Start/Stop Character Set          | 122         |
| C      | odabar Start/Stop Character Match        | 122         |
| C      | odabar Quiet Zones                       | 123         |
| C      | odabar Length Control                    | 124         |
| C      | odabar Set Length 1                      | 124         |
| C      | odabar Set Length 2                      | 125         |
| ABC C  | ODABAR                                   | 126         |
| Д      | BC Codabar Enable/Disable                | 126         |
| Д      | BC Codabar Concatenation Mode            | 126         |
| Д      | BC Codabar Dynamic Concatenation Timeout | 127         |
| Д      | BC Codabar Force Concatenation           | 127         |
| ISBT 1 | 28                                       | 128         |
| 19     | SBT 128 Concatenation                    | 128         |
| 19     | SBT 128 Concatenation Mode               | 128         |
| 15     | SBT 128 Dynamic Concatenation Timeout    | 129         |
| 19     | SBT 128 Force Concatenation              | 130         |
| 15     | SBT 128 Advanced Concatenation Options   | 130         |
| CODE   | 11                                       | 131         |
| C      | ode 11 Enable/Disable                    | 131         |
| C      | ode 11 Check Character Calculation       | 131         |
| C      | ode 11 Check Character Transmission      | 132         |
| C      | ode 11 Length Control                    | 132         |
| C      | ode 11 Set Length 1                      | 133         |
| C      | ode 11 Set Length 2                      | 133         |
| CODE   | 93                                       | 134         |
| C      | ode 93 Enable/Disable                    | 134         |
| C      | ode 93 Check Character Calculation       | 134         |
| С      | ode 93 Check Character Transmission      | 135         |
| C      | ode 93 Length Control                    | 135         |
| C      | ode 93 Set Length 1                      | 136         |
| C      | ode 93 Set Length 2                      | 136         |
| C      | ode 93 Quiet Zones                       | 137         |
| MSI    |                                          | 138         |
| N      | ISI Enable/Disable                       | 138         |
| N      | ISI Check Character Calculation          | 138         |
| N      | ISI Check Character Transmission         | 139         |
| N      | ISI Length Control                       | 139         |
| N      | ISI Set Length 1                         | 140         |
|        | 151 Set Length 2                         | 140         |
| PLESS  |                                          | 141         |
| P      | lessey Enable/Disable                    | 141         |
| P      | lessey Check Character Calculation       | 141         |
| P      | lessey Check Character Transmission      | 142         |
| P      | lessey Length Control                    | 142         |
| P      | lessey Set Length 1                      | 143         |
|        | lessey Set Length 2                      | 143         |
| BC412  |                                          | 144         |
|        | 10412 Eliable/ Disable                   | 144         |
|        | IC412 Longth Control                     | 144         |
|        | 00412 Letiylli Culli Ul                  | 140         |
|        | 10412 Jet Letiyul I                      | 140         |
| E      | 0412 JEL LEIIYUI Z                       | 140         |
|        | DEEEDENCES                               | 1/7         |
|        | REFERENCES.                              | 147         |
|        | r al allicit S                           | 1/.7        |
|        | ומומנונו שלומץ<br>IAK Antione            | 14/         |
|        | haractar                                 | 147<br>17.0 |
| AUNU   | וומו מעוכו                               | 147         |

| NAK Character                                                                                                    | 1 5 0                                                                                                    |
|----------------------------------------------------------------------------------------------------|----------------------------------------------------------------------------------------------------|
|                                                                                                    | 150                                                                                                    |
|                                                                                                    | 151                                                                                                    |
|                                                                                                    | 152                                                                                                    |
|                                                                                                    | 153                                                                                                    |
| Enable Unaracter                                                                                                    | 154                                                                                                    |
| Keyboard Interface                                                                                                    | 155                                                                                                    |
| Intercharacter Delay                                                                                                    | 155                                                                                                    |
| Intercode Delay                                                                                                    | 156                                                                                                    |
| Data Format1                                                                                                    | 57                                                                                                    |
| Data Editing                                                                                                    | 157                                                                                                    |
| Please Keep In Mind                                                                                                    | 157                                                                                                    |
| Global Prefix/Suffix                                                                                                    | 158                                                                                                    |
| Example: Setting a Prefix                                                                                                    | 158                                                                                                    |
| Global AIM ID                                                                                                    | 159                                                                                                    |
| Label ID                                                                                                    | 160                                                                                                    |
| Label ID: Pre-loaded Sets                                                                                                    | 160                                                                                                    |
| Label ID: Set Individually Per Symbology                                                                                                    | 162                                                                                                    |
| Character Conversion                                                                                                    | 164                                                                                                    |
| Scanning Features 1                                                                                                    | 65                                                                                                    |
| Scan Mode                                                                                                    | 165                                                                                                    |
| Scanning Active Time                                                                                                    | 166                                                                                                    |
| Flash On Time                                                                                                    | 167                                                                                                    |
| Flash Off Time                                                                                                    | 168                                                                                                    |
| LED and Beeper Indicators 1                                                                                                    | 69                                                                                                    |
| Good Read LED Duration                                                                                                    | 169                                                                                                    |
| Symbologies 1                                                                                                    | 70                                                                                                    |
| Set Length                                                                                                    | 170                                                                                                    |
| Set Length 1                                                                                                    | 170                                                                                                    |
| Set Length 2                                                                                                    | 171                                                                                                    |
|                                                                                                    |                                                                                                    |
| APPENDIX A. TECHNICAL SPECIFICATIONS 1                                                                                                    | 73                                                                                                    |
| QD2200 Technical Specifications                                                                                                    | 73                                                                                                    |
| Common Reading Characteristics                                                                                                    | 74                                                                                                    |
| Decoding Capabilities                                                                                                    | 75                                                                                                    |
| LED and Beeper Indications                                                                                                    | 75                                                                                                    |
| User Indications for QD2200                                                                                                    | 76                                                                                                    |
| Programming Mode                                                                                                    | 76                                                                                                    |
| Troubleshooting                                                                                                    | 77                                                                                                    |
| Standard Cable Pinouts                                                                                                    | 78                                                                                                    |
|                                                                                                    |                                                                                                    |
|                                                                                                    | 70                                                                                                    |
| Default Excentions                                                                                                    | 107                                                                                                    |
| Default Exceptions                                                                                                    | 107                                                                                                    |
|                                                                                                    |                                                                                                    |
|                                                                                                    | 00                                                                                                    |
| APPENDIX C. SAMPLE BARCODES                                                                                                    | 88                                                                                                    |
| APPENDIX C. SAMPLE BARCODES                                                                                                    | 88<br>88                                                                                                    |
| APPENDIX C. SAMPLE BARCODES                                                                                                    | <b>88</b><br>  <b>88</b><br>  88                                                                                                    |
| APPENDIX C. SAMPLE BARCODES                                                                                                    | 88<br>88<br>188<br>188                                                                                                    |
| APPENDIX C. SAMPLE BARCODES.       1         Sample Barcodes       1         1D Barcodes       1         GS1 Databar™ (RSS)       1         GS1 Databar™ (-14)       1                                                                                                    | <b>88</b><br>188<br>190<br>190                                                                                                    |
| APPENDIX C. SAMPLE BARCODES.       1         Sample Barcodes       1         1D Barcodes       1         GS1 Databar™ (RSS)       1         GS1 Databar™ (-14)       1                                                                                                    | 88<br>188<br>190<br>190                                                                                                    |
| APPENDIX C. SAMPLE BARCODES.       1         Sample Barcodes       1         1D Barcodes       1         GS1 Databar™ (RSS)       1         GS1 Databar™ (-14)       1         APPENDIX D. KEYPAD       1                                                                                                    | 88<br>188<br>190<br>190<br><b>91</b>                                                                                                    |
| APPENDIX C. SAMPLE BARCODES.       1         Sample Barcodes       1         1D Barcodes       1         GS1 Databar™ (RSS)       1         GS1 Databar™ (-14)       1         APPENDIX D. KEYPAD       1                                                                                                    | 88<br>188<br>190<br>190<br><b>91</b>                                                                                                    |
| APPENDIX C. SAMPLE BARCODES.       1         Sample Barcodes       1         1D Barcodes       1         GS1 Databar™ (RSS)       1         GS1 Databar™ (-14)       1         APPENDIX D. KEYPAD       1         APPENDIX E. SCANCODE TABLES       1                                                                                                    | <ul> <li>88</li> <li>188</li> <li>190</li> <li>190</li> <li>91</li> <li>93</li> </ul>                                                     |
| APPENDIX C. SAMPLE BARCODES.       1         Sample Barcodes       1         1D Barcodes       1         GS1 Databar™ (RSS)       1         GS1 Databar™ (-14)       1         APPENDIX D. KEYPAD       1         APPENDIX E. SCANCODE TABLES       1         Control Character Emulation       1                                                                                                    | <ul> <li>88</li> <li>188</li> <li>190</li> <li>190</li> <li>91</li> <li>93</li> <li>193</li> </ul>                                        |
| APPENDIX C. SAMPLE BARCODES.       1         Sample Barcodes       1         1D Barcodes       1         GS1 Databar™ (RSS)       1         GS1 Databar™ (-14)       1         APPENDIX D. KEYPAD       1         APPENDIX E. SCANCODE TABLES       1         Control Character Emulation       1         Single Press and Release Keys       1                                                                                                    | <ul> <li>88</li> <li>188</li> <li>190</li> <li>190</li> <li>91</li> <li>93</li> <li>193</li> <li>193</li> </ul>                           |
| APPENDIX C. SAMPLE BARCODES.       1         Sample Barcodes       1         1D Barcodes       1         GS1 Databar™ (RSS)       1         GS1 Databar™ (-14)       1         APPENDIX D. KEYPAD       1         APPENDIX E. SCANCODE TABLES       1         Control Character Emulation       1         Single Press and Release Keys       1         Interface Type PC AT PS/2, USB-Keyboard or USB-Keyboard for APPLE       1                                                                                                    | <ul> <li>88</li> <li>188</li> <li>190</li> <li>190</li> <li>91</li> <li>93</li> <li>193</li> <li>193</li> <li>194</li> </ul>              |
| APPENDIX C. SAMPLE BARCODES.       1         Sample Barcodes       1         1D Barcodes       1         GS1 Databar™ (RSS)       1         GS1 Databar™ (-14)       1         APPENDIX D. KEYPAD       1         APPENDIX E. SCANCODE TABLES       1         Control Character Emulation       1         Single Press and Release Keys       1         Interface Type PC AT PS/2, USB-Keyboard or USB-Keyboard for APPLE       1                                                                                                    | <ul> <li>88</li> <li>188</li> <li>190</li> <li>190</li> <li>91</li> <li>93</li> <li>193</li> <li>194</li> <li>195</li> </ul>              |
| APPENDIX C. SAMPLE BARCODES.       1         Sample Barcodes       1         1D Barcodes       1         GS1 Databar™ (RSS)       1         GS1 Databar™ (-14)       1         APPENDIX D. KEYPAD       1         APPENDIX E. SCANCODE TABLES       1         Control Character Emulation       1         Single Press and Release Keys       1         Interface Type PC AT PS/2, USB-Keyboard or USB-Keyboard for APPLE       1         Interface Type PC AT PS/2, USB-Keyboard or USB-Keyboard for APPLE (continued)       1         Interface Type PC AT PS/2, Alt Mode or USB-Keyboard Alt Mode       1                                                                                                    | <ul> <li>88</li> <li>188</li> <li>190</li> <li>190</li> <li>91</li> <li>93</li> <li>193</li> <li>194</li> <li>195</li> <li>196</li> </ul> |
| APPENDIX C. SAMPLE BARCODES.       1         Sample Barcodes       1         1D Barcodes       1         GS1 Databar™ (RSS)       1         GS1 Databar™ (-14)       1         APPENDIX D. KEYPAD       1         APPENDIX E. SCANCODE TABLES       1         Control Character Emulation       1         Single Press and Release Keys       1         Interface Type PC AT PS/2, USB-Keyboard or USB-Keyboard for APPLE       1         Interface Type PC AT PS/2, USB-Keyboard or USB-Keyboard for APPLE (continued)       1         Interface Type PC AT PS/2 Alt Mode or USB-Keyboard Alt Mode       1         Interface Type PC AT PS/2 Alt Mode or USB-Keyboard Alt Mode (continued)       1                                                                                                    | 88<br>188<br>188<br>190<br>190<br><b>91</b><br>93<br>193<br>193<br>194<br>195<br>196<br>197                                               |
| APPENDIX C. SAMPLE BARCODES.       1         Sample Barcodes       1         1D Barcodes       1         GS1 Databar™ (RSS)       1         GS1 Databar™ (-14)       1         APPENDIX D. KEYPAD       1         APPENDIX D. KEYPAD       1         APPENDIX E. SCANCODE TABLES       1         Control Character Emulation       1         Single Press and Release Keys       1         Interface Type PC AT PS/2, USB-Keyboard or USB-Keyboard for APPLE       1         Interface Type PC AT PS/2, Alt Mode or USB-Keyboard Alt Mode       1         Interface Type PC AT PS/2 Alt Mode or USB-Keyboard Alt Mode       1         Interface Type PC AT PS/2 Alt Mode or USB-Keyboard Alt Mode       1         Interface Type PC AT PS/2 Alt Mode or USB-Keyboard Alt Mode       1         Interface Type PC AT PS/2 Alt Mode or USB-Keyboard Alt Mode       1         Interface Type PC AT PS/2 Alt Mode or USB-Keyboard Alt Mode       1         Interface Type PC AT PS/2 Alt Mode or USB-Keyboard Alt Mode       1         Interface Type PC AT PS/2 Alt Mode or USB-Keyboard Alt Mode (continued)       1         Interface Type PC AT PS/2 Alt Mode or USB-Keyboard Alt Mode (continued)       1         Interface Type PC AT PS/2 Alt Mode or USB-Keyboard Alt Mode (continued)       1         Interface | 88<br>188<br>190<br>190<br>91<br>93<br>193<br>193<br>193<br>194<br>195<br>196<br>197<br>198                                               |

| IBM XT                          |  |
|---------------------------------|--|
| Microsoft Windows Codepage 1252 |  |
|                                 |  |
| APPENDIX F. ASCII CHART         |  |

# PREFACE

## **ABOUT THIS MANUAL**

This Product Reference Guide (PRG) is provided for users seeking advanced technical information, including connection, programming, maintenance and specifications. The Quick Reference Guide (QRG) and other publications associated with this product are downloadable free of charge from the website listed on the back cover of this manual.

Typically, units are factory-programmed for the most common terminal and communications settings. If you need to modify any programmable settings, custom configuration can be accomplished by scanning the programming bar codes within this guide.

Programming can alternatively be performed using the Datalogic Aladdin<sup>™</sup> Configuration application, which is available from the Datalogic website listed on the back cover of this manual. This multi-platform utility program allows device configuration using a PC. It communicates to the device using a serial or USB cable and can also create configuration bar codes to print.

## **OVERVIEW**

Chapter 1, Introduction provides a product overview, unpacking instructions, and cable connection information.

Chapter 2, Setup presents information about unpacking and setting up the scanner, and interface configuration bar codes and details.

Chapter 3, Configuration Using Bar Codes provides instructions and bar code labels for customizing your scanner. There are different sections for interface types, general features, data formatting, and symbology-specific features.

Chapter 2, References provides details concerning programmable features.

Appendix A, Technical Specifications lists physical and performance characteristics, as well as environmental specifications. It also provides standard cable pin-outs and descriptions of the functions and behaviors of the scanner's LED and Speaker indicators.

Appendix B, references common factory default settings for scanner features and options.

Appendix C, Sample Bar Codes offers sample bar codes of several common symbologies.

Appendix D, Keypad includes numeric bar codes to be scanned for certain parameter settings.

Appendix E, Scancode Tables lists control character emulation information for USB Keyboard interfaces.

Appendix F, ASCII Chart lists hexadecimal reference values for ASCII characters.

**COLATACO** 

#### **Manual Conventions**

The following conventions are used in this document:

The symbols listed below are used in this manual to notify the reader of key issues or procedures that must be observed when using the reader:

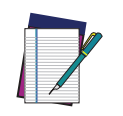

NOTE: This symbol draws attention to details or procedures that may be useful in improving, maintaining, or enhancing the performance of the hardware or software being discussed.

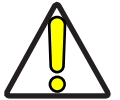

CAUTION: This symbol advises you of actions that could damage equipment or property.

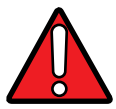

WARNING: This symbol advises you of actions that could result in harm or injury to the person performing the task.

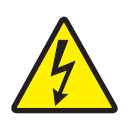

HIGH VOLTAGE: This symbol alerts the user they are about to perform an action involving, either a dangerous level of voltage, or to warn against an action that could result in damage to devices or electrical shock.

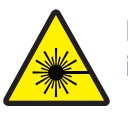

LASER: This symbol alerts the user they are about to perform an action involving possible exposure to laser light radiation.

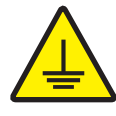

GROUNDING: This symbol advises you to pay particular attention to the grounding instructions for correct device functioning.

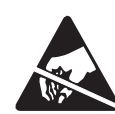

ESD: This symbol identifies a procedure that requires you take measures to prevent Electrostatic Discharge (ESD) e.g., use an ESD wrist strap. Circuit boards are most at risk. Please follow ESD procedures.

# **TECHNICAL SUPPORT**

## Support Through the Website

Datalogic provides several services as well as technical support through its website. Log on to (www.datalogic.com).

For quick access, from the home page click on the search icon Q, and type in the name of the product you're looking for. This allows you access to download Data Sheets, Manuals, Software & Utilities, and Drawings.

Hover over the Support & Service menu for access to Services and Technical Support.

#### **Reseller Technical Support**

An excellent source for technical assistance and information is an authorized Datalogic reseller. A reseller is acquainted with specific types of businesses, application software, and computer systems and can provide individualized assistance.

# **NOTES**

# CHAPTER 1 INTRODUCTION

# **ABOUT THE SCANNER**

Today there is an increased trend towards 2D bar codes, however, linear bar codes are still widespread in Retail POS checkout applications. Long bar codes are also commonly used in a variety of applications including utility bills, document processing and packaging. These long barcodes are a challenge for full area imagers to read due to their narrow field-of-view and shorter depth-of-field. The QuickScan™ QD2200 imager is the 1D entry-level corded imager from Datalogic with a superior scanning performance in its category. It reliably reads any type of 1D barcode from up close to a distance with ease in capturing long bar codes.

#### The Most Prompt Response at the Pos Check-out

Unlike other devices on the market, this imager provides full control to the operator, from the linear aiming to the most prompt visual and audible good-read feedback. It seamlessly reads through plexiglass barriers and can scan electronic coupons from smartphone screens at an incredibly affordable price.

#### **Comfort and Reliability**

Lightweight and easy to handle, the QuickScan QD2200 is very responsive at the pull of the trigger, providing a superior robustness for this class of products where the device is mostly stressed, because of the accurate design and quality of parts. Offering simple configuration and ease of use, this robust entry-level scanner delivers continuous operation capabilities with no failures. Finally, the QuickScan QD2200 imager will prove to be the best long term choice, by cutting down-time, no read/misread management time, and service costs.

# USING THE QUICKSCAN™ I QD2200 READER

To read a symbol or capture an image, simply aim the reader and pull the trigger. Datalogic's exclusive patented 'Green Spot' for good-read feedback helps to improve productivity in noisy environments or in situations where silence is required.

The Quickscan<sup>™</sup> I QD2200 reliably decodes all standard 1D (linear) including GS1 DataBar<sup>™</sup> linear codes, Postal Codes (China Post). The data stream - acquired from decoding a symbol - is rapidly sent to the host. The reader is immediately available to read another symbol.

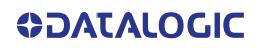

#### Figure 1 - Correct positioning of the scanner

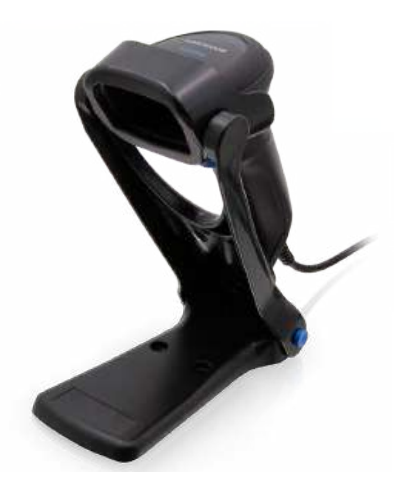

## **PROGRAMMING THE READER**

#### **Configuration Methods**

#### **Programming Bar Codes**

The reader is factory-configured with a standard set of default features. After scanning the interface bar code, you can select other options and customize your reader through use of the instructions and programming bar code labels available in the corresponding features section for your interface. Customizable settings for many features are found in Configuration Parameters, starting on page 14.

Some programming labels, like "Restore Custom Defaults", require only the scan of the single label to enact the change. Most, however, require the reader to be placed in Programming Mode prior to scanning them. Scan an ENTER/EXIT bar code once to enter Programming Mode. Once the reader is in Programming Mode, scan a number of parameter settings before scanning the ENTER/EXIT bar code a second time, which will then accept your changes, exit Programming Mode and return the reader to normal operation.

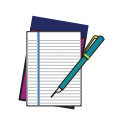

NOTE: There are some exceptions to the typical programming sequence described above. Please read the description and setting instructions care-fully when configuring each programmable feature.

#### Datalogic Aladdin™

Datalogic Aladdin<sup>™</sup> is a multi-platform utility program providing a quick and userfriendly configuration method via the USB-COM interface. Aladdin allows you to program the reader by selecting configuration commands through a user-friendly graphical interface running on a PC. These commands are sent to the reader over the selected communication interface, or they can be printed as bar codes to be scanned. Aladdin also facilitates image capturing.

In addition, Aladdin makes it easy to upgrade the handheld's firmware, to attain the benefits of new reader features. Reference the Datalogic Aladdin<sup>™</sup> Online Help for more details.

Aladdin is available for download free of charge on the Datalogic website.

# CHAPTER 2 SETUP

# UNPACKING

Check carefully to ensure the scanner and any cables or accessories ordered are present and undamaged. If any damage occurred during shipment, contact "Technical Support" on page xii.

# SETTING UP THE QUICKSCAN™ QD2200 READER

Follow the steps provided in this section to connect and get your reader up and communicating with its host:

- 1. Connect the Interface Cable to the reader as shown in Figure 2. To disconnect the cable, insert a paper clip or similar object into the opening shown.
- 2. Connect the other end to the Host (see the next section, "Connecting the Host Interface" on page 4 and Figure 3).
- 3. Program the Reader "Customizing Configuration Settings" on page 11 (only if modifications are needed from factory settings).

# **CONNECTING THE HOST INTERFACE**

The scanner kit you ordered to match your interface should provide a compatible cable for your installation. If this is not so, contact "Technical Support" on page xii.

The scanner can communicate using the interface illustrated below.

When inserting the cable, make sure the connector clip is on the same side as the reader release hole. Insert the cable, it should click when it is fully inserted.

To remove the interface cable from the reader, first locate the hole on the front of the handle. Next, take a paper clip and modify it as shown in the figure below. Insert the end of the paper clip into the hole and press it to push on the clip that holds the connector. As you apply pressure, pull out the cable.

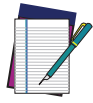

NOTE: We recommend the use of a perfectly straight new paper clip to make the operation easier (see the figure below).

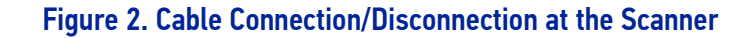

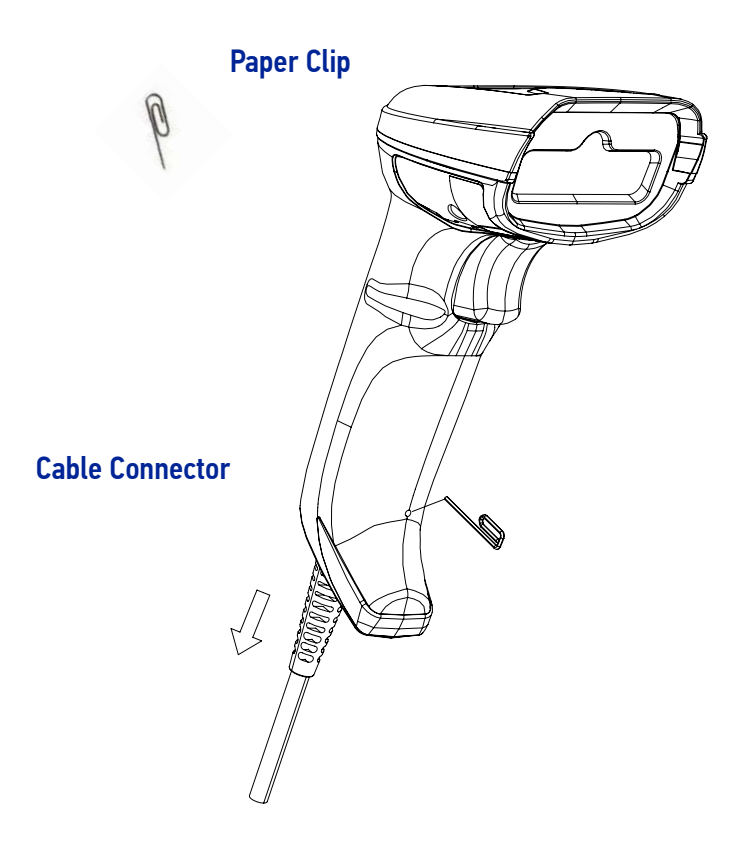

#### **USB** Connection

Connect the scanner to a USB port on the terminal/PC using the correct USB cable for the interface type you ordered.

**USB:** Select to communicate either by USB OEM, USB COM STD, or USB Keyboard interface types by scanning the appropriate interface type bar codes available in this manual. The default interface is USB-KBD.

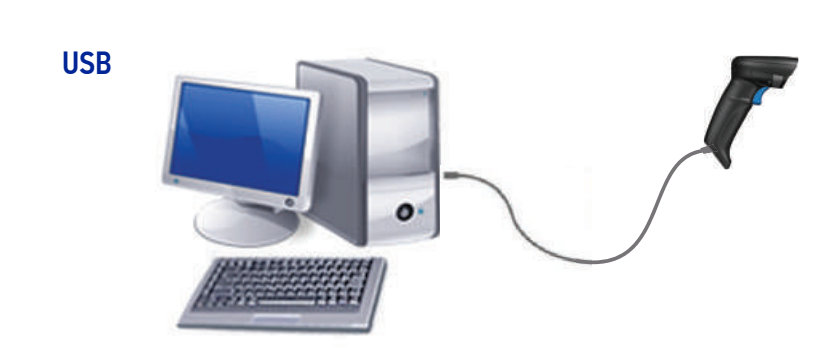

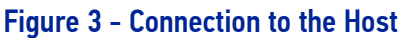

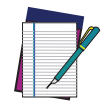

NOTE: Specific cables are required for connection to different hosts. The connections illustrated in Figure 3 are examples only. Actual connectors may vary from those illustrated, but the steps to connect the scanner remain the same.

5 QUICKSCAN™ I QD2200

# HANDS FREE STAND/HOLDER

An accessory is available which holds the reader at a convenient angle, allowing hands free scanning of items. It can also be used as a holder.

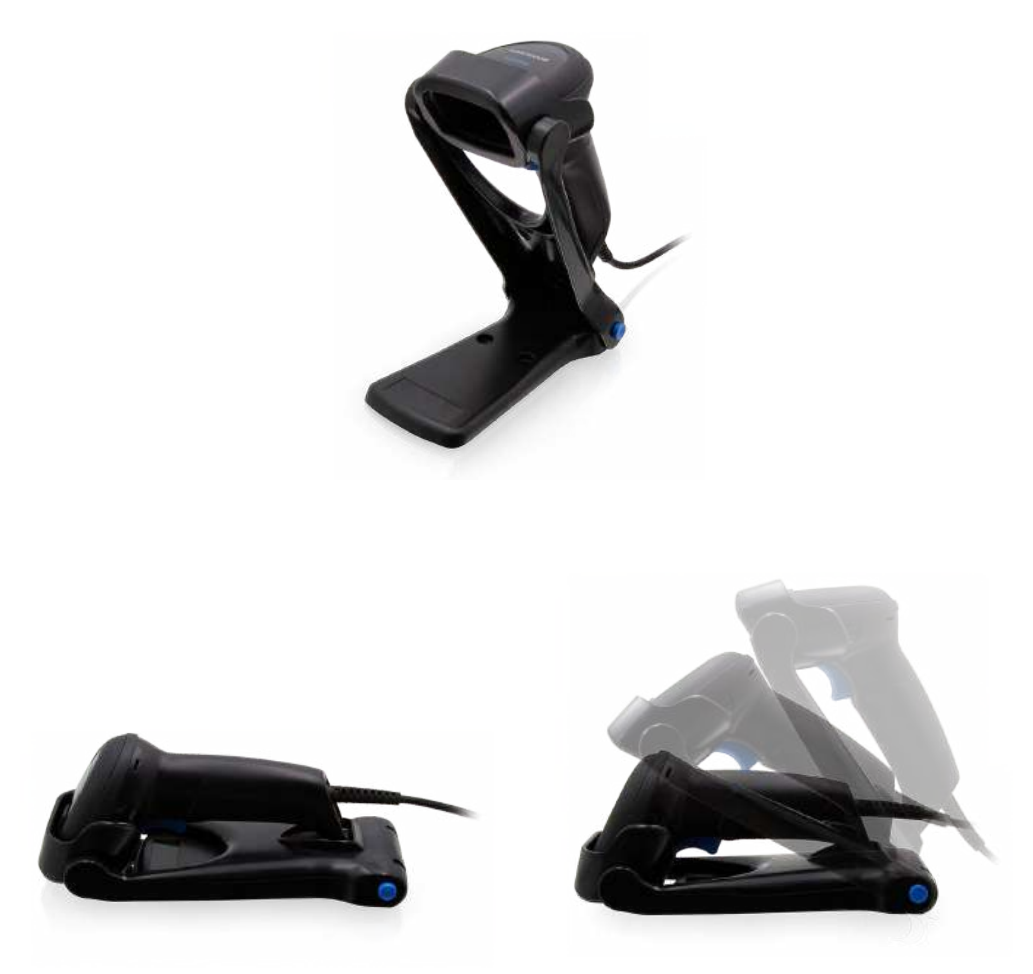

Figure 4- Adjusting the Stand Arm

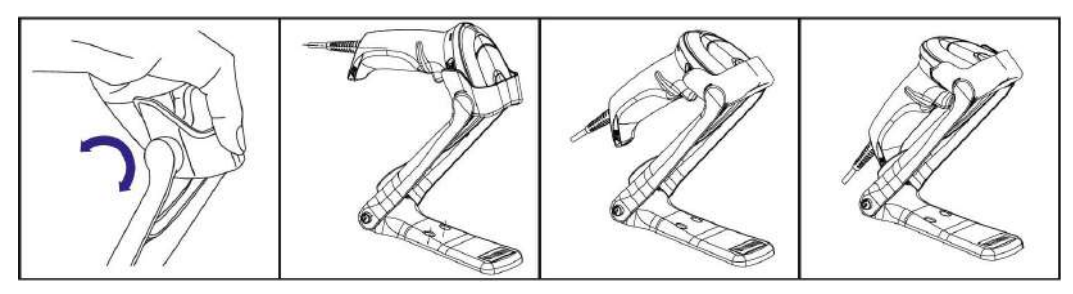

Grab and Rotate

Besides the collapsible stand shown in the picture above, all the stands of the Quick-Scan 2500 Series (2D scanners) are also available and compatible with the QD2200 Series, but the auto-sense capability is not active with the QuickScan QD2200.

See page 50 to change Scan Mode and allow the user to operate in hands-free mode.

#### Figure 5 - Compatible stands for QD2200

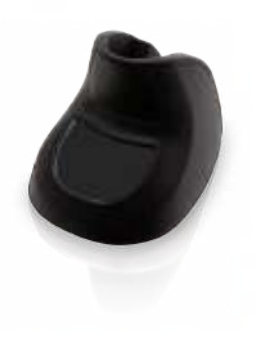

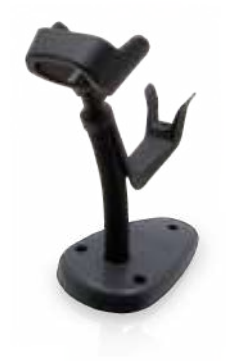

STD-AUTO-QD25-BK Stand, Autosense, Black

STD-AUTFLX-QD25-BK Stand, Autosense Flex, Black

## PARTS OF THE READER

LEDs on the gun provide information about data transmission.

#### Figure 6 - Quickscan™ QD2200 Gun LEDs

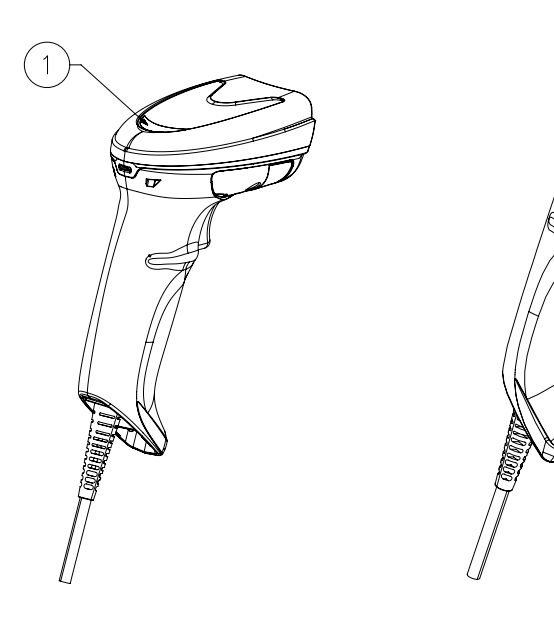

- 1. LED
- 2. Scan Window

- 3. Trigger
- 4. Cable Release Hole

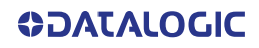

2

7

4

# USING THE QUICKSCAN™ I QD2200

The Quickscan<sup>™</sup> I QD2200 normally functions by capturing and decoding codes.

#### Bar Code Reading

Point the reader at the target and pull the trigger to enable the illuminator (red beam) to decode the bar code label. The illuminator will remain on until the symbol is decoded. When scanning a bar code label, you can adjust the distance or angle to the label to help facilitate reading. Successful reading is signaled by an audible tone plus a good-read green spot LED indicator.

#### **Relative Size and Location of Green Spot**

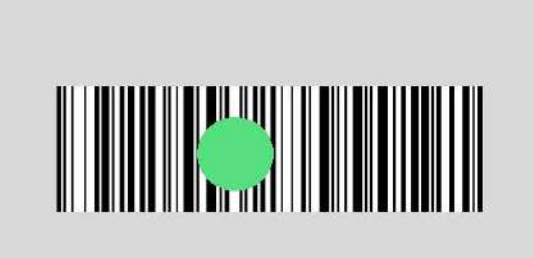

## **INTERFACE SELECTION**

Upon completing the physical connection between the scanner and its host, proceed directly to "Configuring the Interface" on page 9 for information and programming for the interface type the scanner is connected to (for example: USB etc.) and scan the appropriate bar code in that section to select your system's correct interface type.

The scanner will support all the following sets of host interfaces:

- USB HID POS
- USB Toshiba TEC
- USB (Keyboard, COM, OEM)
- USB Composite (Keyboard + COM)
- USB for Magellan Scanners

# **CONFIGURING THE INTERFACE**

Scan the programming bar code from the following section which selects the appropriate interface type to match the system the scanner will be connected to. Next, proceed to the corresponding chapter in this manual (also listed in the table) to configure any desired settings and features associated with that interface.

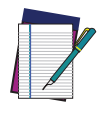

NOTE: Unlike some other programming features and options, interface selections require that you scan only one programming bar code label. DO NOT scan an ENTER/EXIT bar code prior to scanning an interface selection bar code. Some interfaces require the scanner to start in the disabled state when powered up. If additional scanner configuration is desired while in this state, pull the trigger and hold for 5 seconds. The scanner will change to a state that allows programming with bar codes.

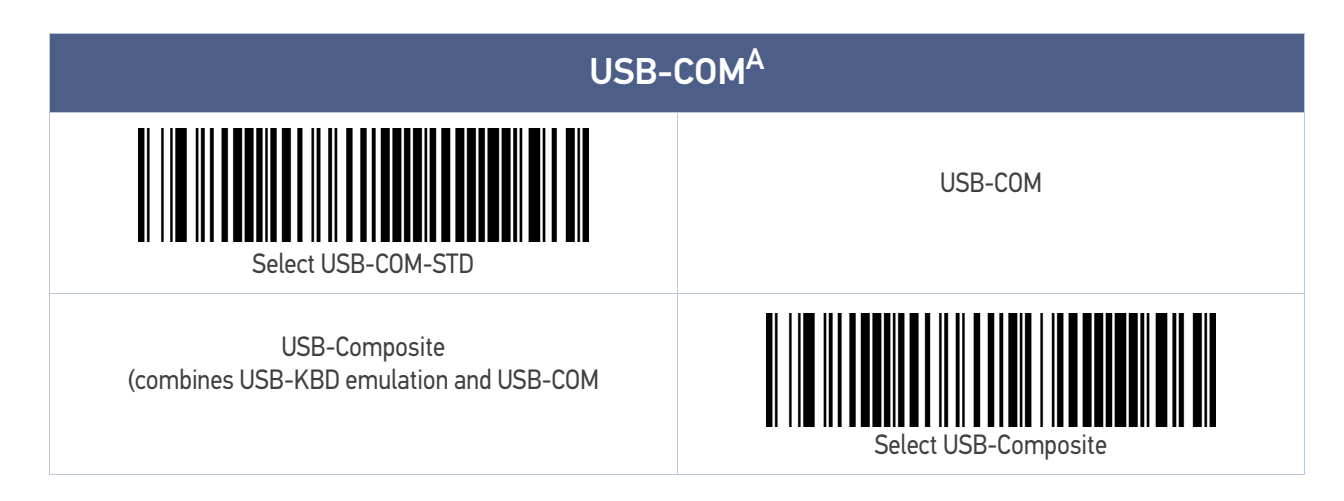

a. USB-COM driver needs to be installed for these interfaces to work. Please download it from www.datalogic.com

| OTHER INTERFACES                                            |                                             |
|-------------------------------------------------------------|---------------------------------------------|
| USB HID POS                                                 | Select USB HID POS                          |
| Select USB Toshiba TEC                                      | USB Toshiba TEC                             |
| Datalogic Magellan Scanners'<br>specific interface, USB AUX | Select Datalogic Magellan Scanners' USB AUX |

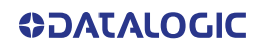

#### **USB-OEM**

USB-0EM (can be used for 0P0S/UP0S/JavaP0S)

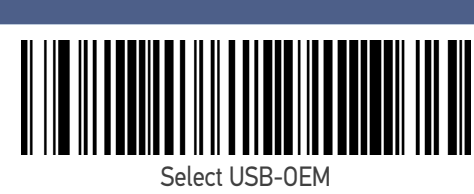

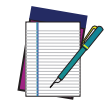

**NOTE:** If you erroneously read the USB-OEM interface selection code, it is required to press and hold the trigger to unlock the reader. Then read the correct interface bar code. This will work only at power-up. Please reconnect the scanner if the unlock is not successful.

## KEYBOARD

USB Keyboard with standard key encoding

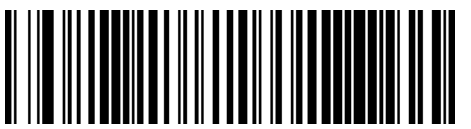

Select USB Alternative Keyboard

USB Keyboard with alternative key encoding

Select USB Standard Keyboard

# **CUSTOMIZING CONFIGURATION SETTINGS**

## **Using the Programming Bar Codes**

This manual contains feature descriptions and bar codes which allow you to reconfigure your scanner. Some programming bar code labels, like Resetting the Product Configuration to Defaults, starting on page 12, require only the scan of that single label to enact the change.

Most of the programming labels in this manual, however, require the scanner to be placed in Programming Mode prior to scanning them. Scan an ENTER/EXIT bar code once to enter Programming Mode. Once the scanner is in Programming Mode, you can scan a number of parameter settings before scanning the ENTER/EXIT bar code a second time, which will then accept your changes, exit Programming Mode and return the scanner to normal operation.

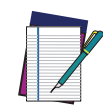

NOTE: There are some exceptions to the typical programming sequence described above. Please read the description and setting instructions care-fully when configuring each given programmable feature.

## Datalogic Aladdin™ Utility

Programming can alternatively be performed using the Datalogic Aladdin<sup>™</sup> Configuration application which is available for free download from the Datalogic website listed on the back cover of this manual. This multi-platform utility program allows device configuration using a PC. It communicates to the device using a USB cable and can also create configuration bar codes to print.

Datalogic Aladdin<sup>™</sup> is a multi-platform utility program providing a quick and userfriendly configuration method via the USB-COM interface. The Aladdin utility is available on the Datalogic website. Aladdin allows you to program the scanner by selecting configuration commands through a user-friendly graphical interface running on a PC. These commands are sent to the scanner over the selected communication interface, or they can be printed as bar codes to be scanned.

Aladdin also provides the ability to perform a software upgrade for the connected device (see the Datalogic Aladdin<sup>™</sup> Help On-Line for more details).

## **Interface Settings**

The scanner is typically factory-configured with a set of default features standard to the interface type you ordered. See Appendix B, Standard Defaults.

Global Interface Features, starting on page 16 provides settings configurable by all interface types. If your installation requires you to further customize your scanner, you can select other options through use of the instructions and programming bar codes available in the appropriate section for your interface.

- USB-COM INTERFACE on page 1
- KEYBOARD INTERFACE on page 9
- USB-OEM INTERFACE on page 36

#### **Configuring Other Features**

If your installation requires different programming than the standard factory default settings, the following sections of this manual allow configuration of non-interface-specific settings you might require:

**Configuration Using Bar Codes:** General Features includes programming for scanning, speaker and LED indicators and other such universal settings.

**Reading Parameters:** Reading Parameters include programming for scanning, speaker and LED indicators and other universal settings.

#### **Software Version Transmission**

The software version of the device can be transmitted over the Keyboard and USB interfaces by scanning the following label.

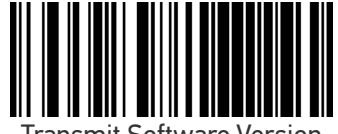

Transmit Software Version

## **Resetting the Product Configuration to Defaults**

#### **Restore Custom Default Configuration**

If you aren't sure what programming options are in your scanner, or you've changed some options and want to restore the Custom Default Configuration that may have been saved in the scanner, scan the Restore Custom Default Configuration bar code below. This will restore the custom configuration for the currently active interface.

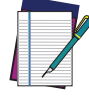

NOTE: Custom defaults are based on the interface type. Configure the scanner for the correct interface before scanning this label.

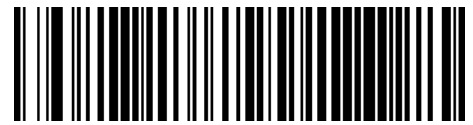

Restore Custom Default Configuration

#### **Restore Factory Configuration**

If you want to restore the Factory Configuration for your reader, scan either the Restore USA Factory Configuration bar code or the Restore EU Factory Configuration bar code below. Both labels restore the reader configuration to the factory settings, including the interface type. The USA label restores Label IDs to those historically used in the USA. The EU label restores Label IDs to those historically used in Europe. The Label ID sets for USA and EU are shown in the "Label ID" Section on page 41 of this manual.

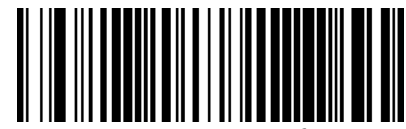

Restore USA Factory Configuration

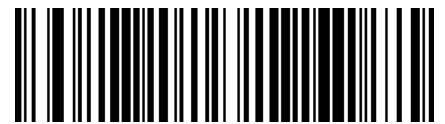

Restore EU Factory Configuration

The programming items listed in the following sections show the factory default settings for each of the menu commands.

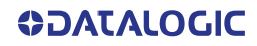

# CHAPTER 3 CONFIGURATION WITH BAR CODES

This and following sections provide programming bar codes to configure your reader by changing the default settings. For details about additional methods of programming, see "Customizing Configuration Settings" on page 11.

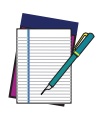

**NOTE: You must first enable your PowerScan to read bar codes in order to use this section. If you have not done this, go to** Setup, starting on page 4 **and complete the appropriate procedure.** 

# **CONFIGURATION PARAMETERS**

Once the reader is set up, you can change the default parameters to meet your application needs. Refer to Standard Defaults, starting on page 179 for initial configuration in order to set the default values and select the interface for your application.

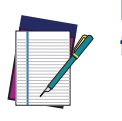

NOTE: In the following sections, text shown with a green star indicates a factory default value.

 $\star$ This is an example of a default value.

The following configuration parameters are divided into logical groups, making it easy to find the desired function based on its reference group.

#### **Interface Configuration:**

- USB-COM Settings, starting on page 2
- Keyboard Interface, starting on page 9
- USB-OEM Interface, starting on page 36

#### Parameters Common to all Interface Applications:

- Global Prefix/Suffix, starting on page 39
- Data Format, starting on page 38 gives options to control the messages sent to the Host system by selecting parameters to control the message strings sent to the handheld.
- Reading Parameters, starting on page 49 controls various operating modes and indicators status functioning.

#### Symbology-specific Parameters:

Symbologies, starting on page 65 defines options for all symbologies and provides the programming bar codes necessary for configuring these features.

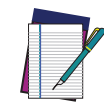

**NOTE:** You must first enable your reader to read bar codes in order to use this section. If you have not done this, go to Setup, starting on page 4 and complete the appropriate procedure.

#### To program features:

- 1. Scan the ENTER/EXIT PROGRAMMING bar code, available at the top of each programming page, when applicable.
- 2. Scan the bar code to set the desired programming feature. You may need to cover unused bar codes on the page, and possibly the facing page, to ensure that the reader reads only the bar code you intend to scan.
- 3. If additional input parameters are needed, go to Appendix D, and scan the appropriate characters from the keypad.

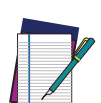

**NOTE: Additional information about many features can be found in the** References, starting on page 147.

If you make a mistake before the last character, scan the CANCEL bar code to abort and not save the entry string. You can then start again at the beginning.

4. Complete the programming sequence by scanning the ENTER/EXIT PROGRAM-MING bar code to exit Programming Mode.

For more detailed descriptions, programming information and examples for setting selected configuration items, see References, starting on page 147.

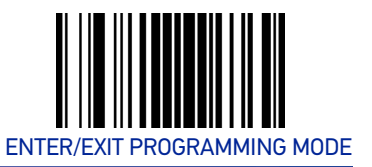

# **GLOBAL INTERFACE FEATURES**

The following interface features are configurable by all interface types. To set features specific to your interface, turn to that section of this manual.

## Host Commands — Obey/Ignore

This option specifies whether the reader will obey or ignore host commands. When set to ignore, the reader will ignore all host commands except those necessary for:

- service mode
- flash programming mode
- keeping the interface active
- transmission of labels.

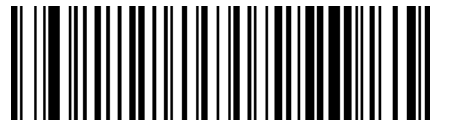

★ Host Commands = Obey (Do Not Ignore Host Commands)

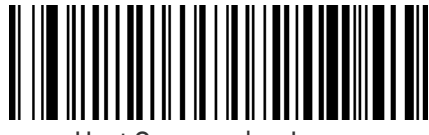

Host Commands = Ignore

# **USB Suspend Mode**

This setting enables/disables the ability of USB interfaces to enter suspend mode.

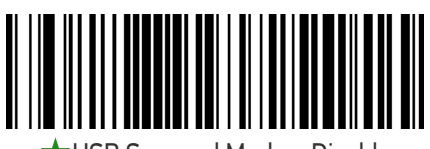

★ USB Suspend Mode = Disable

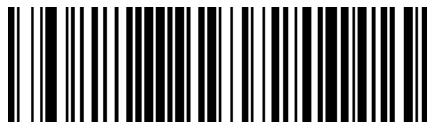

USB Suspend Mode = Enable

# **CONFIGURATION** USB-COM INTERFACES

# SECTION CONTENTS•Intercharacter Delay•ACK NAK Timeout Value•Beep On ASCII BEL•ACK NAK Retry Count•Beep On Not on File•ACK NAK Error Handling•ACK NAK Options•Indicate Transmission Failure•ACK Character•Disable Character•NAK Character•Enable Character

#### **Standard Factory Settings**

Reference Appendix B, for a listing of standard factory settings.

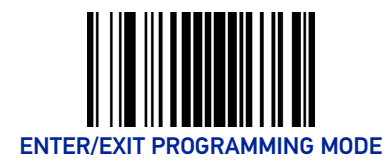

# **USB-COM SETTINGS**

#### **Intercharacter Delay**

This parameter specifies the intercharacter delay between the end of one character and the beginning of the next. The delay can be set within a range of zero (0) to 990 milliseconds in 10ms increments. A setting of zero specifies no delay. See "Intercharacter Delay" on page 147 for more detailed programming instructions.

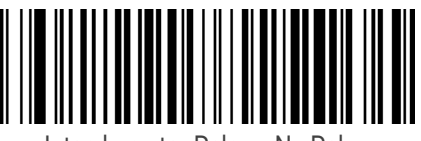

Intercharacter Delay = No Delay

To configure this feature, scan the ENTER/EXIT bar code above, then the bar code at left followed by digits from the Alphanumeric characters in Appendix D representing your desired character(s). End by scan-

ning the ENTER/EXIT bar code again.

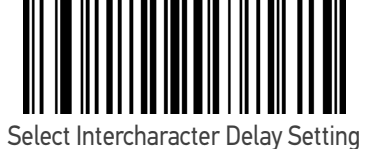

Make a mistake? Scan the CANCEL bar code to abort and not save the entry string. You can then start again at the beginning.

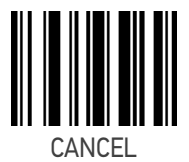

 $\star$  00 = No Intercharacter Delay

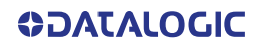

## Beep On ASCII BEL

When this parameter is enabled, the scanner issues a beep when a <BEL> character is detected on the serial line. <BEL> is issued to gain a user's attention to an illegal entry or other important event.

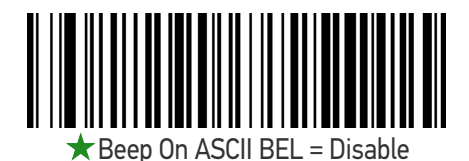

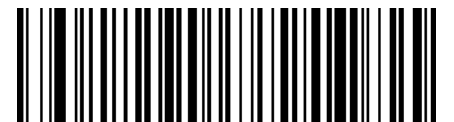

Beep On ASCII BEL = Enable

#### **Beep On Not on File**

This option enables/disables the action of the scanner to sound a three beep sequence upon receiving a Not-On-File (NOF) host command.

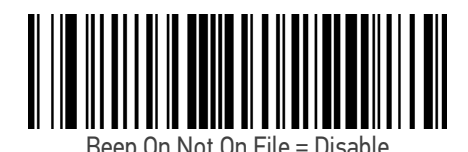

Beep On Not On File = Enable

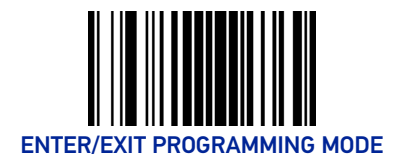

# ACK NAK Options

This enables/disables the ability of the scanner to support the ACK/NAK protocol. When configured, the scanner and/or host sends an "ACK" when it receives data properly, and sends "NAK" when the data is in error.

Options are:

- Disable
- Enable for label transmission The scanner expects an ACK/NAK response from the host when a label is sent.
- Enable for host-command acknowledge The scanner will respond with ACK/ NAK when the host sends a command.
- Enable for label transmission and host-command acknowledge

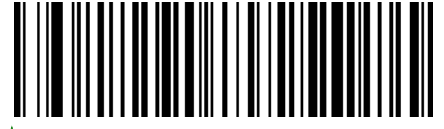

ACK/NAK Protocol = Disable ACK/NAK

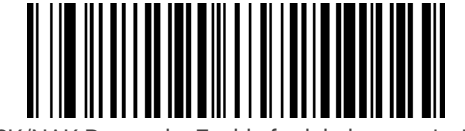

ACK/NAK Protocol = Enable for label transmission

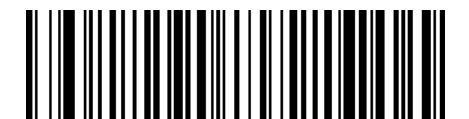

ACK/NAK Protocol = Enable for host-command acknowledge

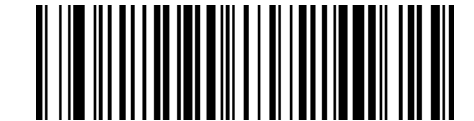

ACK/NAK Protocol = Enable for label transmission and host command acknowledge

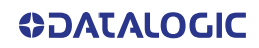

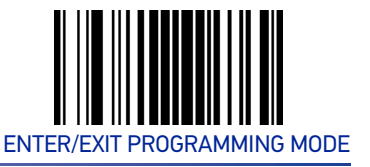

## **ACK Character**

This setting specifies an ASCII character or hex value to be used as the ACK character. ASCII characters or any hex value from 0 to 0xFF can be selected. See "ACK Character" on page 149 for more detailed programming instructions.

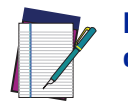

NOTE: Setting to previously defined characters such as XON, XOFF, or host commands conflicts with normal operation of these characters.

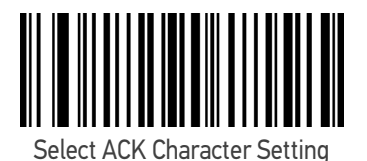

Make a mistake? Scan the CANCEL bar code to abort and not save the entry string. You can then start again at the beginning.

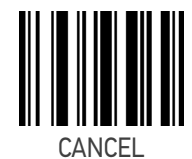

★0x06 'ACK' Character

#### **NAK Character**

This setting specifies an ASCII character or hex value to be used as the NAK character. ASCII characters or any hex value from 0 to 0xFF can be selected. See "NAK Character" on page 150 for more detailed programming instructions

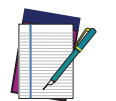

NOTE: Setting to previously defined characters such as XON, XOFF, or host commands conflicts with normal operation of these characters.

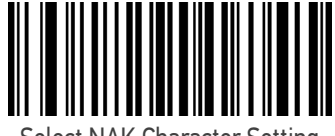

Select NAK Character Setting

Make a mistake? Scan the CANCEL bar code to abort and not save the entry string. You can then start again at the beginning.

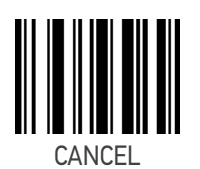

★0x15 'NAK' Character

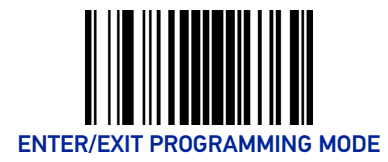

## ACK NAK Timeout Value

This option specifies the amount of time the scanner waits for an ACK character from the host following label transmission. The selectable timeout range is 200 milliseconds to 15,000ms (15 seconds) in 200ms increments. A selection of 0 disables the timeout. See "ACK NAK Timeout Value" on page 151 for more detailed programming instructions.

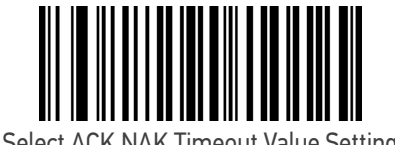

To configure this feature, scan the ENTER/EXIT bar code above, then the bar code at left followed by digits from the Alphanumeric characters in Appendix D representing your desired character(s). End by scanning the ENTER/EXIT bar code again.

Make a mistake? Scan the CANCEL bar code to abort and not save the entry string. You can then start again at the beginning.

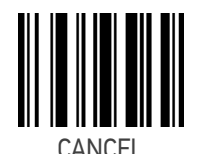

★01 ACK NAK Timeout value is 200ms

## **ACK NAK Retry Count**

This feature specifies the number of times the scanner retries a label transmission due to a retry condition. The selectable range is from 1 to 254 retries. A selection of 0 disables the count, and a selection of 255 specifies unlimited retries. See "ACK NAK Retry Count" on page 152 for more detailed programming instructions.

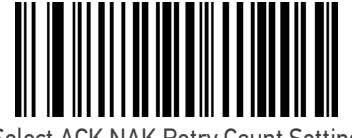

Select ACK NAK Retry Count Setting

To configure this feature, scan the ENTER/EXIT bar code above, then the bar code at left followed by digits from the Alphanumeric characters in Appendix D representing your desired character(s). End by scanning the ENTER/EXIT bar code again.

Make a mistake? Scan the CANCEL bar code to abort and not save the entry string. You can then start again at the beginning.

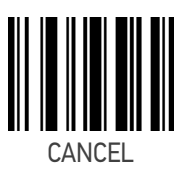

 $\star$  003 = 3 Retries

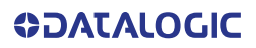
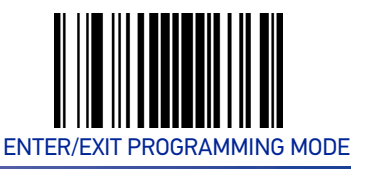

# ACK NAK Error Handling

This feature specifies the method the scanner uses to handle receive errors detected while waiting for an ACK character from the host.

Options are:

- Ignore errors detected
- Process error as valid ACK character
- Process error as valid NAK character

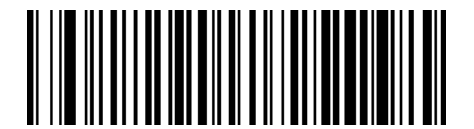

**★**ACK NAK Error Handling = Ignore Errors Detected

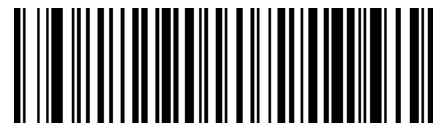

ACK NAK Error Handling = Process Error as Valid ACK Character

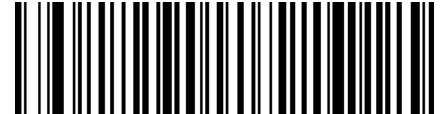

ACK NAK Error Handling = Process Error as Valid NAK Character

## **Indicate Transmission Failure**

This option enables/disables the scanner's ability to sound an error beep to indicate a transmission failure while in ACK/NAK mode.

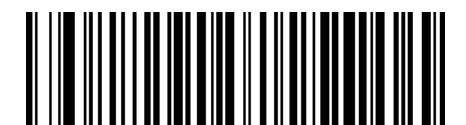

Indicate Transmission Failure = Disable Indication

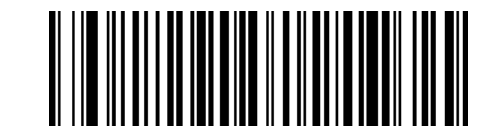

★ Indicate Transmission Failure = Enable Indication

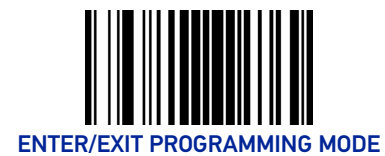

## **Disable Character**

Specifies the value of the host command used to disable the scanner.

ASCII characters or any hex value from 0 to 0xFF can be selected. See "Disable Character" on page 153 for more detailed programming instructions.

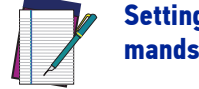

Setting to previously defined characters such as XON, XOFF, or host commands conflicts with normal operation of these characters.

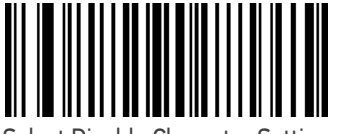

Select Disable Character Setting

Make a mistake? Scan the CANCEL bar code to abort and not save the entry string. You can then start again at the beginning.

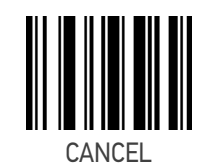

 $\star$  0x44 = Disable Character is 'D'

## **Enable Character**

Specifies the value of the host command used to enable the scanner.

ASCII characters or any hex value from 0 to 0xFF can be selected. See "Enable Character" on page 154 for more detailed programming instructions

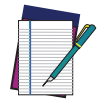

Setting to previously defined characters such as XON, XOFF, or host commands conflicts with normal operation of these characters.

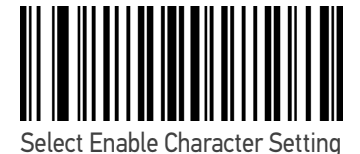

Make a mistake? Scan the CANCEL bar code to abort and not save the entry string. You can then start again at the beginning.

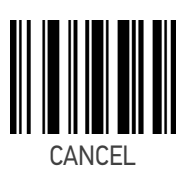

★ 0x45 = Enable Character is 'E'

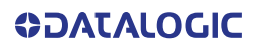

# **CONFIGURATION** | KEYBOARD INTERFACE

| SECTION CONTENTS                                                                                                    |                                                                 |  |  |  |
|----------------------------------------------------------------------------------------------------|-----------------------------------------------------------------|--|--|--|
| COUNTRY MODE starting on page 10                                                                                                    |                                                                 |  |  |  |
| •Setting Country Mode                                                                                                    |                                                                 |  |  |  |
| OTHER KEYBOARD PARAMETERS starting on page 25                                                                                                    |                                                                 |  |  |  |
| <ul> <li>Encoding Type</li> <li>ALT Output Type</li> <li>Keyboard Numeric Keypad</li> <li>Keyboard Send Control Characters</li> <li>Intercharacter Delay</li> </ul> | <ul> <li>Intercode Delay</li> <li>USB Keyboard Speed</li> </ul> |  |  |  |

Use the programming bar codes in this chapter to select options for USB Keyboard. Reference Appendix B, for a listing of standard factory settings. Information about control character emulation which applies to keyboard interfaces is listed in Appendix E, Scancode Tables.

# **COUNTRY MODE**

This feature specifies the country/language supported by the keyboard. The Country Mode setting is ignored if the interface uses alternate key encoding.

# SETUP ON PC TO USE ALT UNIVERSAL

1. Open Registry Edit

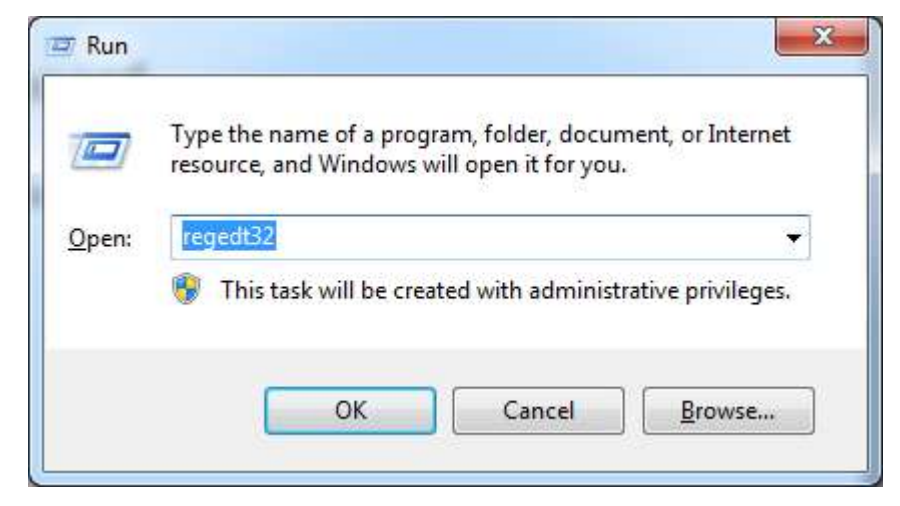

2. Set EnableHexNumpad to 1 as follows:

| Registry Editor                                              |                   |        |                 | # 100.000,000.000 | — — × |
|--------------------------------------------------------------|-------------------|--------|-----------------|-------------------|-------|
| le <u>E</u> dit <u>V</u> iew F <u>a</u> vorites <u>H</u> elp |                   |        |                 |                   |       |
| 📲 Computer 🧭                                                 | Name              | Туре   | Data            |                   |       |
| HKEY_CLASSES_ROOT                                            | (Default)         | REG SZ | (value not set) |                   |       |
| HKEY_CURRENT_USER                                            | a EnableHexNumpad | REG SZ | 1               |                   |       |
| D - D AppEvents                                              | Show Status       | REG    | 1               |                   |       |
| Console                                                      |                   |        |                 |                   |       |
| a 🔒 Control Panel                                            |                   |        |                 |                   |       |
| Accessibility                                                |                   |        |                 |                   |       |
| p J Appearance                                               |                   |        |                 |                   |       |
| Bluetooth                                                    |                   |        |                 |                   |       |
| Colors                                                       |                   |        |                 |                   |       |
| Cursors                                                      |                   |        |                 |                   |       |
| D- Desktop                                                   |                   |        |                 |                   |       |
| don tiodd                                                    |                   |        |                 |                   |       |
| Innated                                                      |                   |        |                 |                   |       |
| Hot Keys                                                     |                   |        |                 |                   |       |
| International                                                |                   |        |                 |                   |       |
| Keyboard                                                     |                   |        |                 |                   |       |
| MMCPI                                                        |                   |        |                 |                   |       |
| Mouse                                                        |                   |        |                 |                   |       |
| Personalization                                              |                   |        |                 |                   |       |
| p PowerCfg                                                   |                   |        |                 |                   |       |
| Sound                                                        |                   |        |                 |                   |       |
| - Li Environment                                             |                   |        |                 |                   |       |
| b 🎒 EUDC                                                     |                   |        |                 |                   |       |
| p 🍶 Identities 📃                                             |                   |        |                 |                   |       |
| 👂 🍌 Keyboard Layout                                          |                   |        |                 |                   |       |
| p 👍 Network                                                  |                   |        |                 |                   |       |
| p - 🔔 Printers                                               |                   |        |                 |                   |       |
| þ 🥼 Software                                                 |                   |        |                 |                   |       |
| b System                                                     |                   |        |                 |                   |       |
| du                                                           |                   |        |                 |                   |       |

3. Reset the PC.

ENTER/EXIT PROGRAMMING MODE

#### COUNTRY MODE

## **Setting Country Mode**

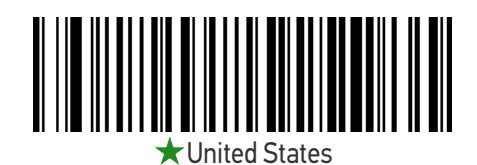

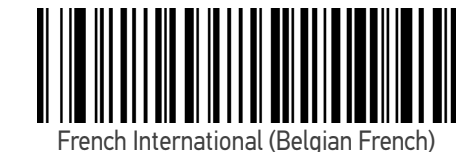

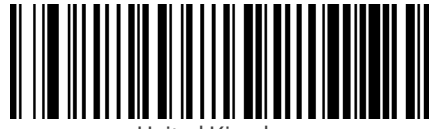

United Kingdom

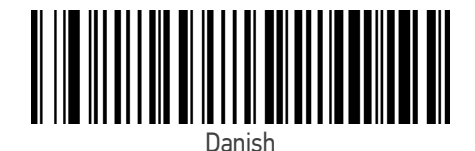

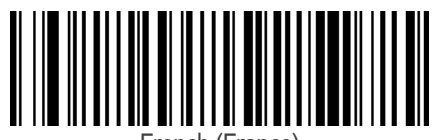

French (France)

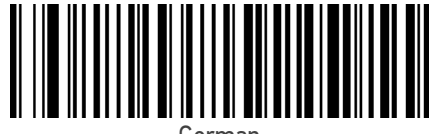

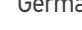

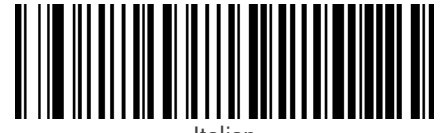

Italian

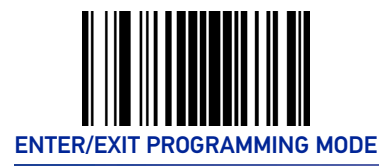

Setting Country Mode (continued)

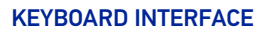

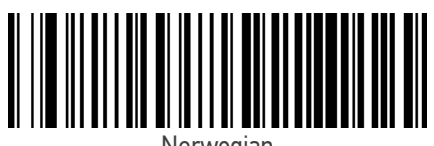

Norwegian

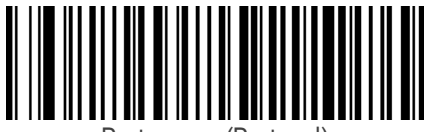

Portuguese (Portugal)

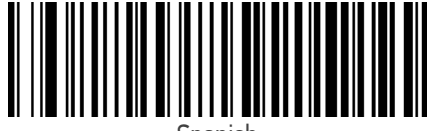

Spanish

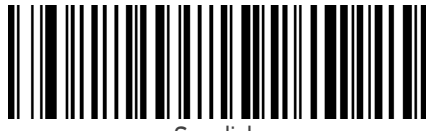

Swedish

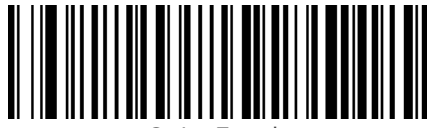

Swiss French

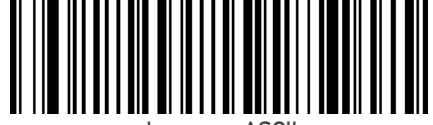

Japanese ASCII

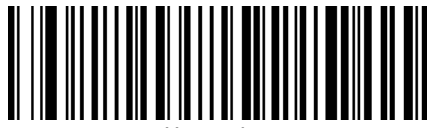

Hungariar

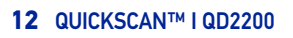

**OIDOJATACGIC** 

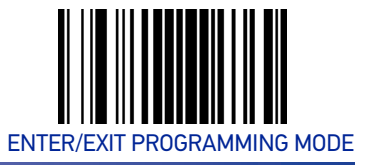

#### COUNTRY MODE

## Setting Country Mode (continued)

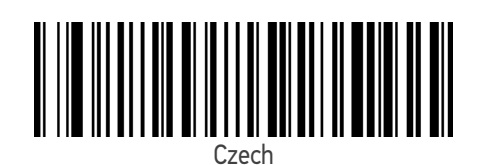

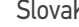

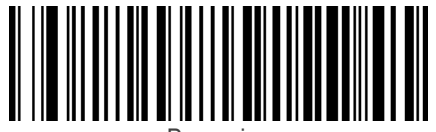

Romanian

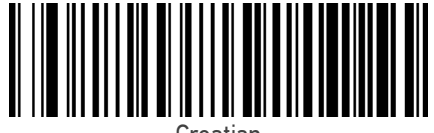

Croatian

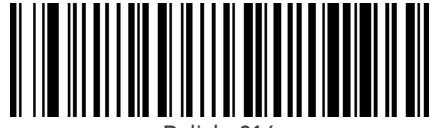

Polish\_214

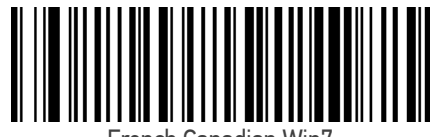

French Canadian Win7

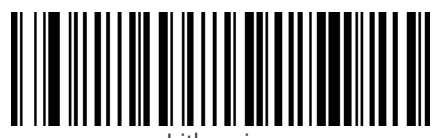

Lithuanian

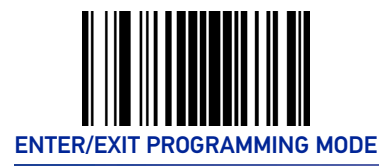

Setting Country Mode (continued)

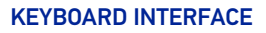

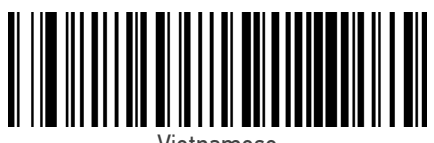

Vietnamese

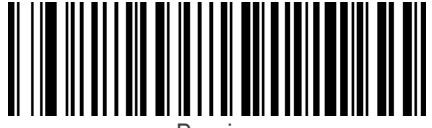

Russian

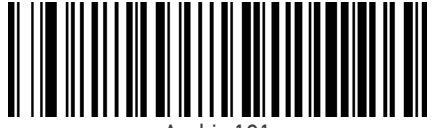

Arabic 101

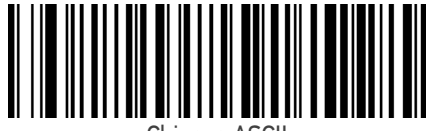

Chinese ASCII

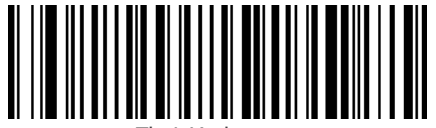

Thai-Kedmanee

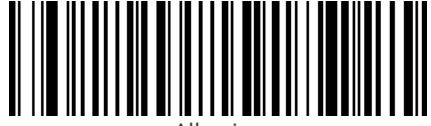

Albanian

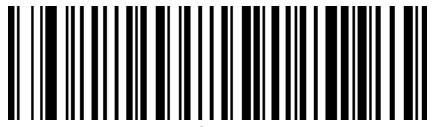

Arabic 102

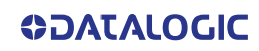

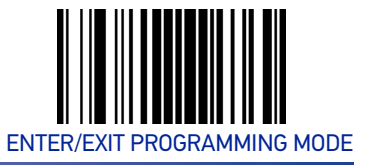

#### COUNTRY MODE

## Setting Country Mode (continued)

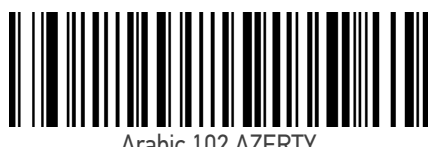

Arabic 102 AZERTY

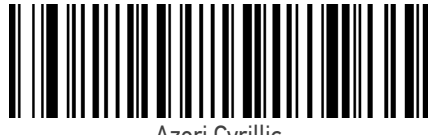

Azeri Cyrillic

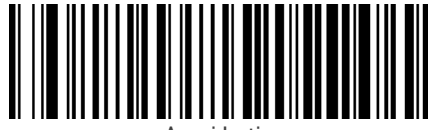

Azeri Latin

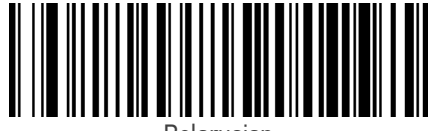

Belarusian

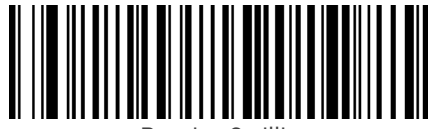

Bosnian Cyrillic

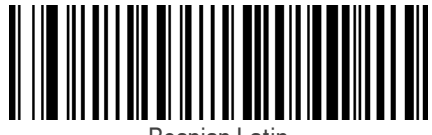

Bosnian Latin

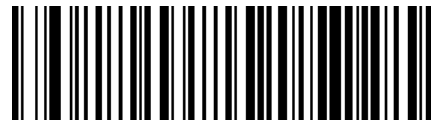

Bulgarian Cyrillic

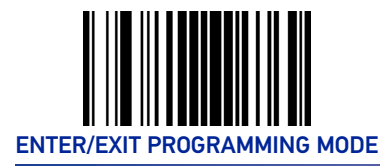

**KEYBOARD INTERFACE** 

## Setting Country Mode (continued)

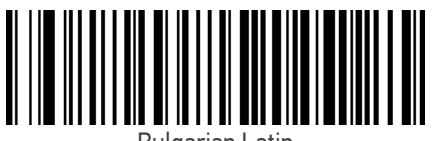

Bulgarian Latin

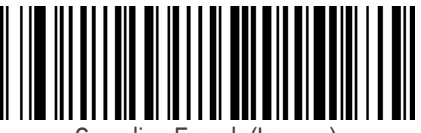

Canadian French (Legacy)

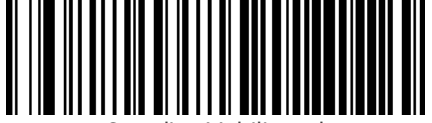

Canadian Multilingual

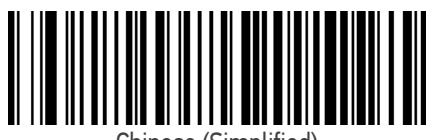

Chinese (Simplified)

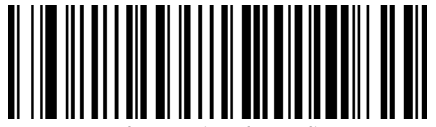

Chinese (Traditional)

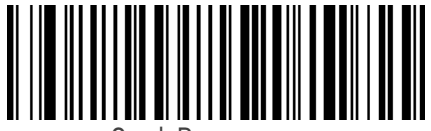

Czech Programmers

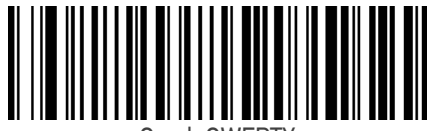

Czech QWERTY

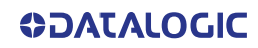

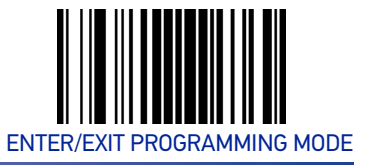

#### COUNTRY MODE

## Setting Country Mode (continued)

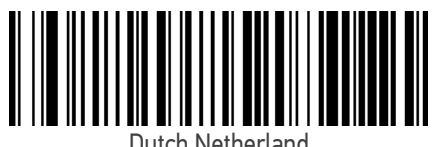

Dutch Netherland

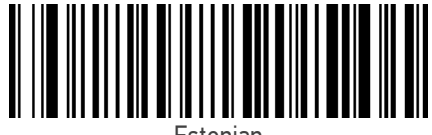

Estonian

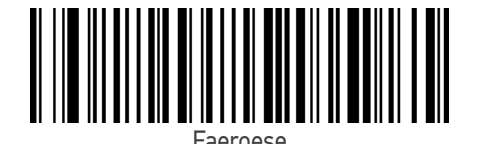

Finnish

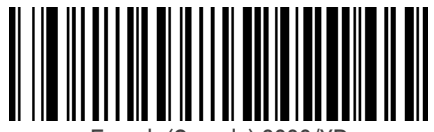

French (Canada) 2000/XF

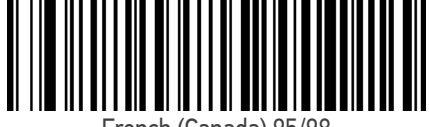

French (Canada) 95/98

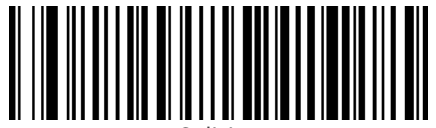

Galician

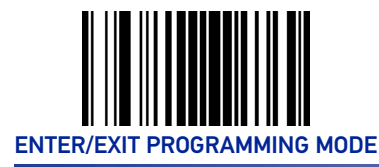

Setting Country Mode (continued)

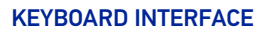

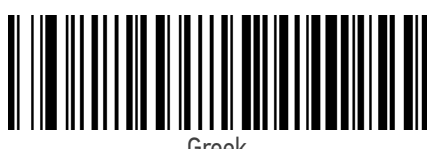

Greek

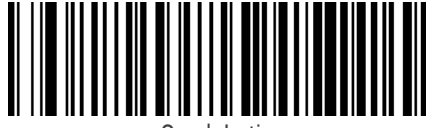

Greek Latin

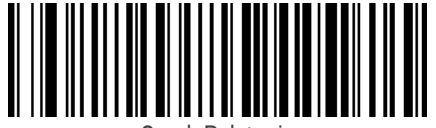

Greek Polytonic

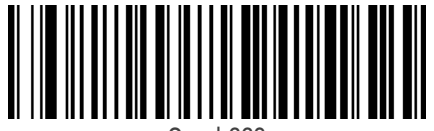

Greek220

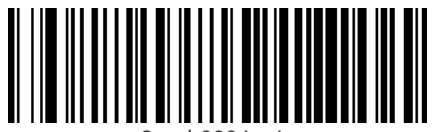

Greek220 Latin

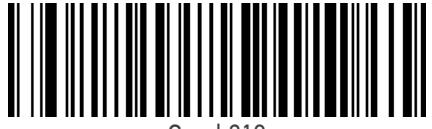

Greek319

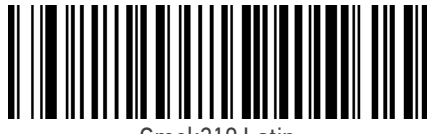

Greek319 Latir

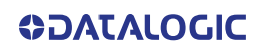

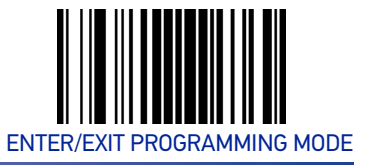

#### COUNTRY MODE

## Setting Country Mode (continued)

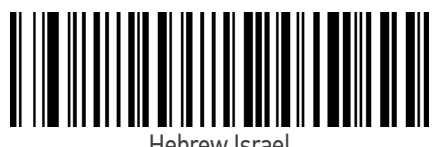

Hebrew Israel

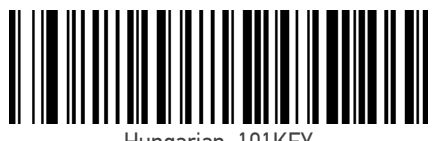

Hungarian\_101KEY

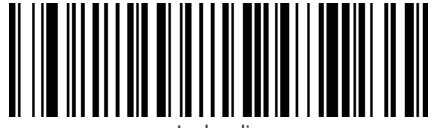

Icelandic

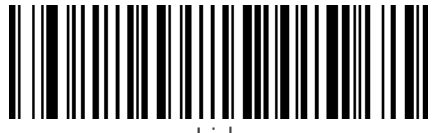

Irist

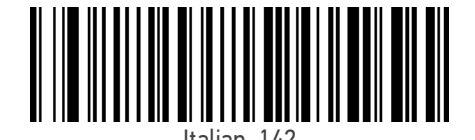

Japanese (Shift-JIS

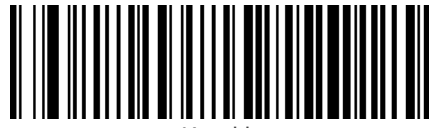

Kazakh

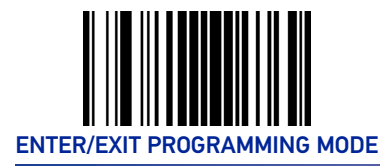

## Setting Country Mode (continued)

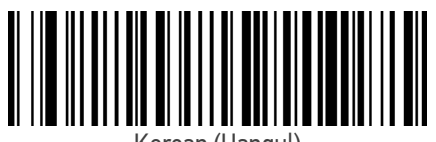

Korean (Hangul)

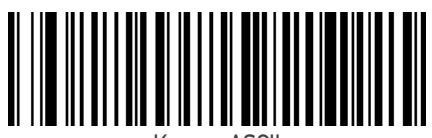

Korean ASCII

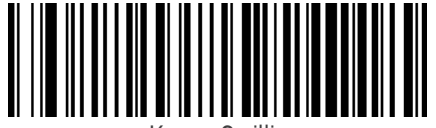

Kyrgyz Cyrillic

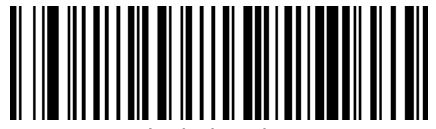

atin America.

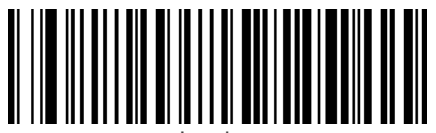

\_atvian

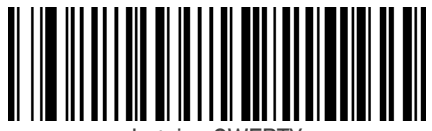

Latvian QWERTY

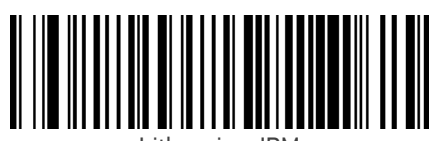

Lithuanian\_IB№

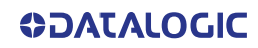

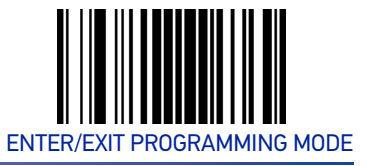

#### COUNTRY MODE

## Setting Country Mode (continued)

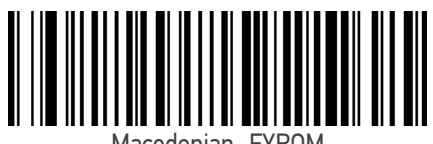

Macedonian -FYROM

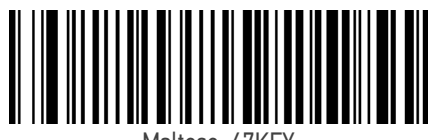

Maltese\_47KEY

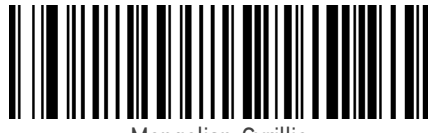

Mongolian-Cyrillic

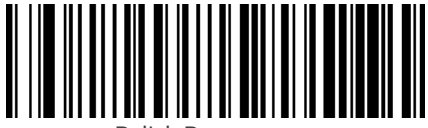

Polish Programmer

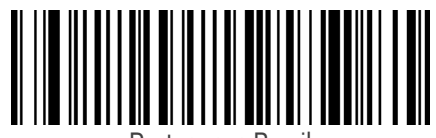

Portuguese Brazil

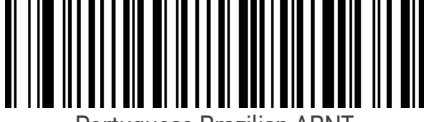

Portuguese Brazilian ABN

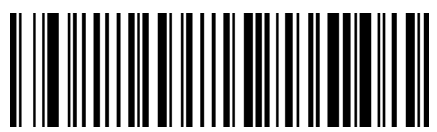

Portuguese Brazilian ABNT2

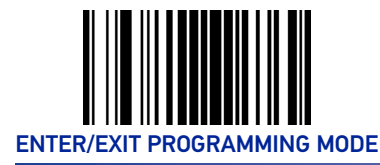

KEYBOARD INTERFACE

## Setting Country Mode (continued)

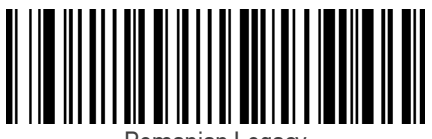

Romanian Legacy

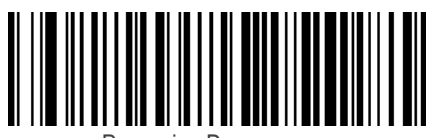

Romanian Programmer

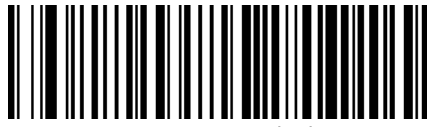

Romanian Standard

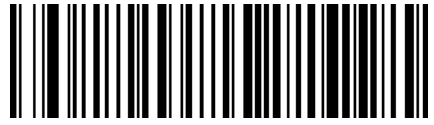

Russian Typewriter

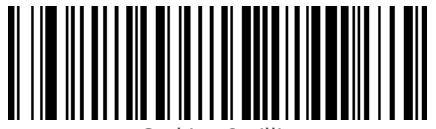

Serbian Cyrillic

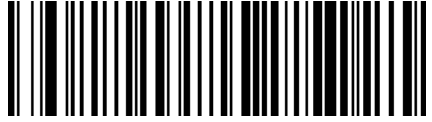

Serbian Latin

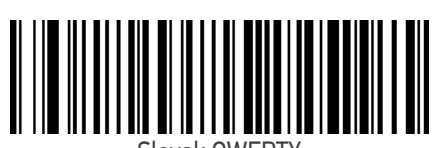

Slovak QWERT

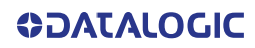

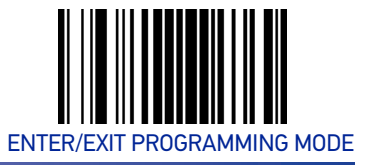

#### COUNTRY MODE

## Setting Country Mode (continued)

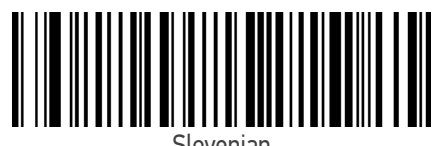

Slovenian

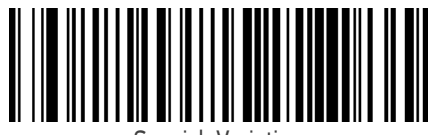

Spanish Variation

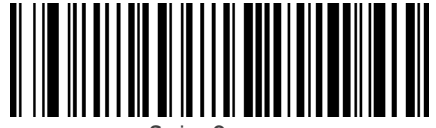

Swiss German

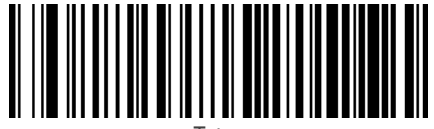

Tatar

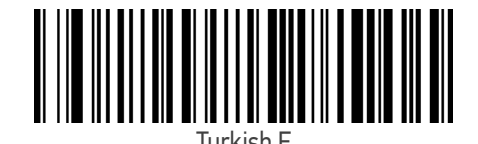

Turkish Q

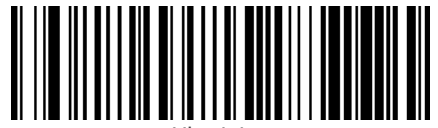

Jkrainian

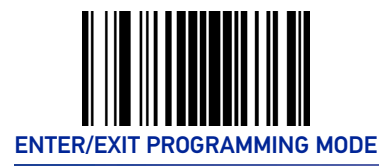

Setting Country Mode (continued)

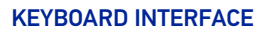

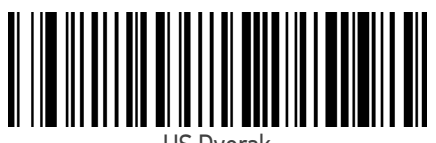

US Dvorak

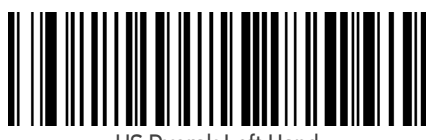

JS Dvorak Left Hand

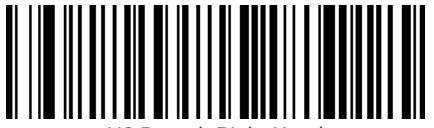

US Dvorak Right Hand

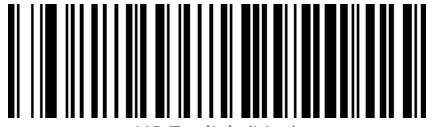

US English (Mac)

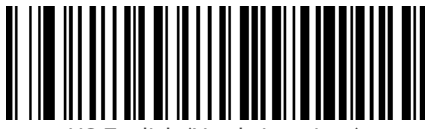

US English (North American)

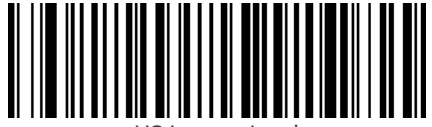

JS International

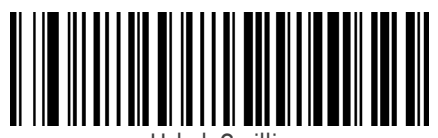

Uzbek Cyrillic

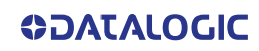

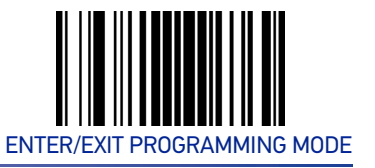

# **OTHER KEYBOARD PARAMETERS**

# **Encoding Type**

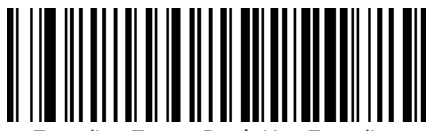

Encoding Type = Don't Use Encoding

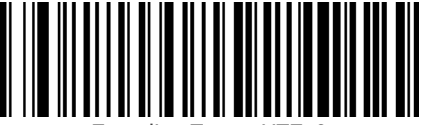

Encoding Type = UTF\_8

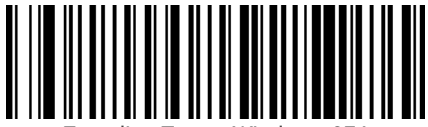

Encoding Type = Windows 874

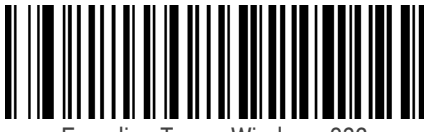

Encoding Type = Windows 932

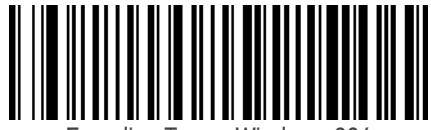

Encoding Type = Windows 936

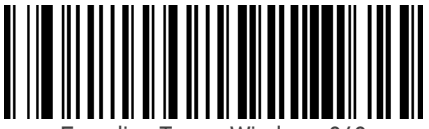

Encoding Type = Windows 949

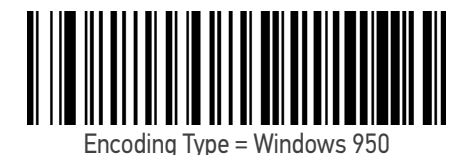

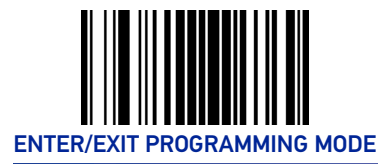

#### **KEYBOARD INTERFACE**

## **Encoding Type (continued)**

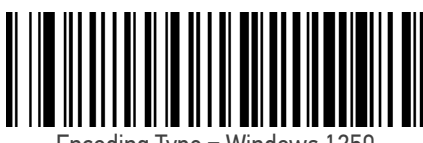

Encoding Type = Windows 1250

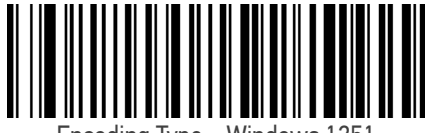

Encoding Type = Windows 1251

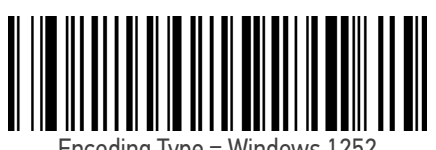

Encoding Type = Windows 1252

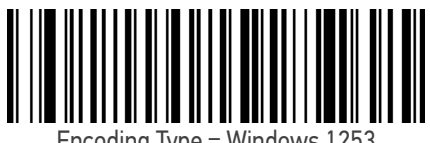

Encoding Type = Windows 1253

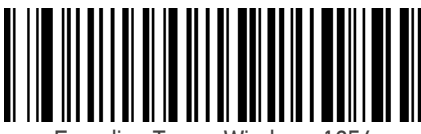

Encoding Type = Windows 1254

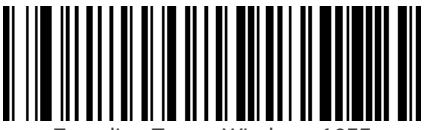

Encoding Type = Windows 1255

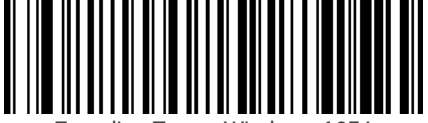

Encoding Type = Windows 1256

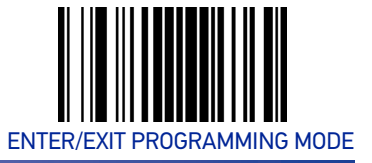

#### OTHER KEYBOARD PARAMETERS

### **Encoding Type (continued)**

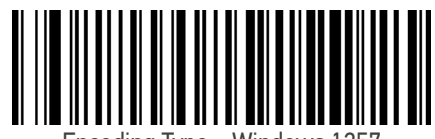

Encoding Type = Windows 1257

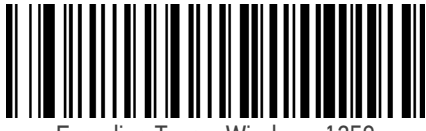

Encoding Type = Windows 1258

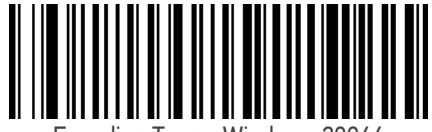

Encoding Type = Windows 20866

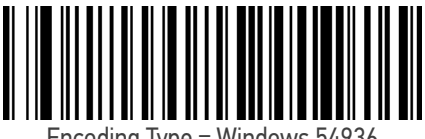

Encoding Type = Windows 54936

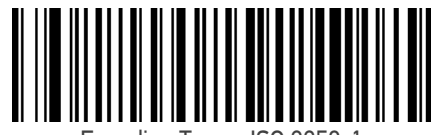

Encoding Type = ISO 8859-1

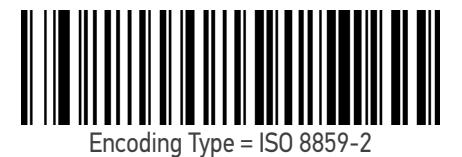

Encoding Type = ISO 8859-3

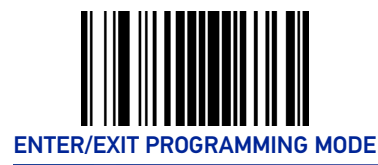

#### **KEYBOARD INTERFACE**

## **Encoding Type (continued)**

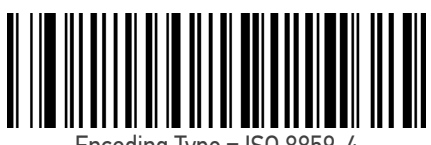

Encoding Type = ISO 8859-4

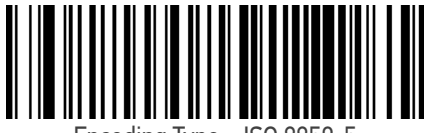

Encoding Type = ISO 8859-5

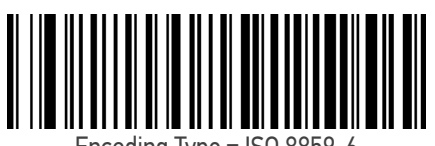

Encoding Type = ISO 8859-6

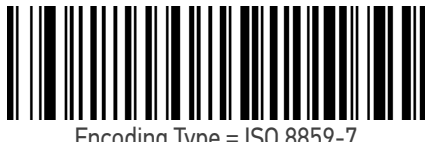

Encoding Type = ISO 8859-7

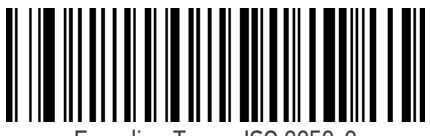

Encoding Type = ISO 8859-8

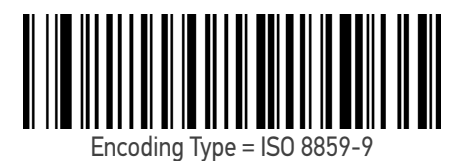

Encoding Type = ISO 8859-10

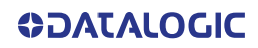

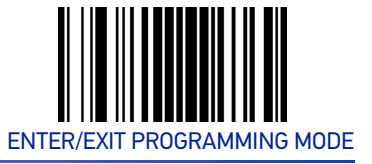

#### **OTHER KEYBOARD PARAMETERS**

## **Encoding Type (continued)**

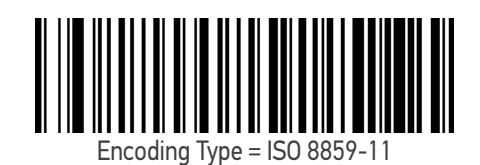

Encoding Type = ISO 8859-13

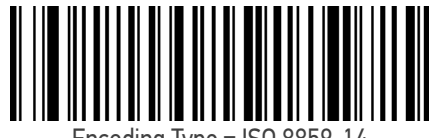

Encoding Type = ISO 8859-14

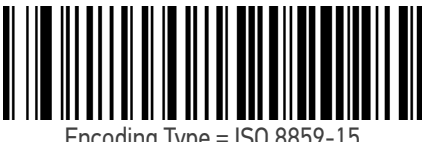

Encoding Type = ISO 8859-15

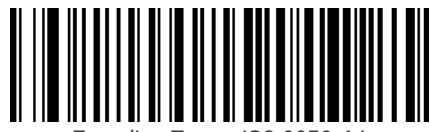

Encoding Type = ISO 8859-16

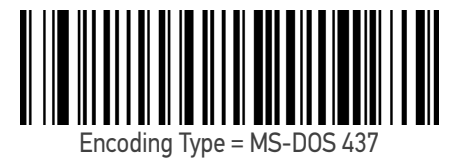

Encoding Type = MS-DOS 737

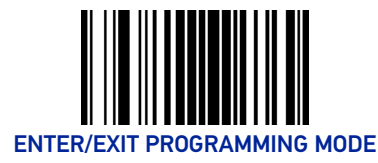

**KEYBOARD INTERFACE** 

## **Encoding Type (continued)**

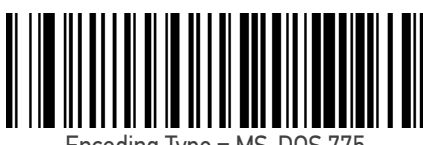

Encoding Type = MS-DOS 775

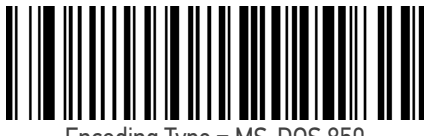

Encoding Type = MS-DOS 850

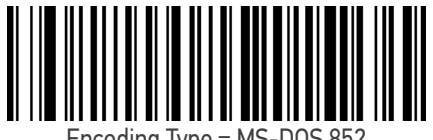

Encoding Type = MS-DOS 852

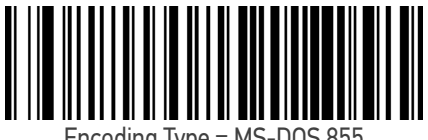

Encoding Type = MS-DOS 855

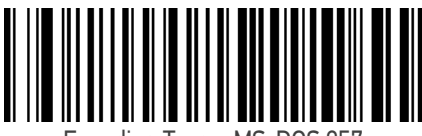

Encoding Type = MS-DOS 857

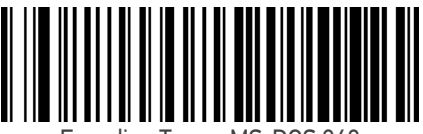

Encoding Type = MS-DOS 860

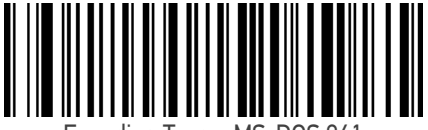

Encoding Type = MS-DOS 861

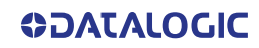

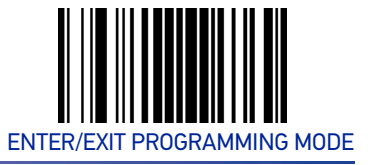

#### **OTHER KEYBOARD PARAMETERS**

## **Encoding Type (continued)**

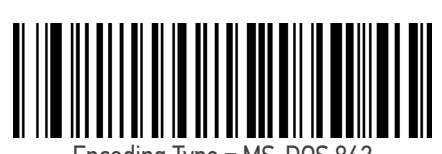

Encoding Type = MS-DOS 862

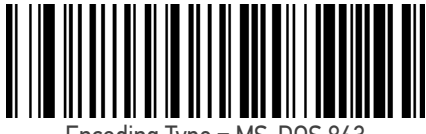

Encoding Type = MS-DOS 863

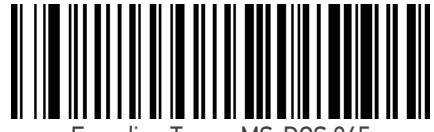

Encoding Type = MS-DOS 865

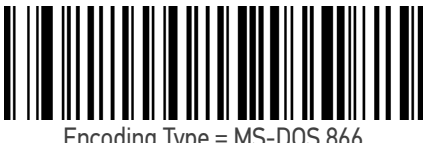

Encoding Type = MS-DOS 866

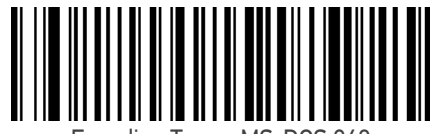

Encoding Type = MS-DOS 869

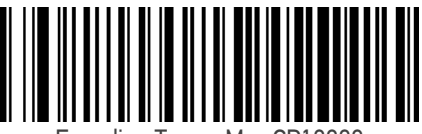

Encoding Type = Mac CP10000

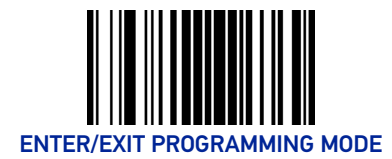

# ALT Output Type

This option specifies the encode type of ALT Mode when the scanner sends Output Keyboard Data in Alt Mode. (Be aware that the scanner may switch automatically between ALT mode & Normal Keyboard Scancode, to correctly display some characters that are not present in the current Keyboard Country).

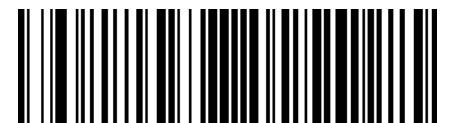

ALT Output Type = ALT Codepage (use on non Unicode application: Notepad)

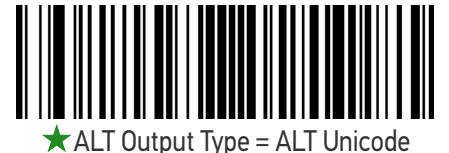

(use on Unicode application: Word)

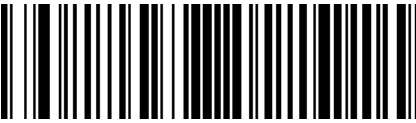

ALT Output Type = ALT Universal (Use for all)

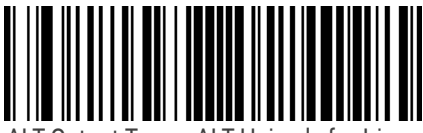

ALT Output Type = ALT Unicode for Linux

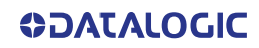

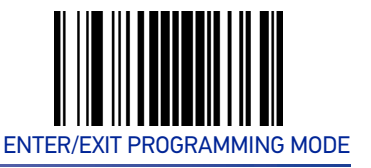

# **Keyboard Numeric Keypad**

This feature specifies if numeric characters will be sent using the standard keys or the numeric keypad.

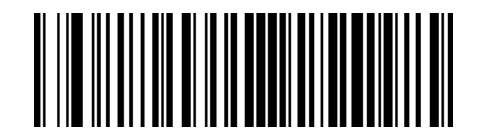

★ Keyboard Numeric Keypad = Standard Keys

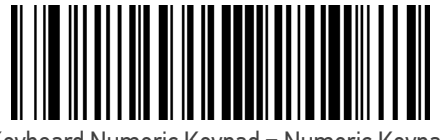

Keyboard Numeric Keypad = Numeric Keypad

## **Keyboard Send Control Characters**

This feature is used by the USB Keyboard interfaces. It specifies how the scanner transmits ASCII control characters to the host. Reference Appendix E Scancode Tables for more information about control characters.

Options are as follows:

**Send Ctrl+Key :** ASCII characters from 00H to 0x1FH inclusive are transmitted in the format Ctrl+Key. Special keys are available in the range from 81H to A1.

**Send Ctrl+Shift+Key :** The behavior is the same as above, but control keys are sent in the format Ctrl+Shift+Keys.

**Send Special Function Key :** Send characters between 00H and 1FH according to the special function key mapping table (see "Interface Type PC AT PS/2 Alt Mode or USB-Keyboard Alt Mode" on page 196). This is used to send keys that are not in the normal ASCII set. A unique set is provided for each available scancode set.

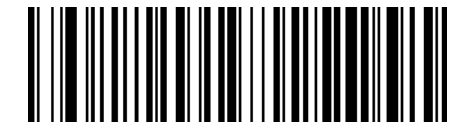

Keyboard Send Control Characters = Send Ctrl+Key

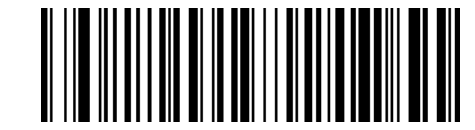

Keyboard Send Control Characters = Send Ctrl+Shift+Key

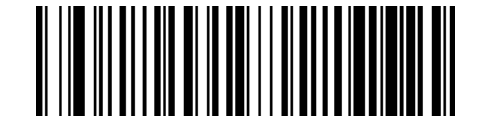

Keyboard Send Control Characters = Send Special Function Key

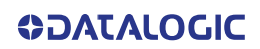

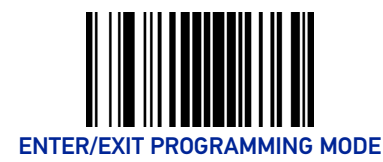

## **Intercharacter Delay**

This parameter specifies the intercharacter delay between the end of one character and the beginning of the next. The delay can be set within a range of zero (0) to 990 milliseconds in 10ms increments. A setting of zero specifies no delay. See "Intercharacter Delay" on page 155 for more detailed programming instructions.

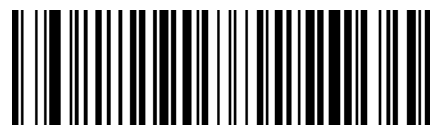

Intercharacter Delay = No Delay

To configure this feature, scan the ENTER/EXIT bar code above, then the bar code at left followed by digits from the Alphanumeric characters in Appendix D, Keypad representing your desired character(s). End

by scanning the ENTER/EXIT bar code again.

Select Intercharacter Delay Setting

Make a mistake? Scan the CANCEL bar code to abort and not save the entry string. You can then start again at the beginning.

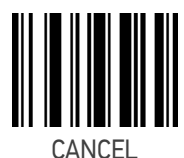

 $\star$  00 = No Intercharacter Delay

## Intercode Delay

Specifies the delay between labels transmitted to the host for this interface. The selectable range for this feature is from 0 to 99 seconds. See "Intercode Delay" on page 156 for more detailed programming instructions

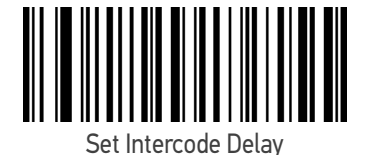

To configure this feature, scan the ENTER/EXIT PRO-GRAMMING MODE bar code above, then the bar code at left followed by the digits from the Alphanumeric characters in Appendix D, Keypad representing your desired character(s). End by scanning the ENTER/EXIT bar code again.

Make a mistake? Scan the CANCEL bar code to abort and not save the entry string. You can then start again at the beginning.

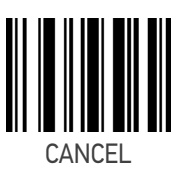

 $\star$  00 = No Intercode Delay

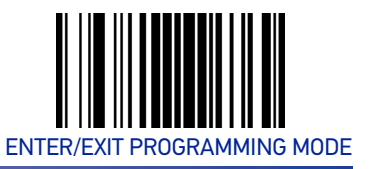

# **USB Keyboard Speed**

This option specifies the USB poll rate for a USB Keyboard.

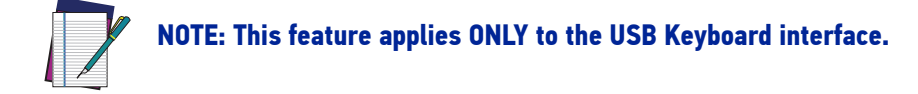

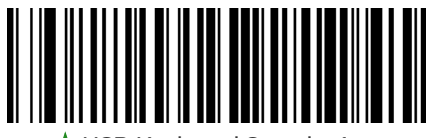

★USB Keyboard Speed = 1ms

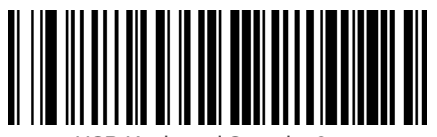

USB Keyboard Speed = 2ms

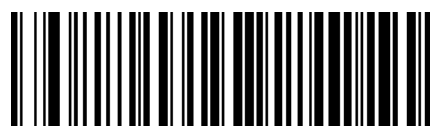

USB Keyboard Speed = 3ms

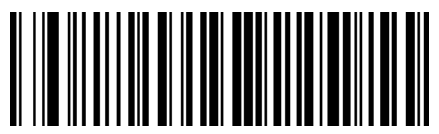

USB Keyboard Speed = 5ms

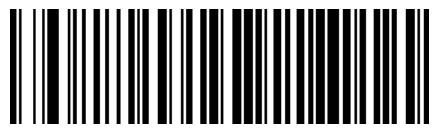

USB Keyboard Speed = 7ms

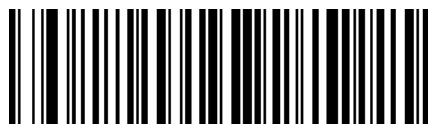

USB Keyboard Speed = 10ms

# **CONFIGURATION** USB-OEM INTERFACE

| SECTION CONTENTS      |                            |  |  |  |
|-----------------------|----------------------------|--|--|--|
|                       |                            |  |  |  |
| •USB-0EM Device Usage | •USB-OEM Interface Options |  |  |  |

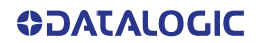

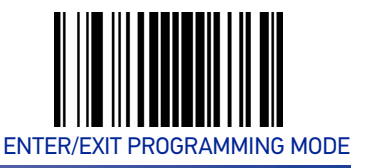

## **USB-OEM** Device Usage

The USB-OEM protocol allows for the scanner to be identified as one of two different types of bar code scanners. Depending on what other scanners you may already have connected to a USB-OEM POS, you may need to change this setting to enable all devices to communicate.

Options are:

- Tabletop Scanner
- Handheld Scanner

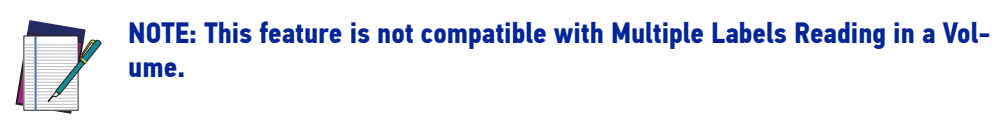

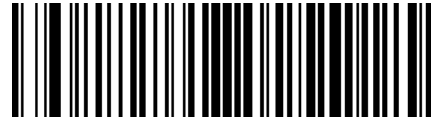

USB-OEM Device Usage = Tabletop Scanner

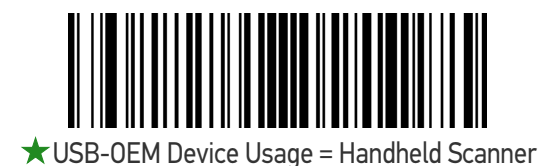

## **USB-OEM Interface Options**

This setting provides for an interface specific control mechanism.

Options are:

- Obey Obey Scanner Configuration Host Commands
- Ignore Ignore Scanner Configuration Host Commands

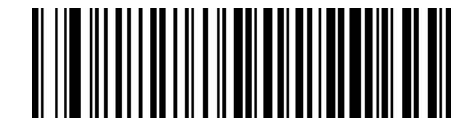

★ Interface Options = Obey Scanner Configuration Host Commands

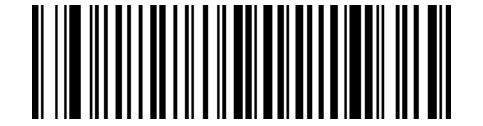

Interface Options = Ignore Scanner Configuration Host Commands

# **CONFIGURATION** DATA FORMAT

| SECTION CONTENTS                                                                                |                                                                         |  |  |  |
|-------------------------------------------------------------------------------------------------|-------------------------------------------------------------------------|--|--|--|
|                                                                                                 |                                                                         |  |  |  |
| •Global Prefix/Suffix<br>•Global AIM ID                                                         | •GS1-128 AIM ID                                                         |  |  |  |
| LABEL ID starting on page 41                                                                    |                                                                         |  |  |  |
| <ul> <li>Label ID: Pre-loaded Sets</li> <li>Label ID: Set Individually Per Symbology</li> </ul> | <ul><li>Label ID Control</li><li>Label ID Symbology Selection</li></ul> |  |  |  |
| •Case Conversion                                                                                | Character Conversion                                                    |  |  |  |

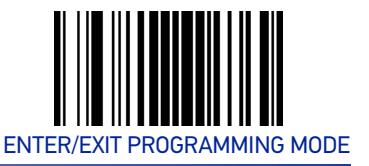

## **Global Prefix/Suffix**

Up to 20 ASCII characters may be added as a prefix (in a position before the bar code data) and/or as a suffix (in a position following the bar code data). See "Global Prefix/ Suffix" on page 158 for more detailed programming instructions.

To configure this feature, scan the ENTER/EXIT PRO-GRAMMING MODE bar code above, then the bar code at right followed by the digits from the Alphanumeric characters in Appendix D, Keypad representing your desired character(s). End by scanning the ENTER/ EXIT bar code again.

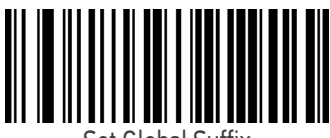

Set Global Suffix

Make a mistake? Scan the CANCEL bar code to abort and not save the entry string. You can then start again at the beginning.

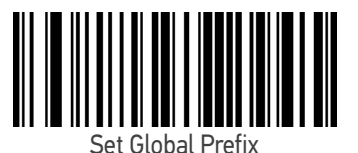

To configure this feature, scan the ENTER/EXIT PRO-GRAMMING MODE bar code above, then the bar code at left followed by the digits from the Alphanumeric characters in Appendix D, Keypad representing your desired character(s). End by scanning the ENTER/EXIT bar code again.

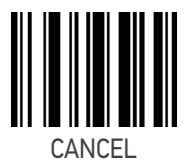

★ No Global Prefix★ Global Suffix = 0x0D(CR)

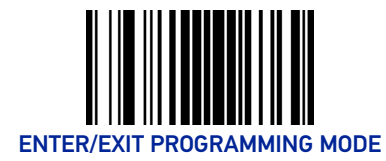

# Global AIM ID

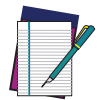

# NOTE: This feature enables/disables addition of AIM IDs for all symbology types.

AIM label identifiers (as opposed to custom characters you select yourself as with label identifiers) can be included with scanned bar code data. See "Global AIM ID" on page 159 for more detailed programming instructions.

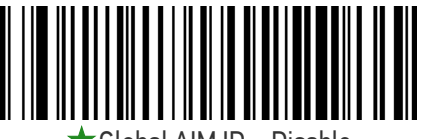

 $\bigstar$  Global AIM ID = Disable

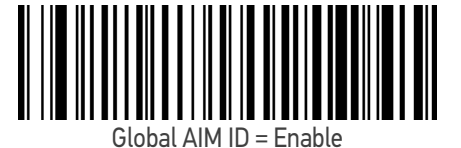

## GS1-128 AIM ID

If Global AIM ID is disabled, the AIM ID for GS1-128 can be enabled/disabled independently. The AIM ID for GS1-128 is a ]C1, ]C2.

AIM IDs for other symbologies can be enabled/disabled independently as well. Contact Customer Support for assistance.

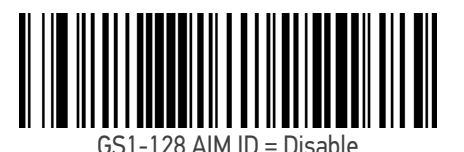

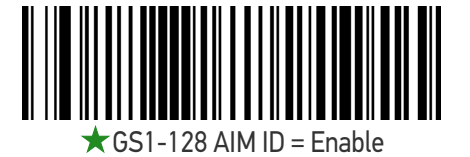

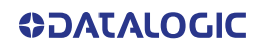

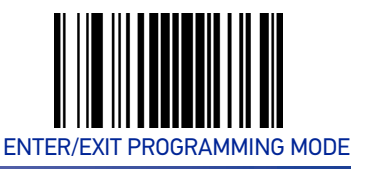

# LABEL ID

A Label ID is a customizable code of up to three ASCII characters (each can be one of hex 0x01-0xFF), used to identify a bar code (symbology) type. It can be appended previous to or following the transmitted bar code data depending upon how this option is enabled. This feature provides options for configuring custom Label IDs as a pre-loaded set (see "Label ID: Pre-loaded Sets" below) or individually per symbology (see "Label ID: Set Individually Per Symbology" on page 42). If you wish to program the scanner to always include an industry standard label identifier for ALL symbology types, see the previous feature "Global AIM ID" on page 40.

## Label ID: Pre-loaded Sets

The scanner supports two pre-loaded sets of Label IDs, the USA set and the EU set. See "Label ID: Pre-loaded Sets" on page 160 for more information concerning the pre-loaded sets that are provided.

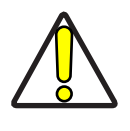

CAUTION: When changing from one Label ID set to another, all other scanner configuration settings, including the host interface type, will be erased and set to the factory defaults. Any custom configuration or custom defaults will be lost.

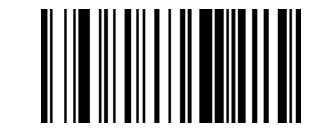

★ Label ID Pre-loaded Set = USA Set

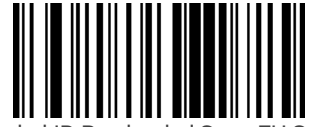

Label ID Pre-loaded Set = EU Set

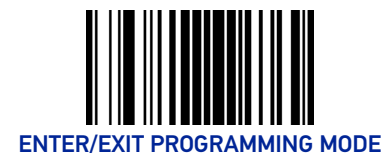

# Label ID: Set Individually Per Symbology

This feature configures a Label ID individually for a single symbology.

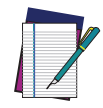

**NOTE:** This setting requires the scanning of bar codes from multiple sections. See "Label ID: Set Individually Per Symbology" on page 162 for more detailed programming instructions.

## Label ID Control

This option controls whether a Label ID is disabled, or sent as a prefix or suffix for a given symbology type.

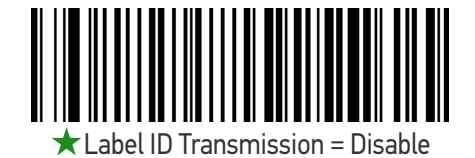

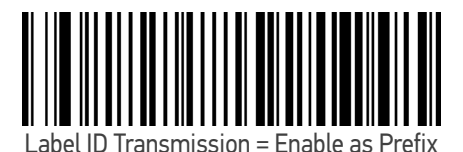

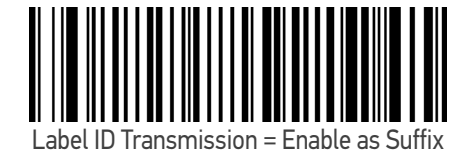

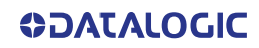
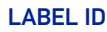

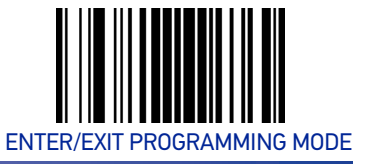

## Label ID Symbology Selection

This option selects the symbology for which a Label ID is to be configured. See "Label ID: Set Individually Per Symbology" on page 162 for full instructions.

Make a mistake? Scan the CANCEL bar code to abort and not save the entry string. You can then start again at the beginning.

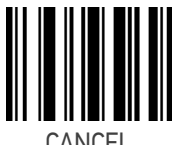

CANCEL

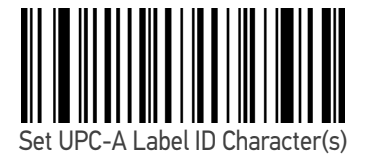

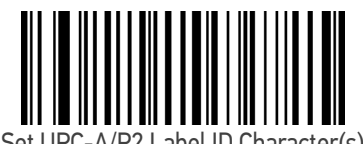

Set UPC-A/P2 Label ID Character(s)

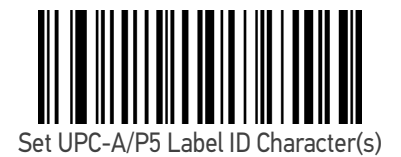

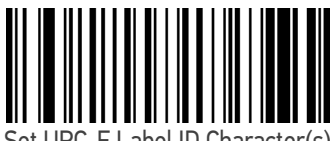

Set UPC-E Label ID Character(s)

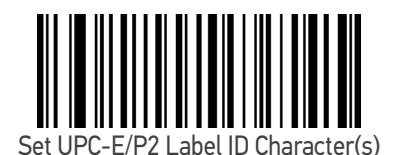

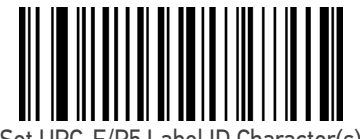

Set UPC-E/P5 Label ID Character(s)

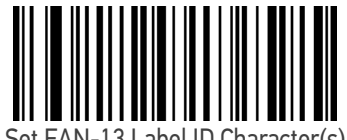

Set EAN-13 Label ID Character(s)

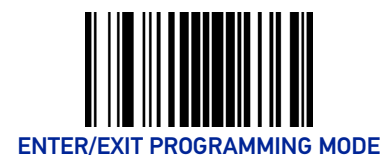

#### DATA FORMAT

#### Label ID Symbology Selection (continued)

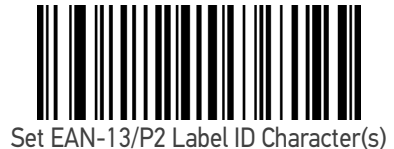

Set EAN-13/P5 Label ID Character(s)

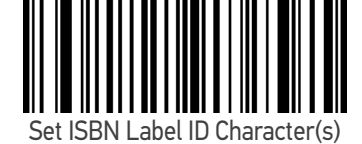

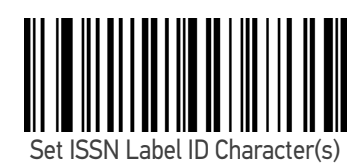

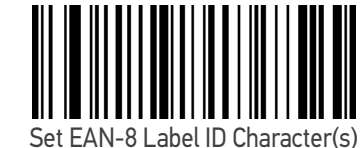

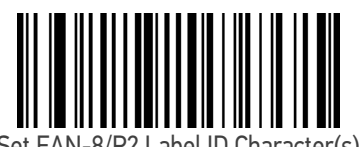

Set EAN-8/P2 Label ID Character(s)

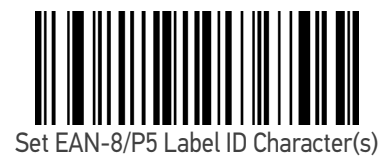

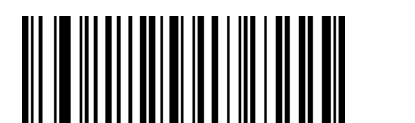

Set GS1 DataBar Omnidirectional Label ID Character(s)

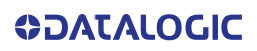

LABEL ID

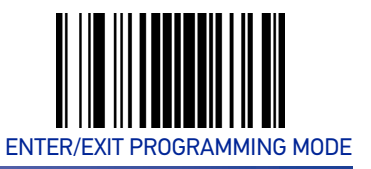

#### Label ID Symbology Selection (continued)

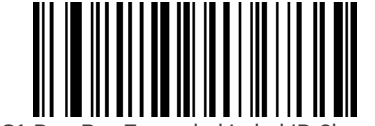

Set GS1 DataBar Expanded Label ID Character(s)

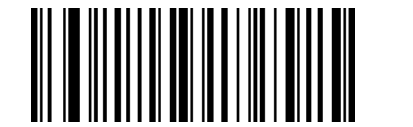

Set GS1 DataBar Limited Label ID Character(s)

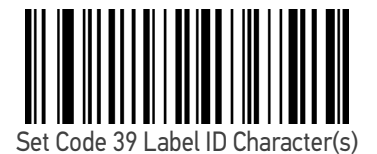

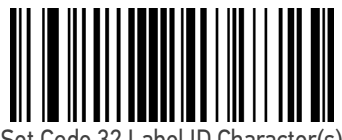

Set Code 32 Label ID Character(s)

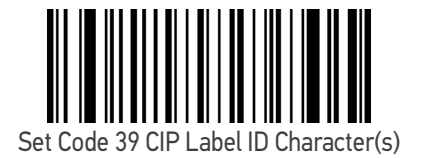

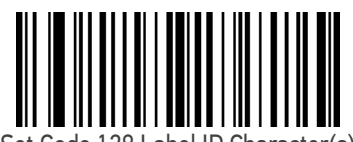

Set Code 128 Label ID Character(s)

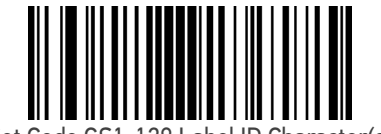

Set Code GS1-128 Label ID Character(s)

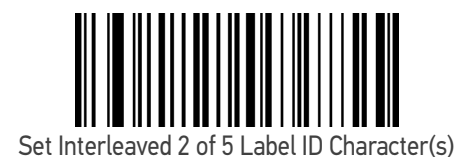

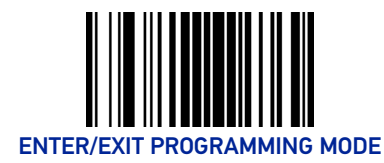

DATA FORMAT

#### Label ID Symbology Selection (continued)

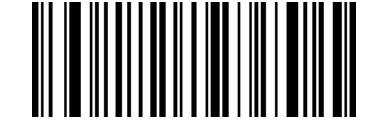

Set Interleaved 2 of 5 CIP HR Label ID Character(s)

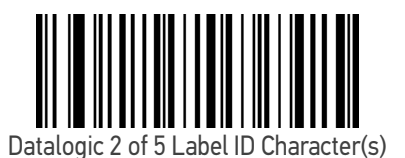

Standard 2 of 5 Label ID Character(s)

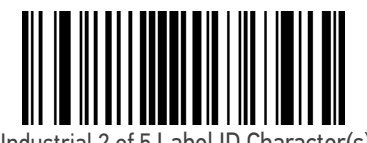

Industrial 2 of 5 Label ID Character(s)

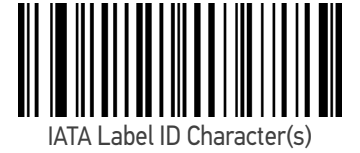

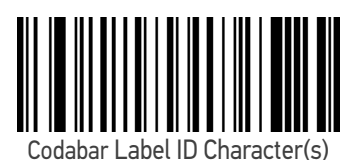

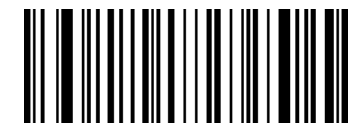

ABC Codabar Label ID Character(s)

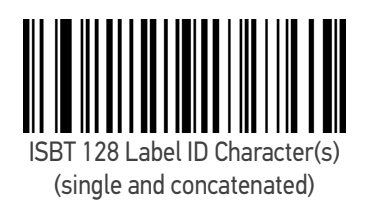

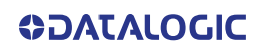

LABEL ID

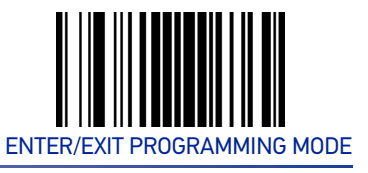

#### Label ID Symbology Selection (continued)

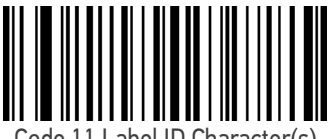

Code 11 Label ID Character(s)

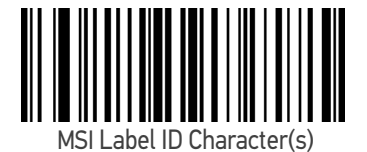

Plessey Label ID Character(s)

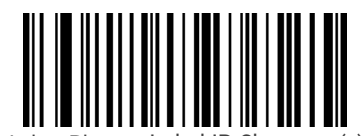

Anker Plessey Label ID Character(s)

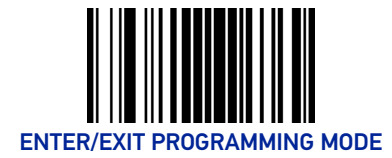

### **Case Conversion**

This feature allows conversion of the case of all alphabetic characters to upper or lower case.

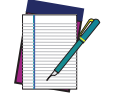

NOTE: Case conversion affects ONLY scanned bar code data, and does not affect Label ID, Prefix, Suffix, or other appended data.

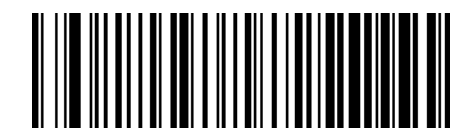

Case Conversion = Disable (no case conversion)

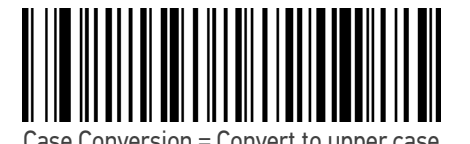

Case Conversion = Convert to lower case

#### **Character Conversion**

Character conversion is an eight byte configuration item. The eight bytes are 4 character pairs represented in hexadecimal ASCII values. The first character in the pair is the character that will be converted. The second character in the pair is the character to convert to. If the character to convert in a pair is FF, then no conversion is done. See "Character Conversion" on page 164 for more detailed programming instructions.

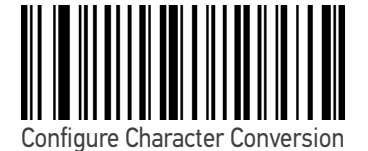

ENTER/EXIT bar code again. Make a mistake? Scan the CANCEL bar code to abort and not save the entry string. You can then start

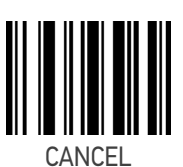

To configure this feature, scan the ENTER/EXIT PRO-GRAMMING MODE bar code above, then the bar code at left followed by the digits from the Alphanumeric characters in Appendix D, Keypad represent-

ing your desired character(s). End by scanning the

again at the beginning.

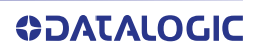

# **CONFIGURATION** | READING PARAMETERS

#### SECTION CONTENTS

| SCANNING FEATURES starting on page 50 |                                                                  |
|---------------------------------------|------------------------------------------------------------------|
| •Scan Mode                            | •Stand Mode/Object Detection Sensitivity                         |
| Scanning Active Time                  | <ul> <li>Stand Mode/Object Detection Sensitivity</li> </ul>      |
| •Flash On Time                        | <ul> <li>Stand Mode/Object Detection Sensitivity</li> </ul>      |
| •Flash Off Time                       | <ul> <li>Stand Mode/Object Detection Illumination Off</li> </ul> |
| Double Read Timeout                   | Time                                                             |
| BEEPER CONTROL starting on page 56    |                                                                  |
| •Power On Alert                       | •Good Read Beep Length                                           |
| •Good Read Beep Type                  | Good Read Beep Volume                                            |
| •Good Read Beep Frequency             |                                                                  |
| LED CONTROL starting on page 60       |                                                                  |
| •Green LED Good Read Enable           | •Good Read: When to Indicate                                     |
| •Good Read LED Duration               | Green Spot Duration                                              |
|                                       | •Illuminator Intensity (Power Level)                             |

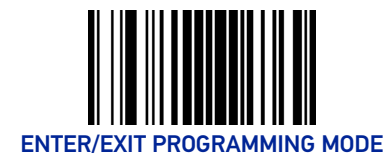

# SCANNING FEATURES

## Scan Mode

Selects the reader's scan operating mode. See page 165 in "References" for descriptions.

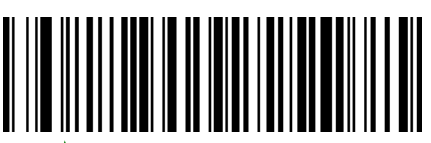

**★**Scan Mode = Trigger Single

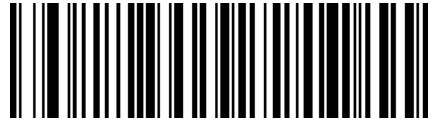

Scan Mode = Trigger Hold Multiple

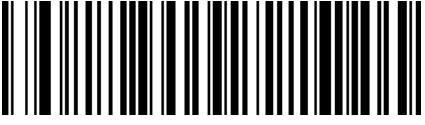

Scan Mode = Trigger Pulse Multiple

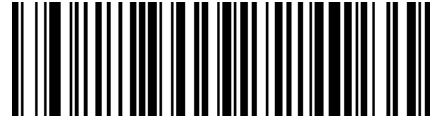

Scan Mode = Flashing

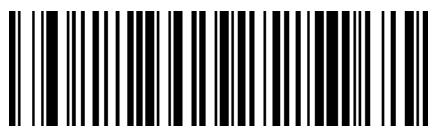

Scan Mode = Always On

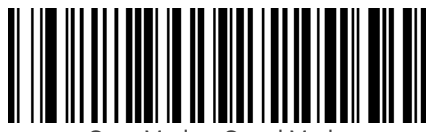

Scan Mode = Stand Mode

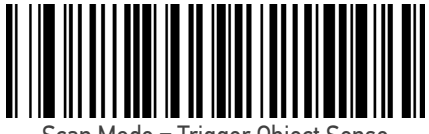

Scan Mode = Trigger Object Sense

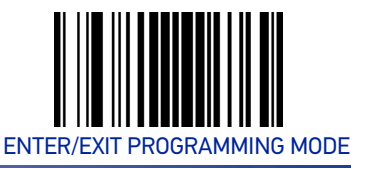

#### **Scanning Active Time**

This setting specifies the amount of time that the reader stays in scan ON state once the state is entered. The range for this setting is from 1 to 255 seconds in 1-second increments. See page 166 in "References" for further description of this feature.

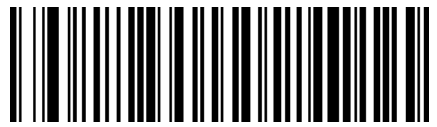

Scanning Active Time = 3 seconds

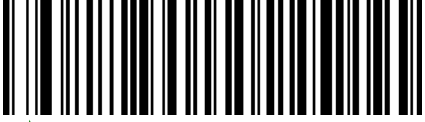

Scanning Active Time = 5 seconds

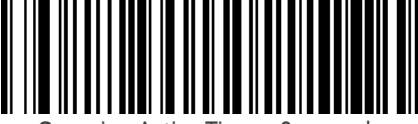

Scanning Active Time = 8 seconds

## Flash On Time

This feature specifies the ON time for the indicator LED while in Flash Mode. The selectable range is 100 to 9,900 milliseconds (0.1 to 9.9 seconds), in 100 millisecond increments. See page 167 in "References" for detailed information on setting this feature.

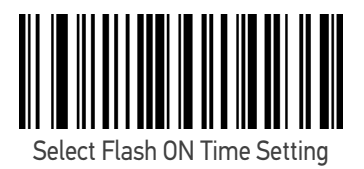

To configure this feature, scan the ENTER/EXIT PRO-GRAMMING MODE bar code above, then the bar code at left followed by the digits from the Alphanumeric characters in Appendix D, Keypad representing your desired character(s). End by scanning the ENTER/EXIT bar code again.

Make a mistake? Scan the CANCEL bar code to abort and not save the entry string. You can then start again at the beginning.

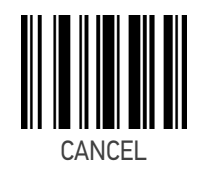

 $\star$ 10 = Flash is ON for 1 Second

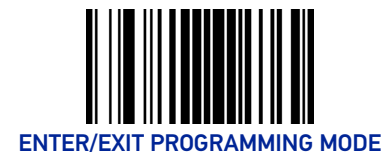

## Flash Off Time

This feature specifies the OFF time for the indicator LED while in Flash Mode. The selectable range is 100 to 9,900 milliseconds (0.1 to 9.9 seconds), in 100 millisecond increments. See page 168 in "References" for detailed information on setting this feature.

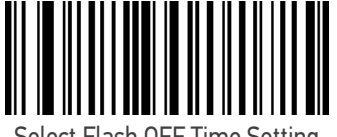

Select Flash OFF Time Setting

Make a mistake? Scan the CANCEL bar code to abort and not save the entry string. You can then start again at the beginning. To configure this feature, scan the ENTER/EXIT PRO-GRAMMING MODE bar code above, then the bar code at left followed by the digits from the Alphanumeric characters in Appendix D, Keypad representing your desired character(s). End by scanning the ENTER/EXIT bar code again.

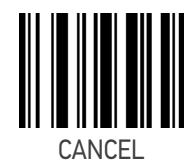

 $\star$ 06 = Flash is OFF for 600ms

#### **Double Read Timeout**

Double Read Timeout prevents a double read of the same label by setting the minimum time allowed between reads of labels of the same symbology and data. If the unit reads a label and sees the same label again within the specified timeout, the second read is ignored. Double Read Timeout does not apply to scan modes that require a trigger pull for each label read.

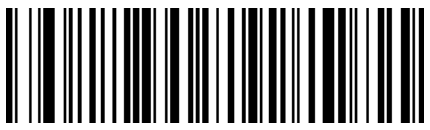

Double Read Timeout = 0.1 Second

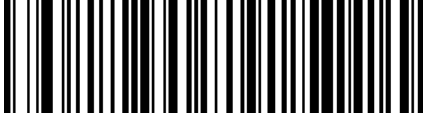

Double Read Timeout = 0.2 Second

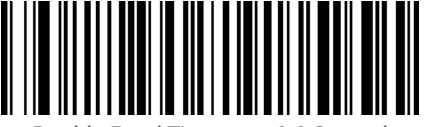

Double Read Timeout = 0.3 Second

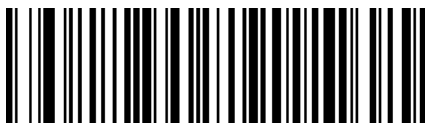

Double Read Timeout = 0.4 Second

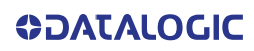

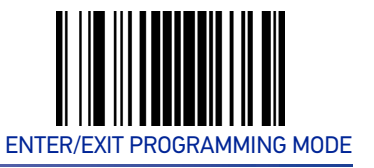

#### Double Read Timeout (continued)

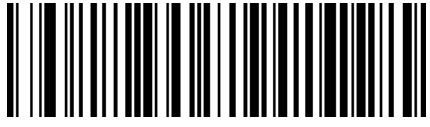

Double Read Timeout = 0.5 Second

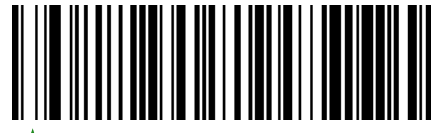

Double Read Timeout = 0.6 Second

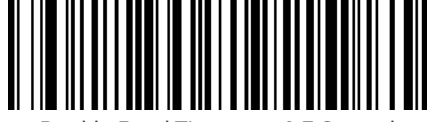

Double Read Timeout = 0.7 Second

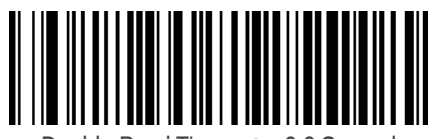

Double Read Timeout = 0.8 Second

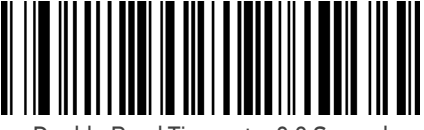

Double Read Timeout = 0.9 Second

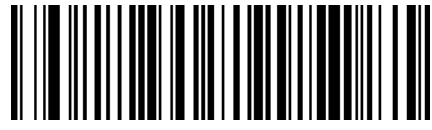

Double Read Timeout = 1 Second

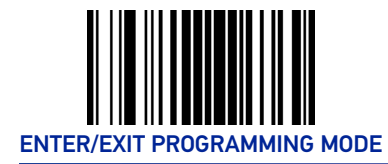

## Stand Mode/Object Detection Sensitivity

Sets the sensitivity level for stand mode/object detection wakeup. Choices are low, medium and high.

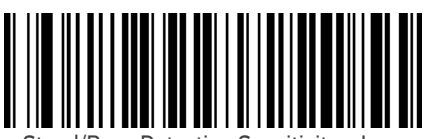

Stand/Base Detection Sensitivity = Low

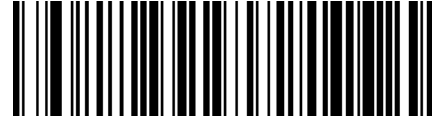

★ Stand/Base Detection Sensitivity = Medium

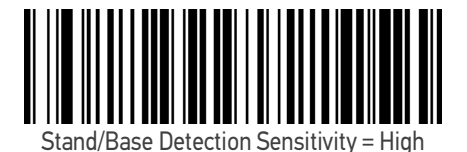

54 QUICKSCAN™ I QD2200

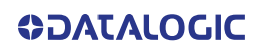

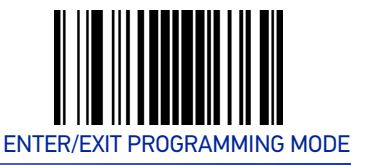

#### Stand Mode/Object Detection Illumination Off Time

Specifies the amount of time reader illumination stays off after pulling the trigger when in Stand Mode/Object Detection. The configurable range is 01 to 32 by 01 in increments of 500ms (500ms to 16 seconds).

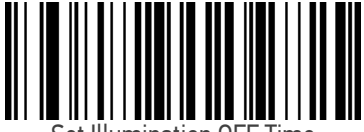

Set Illumination OFF Time

MODE bar code above, then the bar code at left followed by the digits from the Alphanumeric characters in Appendix D, Keypad representing your desired character(s). End by scanning the ENTER/ EXIT bar code.

To configure, scan the ENTER/EXIT PROGRAMMING

Make a mistake? Scan the CANCEL bar code to abort and not save the entry string. You can then start again at the beginning.

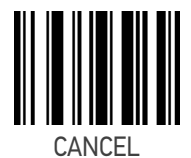

 $\star$  04 = Illumination OFF Time 2 second

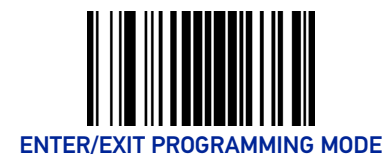

# **BEEPER CONTROL**

#### **Power On Alert**

Disables or enables the indication (from the Beeper) that the reader is receiving power.

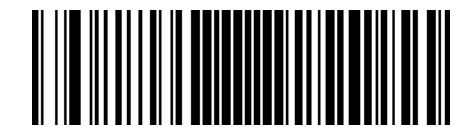

Power On Alert = Disable (No Audible Indication)

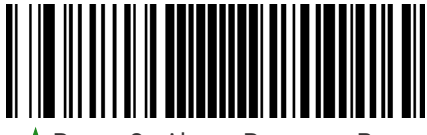

Power On Alert = Power-up Beep

## Good Read Beep Type

Specifies whether the good read beep has a mono or bitonal beep sound.

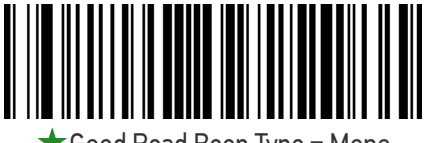

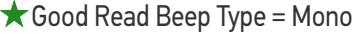

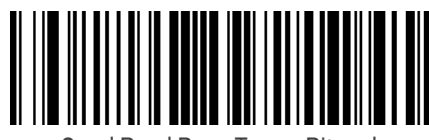

Good Read Beep Type = Bitonal

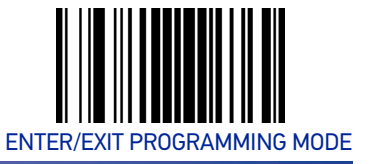

#### **Good Read Beep Frequency**

Adjusts the good read beep to sound at a selectable low, medium or high frequency, selectable from the list below. (Controls the beeper's pitch/tone.)

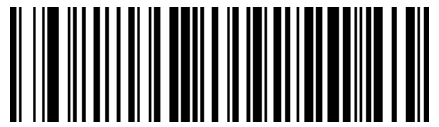

Good Read Beep Frequency = Low

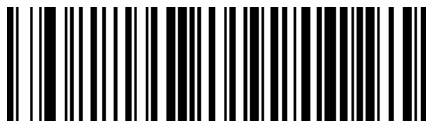

Good Read Beep Frequency = Medium

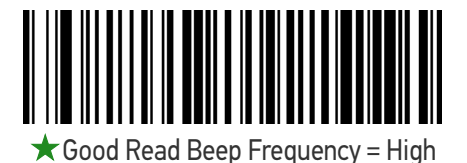

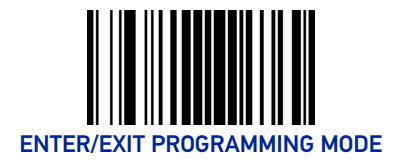

## **Good Read Beep Length**

**READING PARAMETERS** 

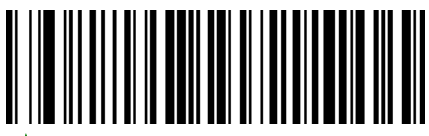

★ Good Read Beep Length = 80 msec

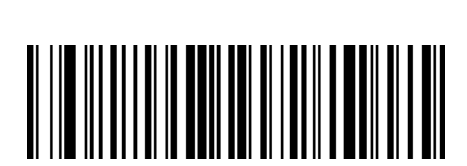

Good Read Beep Length = 60 msec

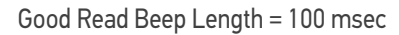

Good Read Beep Length = 140 msec

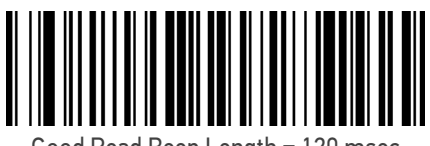

Good Read Beep Length = 120 msec

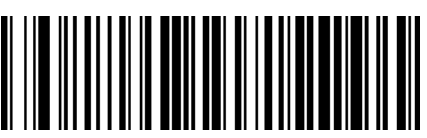

Good Read Beep Length = 160 msec

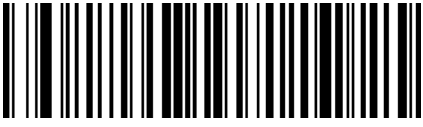

Good Read Beep Length = 180 msec

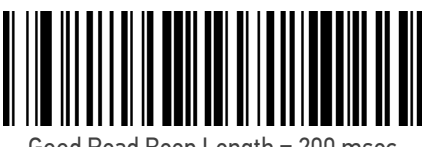

Good Read Beep Length = 200 msec

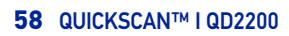

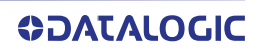

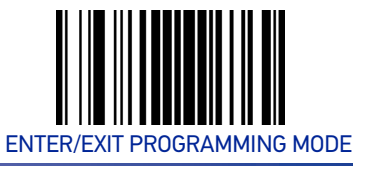

#### **Good Read Beep Volume**

Selects the beeper volume (loudness) upon a good read beep. There are three selectable volume levels.

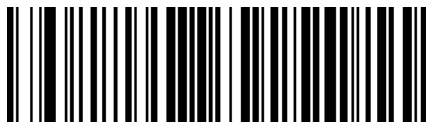

Good Read Beep Volume = Beeper Off

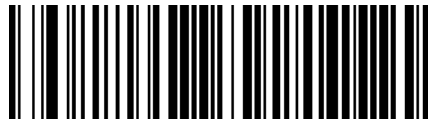

Good Read Beep Volume = Low

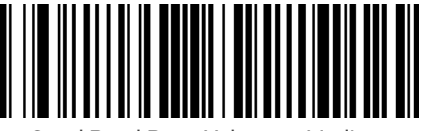

Good Read Beep Volume = Medium

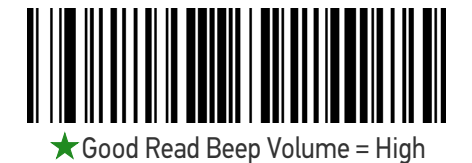

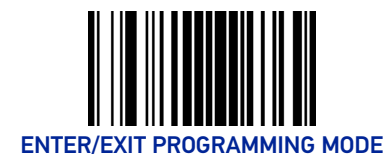

# LED CONTROL

#### Green LED Good Read Enable

Specifies whether the green LED good read indicator is enabled or disabled.

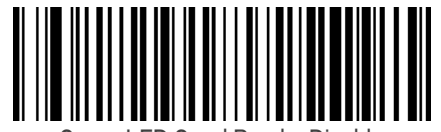

Green LED Good Read = Disable

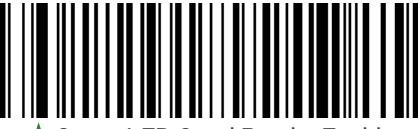

🖈 Green LED Good Read = Enable

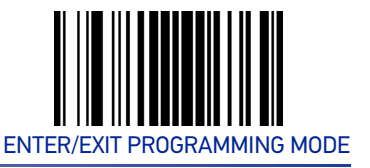

#### **Good Read LED Duration**

This feature specifies the amount of time that the Good Read LED remains on following a good read. The good read LED on time can be set within a range of 100 milliseconds to 25,500 milliseconds (0.1 to 25.5 seconds) in 100ms increments.

See page 169 in "References" for detailed instructions and examples for setting this feature.

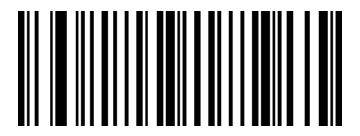

Select Good Read LED Duration Setting

To configure this feature, scan the ENTER/EXIT PRO-GRAMMING MODE bar code above, then the bar code at left followed by the digits from the Alphanumeric characters in Appendix D, Keypad representing your desired character(s). End by scanning the ENTER/EXIT bar code again.

Make a mistake? Scan the CANCEL bar code to abort and not save the entry string. You can then start again at the beginning.

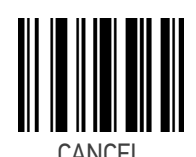

 $\star$  003 = Good Read LED stays on for 300 ms.

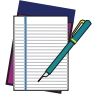

NOTE: Indicators are dimmed during sleep.

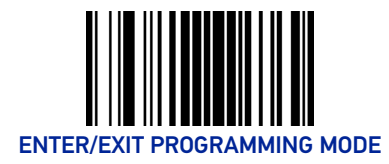

#### Good Read: When to Indicate

This feature specifies when the reader will provide indication (beep and/or flash its green LED) upon successfully reading a bar code.

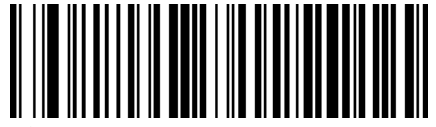

★Indicate Good Read = After Decode

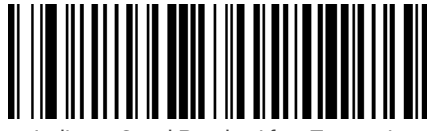

Indicate Good Read = After Transmit

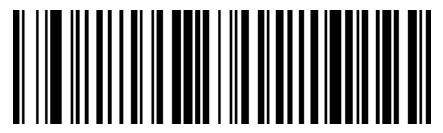

Indicate Good Read = After CTS goes inactive then active

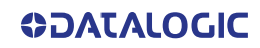

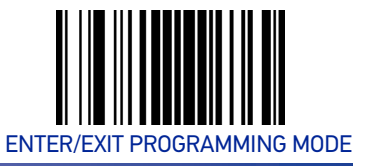

## **Green Spot Duration**

Specifies the duration of the good read pointer beam after a good read.

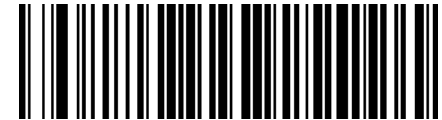

Green Spot Duration = Disable (Green Spot is Off)

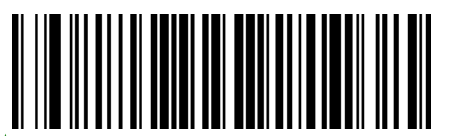

★ Green Spot Duration = Short (300 msec)

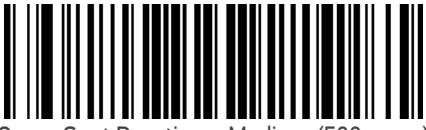

Green Spot Duration = Medium (500 msec)

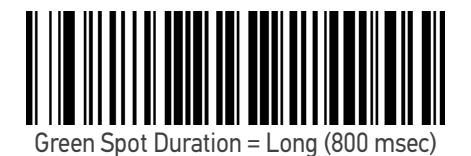

## Illuminator Intensity (Power Level)

This setting selects the illumination level for bar code reading.

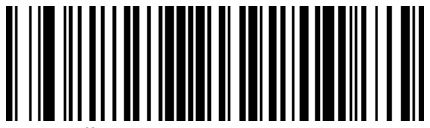

Illuminator Intensity = Low

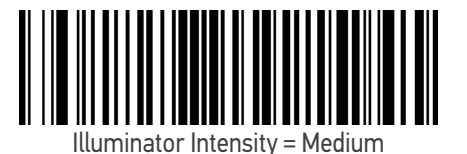

★Illuminator Intensity = High

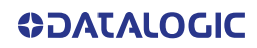

# **CONFIGURATION** | SYMBOLOGIES

#### SECTION CONTENTS

| DISABLE ALL SYMBOLOGIES starting on page 66                      |                                                        |
|------------------------------------------------------------------|--------------------------------------------------------|
| •COUPON CONTROL starting on page 66                              | •GS1-128 starting on page 101                          |
| •UPC-A starting on page 67                                       | •INTERLEAVED 2 OF 5 (I 2 OF 5) starting<br>on page 101 |
| •UPC-E starting on page 69                                       | •INTERLEAVED 2 OF 5 CIP HR starting on page 105        |
| •EAN-13 starting on page 72                                      | •STANDARD 2 OF 5 starting on page 106                  |
| •EAN-8 starting on page 75                                       | •COMPRESSED 2 OF 5 starting on page 109                |
| •UPC/EAN GLOBAL SETTINGS starting<br>on page 77                  | •DATALOGIC 2 OF 5 starting on page 112                 |
| •GS1 DATABAR <sup>™</sup> OMNIDIRECTIONAL<br>starting on page 82 | •INDUSTRIAL 2 OF 5 starting on page 115                |
| •GS1 DATABAR <sup>™</sup> EXPANDED starting on page 83           | •IATA starting on page 118                             |
| •GS1 DATABAR <sup>™</sup> LIMITED starting on page 86            | •FOLLETT 2 OF 5 starting on page 119                   |
| •CODE 39 starting on page 87                                     | •CODABAR starting on page 120                          |
| • <b>TRIOPTIC CODE</b> starting on page 93                       | •ABC CODABAR starting on page 126                      |
| •CODE 39 DANISH PPT starting on page 93                          | •ISBT 128 starting on page 128                         |
| •CODE 39 PZN starting on page 94                                 | •CODE 11 starting on page 131                          |
| •CODE 39 LA POSTE starting on page 94                            | •CODE 93 starting on page 134                          |
| •Code 32 (ITALIAN PHARMACEUTICAL)<br>starting on page 95         | • <b>MSI</b> starting on page 138                      |
| •CODE 39 CIP (FRENCH PHARMACEU-<br>TICAL) starting on page 96    | PLESSEY starting on page 141                           |
| •CODE 128 starting on page 97                                    | •BC412 starting on page 144                            |

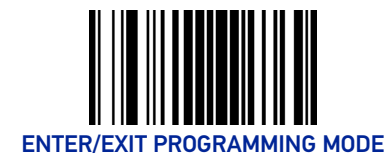

**SYMBOLOGIES** 

## DISABLE ALL SYMBOLOGIES

Scan this label to disable all symbologies.

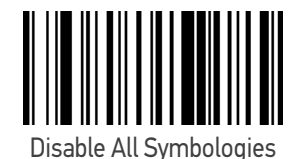

## **COUPON CONTROL**

This feature is used to control the method of processing coupon labels. Options are:

- Allow all allow all coupon bar codes to be decoded
- Enable only UPC/EAN enables only UPC/EAN coupon decoding
- Enable only GS1 DataBar enables only GS1 DataBar coupon decoding

To set this feature:

- 1. Scan the Enter/Exit bar code.
- 2. Scan either the enable or disable bar code below. You'll need to cover any unused bar codes on this and the facing page to ensure that the scanner sees only the bar code you intend to scan.
- 3. Complete the programming sequence by scanning the Enter/Exit bar code.

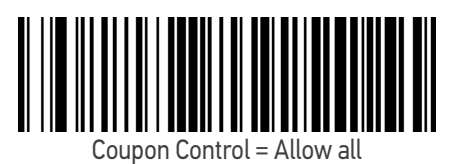

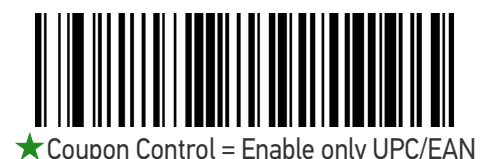

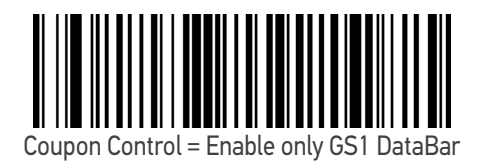

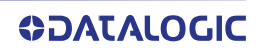

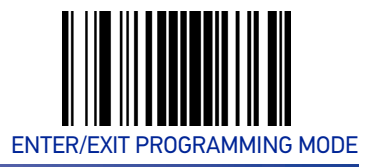

## **UPC-A**

The following options apply to the UPC-A symbology.

## UPC-A Enable/Disable

When disabled, the scanner will not read UPC-A bar codes.

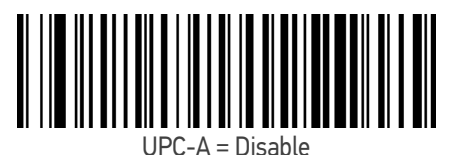

↓UPC-A = Enable

## **UPC-A Check Character Transmission**

Enable this option to transmit the check character along with UPC-A bar code data.

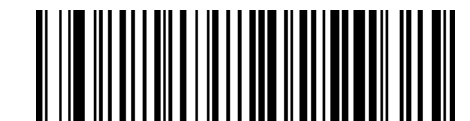

UPC-A Check Character Transmission = Don't Send

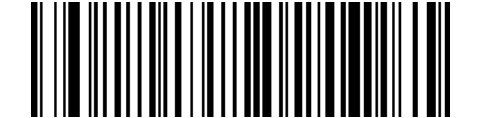

★UPC-A Check Character Transmission = Send

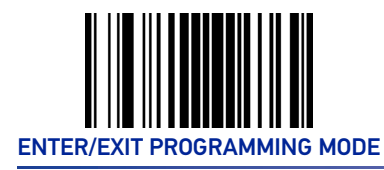

## Expand UPC-A to EAN-13

Expands UPC-A data to the EAN-13 data format. Selecting this feature also changes the symbology ID to match those required for EAN-13.

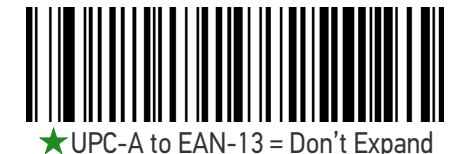

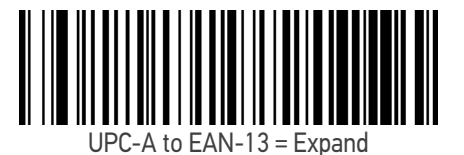

## **UPC-A Number System Character Transmission**

This feature enables/disables transmission of the UPC-A number system character.

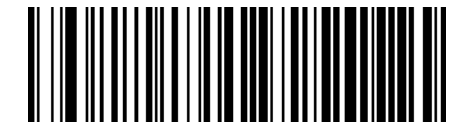

UPC-A Number System Character = Do not transmit

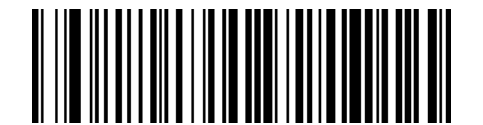

★ UPC-A Number System Character = Transmit

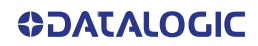

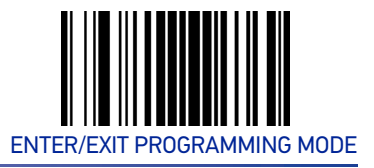

## UPC-E

The following options apply to the UPC-E symbology.

## **UPC-E Enable/Disable**

When disabled, the scanner will not read UPC-E bar codes.

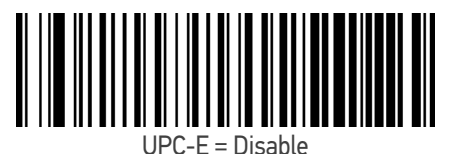

₩UPC-E = Enable

## **UPC-E Check Character Transmission**

Enable this option to transmit the check character along with UPC-E bar code data.

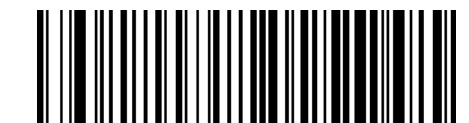

UPC-E Check Character Transmission = Don't Send

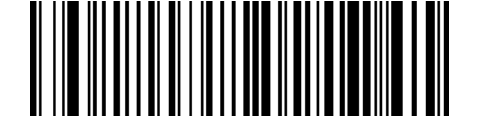

★UPC-E Check Character Transmission = Send

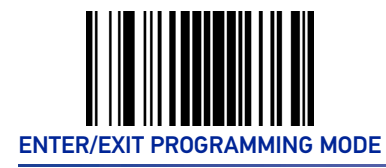

## Expand UPC-E to EAN-13

Expands UPC-E data to the EAN-13 data format. Selecting this feature also changes the symbology ID to match those required for EAN-13.

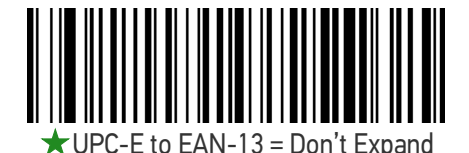

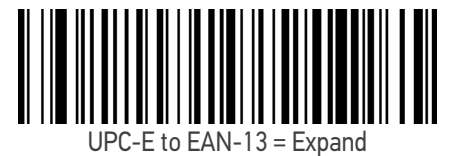

## Expand UPC-E to UPC-A

Expands UPC-E data to the UPC-A data format. Selecting this feature also changes the symbology ID to match those required for UPC-A.

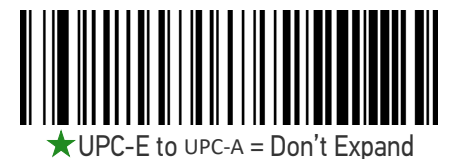

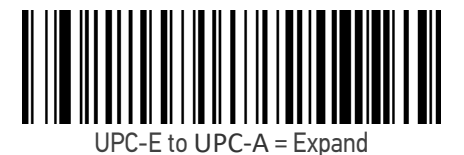

## **UPC-E Number System Character Transmission**

This feature enables/disables transmission of the UPC-E number system character.

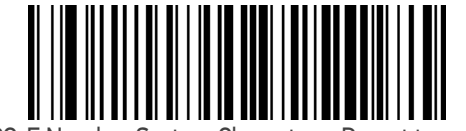

UPC-E Number System Character = Do not transmit

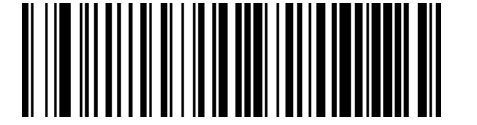

★ UPC-E Number System Character = Transmit

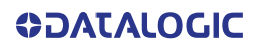

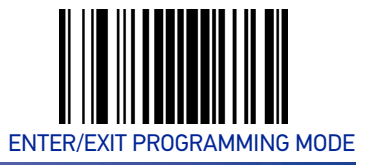

#### **GTIN Formatting**

This feature enables/disables the ability to convert UPC-E, UPC-A, EAN-8, and EAN-13 labels into the GTIN 14-character format.

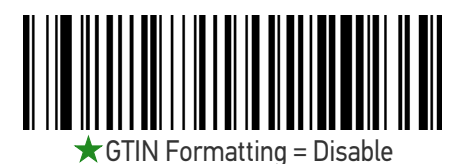

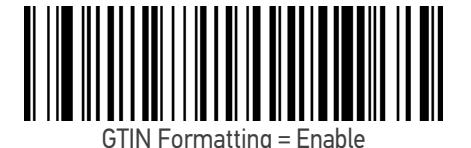

UPC-E

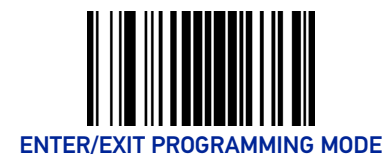

## EAN-13

The following options apply to the EAN-13 symbology.

## EAN-13 Enable/Disable

When disabled, the scanner will not read EAN-13 bar codes.

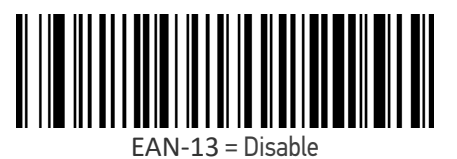

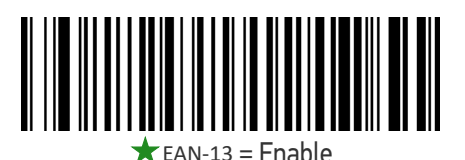

#### **EAN-13 Check Character Transmission**

Enable this option to transmit the check character along with EAN-13 bar code data.

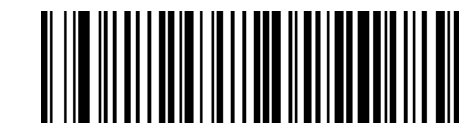

EAN-13 Check Character Transmission = Don't Send

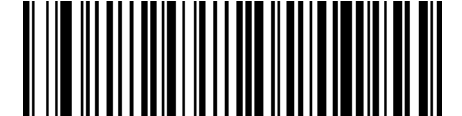

★ EAN-13 Check Character Transmission = Send

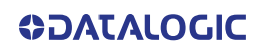

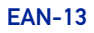

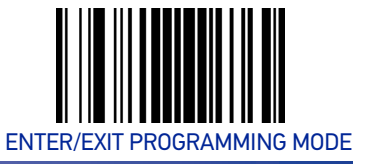

#### EAN-13 Flag 1 Character

Enables/disables transmission of an EAN/JAN-13 Flag1 character. The Flag 1 character is the first character of the label

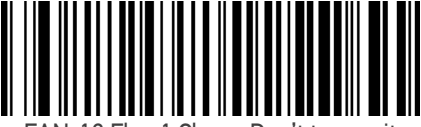

EAN-13 Flag 1 Char = Don't transmit

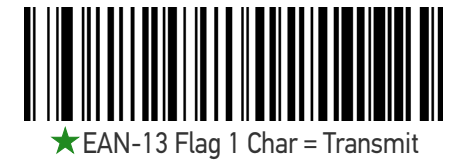

#### EAN-13 to ISBN Conversion

This option enables/disables conversion of EAN-13/JAN-13 Bookland labels starting with 978 to ISBN labels.

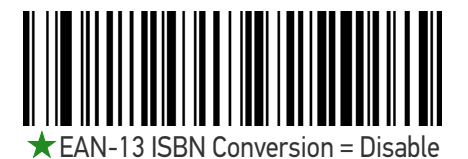

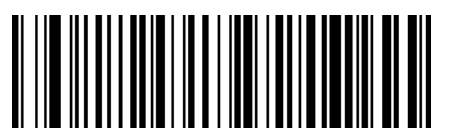

EAN-13 ISBN Conversion = Enable

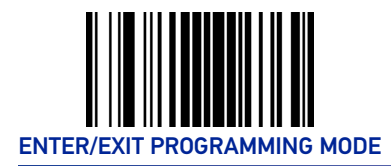

**SYMBOLOGIES** 

## EAN-13 to ISSN Conversion

Enables/disables conversion of EAN/JAN-13 Bookland labels starting with 977 to ISSN labels.

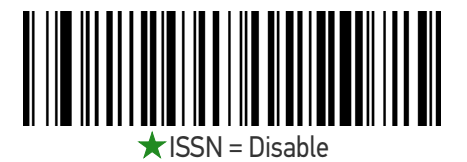

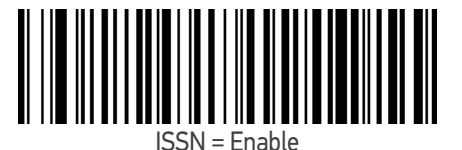

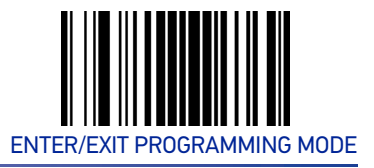

## EAN-8

The following options apply to the EAN-8 symbology.

#### EAN-8 Enable/Disable

When disabled, the scanner will not read EAN-8 bar codes.

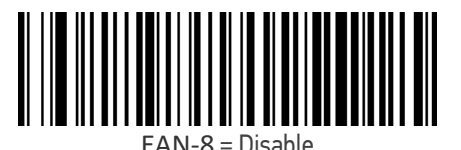

 $\star EAN-8 = Enable$ 

## **EAN-8 Check Character Transmission**

Enable this option to transmit the check character along with EAN-8 bar code data.

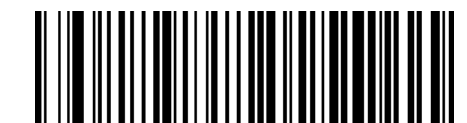

EAN-8 Check Character Transmission = Don't Send

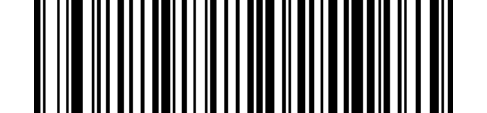

★ EAN-8 Check Character Transmission = Send

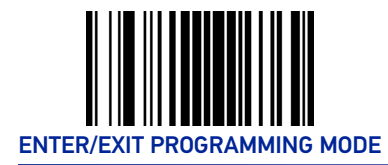

**SYMBOLOGIES** 

## Expand EAN-8 to EAN-13

Enable this option to expand EAN-8/JAN-8 labels to EAN-13/JAN-13.

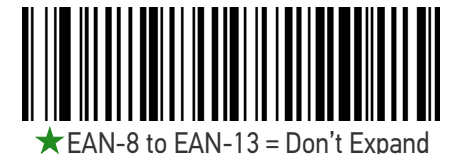

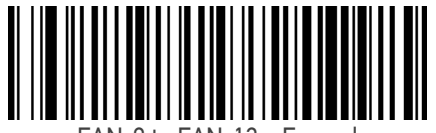

EAN-8 to EAN-13 = Expand

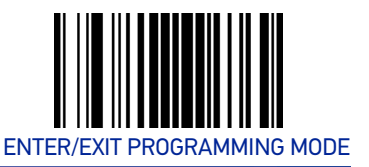

# **UPC/EAN GLOBAL SETTINGS**

This section provides configuration settings for UPC-A, UPC-E, EAN 13 and EAN 8 symbologies, and affects all of these unless otherwise marked for each feature description.

## **UPC/EAN Price Weight Check**

This feature enables/disables calculation and verification of price/weight check digits.

- Options are
- Disabled
- •Enable 4-digit price-weight check-digit calculation
- •Enable 5-digit price-weight check-digit calculation
- •Enable European 4-digit price-weight check-digit calculation
- •Enable European 5-digit price-weight check-digit calculation

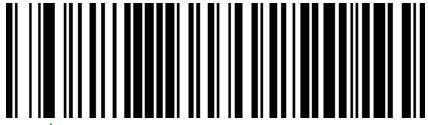

🖈 Price Weight Check = Disabled

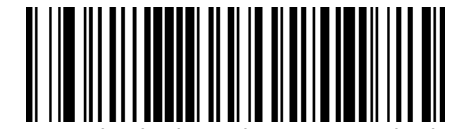

Price Weight Check = 4-digit price-weight check

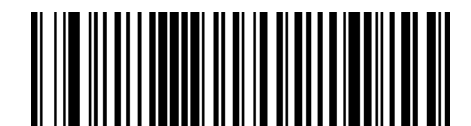

Price Weight Check = 5-digit price-weight check

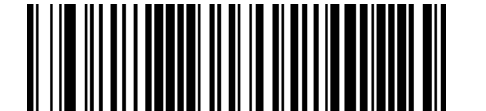

Price Weight Check = European 4-digit price-weight check

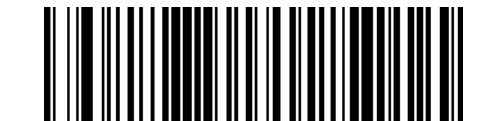

Price Weight Check = European 5-digit price-weight check

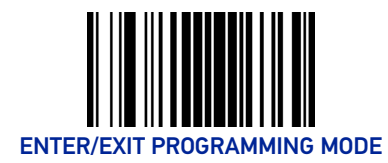

## **UPC/EAN Quiet Zones**

This feature specifies the number of quiet zones for UPC/EAN labels. Quiet zones are blank areas at the ends of a bar code, typically 10 times the width of the narrowest bar or space in the label. The property applies to all EAN-UPC symbologies globally and to the ADD-ONs.

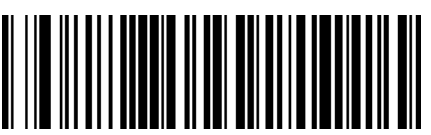

UPC/EAN Quiet Zones = One Module

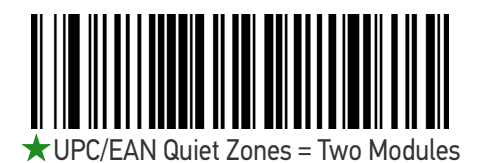

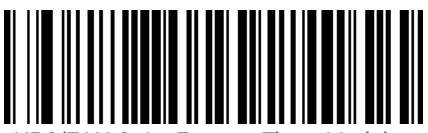

UPC/EAN Quiet Zones = Three Modules

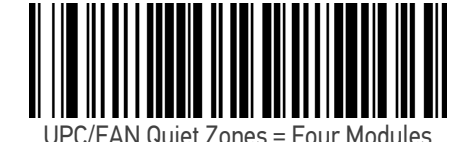

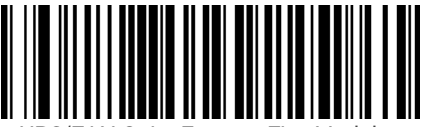

JPC/EAN Quiet Zones = Five Modules

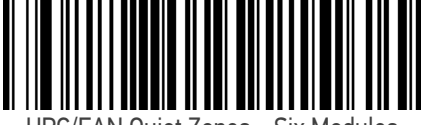

UPC/EAN Quiet Zones = Six Modules

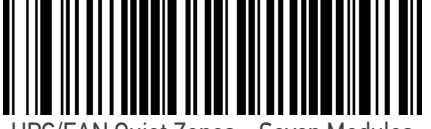

UPC/EAN Quiet Zones = Seven Modules

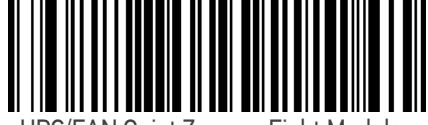

UPC/EAN Quiet Zones = Eight Modules

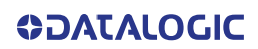
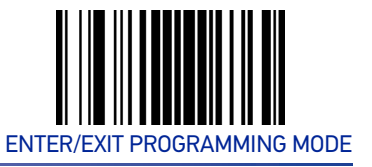

# Add-Ons

The following features apply to optional add-ons.

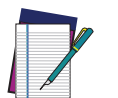

**NOTE:** Contact Customer Support for advanced programming of optional and conditional add-ons.

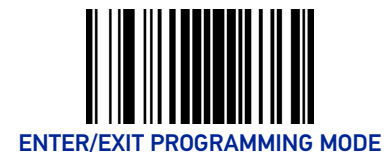

# **Optional Add-ons**

The scanner can be enabled to optionally read the following add-ons (supplementals):

- P2
- P5

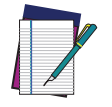

NOTE: If a UPC/EAN base label and a an add-on are both decoded, the scanner will transmit the base label and add-on. If a UPC/EAN base label is decoded without an add-on, the base label will be transmitted without an add-on.

Conditional add-on settings (if enabled) are considered by the scanner before optional add-on settings.

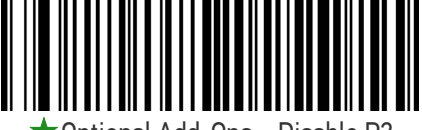

★ Optional Add-Ons = Disable P2

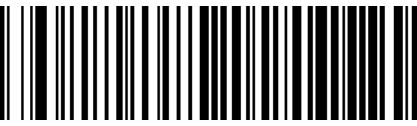

Optional Add-Ons = Enable P2

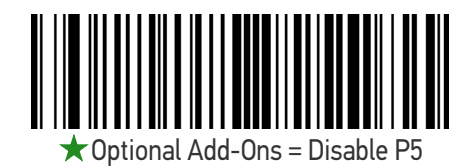

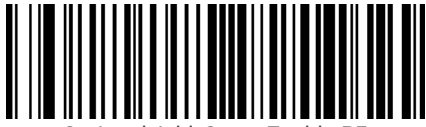

Optional Add-Ons = Enable P5

# **Optional Add-On Timer**

This option sets the time the scanner will look for an add-on when an add-on fragment has been seen and optional add-ons are enabled.

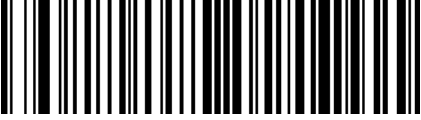

Optional Add-on Timer = 10ms

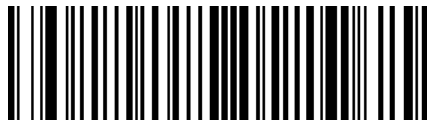

Optional Add-on Timer = 20ms

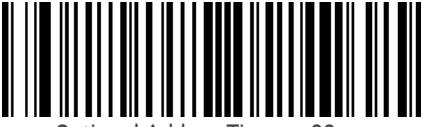

Optional Add-on Timer = 30ms

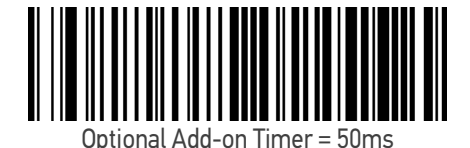

★ Optional Add-on Timer = 70ms

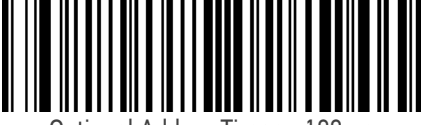

Optional Add-on Timer = 100ms

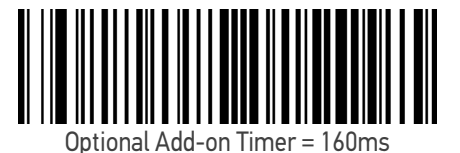

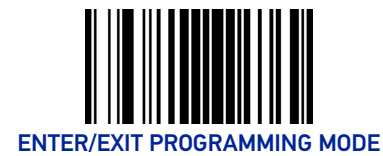

# **GS1 DATABAR™ OMNIDIRECTIONAL**

The following options apply to the GS1 DataBar Omnidirectional (formerly RSS-14) symbology.

#### GS1 DataBar Omnidirectional Enable/Disable

When disabled, the scanner will not read GS1 DataBar Omnidirectional bar codes.

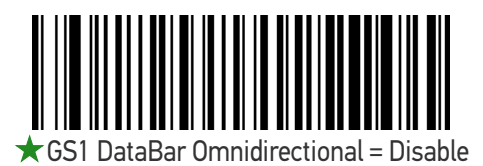

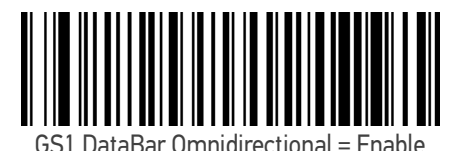

GS1 DataBar Omnidirectional to GS1-128 Emulation

When enabled, GS1 DataBar Omnidirectional bar codes will be translated to the GS1-128 label data format.

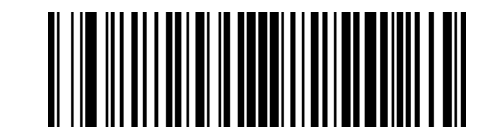

★GS1 DataBar Omnidirectional to GS1-128 Emulation

= Disable

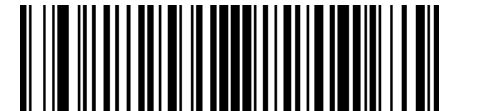

GS1 DataBar Omnidirectional to GS1-128 Emulation = Enable

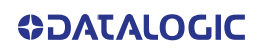

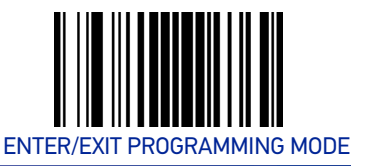

# **GS1 DATABAR™ EXPANDED**

The following options apply to the GS1 DataBar Expanded (formerly RSS Expanded) symbology.

# **GS1** DataBar Expanded Enable/Disable

When disabled, the scanner will not read GS1 DataBar Expanded bar codes.

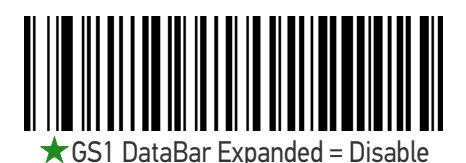

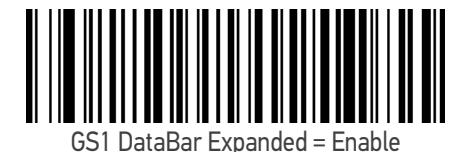

# GS1 DataBar Expanded to GS1-128 Emulation

When enabled, GS1 DataBar Expanded bar codes will be translated to the GS1-128 label data format.

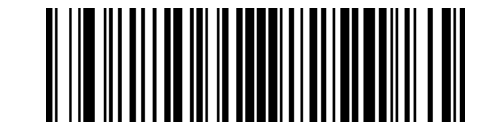

★GS1 DataBar Expanded to GS1-128 Emulation

= Disable

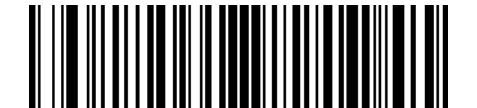

GS1 DataBar Expanded to GS1-128 Emulation = Enable

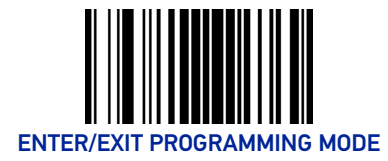

# **GS1** DataBar Expanded Length Control

This feature specifies either variable length decoding or fixed length decoding for the GS1 DataBar Expanded symbology.

**Variable Length:** For variable-length decoding, a minimum length may be set. **Fixed Length:** For fixed-length decoding, two different lengths may be set.

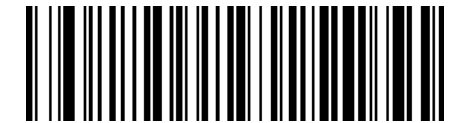

★GS1 DataBar Expanded Length Control

= Variable Length

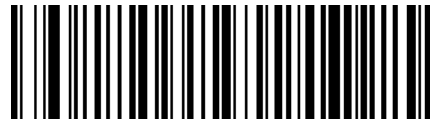

GS1 DataBar Expanded Length Control = Fixed Length

# GS1 DataBar Expanded Set Length 1

This feature specifies one of the bar code lengths for "GS1 DataBar Expanded Length Control" on page 84. Length 1 is the minimum label length if in Variable Length Mode, or the first fixed length if in Fixed Length Mode. Length includes the bar code's data characters only.

The length can be set from 1 to 74 characters. See "Set Length 1" on page 170 for more detailed programming instructions.

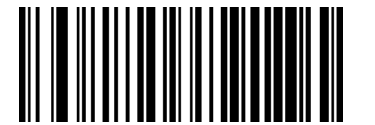

Select GS1 DataBar Expanded Set Length 1 Setting

To configure this feature, scan the ENTER/EXIT PRO-GRAMMING MODE bar code above, then the bar code at left followed by the digits from the Alphanumeric characters in Appendix D, Keypad representing your desired character(s). End by scanning the ENTER/EXIT bar code again.

Make a mistake? Scan the CANCEL bar code to abort and not save the entry string. You can then start again at the beginning.

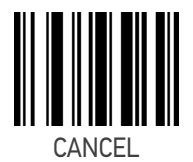

 $\bigstar$  Length 1 = 01 (one character)

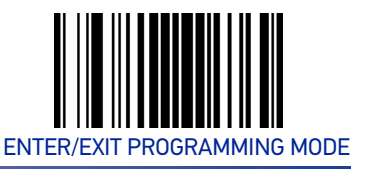

# GS1 DataBar Expanded Set Length 2

This feature specifies one of the bar code lengths for "GS1 DataBar Expanded Length Control" on page 84. Length 2 is the maximum label length if in Variable Length Mode, or the second fixed length if in Fixed Length Mode. Length includes the bar code's data characters only.

The length can be set from 1 to 74 characters. A setting of 00 specifies to ignore this length (only one fixed length). See "Set Length 2" on page 171 for more detailed programming instructions.

ENTER/EXIT bar code again.

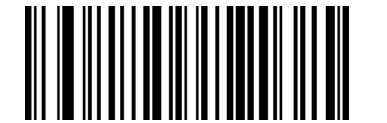

Select GS1 DataBar Expanded Set Length 2 Setting

Make a mistake? Scan the CANCEL bar code to abort and not save the entry string. You can then start again at the beginning.

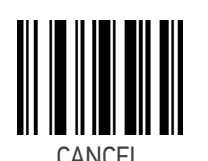

To configure this feature, scan the ENTER/EXIT PRO-GRAMMING MODE bar code above, then the bar code at left followed by the digits from the Alphanumeric characters in Appendix D, Keypad represent-

ing your desired character(s). End by scanning the

 $\star$  Length 2 = 74 (74 characters)

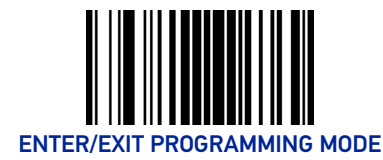

# GS1 DATABAR™ LIMITED

The following options apply to the GS1 DataBar Limited (formerly RSS Limited) symbology.

## GS1 DataBar Limited Enable/Disable

When disabled, the scanner will not read GS1 DataBar Limited bar codes.

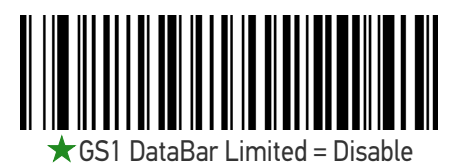

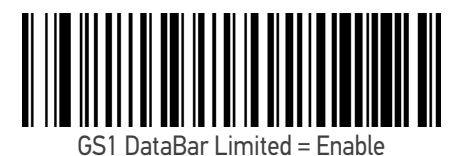

## GS1 DataBar Limited to GS1-128 Emulation

When enabled, GS1 DataBar Limited bar codes will be translated to the GS1-128 label data format.

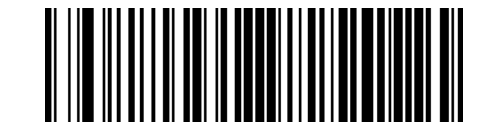

★GS1 DataBar Limited to GS1-128 Emulation

= Disable

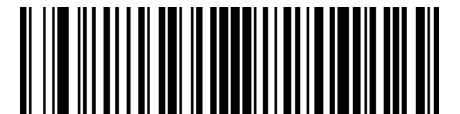

GS1 DataBar Limited to GS1-128 Emulation = Enable

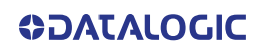

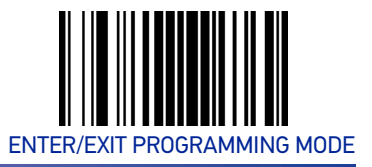

# **CODE 39**

The following options apply to the Code 39 symbology.

### Code 39 Enable/Disable

When disabled, the scanner will not read Code 39 bar codes.

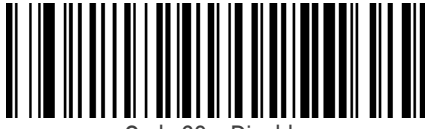

Code 39 = Disable

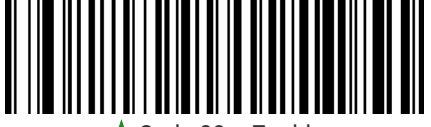

★ Code 39 = Enable

# **Code 39 Check Character Calculation**

Enable this option to enable/disable calculation and verification of an optional Code 39 check character. When disabled, any check character in the label is treated as a data character.

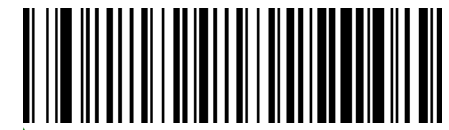

Code 39 Check Character Calculation = Don't Calculate

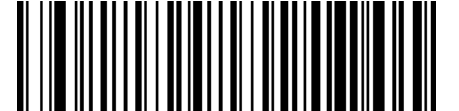

Code 39 Check Character Calculation = Calculate Std Check

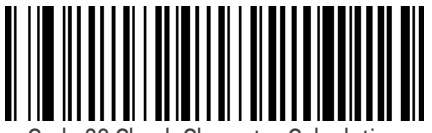

Code 39 Check Character Calculation = Calculate Mod 7 Check

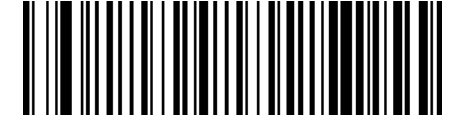

Code 39 Check Character Calculation = Enable Italian Post Check

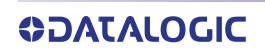

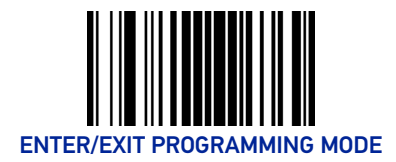

**SYMBOLOGIES** 

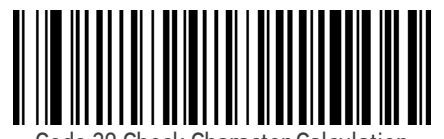

Code 39 Check Character Calculation = Enable Daimler Chrysler Check

# **Code 39 Check Character Transmission**

Enable this option to transmit the check character along with Code 39 bar code data.

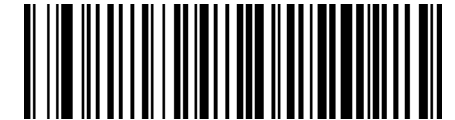

Code 39 Check Character Transmission = Don't Send

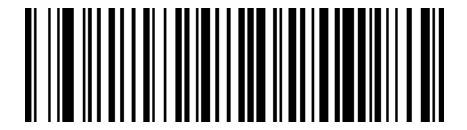

**★**Code 39 Check Character Transmission = Send

# Code 39 Start/Stop Character Transmission

Enable this option to enable/disable transmission of Code 39 start and stop characters.

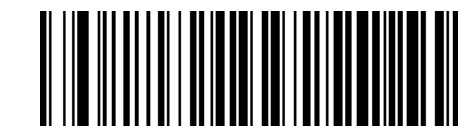

★ Code 39 Start/Stop Character Transmission

= Don't Transmit

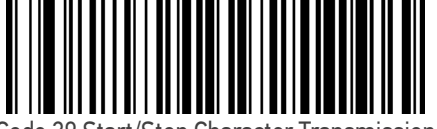

Code 39 Start/Stop Character Transmission = Transmit

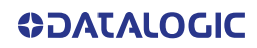

**CODE 39** 

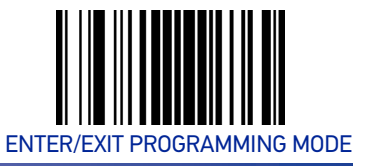

### Code 39 Full ASCII

In Code 39 decoding, this enables/disables the translation of Code 39 characters to Code 39 full-ASCII characters.

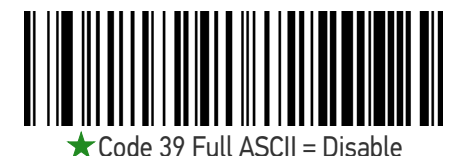

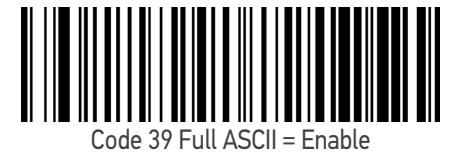

#### Code 39 Quiet Zones

This feature specifies the number of quiet zones for Code 39 labels. Quiet zones are blank areas at the ends of a bar code and are typically 10 times the width of the narrowest bar or space in the label.

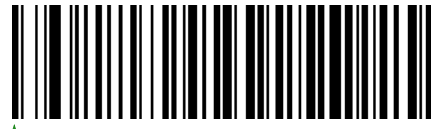

🖈 Code 39 Quiet Zones = No Quiet Zones

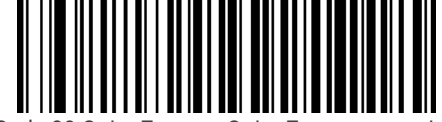

Code 39 Quiet Zones = Quiet Zone on one side

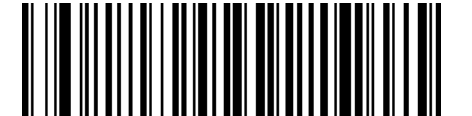

Code 39 Quiet Zones = Quiet Zones on two sides

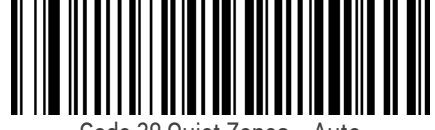

Code 39 Quiet Zones = Auto

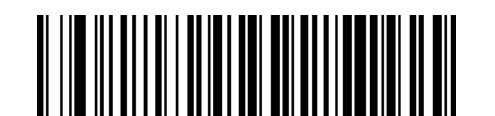

Code 39 Quiet Zones = Virtual Quiet Zones on two sides

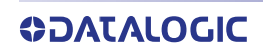

#### **SYMBOLOGIES**

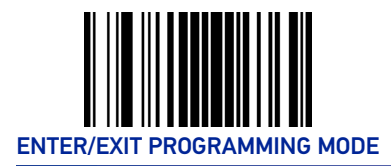

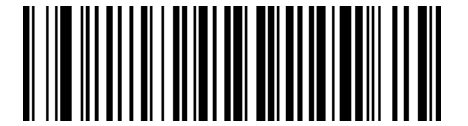

Code 39 Quiet Zones = Small Quiet Zones on two sides

# Code 39 Length Control

This feature specifies either variable length decoding or fixed length decoding for the Code 39 symbology.

Variable Length: For variable-length decoding, a minimum length may be set.

**Fixed Length:** For fixed-length decoding, two different lengths may be set.

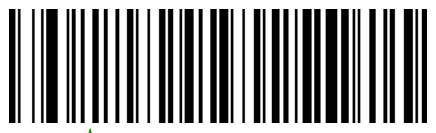

★ Code 39 Length Control = Variable Length

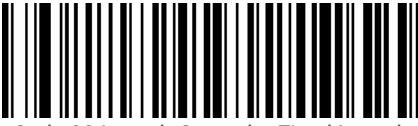

Code 39 Length Control = Fixed Length

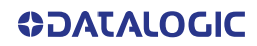

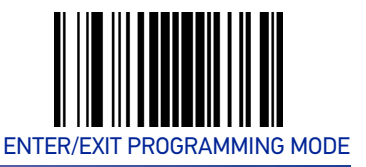

# Code 39 Set Length 1

This feature specifies one of the bar code lengths for "Code 39 Length Control" on page 90. Length 1 is the minimum label length if in Variable Length Mode, or the first fixed length if in Fixed Length Mode. Length includes the bar code's check, data, and full-ASCII shift characters. The length does not include start/stop characters.

The length can be set from 0 to 50 characters. See "Set Length 1" on page 170 for more detailed programming instructions.

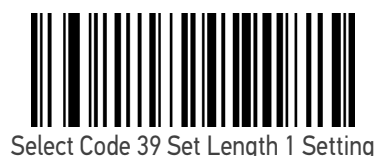

To configure this feature, scan the ENTER/EXIT PRO-GRAMMING MODE bar code above, then the bar code at left followed by the digits from the Alphanumeric characters in Appendix D, Keypad representing your desired character(s). End by scanning the ENTER/EXIT bar code again.

Make a mistake? Scan the CANCEL bar code to abort and not save the entry string. You can then start again at the beginning.

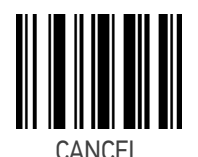

★ Length 1 = 02 (2 characters)

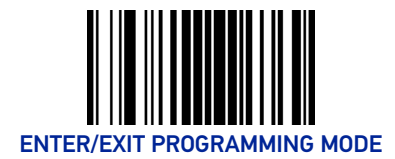

# Code 39 Set Length 2

This feature specifies one of the bar code lengths for "Code 39 Length Control" on page 90. Length 2 is the maximum label length if in Variable Length Mode, or the second fixed length if in Fixed Length Mode. Length includes the bar code's check, data, and full-ASCII shift characters. The length does not include start/stop characters.

The length can be set from 1 to 50 characters. A setting of 00 specifies to ignore this length (only one fixed length). See "Set Length 2" on page 171 for more detailed programming instructions.

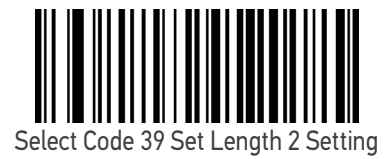

To configure this feature, scan the ENTER/EXIT PRO-GRAMMING MODE bar code above, then the bar code at left followed by the digits from the Alphanumeric characters in Appendix D, Keypad representing your desired character(s). End by scanning the ENTER/EXIT bar code again.

Make a mistake? Scan the CANCEL bar code to abort and not save the entry string. You can then start again at the beginning.

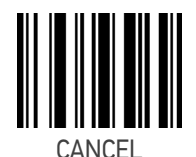

 $\star$  Length 2 = 50 (50 characters)

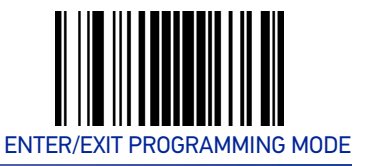

# **TRIOPTIC CODE**

The following options apply to the trioptic symbology.

# Trioptic Code Enable/Disable

When disabled, the scanner will not read Trioptic Code bar codes.

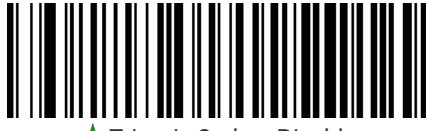

🖈 Trioptic Code = Disable

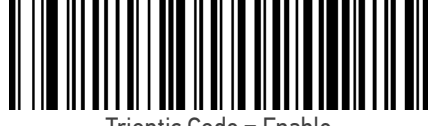

# **CODE 39 DANISH PPT**

The following options apply to the Code 39 Danish PPT symbology.

#### Code 39 Danish PPT Enable/Disable

When disabled, the scanner will not read Code 39 Danish PPT bar codes.

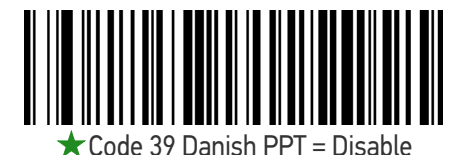

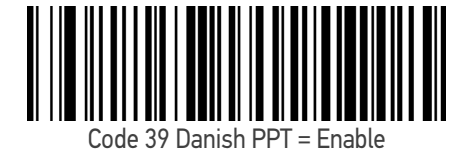

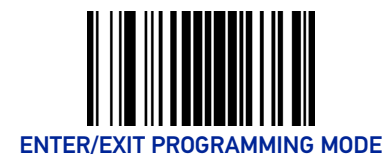

# CODE 39 PZN

The following options apply to the Code 39 PZN symbology.

#### Code 39 PZN Enable/Disable

When disabled, the scanner will not read Code 39 PZN bar codes.

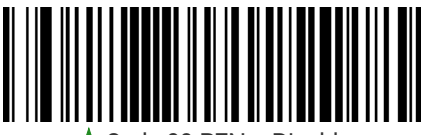

🕻 Code 39 PZN = Disable

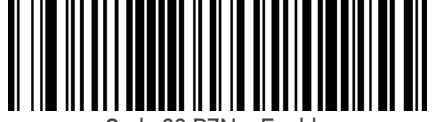

Code 39 PZN = Enable

# CODE 39 LA POSTE

The following options apply to the Code 39 La Poste symbology.

#### Code 39 La Poste Enable/Disable

When disabled, the scanner will not read Code 39 La Poste bar codes.

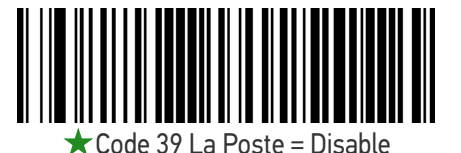

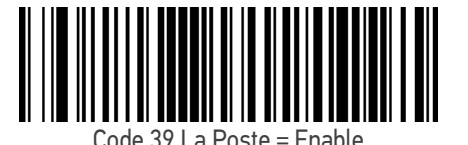

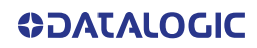

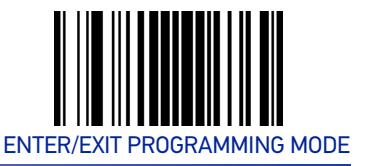

# **CODE 32 (ITALIAN PHARMACEUTICAL)**

The following options apply to the Code 32 symbology.

#### Code 32 Enable/Disable

When disabled, the scanner will not read Code 32 bar codes.

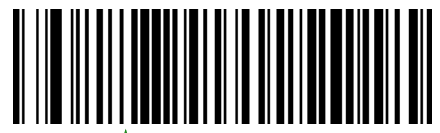

★Code 32 = Disable

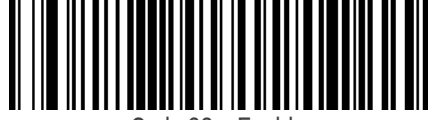

Code 32 = Enable

# **Code 32 Feature Setting Exceptions**

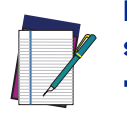

NOTE: The following features are set for Code 32 by using these Code 39 settings: "Code 39 Quiet Zones" on page 89 "Code 39 Length Control" on page 90

#### **Code 32 Check Character Transmission**

Enable this option to transmit the check character along with Code 32 bar code data.

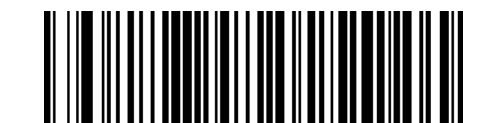

Code 32 Check Character Transmission = Don't

Send

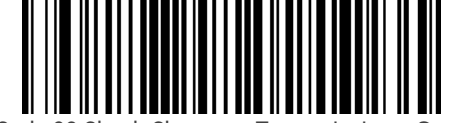

Code 32 Check Character Transmission = Send

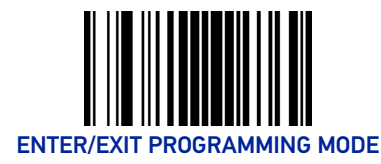

**SYMBOLOGIES** 

# Code 32 Start/Stop Character Transmission

Enable this option to enable/disable transmission of Code 32 start and stop characters.

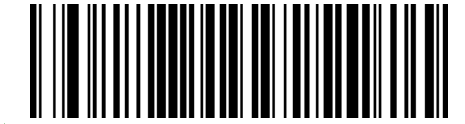

★ Code 32 Start/Stop Character Transmission = Don't Transmit

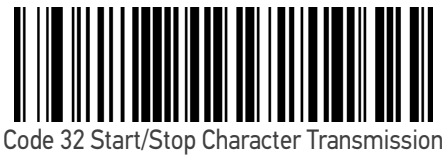

= Transmit

# **CODE 39 CIP (FRENCH PHARMACEUTICAL)**

The following options apply to the Code 39 CIP symbology.

#### Code 39 CIP Enable/Disable

Enables/Disables ability of the scanner to decode Code 39 CIP labels.

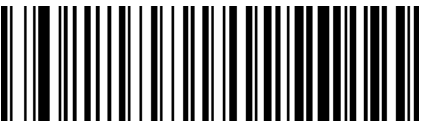

★ Code 39 CIP = Disable

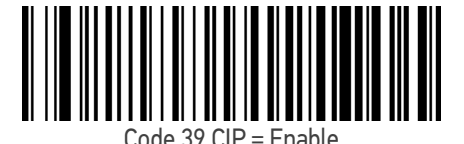

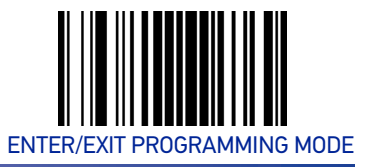

# **CODE 128**

The following options apply to the Code 128 symbology.

### Code 128 Enable/Disable

Enables/Disables ability of the scanner to decode Code 128 labels.

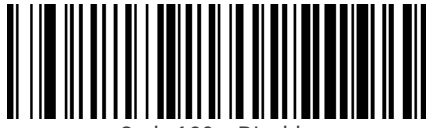

Code 128 = Disable

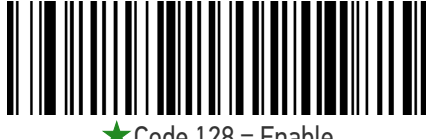

★ Code 128 = Enable

### Expand Code 128 to Code 39

This feature enables/disables expansion of Code 128 labels to Code 39 labels. When enabled, the label identifier for a Code 128 label shall be set to Code 39 and all Code 39 formatting control shall be applied to the label.

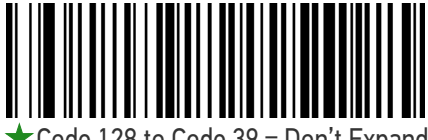

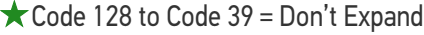

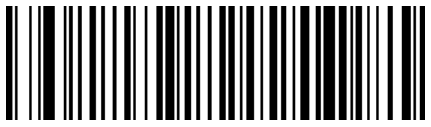

Code 128 to Code 39 = Expand

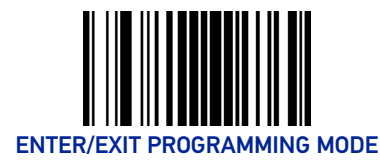

**SYMBOLOGIES** 

# Code 128 Check Character Transmission

Enable this option to transmit the check character along with Code 128 bar code data.

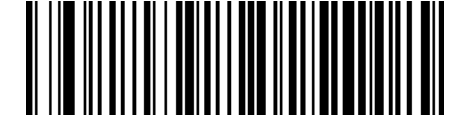

 $\star$  Code 128 Check Character Transmission =

Don't Send

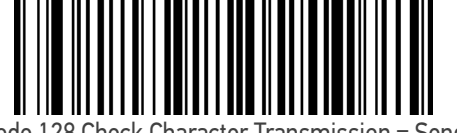

Code 128 Check Character Transmission = Send

# **Code 128 Function Character Transmission**

Enables/disables transmission of Code128 function characters 1, 2, 3, and 4.

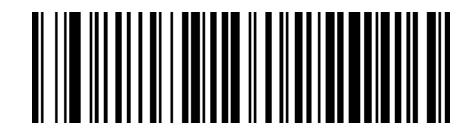

★ Code 128 Function Character Transmission = Don't Send

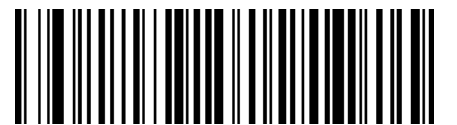

Code 128 Function Character Transmission = Send

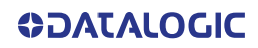

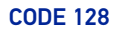

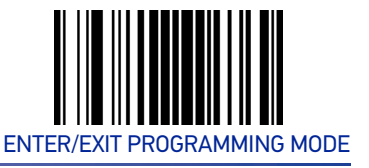

#### Code 128 Quiet Zones

This feature specifies the number of quiet zones for Code 128 labels. Quiet zones are blank areas at the ends of a bar code and are typically 10 times the width of the narrowest bar or space in the label.

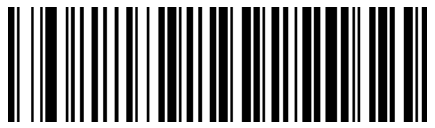

Code 128 Quiet Zones = No Quiet Zones

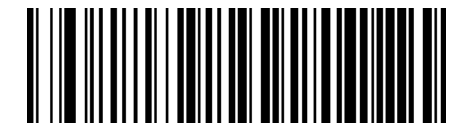

Code 128 Quiet Zones = Quiet Zone on one side

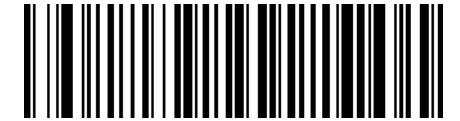

Code 128 Quiet Zones = Quiet Zones on two sides

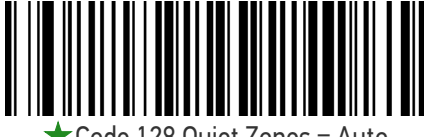

Code 128 Quiet Zones = Auto

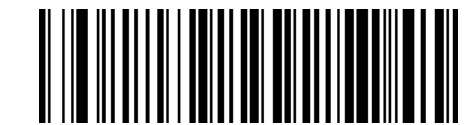

Code 128 Quiet Zones = Virtual Quiet Zones on two sides

# Code 128 Length Control

This feature specifies either variable length decoding or fixed length decoding for the Code 128 symbology.

Variable Length: For variable-length decoding, a minimum length may be set.

Fixed Length: For fixed-length decoding, two different lengths may be set.

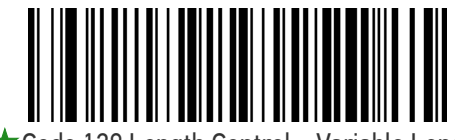

Code 128 Length Control = Variable Length

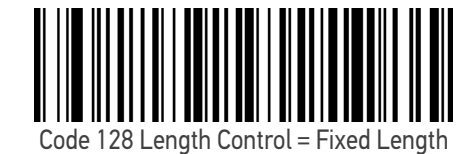

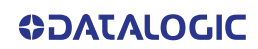

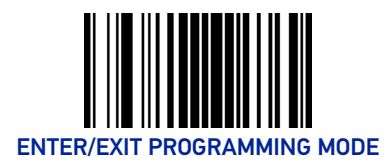

# Code 128 Set Length 1

This feature specifies one of the bar code lengths for "Code 128 Length Control" on page 99. Length 1 is the minimum label length if in Variable Length Mode, or the first fixed length if in Fixed Length Mode. Length includes the bar code's data characters only.

The length can be set from 1 to 80 characters. See "Set Length 1" on page 170 for more detailed programming instructions.

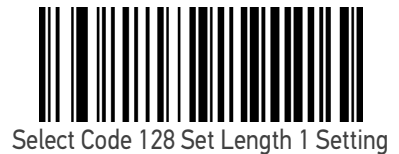

To configure this feature, scan the ENTER/EXIT PRO-GRAMMING MODE bar code above, then the bar code at left followed by the digits from the Alphanumeric characters in Appendix D, Keypad representing your desired character(s). End by scanning the ENTER/EXIT bar code again.

Make a mistake? Scan the CANCEL bar code to abort and not save the entry string. You can then start again at the beginning.

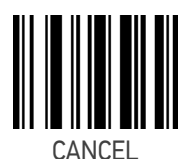

 $\bigstar$  Length 1 = 01 (one character)

#### Code 128 Set Length 2

This feature specifies one of the bar code lengths for "Code 128 Length Control" on page 99. Length 2 is the maximum label length if in Variable Length Mode, or the second fixed length if in Fixed Length Mode. Length includes the bar code's data characters only.

The length can be set from 1 to 80 characters. A setting of 00 specifies to ignore this length (only one fixed length). See "Set Length 2" on page 171 for more detailed programming instructions.

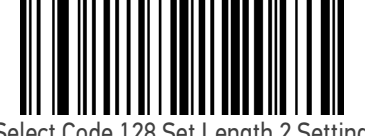

Select Code 128 Set Length 2 Setting

To configure this feature, scan the ENTER/EXIT PRO-GRAMMING MODE bar code above, then the bar code at left followed by the digits from the Alphanumeric characters in Appendix D, Keypad representing your desired character(s). End by scanning the ENTER/EXIT bar code again.

Make a mistake? Scan the CANCEL bar code to abort and not save the entry string. You can then start again at the beginning.

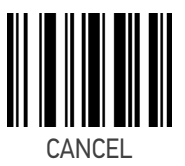

★ Length 2 = 80 (80 characters)

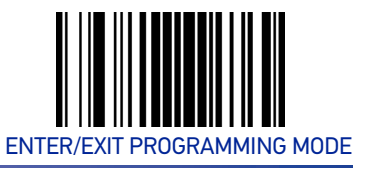

# GS1-128

The following options apply to the GS1-128 symbology. (Also known as USS-128, GTIN-128, UCC-128.)

#### GS1-128 Enable

This option enables/disables the ability of the scanner to translate GS1-128 labels to the GS1-128 data format. Options are:

- Transmit GS1-128 labels in Code 128 data format.
- Transmit GS1-128 labels in GS1-128 data format.
- Do not transmit GS1-128 labels.

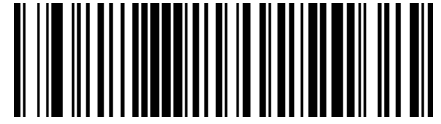

GS1-128 = Transmit in Code 128 data format

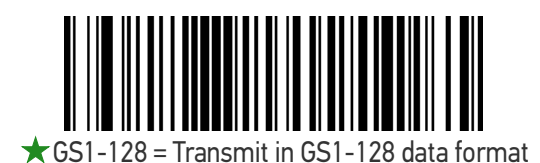

GS1-128 = Do not transmit GS1-128 labels

# INTERLEAVED 2 OF 5 (I 2 OF 5)

The following options apply to the I 2 of 5 symbology.

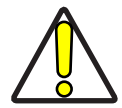

CAUTION: When reading this symbology, the settings for I 2 of 5 Length Control AND I 2 of 5 Check Character Calculation MUST be enabled to increase decoding safety.

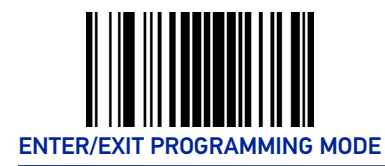

**SYMBOLOGIES** 

# I 2 of 5 Enable/Disable

When disabled, the scanner will not read I 2 of 5 bar codes.

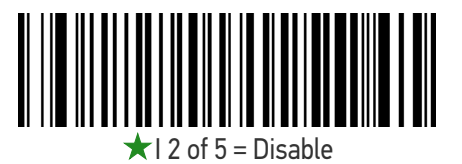

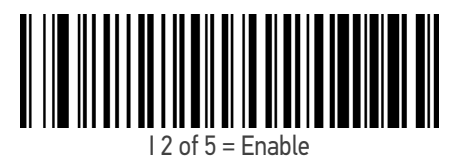

### I 2 of 5 Check Character Calculation

This option enables/disables calculation and verification of an optional I 2 of 5 check character.

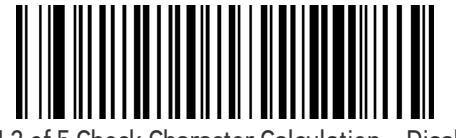

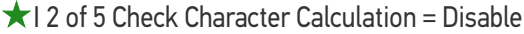

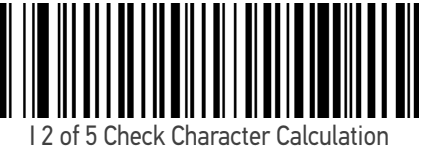

= Calculate Std Check (Modulo 10 no AR)

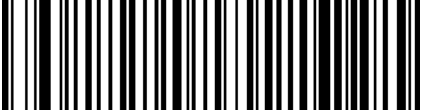

I 2 of 5 Check Character Calculation = Calculate German Parcel Check

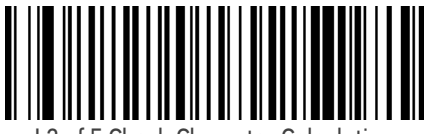

I 2 of 5 Check Character Calculation = Calculate DHL Check

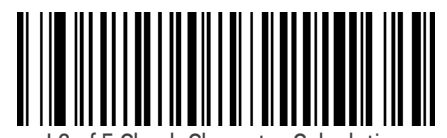

I 2 of 5 Check Character Calculation = Calculate Daimler Chrysler Check

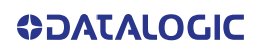

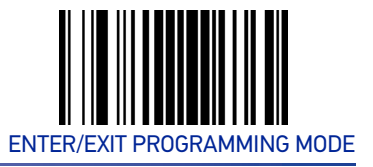

#### INTERLEAVED 2 OF 5 (I 2 OF 5)

#### I 2 of 5 Check Character Calculation (continued)

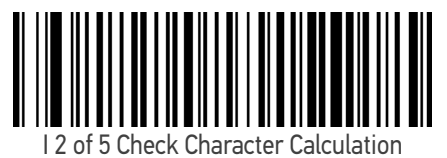

= Calculate Bosch Check

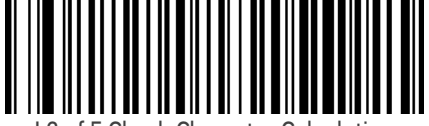

I 2 of 5 Check Character Calculation = Calculate Italian Post Check

#### I 2 of 5 Check Character Transmission

Enable this option to transmit the check character along with I 2 of 5 bar code data.

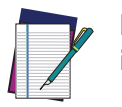

NOTE: This feature is valid only when I 2 of 5 Check Character Calculation is enabled.

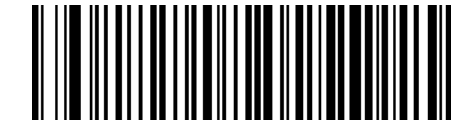

I 2 of 5 Check Character Transmission = Don't Send

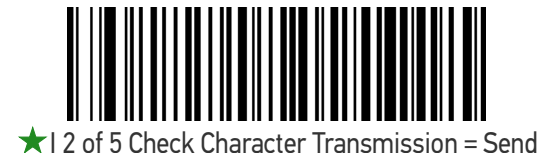

**COLATACO** 

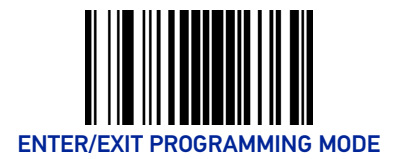

# I 2 of 5 Length Control

This feature specifies either variable length decoding or fixed length decoding for the I 2 of 5 symbology.

**Variable Length:** For variable-length decoding, a minimum length may be set. **Fixed Length:** For fixed-length decoding, two different lengths may be set.

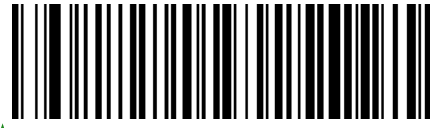

I 2 of 5 Length Control = Variable Length

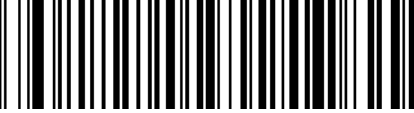

l 2 of 5 Length Control = Fixed Length

### I 2 of 5 Set Length 1

This feature specifies one of the bar code lengths for "I 2 of 5 Length Control" on page 104. Length 1 is the minimum label length if in Variable Length Mode, or the first fixed length if in Fixed Length Mode. The length includes the bar code's check and data characters. The length can be set from 2 to 62 characters in increments of two. See "Set Length 1" on page 170 for more detailed programming instructions.

ENTER/EXIT bar code again.

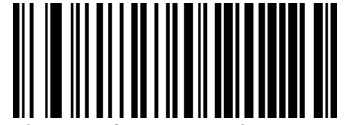

Select I 2 of 5 Set Length 1 Setting

Make a mistake? Scan the CANCEL bar code to abort and not save the entry string. You can then start again at the beginning.

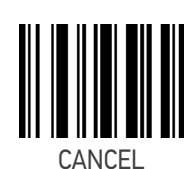

To configure this feature, scan the ENTER/EXIT PRO-GRAMMING MODE bar code above, then the bar code at left followed by the digits from the Alphanumeric characters in Appendix D, Keypad representing your desired character(s). End by scanning the

 $\bigstar$  Length 1 = 06 (6 characters)

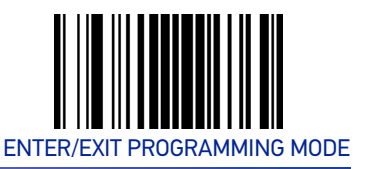

# I 2 of 5 Set Length 2

This feature specifies one of the bar code lengths for "I 2 of 5 Length Control" on page 104. Length 2 is the maximum label length if in Variable Length Mode, or the second fixed length if in Fixed Length Mode. The length includes the bar code's check and data characters. The length can be set from 2 to 62 characters in increments of two. A setting of 00 specifies to ignore this length (only one fixed length). See "Set Length 2" on page 171 for more detailed programming instructions.

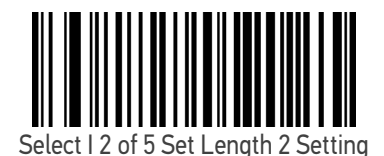

To configure this feature, scan the ENTER/EXIT PRO-GRAMMING MODE bar code above, then the bar code at left followed by the digits from the Alphanumeric characters in Appendix D, Keypad representing your desired character(s). End by scanning the ENTER/EXIT bar code again.

Make a mistake? Scan the CANCEL bar code to abort and not save the entry string. You can then start again at the beginning.

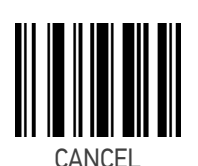

 $\bigstar$  Length 2 = 62 (62 characters)

# **INTERLEAVED 2 OF 5 CIP HR**

The following options apply to the Interleaved 2 of 5 CIP HR symbology.

#### Interleaved 2 of 5 CIP HR Enable/Disable

Enables/Disables ability of the scanner to decode Interleaved 2 of 5 CIP HR labels.

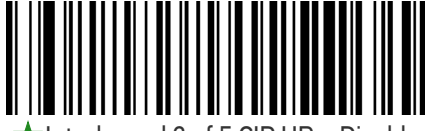

★ Interleaved 2 of 5 CIP HR = Disable

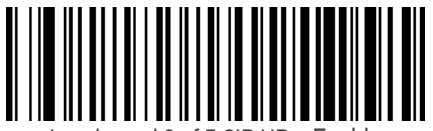

Interleaved 2 of 5 CIP HR = Enable

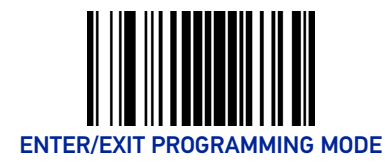

# **STANDARD 2 OF 5**

The following options apply to the Standard 2 of 5 symbology.

# Standard 2 of 5 Enable/Disable

When disabled, the scanner will not read Standard 2 of 5 bar codes.

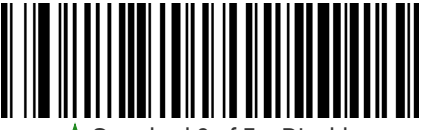

🖈 Standard 2 of 5 = Disable

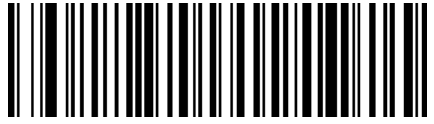

Standard 2 of 5 = Enable

# Standard 2 of 5 Check Character Calculation

This option enables/disables calculation and verification of an optional Standard 2 of 5 check character.

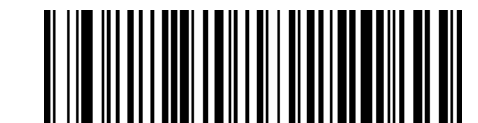

★ Standard 2 of 5 Check Character Calculation

= Disable

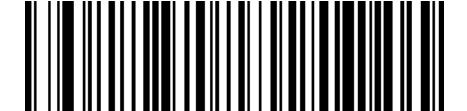

Standard 2 of 5 Check Character Calculation = Enable

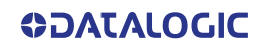

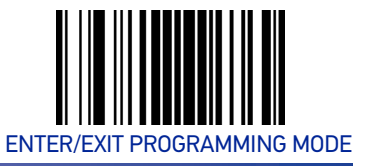

#### Standard 2 of 5 Check Character Transmission

This feature enables/disables transmission of an optional Standard 2 of 5 check character.

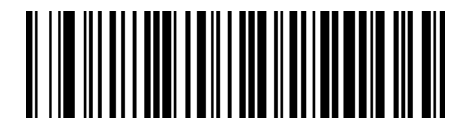

Standard 2 of 5 Check Character Transmission = Don't Send

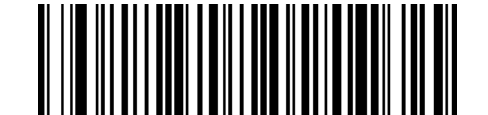

★ Standard 2 of 5 Check Character Transmission

# Standard 2 of 5 Length Control

This feature specifies either variable length decoding or fixed length decoding for the Standard 2 of 5 symbology.

**Variable Length:** For variable-length decoding, a minimum length may be set. **Fixed Length:** For fixed-length decoding, two different lengths may be set.

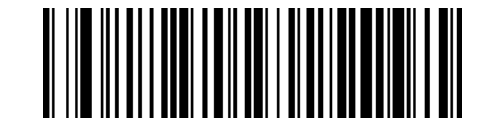

★ Standard 2 of 5 Length Control = Variable Length

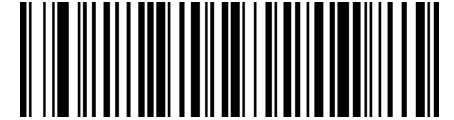

Standard 2 of 5 Length Control = Fixed Length

<sup>=</sup> Send

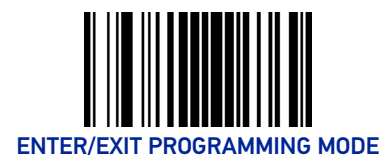

# Standard 2 of 5 Set Length 1

This feature specifies one of the bar code lengths for "Standard 2 of 5 Length Control" on page 107. Length 1 is the minimum label length if in Variable Length Mode, or the first fixed length if in Fixed Length Mode. The length includes the bar code's check and data characters.

The length can be set from 1 to 50 characters. See "Set Length 1" on page 170 for more detailed programming instructions.

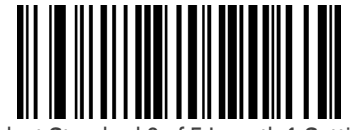

Select Standard 2 of 5 Length 1 Setting

To configure this feature, scan the ENTER/EXIT PRO-GRAMMING MODE bar code above, then the bar code at left followed by the digits from the Alphanumeric characters in Appendix D, Keypad representing your desired character(s). End by scanning the ENTER/EXIT bar code again.

Make a mistake? Scan the CANCEL bar code to abort and not save the entry string. You can then start again at the beginning.

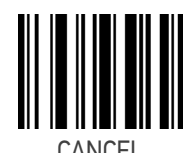

★Length 1 = 08 (8 characters)

#### Standard 2 of 5 Set Length 2

This feature specifies one of the bar code lengths for "Standard 2 of 5 Length Control" on page 107. Length 2 is the maximum label length if in Variable Length Mode, or the second fixed length if in Fixed Length Mode. The length includes the bar code's check and data characters.

The length can be set from 1 to 50 characters. A setting of 00 specifies to ignore this length (only one fixed length). See "Set Length 2" on page 171 for more detailed programming instructions.

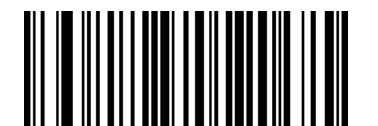

Select Standard 2 of 5 Set Length 2 Setting

Make a mistake? Scan the CANCEL bar code to abort and not save the entry string. You can then start again at the beginning.

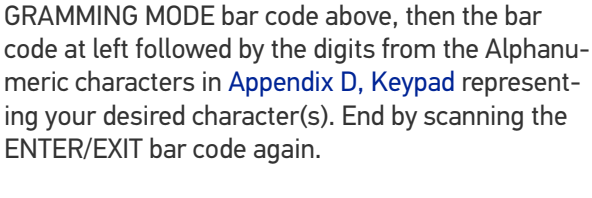

To configure this feature, scan the ENTER/EXIT PRO-

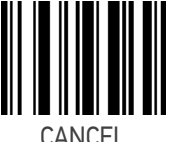

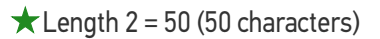

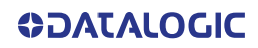

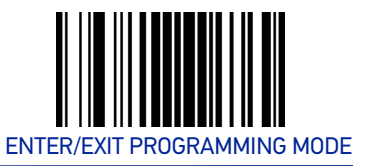

# **COMPRESSED 2 OF 5**

The following options apply to the Compressed 2 of 5 symbology.

# Compressed 2 of 5 Enable/Disable

When disabled, the scanner will not read Compressed 2 of 5 bar codes.

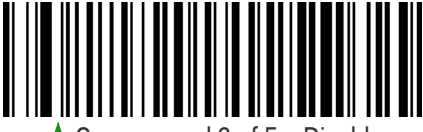

**\star** Compressed 2 of 5 = Disable

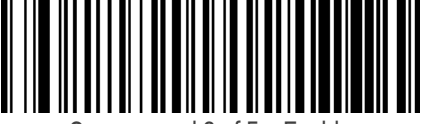

Compressed 2 of 5 = Enable

# **Compressed 2 of 5 Check Character Calculation**

This option enables/disables calculation and verification of an optional Compressed 2 of 5 check character.

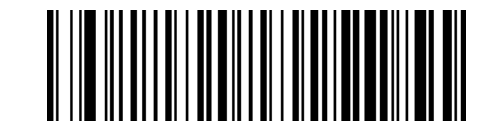

★ Compressed 2 of 5 Check Character Calculation

= Disable

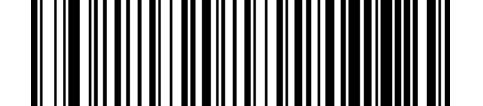

Compressed 2 of 5 Check Character Calculation = Enable

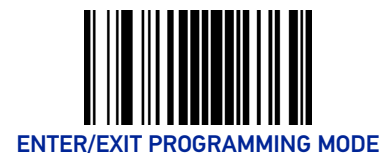

**SYMBOLOGIES** 

# Compressed 2 of 5 Check Character Transmission

This feature enables/disables transmission of an optional Compressed 2 of 5 check character.

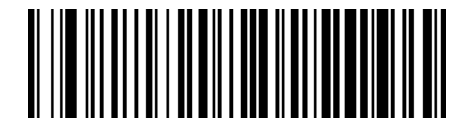

Compressed 2 of 5 Check Character Transmission = Don't Send

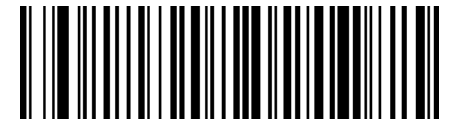

★ Compressed 2 of 5 Check Character Transmission

= Send

# **Compressed 2 of 5 Length Control**

This feature specifies either variable length decoding or fixed length decoding for the Compressed 2 of 5 symbology.

**Variable Length:** For variable-length decoding, a minimum length may be set. **Fixed Length:** For fixed-length decoding, two different lengths may be set.

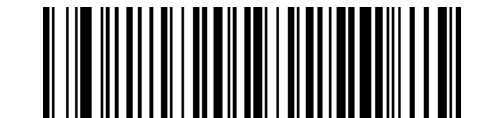

 $\star$  Compressed 2 of 5 Length Control = Variable

Length

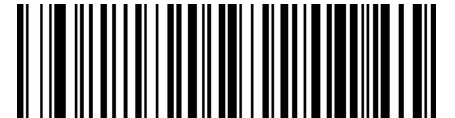

Compressed 2 of 5 Length Control = Fixed Length

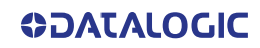

#### Compressed 2 of 5 Set Length 1

This feature specifies one of the bar code lengths for "Compressed 2 of 5 Length Control" on page 110. Length 1 is the minimum label length if in Variable Length Mode, or the first fixed length if in Fixed Length Mode. The length includes the bar code's check and data characters.

The length can be set from 1 to 50 characters. See "Set Length 1" on page 170 for more detailed programming instructions.

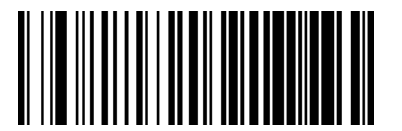

Select Compressed 2 of 5 Length 1 Setting

To configure this feature, scan the ENTER/EXIT PRO-GRAMMING MODE bar code above, then the bar code at left followed by the digits from the Alphanumeric characters in Appendix D, Keypad representing your desired character(s). End by scanning the ENTER/EXIT bar code again.

Make a mistake? Scan the CANCEL bar code to abort and not save the entry string. You can then start again at the beginning.

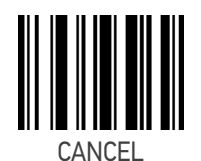

 $\bigstar$  Length 1 = 01 (one character)

#### Compressed 2 of 5 Set Length 2

This feature specifies one of the bar code lengths for "Compressed 2 of 5 Length Control" on page 110. Length 2 is the maximum label length if in Variable Length Mode, or the second fixed length if in Fixed Length Mode. The length includes the bar code's check and data characters.

The length can be set from 1 to 50 characters. A setting of 00 specifies to ignore this length (only one fixed length). See "Set Length 2" on page 171 for more detailed programming instructions.

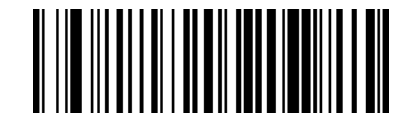

Select Compressed 2 of 5 Set Length 2 Setting

Make a mistake? Scan the CANCEL bar code to abort and not save the entry string. You can then start again at the beginning.

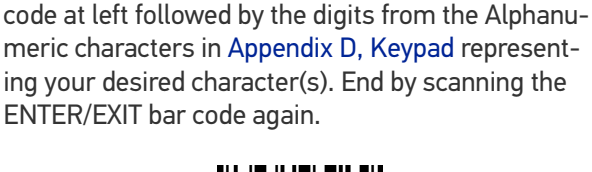

To configure this feature, scan the ENTER/EXIT PRO-GRAMMING MODE bar code above, then the bar

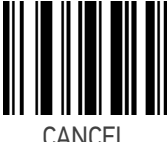

 $\bigstar$  Length 2 = 50 (50 characters)

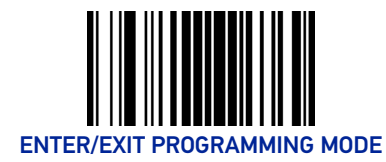

# DATALOGIC 2 OF 5

The following options apply to the Datalogic 2 of 5 symbology.

## Datalogic 2 of 5 Enable/Disable

When disabled, the scanner will not read Datalogic 2 of 5 bar codes.

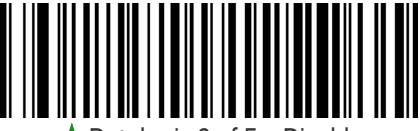

🖈 Datalogic 2 of 5 = Disable

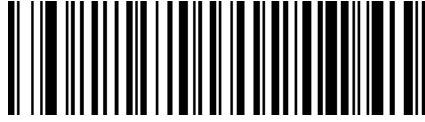

Datalogic 2 of 5 = Enable

# Datalogic 2 of 5 Check Character Calculation

This option enables/disables calculation and verification of an optional Datalogic 2 of 5 check character.

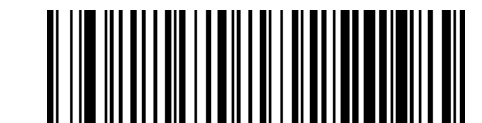

★ Datalogic 2 of 5 Check Character Calculation

= Disable

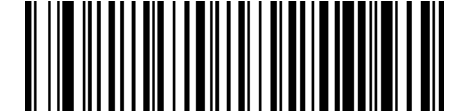

Datalogic 2 of 5 Check Character Calculation = Enable

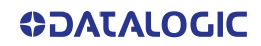

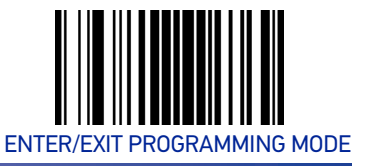

#### Datalogic 2 of 5 Check Character Transmission

Enable this option to transmit the check character along with Datalogic 2 of 5 bar code data.

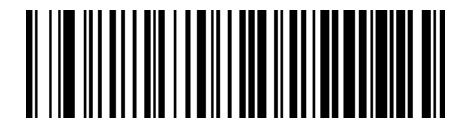

Datalogic 2 of 5 Check Character Transmission = Don't Send

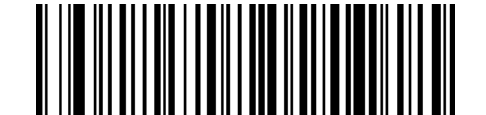

★ Datalogic 2 of 5 Check Character Transmission

= Send

#### Datalogic 2 of 5 Length Control

This feature specifies either variable length decoding or fixed length decoding for the Datalogic 2 of 5 symbology.

**Variable Length:** For variable-length decoding, a minimum length may be set. **Fixed Length:** For fixed-length decoding, two different lengths may be set.

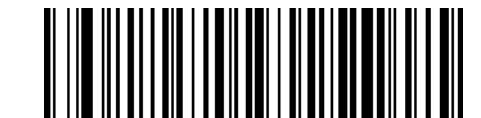

 $\star$  Datalogic 2 of 5 Length Control = Variable Length

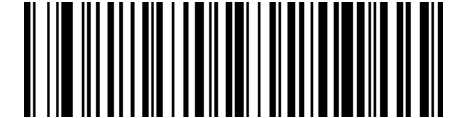

Datalogic 2 of 5 Length Control = Fixed Length

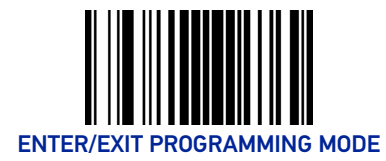

# Datalogic 2 of 5 Set Length 1

This feature specifies one of the bar code lengths for "Datalogic 2 of 5 Length Control" on page 113. Length 1 is the minimum label length if in Variable Length Mode, or the first fixed length if in Fixed Length Mode. The length includes the bar code's check and data characters. The length can be set from 2 to 50 characters in increments of two. See "Set Length 1" on page 170 for more detailed programming instructions.

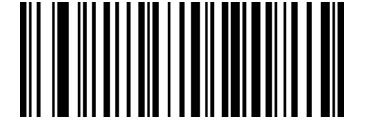

Select Datalogic 2 of 5 Length 1 Setting

To configure this feature, scan the ENTER/EXIT PRO-GRAMMING MODE bar code above, then the bar code at left followed by the digits from the Alphanumeric characters in Appendix D, Keypad representing your desired character(s). End by scanning the ENTER/EXIT bar code again.

Make a mistake? Scan the CANCEL bar code to abort and not save the entry string. You can then start again at the beginning.

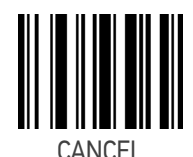

★Length 1 = 06 (6 characters)

#### Datalogic 2 of 5 Set Length 2

This feature specifies one of the bar code lengths for "Datalogic 2 of 5 Length Control" on page 113. Length 2 is the maximum label length if in Variable Length Mode, or the second fixed length if in Fixed Length Mode. The length includes the bar code's check and data characters. The length can be set from 2 to 50 characters. A setting of 00 specifies to ignore this length (only one fixed length). See "Set Length 2" on page 171 for more detailed programming instructions.

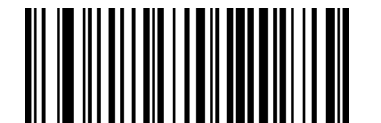

Select Datalogic 2 of 5 Set Length 2 Setting

Make a mistake? Scan the CANCEL bar code to abort and not save the entry string. You can then start again at the beginning.

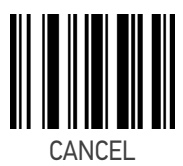

To configure this feature, scan the ENTER/EXIT PRO-GRAMMING MODE bar code above, then the bar code at left followed by the digits from the Alphanumeric characters in Appendix D, Keypad represent-

ing your desired character(s). End by scanning the

ENTER/EXIT bar code again.

★ Length 2 = 50 (50 characters)
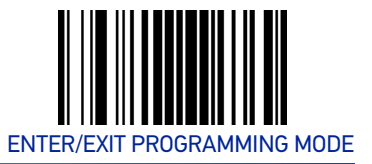

# **INDUSTRIAL 2 OF 5**

The following options apply to the Industrial 2 of 5 symbology.

# Industrial 2 of 5 Enable/Disable

When disabled, the scanner will not read Industrial 2 of 5 bar codes.

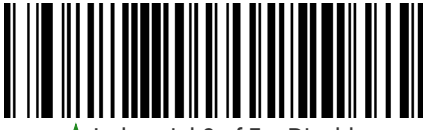

★Industrial 2 of 5 = Disable

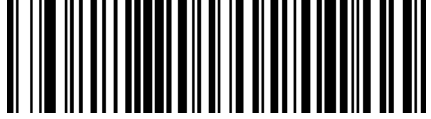

Industrial 2 of 5 = Enable

#### Industrial 2 of 5 Check Character Calculation

Enables/Disables calculation and verification of an optional Industrial 2 of 5 check character.

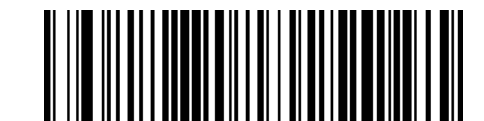

★Industrial 2 of 5 Check Character Calculation

= Disable

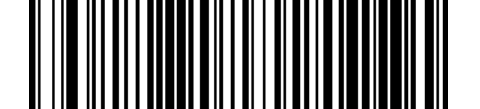

Industrial 2 of 5 Check Character Calculation = Enable

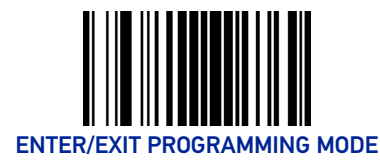

# Industrial 2 of 5 Check Character Transmission

Enables/disables transmission of an Industrial 2 of 5 check character.

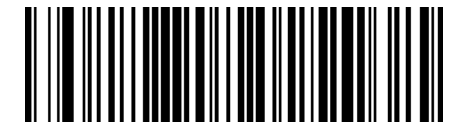

Industrial 2 of 5 Check Character Transmission = Don't Send

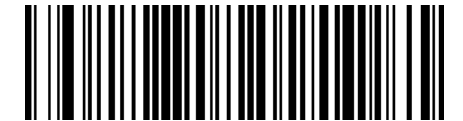

★ Industrial 2 of 5 Check Character Transmission

= Send

# Industrial 2 of 5 Length Control

This feature specifies either variable length decoding or fixed length decoding for the Industrial 2 of 5 symbology.

**Variable Length:** For variable-length decoding, a minimum length may be set. **Fixed Length:** For fixed-length decoding, two different lengths may be set.

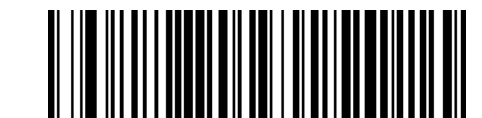

 $\star$  Industrial 2 of 5 Length Control = Variable Length

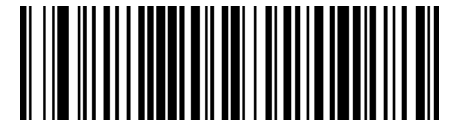

Industrial 2 of 5 Length Control = Fixed Length

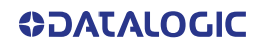

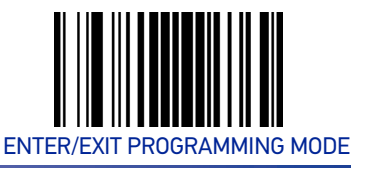

#### Industrial 2 of 5 Set Length 1

This feature specifies one of the bar code lengths for "Industrial 2 of 5 Length Control" on page 116. Length 1 is the minimum label length if in Variable Length Mode, or the first fixed length if in Fixed Length Mode. The length includes the bar code's check and data characters.

The length can be set from 1 to 50 characters. See "Set Length 1" on page 170 for more detailed programming instructions.

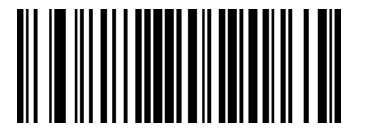

Select Industrial 2 of 5 Length 1 Setting

To configure this feature, scan the ENTER/EXIT PRO-GRAMMING MODE bar code above, then the bar code at left followed by the digits from the Alphanumeric characters in Appendix D, Keypad representing your desired character(s). End by scanning the ENTER/EXIT bar code again.

Make a mistake? Scan the CANCEL bar code to abort and not save the entry string. You can then start again at the beginning.

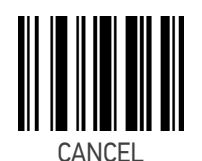

 $\bigstar$  Length 1 = 06 (6 characters)

#### Industrial 2 of 5 Set Length 2

This feature specifies one of the bar code lengths for "Industrial 2 of 5 Length Control" on page 116. Length 2 is the maximum label length if in Variable Length Mode, or the second fixed length if in Fixed Length Mode. The length includes the bar code's check and data characters.

The length can be set from 1 to 50 characters. A setting of 00 specifies to ignore this length (only one fixed length). See "Set Length 2" on page 171 for more detailed programming instructions.

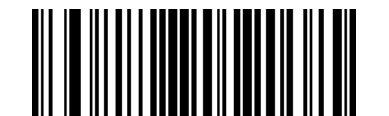

Select Industrial 2 of 5 Set Length 2 Setting

Make a mistake? Scan the CANCEL bar code to abort and not save the entry string. You can then start again at the beginning.

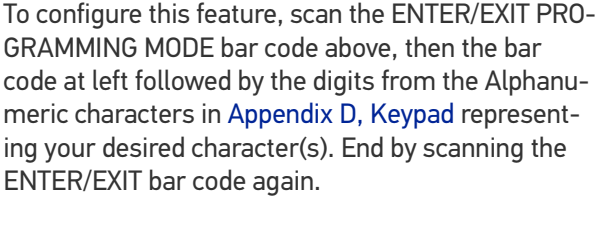

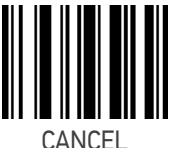

 $\star$ Length 2 = 50 (50 characters)

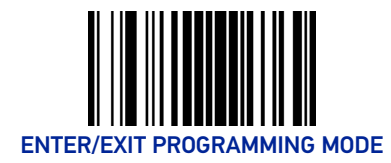

# IATA

The following options apply to the IATA symbology.

## IATA Enable/Disable

Enables/Disables the ability of the scanner to decode IATA labels.

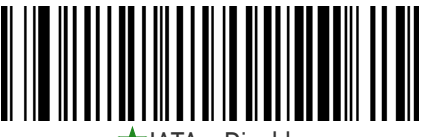

🖈 IATA = Disable

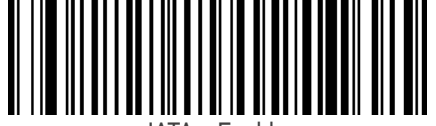

IATA = Enable

# IATA Check Character Transmission

Enables/Disables calculation and verification of an optional IATA check character.

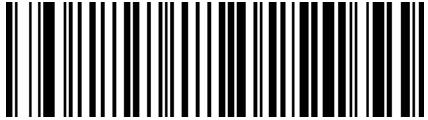

IATA Check Character Transmission = Don't Send

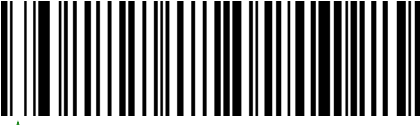

★IATA Check Character Transmission

= Send

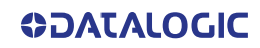

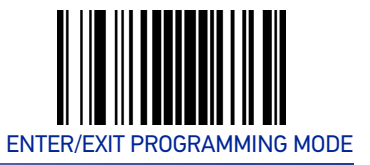

# FOLLETT 2 OF 5

The following options apply to the Follett 2 of 5 symbology.

#### Follett 2 of 5 Enable/Disable

Enables/Disables ability of scanner to decode Follett 2 of 5 labels.

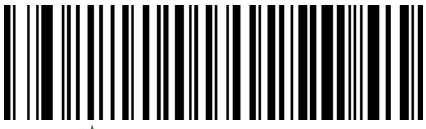

★Follett 2 of 5 = Disable

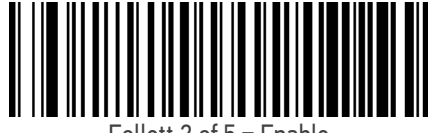

Follett 2 of 5 = Enable

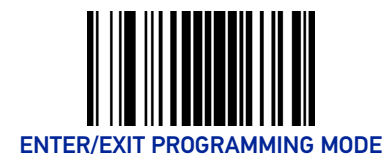

# CODABAR

The following options apply to the Codabar symbology.

#### Codabar Enable/Disable

When disabled, the scanner will not read Codabar bar codes.

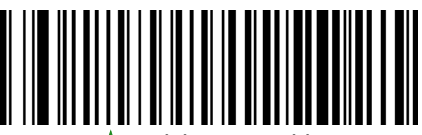

★ Codabar = Disable

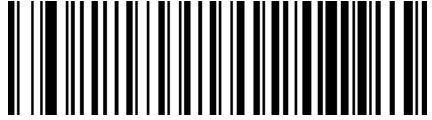

Codabar = Enable

# **Codabar Check Character Calculation**

This option enables/disables calculation and verification of an optional Codabar check character. When disabled, any check characters in the label are treated as data characters.

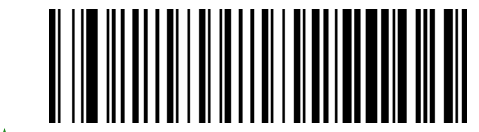

Codabar Check Character Calculation = Disable

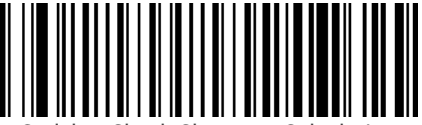

Codabar Check Character Calculation = Calculate AIM Std Check

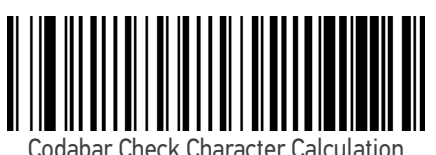

= Calculate Modulo 10 Check

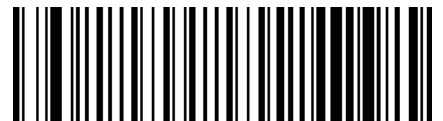

Codabar Check Character Calculation = Calculate NW-7 Check

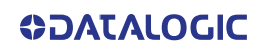

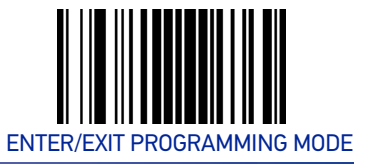

CODABAR

#### **Codabar Check Character Transmission**

Enable this option to transmit the check character along with Codabar bar code data.

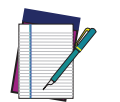

NOTE: This feature is valid only when Codabar Check Character Calculation is enabled.

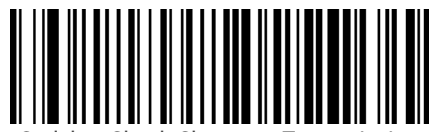

Codabar Check Character Transmission = Don't Send

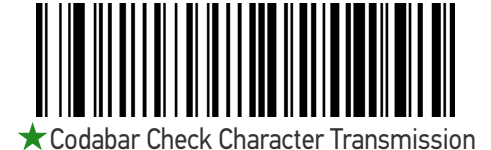

= Send

#### **Codabar Start/Stop Character Transmission**

This option enables/disables transmission of Codabar start and stop characters.

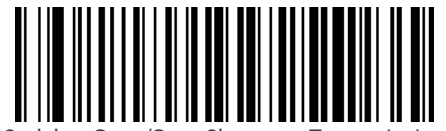

Codabar Start/Stop Character Transmission = Don't Transmit

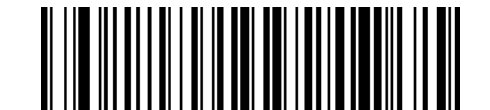

★ Codabar Start/Stop Character Transmission

= Transmit

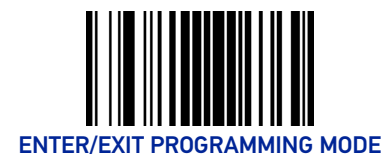

# Codabar Start/Stop Character Set

This option specifies the format of transmitted Codabar start/stop characters.

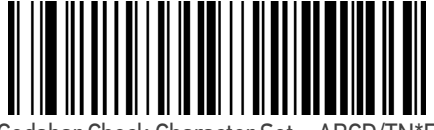

Codabar Check Character Set = ABCD/TN\*E

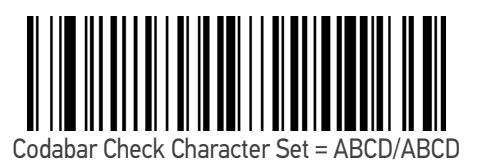

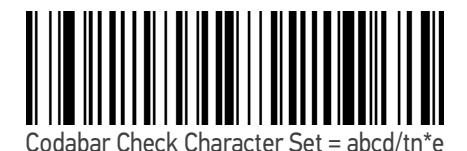

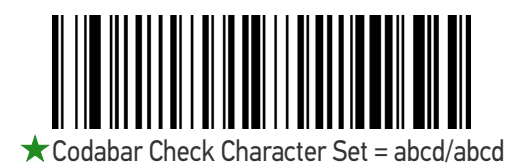

**Codabar Start/Stop Character Match** 

When enabled, this option requires that start and stop characters match

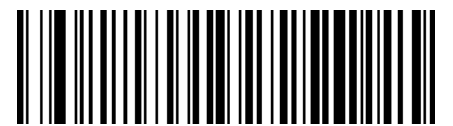

Codabar Start/Stop Character Match = Don't Require Match

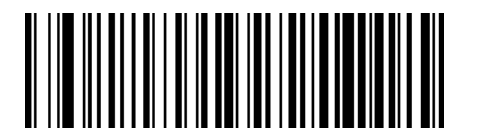

Codabar Start/Stop Character Match = Require Match

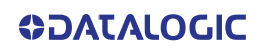

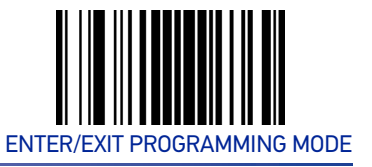

#### **Codabar Quiet Zones**

This feature specifies the number of quiet zones for Codabar labels. Quiet zones are blank areas at the ends of a bar code and are typically 10 times the width of the narrowest bar or space in the label.

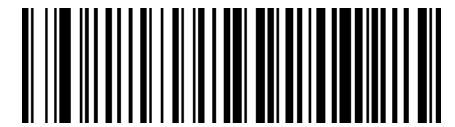

Codabar Quiet Zones = Quiet Zone on one side

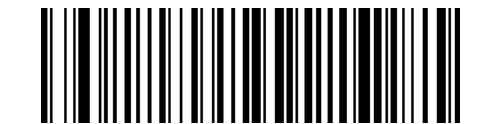

★ Codabar Quiet Zones = Quiet Zones on two sides

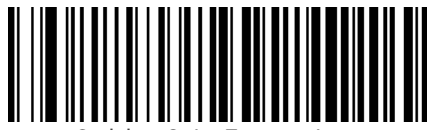

Codabar Quiet Zones = Auto

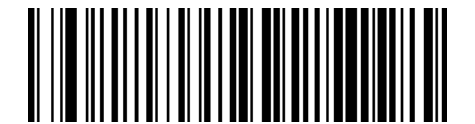

Codabar Quiet Zones = Virtual Quiet Zones on two sides

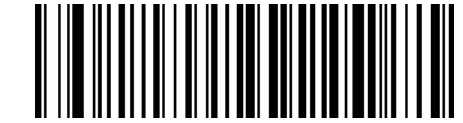

Codabar Quiet Zones = Small Quiet Zones on two sides

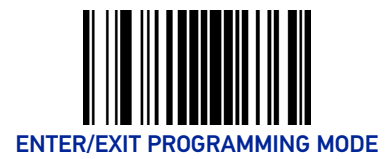

# Codabar Length Control

This feature specifies either variable length decoding or fixed length decoding for the Codabar symbology.

**Variable Length:** For variable-length decoding, a minimum length may be set. **Fixed Length:** For fixed-length decoding, two different lengths may be set.

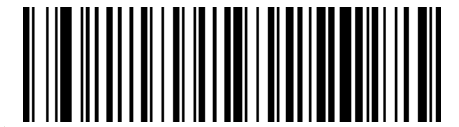

Codabar Length Control = Variable Length

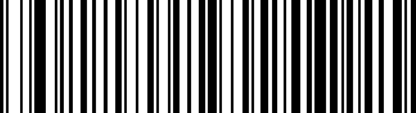

Codabar Length Control = Fixed Length

#### **Codabar Set Length 1**

This feature specifies one of the bar code lengths for "Codabar Length Control" on page 124. Length 1 is the minimum label length if in Variable Length Mode, or the first fixed length if in Fixed Length Mode. Length includes the bar code's start, stop, check and data characters. The length must include at least one data character.

The length can be set from 3 to 50 characters. See "Set Length 1" on page 170 for more detailed programming instructions.

ENTER/EXIT bar code again.

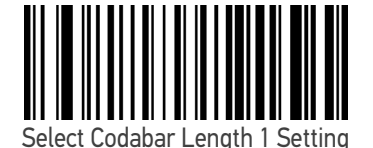

Make a mistake? Scan the CANCEL bar code to abort and not save the entry string. You can then start again at the beginning.

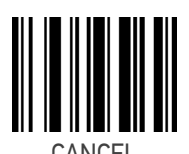

To configure this feature, scan the ENTER/EXIT PRO-GRAMMING MODE bar code above, then the bar code at left followed by the digits from the Alphanumeric characters in Appendix D, Keypad representing your desired character(s). End by scanning the

 $\bigstar$ Length 1 = 03 (3 characters)

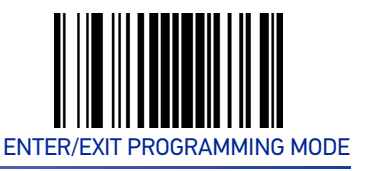

## **Codabar Set Length 2**

This feature specifies one of the bar code lengths for "Codabar Length Control" on page 124. Length 2 is the maximum label length if in Variable Length Mode, or the second fixed length if in Fixed Length Mode. The length includes the bar code's start, stop, check and data characters. The length must include at least one data character.

The length can be set from 3 to 50 characters. A setting of 00 specifies to ignore this length (only one fixed length). See "Set Length 2" on page 171 for more detailed programming instructions.

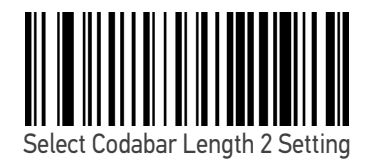

To configure this feature, scan the ENTER/EXIT PRO-GRAMMING MODE bar code above, then the bar code at left followed by the digits from the Alphanumeric characters in Appendix D, Keypad representing your desired character(s). End by scanning the ENTER/EXIT bar code again.

Make a mistake? Scan the CANCEL bar code to abort and not save the entry string. You can then start again at the beginning.

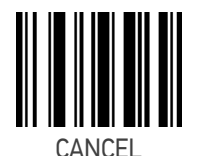

 $\star$  Length 2 = 50 (50 characters)

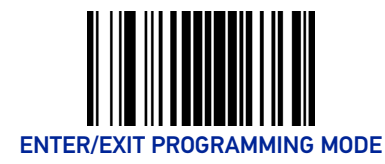

# **ABC CODABAR**

The following options apply to the ABC Codabar symbology.

# ABC Codabar Enable/Disable

Enables/Disables ability of scanner to decode ABC Codabar labels.

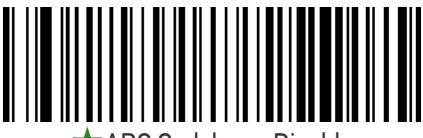

ABC Codabar = Disable

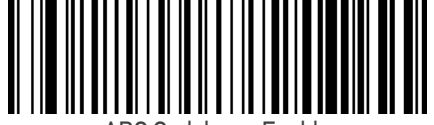

ABC Codabar = Enable

# ABC Codabar Concatenation Mode

Specifies the concatenation mode between Static and Dynamic.

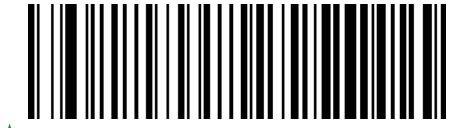

★ ABC Codabar Contatenation Mode = Static

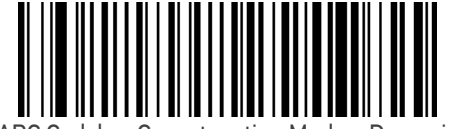

ABC Codabar Concatenation Mode = Dynamic

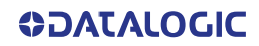

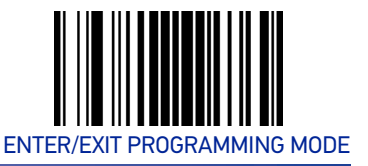

#### ABC CODABAR

#### **ABC Codabar Dynamic Concatenation Timeout**

This parameter specifies the timeout in 10-millisecond ticks used by the ABC Codabar Dynamic Concatenation Mode. The timeout can be set within a range of 05 to 255 in 10ms increments. A setting of zero specifies no delay.

ENTER/EXIT bar code again.

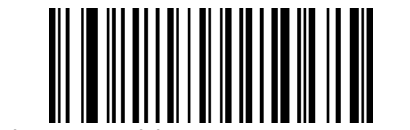

Select ABC Codabar Dynamic Concatenation Timeout Setting

Make a mistake? Scan the CANCEL bar code to abort and not save the entry string. You can then start again at the beginning.

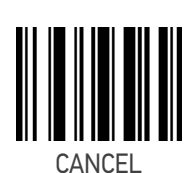

To configure this feature, scan the ENTER/EXIT PRO-GRAMMING MODE bar code above, then the bar code at left followed by the digits from the Alphanumeric characters in Appendix D, Keypad represent-

ing your desired character(s). End by scanning the

★Timeout = 20 (200 ms)

#### **ABC Codabar Force Concatenation**

When ABC Codabar Concatenation is enabled and Force Concatenation is disabled, both Codabar stand alone labels and ABC Codabar concatenated labels are transmitted. When ABC Codabar Concatenation is enabled and Force Concatenation is enabled only ABC Codabar concatenated labels are transmitted while Codabar stand alone labels are not transmitted.

Force Concatenation has no effect if the ABC Codabar Concatenation is disabled. The Force Concatenation mode has effect both in Static and Dynamic Concatenation Modes.

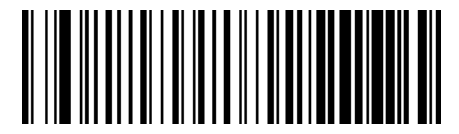

ABC Codabar Force Contatenation = Disable

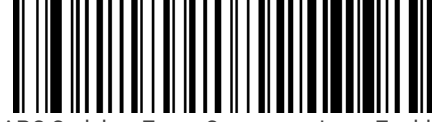

ABC Codabar Force Concatenation = Enable

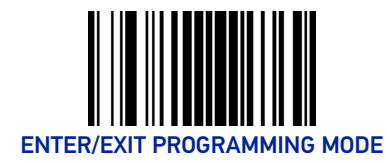

# **ISBT 128**

The following options apply to the ISBT 128 symbology.

## **ISBT 128 Concatenation**

Enables/disables ISBT 128 concatenation of 2 labels.

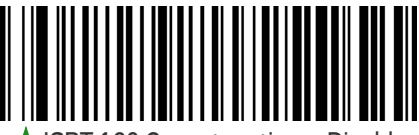

ISBT 128 Concatenation = Disable

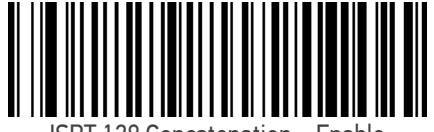

# ISBT 128 Concatenation Mode

Specifies the concatenation mode between Static and Dynamic.

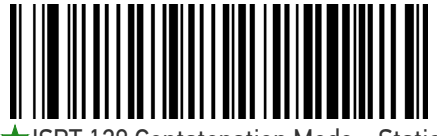

ISBT 128 Contatenation Mode = Static

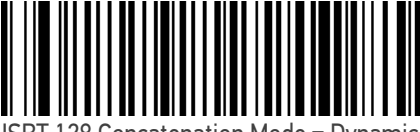

ISBT 128 Concatenation Mode = Dynamic

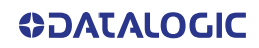

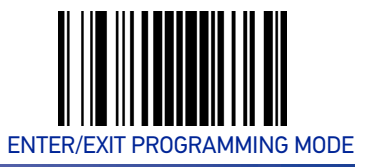

# **ISBT 128 Dynamic Concatenation Timeout**

Specifies the timeout used by the ISBT 128 Dynamic Concatenation Mode.

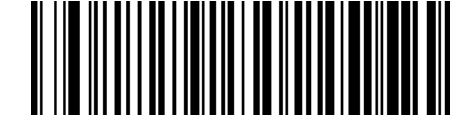

ISBT 128 Dynamic Concatenation Timeout = 50 msec

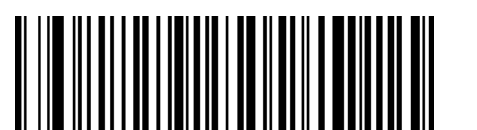

ISBT 128 Dynamic Concatenation Timeout = 100 msec

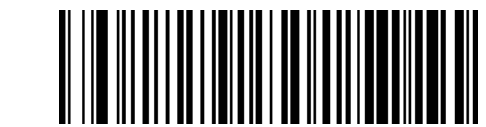

★ ISBT 128 Dynamic Concatenation Timeout = 200 msec

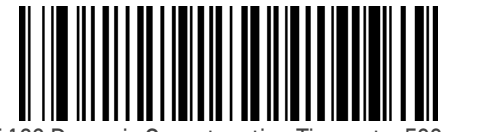

ISBT 128 Dynamic Concatenation Timeout = 500 msec

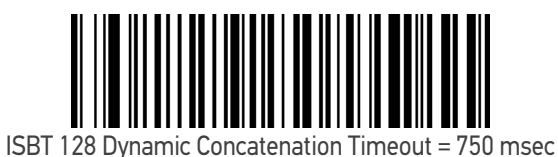

ISBT 128 Dynamic Concatenation Timeout = 1 second

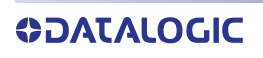

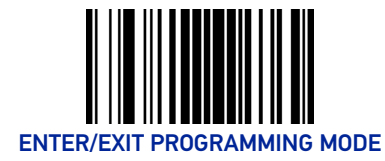

# **ISBT 128 Force Concatenation**

When enabled, this feature forces all ISBT 128 labels to be concatenated.

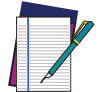

**NOTE: This option is only valid when** "ISBT 128 Concatenation" on page 128 is enabled.

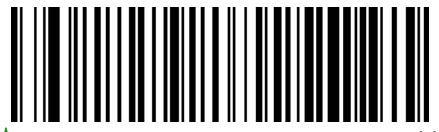

★ISBT 128 Force Contatenation = Disable

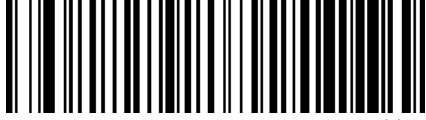

ISBT 128 Force Concatenation = Enable

# **ISBT 128 Advanced Concatenation Options**

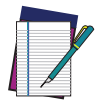

NOTE: Use the Datalogic Aladdin configuration application or Contact Customer Support to set up pairs of label types for concatenation.

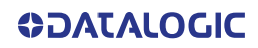

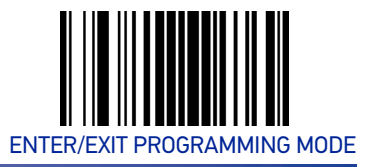

# **CODE 11**

The following options apply to the Code 11 symbology.

# Code 11 Enable/Disable

When disabled, the scanner will not read Code 11 bar codes.

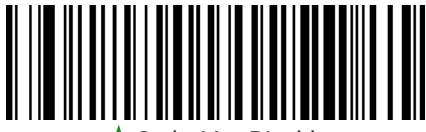

★Code 11 = Disable

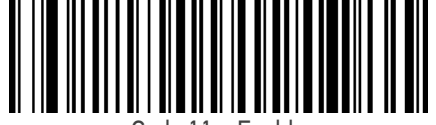

Code 11 = Enable

# **Code 11 Check Character Calculation**

This option enables/disables calculation and verification of optional Code 11 check character.

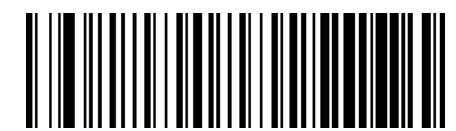

Code 11 Check Character Calculation = Disable

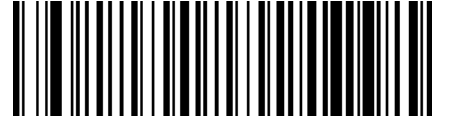

Code 11 Check Character Calculation = Calculate Check C

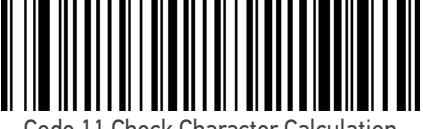

Code 11 Check Character Calculation = Calculate Check K

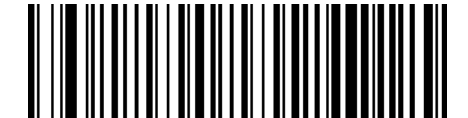

Code 11 Check Character Calculation

= Calculate Check C and K

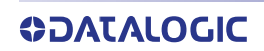

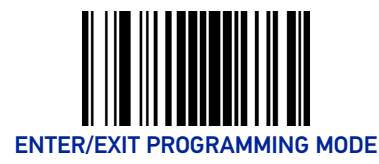

# Code 11 Check Character Transmission

This feature enables/disables transmission of an optional Code 11 check character.

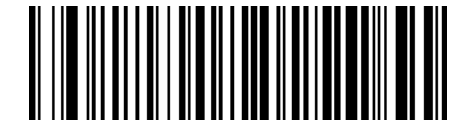

Code 11 Check Character Transmission = Don't Send

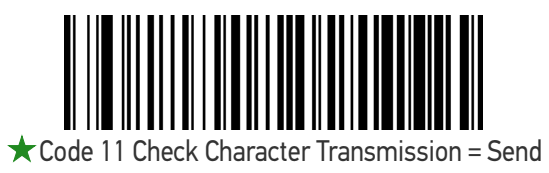

# Code 11 Length Control

This feature specifies either variable length decoding or fixed length decoding for the Code 11 symbology.

Variable Length: For variable-length decoding, a minimum length may be set.

**Fixed Length:** For fixed-length decoding, two different lengths may be set.

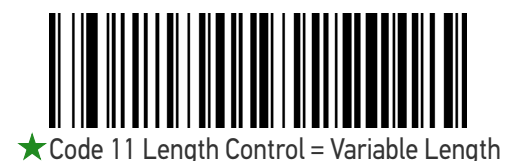

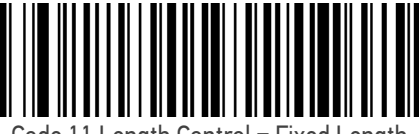

Code 11 Length Control = Fixed Length

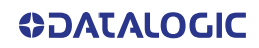

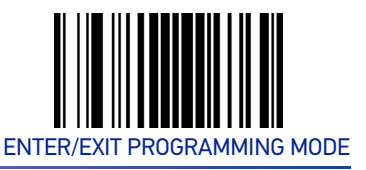

# Code 11 Set Length 1

This feature specifies one of the bar code lengths for "Code 11 Length Control" on page 132. Length 1 is the minimum label length if in Variable Length Mode, or the first fixed length if in Fixed Length Mode. Length includes the bar code's check and data characters.

The length can be set from 2 to 50 characters. See "Set Length 1" on page 170 for more detailed programming instructions.

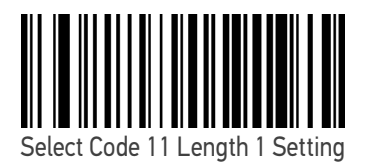

To configure this feature, scan the ENTER/EXIT PRO-GRAMMING MODE bar code above, then the bar code at left followed by the digits from the Alphanumeric characters in Appendix D, Keypad representing your desired character(s). End by scanning the ENTER/EXIT bar code again.

Make a mistake? Scan the CANCEL bar code to abort and not save the entry string. You can then start again at the beginning.

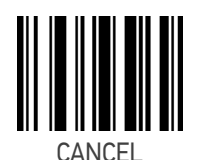

 $\bigstar$  Length 1 = 04 (4 characters)

#### Code 11 Set Length 2

This feature specifies one of the bar code lengths for "Code 11 Length Control" on page 132. Length 2 is the maximum label length if in Variable Length Mode, or the second fixed length if in Fixed Length Mode. Length includes the bar code's check and data characters.

The length can be set from 2 to 50 characters. A setting of 00 specifies to ignore this length (only one fixed length). See "Set Length 2" on page 171 for more detailed programming instructions.

ENTER/EXIT bar code again.

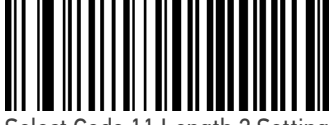

Select Code 11 Length 2 Setting

Make a mistake? Scan the CANCEL bar code to abort and not save the entry string. You can then start again at the beginning.

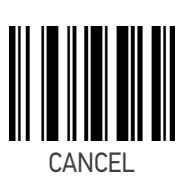

To configure this feature, scan the ENTER/EXIT PRO-GRAMMING MODE bar code above, then the bar code at left followed by the digits from the Alphanumeric characters in Appendix D, Keypad represent-

ing your desired character(s). End by scanning the

 $\star$  Length 2 = 50 (50 characters)

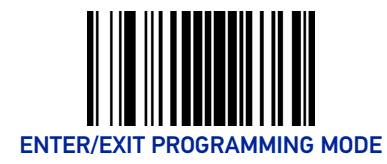

# **CODE 93**

The following options apply to the Code 93 symbology.

# Code 93 Enable/Disable

Enables/Disables ability of scanner to decode Code 93 labels.

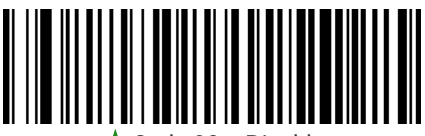

🖈 Code 93 = Disable

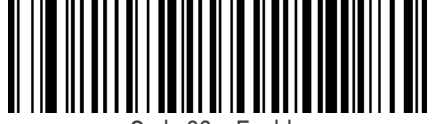

Code 93 = Enable

# **Code 93 Check Character Calculation**

This option enables/disables calculation and verification of optional Code 93 check character.

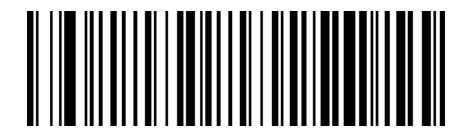

Code 93 Check Character Calculation = Disable

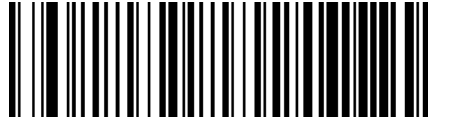

Code 93 Check Character Calculation = Calculate Check C

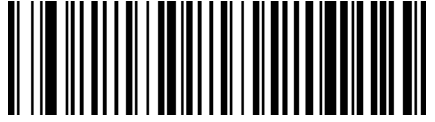

Code 93 Check Character Calculation = Calculate Check K

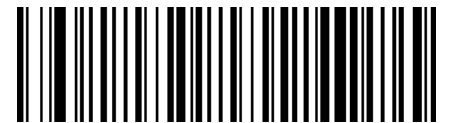

Code 93 Check Character Calculation

= Calculate Check C and K

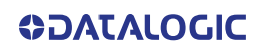

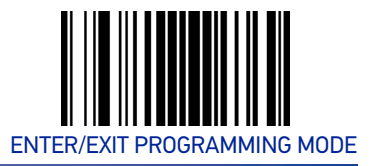

#### **CODE 93**

#### **Code 93 Check Character Transmission**

This feature enables/disables transmission of an optional Code 93 check character.

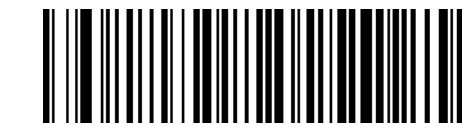

Code 93 Check Character Transmission = Don't

Send

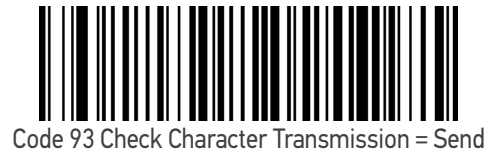

Code 93 Length Control

This feature specifies either variable length decoding or fixed length decoding for the Code 93 symbology.

Variable Length: For variable-length decoding, a minimum length may be set.

Fixed Length: For fixed-length decoding, two different lengths may be set.

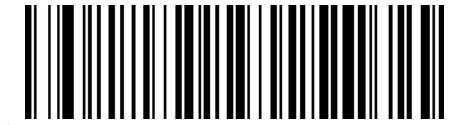

**★** Code 93 Length Control = Variable Length

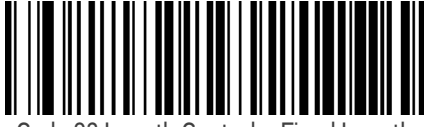

Code 93 Length Control = Fixed Length

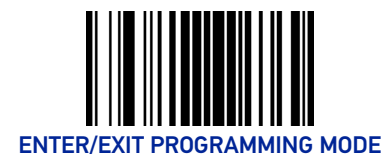

# Code 93 Set Length 1

This feature specifies one of the bar code lengths for "Code 93 Length Control" on page 135. Length 1 is the minimum label length if in Variable Length Mode, or the first fixed length if in Fixed Length Mode. Length includes the bar code's check and data characters.

The length can be set from 1 to 50 characters. See "Set Length 1" on page 170 for more detailed programming instructions.

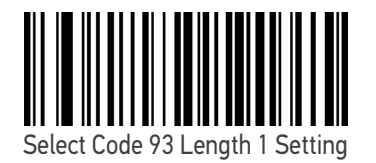

To configure this feature, scan the ENTER/EXIT PRO-GRAMMING MODE bar code above, then the bar code at left followed by the digits from the Alphanumeric characters in Appendix D, Keypad representing your desired character(s). End by scanning the ENTER/EXIT bar code again.

Make a mistake? Scan the CANCEL bar code to abort and not save the entry string. You can then start again at the beginning.

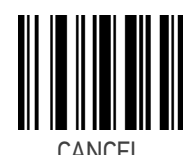

 $\bigstar$  Length 1 = 01 (one character)

#### Code 93 Set Length 2

This feature specifies one of the bar code lengths for "Code 93 Length Control" on page 135. Length 2 is the maximum label length if in Variable Length Mode, or the second fixed length if in Fixed Length Mode. The length includes the bar code's check and data characters.

The length can be set from 1 to 50 characters. A setting of 00 specifies to ignore this length (only one fixed length). See "Set Length 2" on page 171 for more detailed programming instructions.

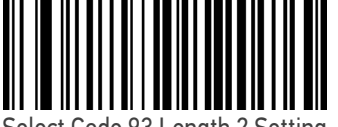

Select Code 93 Length 2 Setting

To configure this feature, scan the ENTER/EXIT PRO-GRAMMING MODE bar code above, then the bar code at left followed by the digits from the Alphanumeric characters in Appendix D, Keypad representing your desired character(s). End by scanning the ENTER/EXIT bar code again.

Make a mistake? Scan the CANCEL bar code to abort and not save the entry string. You can then start again at the beginning.

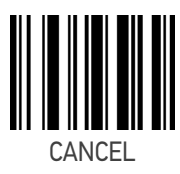

 $\star$  Length 2 = 50 (50 characters)

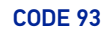

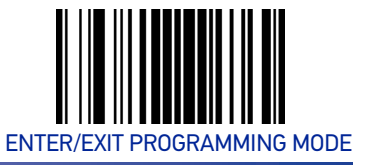

#### Code 93 Quiet Zones

This feature specifies the number of quiet zones for Code 93 labels. Quiet zones are blank areas at the ends of a bar code and are typically 10 times the width of the narrowest bar or space in the label.

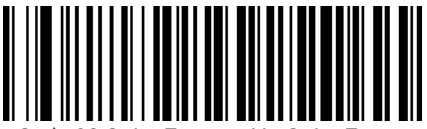

Code 93 Quiet Zones = No Quiet Zones

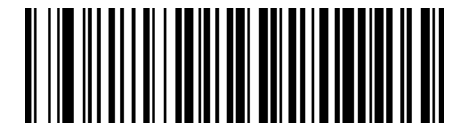

Code 93 Quiet Zones = Quiet Zone on one side

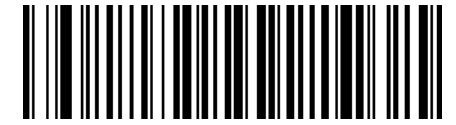

Code 93 Quiet Zones = Quiet Zones on two sides

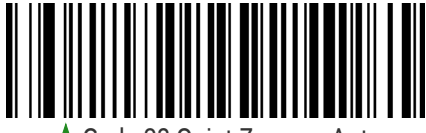

Code 93 Quiet Zones = Auto

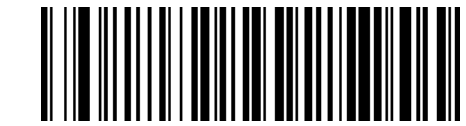

Code 93 Quiet Zones = Virtual Quiet Zones on two sides

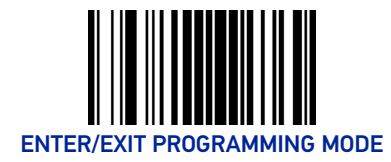

# MSI

The following options apply to the MSI symbology.

## MSI Enable/Disable

Enables/Disables ability of scanner to decode MSI labels.

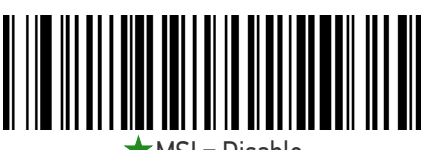

🖈 MSI = Disable

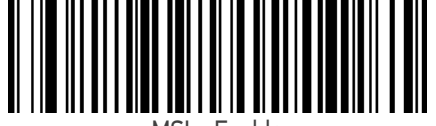

MSI = Enable

# **MSI Check Character Calculation**

Enables/Disables calculation and verification of an optional MSI check character.

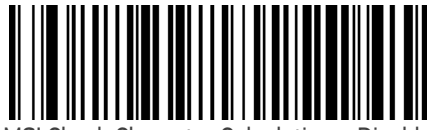

MSI Check Character Calculation = Disable

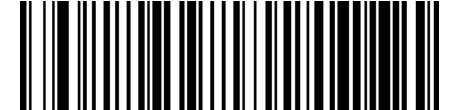

★ MSI Check Character Calculation = Calculate Mod 10

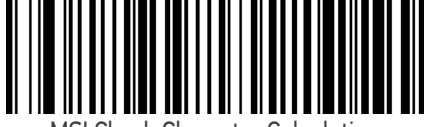

ISI Check Character Calculation = Calculate Mod 11/10

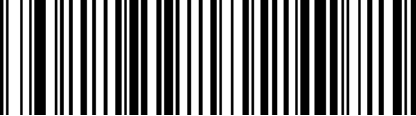

MSI Check Character Calculation = Calculate Mod 10/10

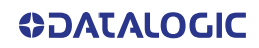

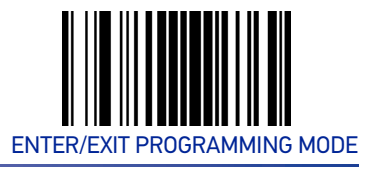

## **MSI Check Character Transmission**

Enables/disables transmission of an MSI check character.

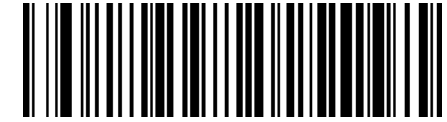

MSI Check Character Transmission = Don't Send

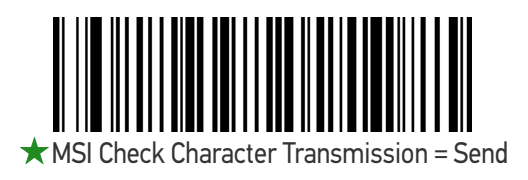

# **MSI Length Control**

This feature specifies either variable length decoding or fixed length decoding for the MSI symbology.

Variable Length: For variable-length decoding, a minimum length may be set.

Fixed Length: For fixed-length decoding, two different lengths may be set.

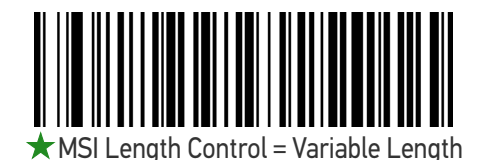

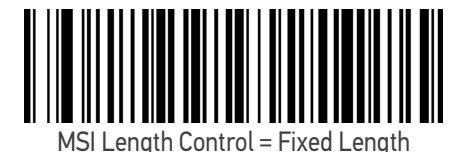

MSI

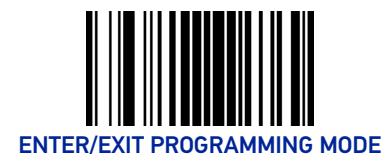

# MSI Set Length 1

This feature specifies one of the bar code lengths for "MSI Length Control" on page 139. Length 1 is the minimum label length if in Variable Length Mode, or the first fixed length if in Fixed Length Mode. Length includes the bar code's data characters only.

The length can be set from 1 to 50 characters. See "Set Length 1" on page 170 for more detailed programming instructions.

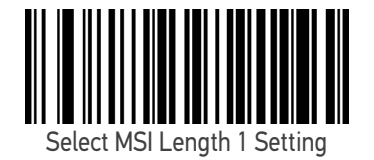

To configure this feature, scan the ENTER/EXIT PRO-GRAMMING MODE bar code above, then the bar code at left followed by the digits from the Alphanumeric characters in Appendix D, Keypad representing your desired character(s). End by scanning the ENTER/EXIT bar code again.

Make a mistake? Scan the CANCEL bar code to abort and not save the entry string. You can then start again at the beginning.

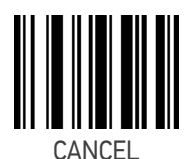

 $\bigstar$  Length 1 = 01 (one character)

# MSI Set Length 2

This feature specifies one of the bar code lengths for "MSI Length Control" on page 139. Length 2 is the maximum label length if in Variable Length Mode, or the second fixed length if in Fixed Length Mode. The length includes the bar code's data characters only.

The length can be set from 1 to 50 characters. A setting of 00 specifies to ignore this length (only one fixed length). See "Set Length 2" on page 171 for more detailed programming instructions.

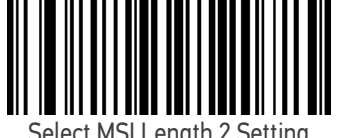

elect MSI Length 2 Setting

To configure this feature, scan the ENTER/EXIT PRO-GRAMMING MODE bar code above, then the bar code at left followed by the digits from the Alphanumeric characters in Appendix D, Keypad representing your desired character(s). End by scanning the ENTER/EXIT bar code again.

Make a mistake? Scan the CANCEL bar code to abort and not save the entry string. You can then start again at the beginning.

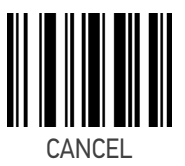

 $\star$  Length 2 = 50 (50 characters)

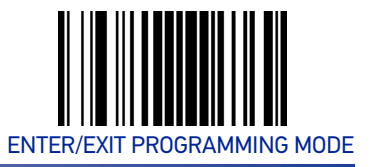

#### PLESSEY

# PLESSEY

The following options apply to the Plessey symbology.

#### Plessey Enable/Disable

Enables/Disables ability of scanner to decode Plessey labels.

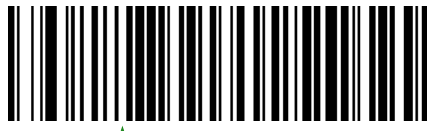

★ Plessey = Disable

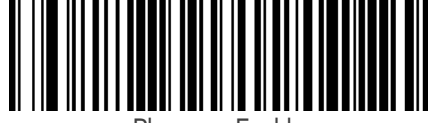

Plessey = Enable

# **Plessey Check Character Calculation**

Enables/Disables calculation and verification of a Plessey check character.

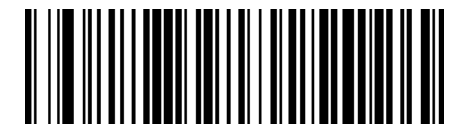

Plessey Check Character Calculation = Disable

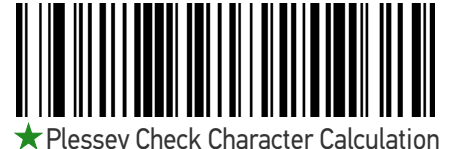

= Plessey std check char. verification

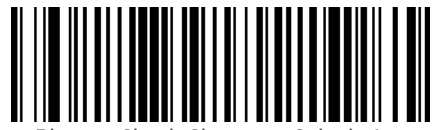

Plessey Check Character Calculation = Anker check char. verification

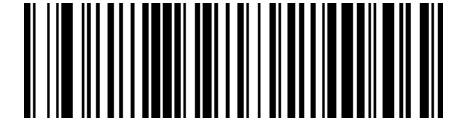

Plessey Check Character Calculation = Plessey std and Anker check char. verification

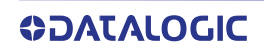

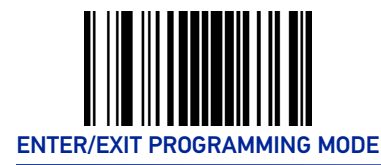

# **Plessey Check Character Transmission**

Enables/disables transmission of a Plessey check character.

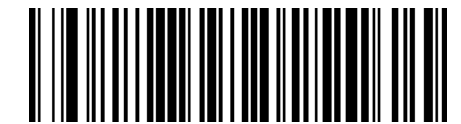

Plessey Check Character Transmission = Don't Send

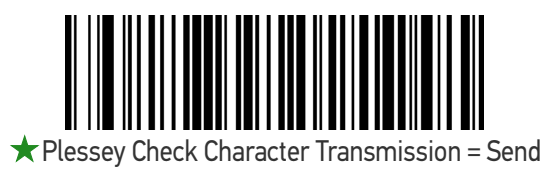

## **Plessey Length Control**

This feature specifies either variable length decoding or fixed length decoding for the Plessey symbology.

Variable Length: For variable-length decoding, a minimum length may be set.

**Fixed Length:** For fixed-length decoding, two different lengths may be set.

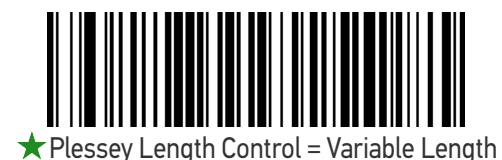

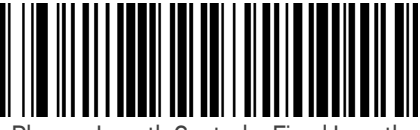

Plessey Length Control = Fixed Length

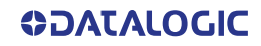

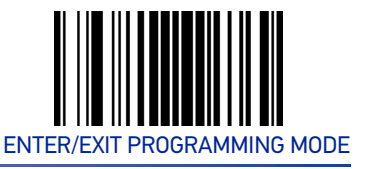

#### **Plessey Set Length 1**

This feature specifies one of the bar code lengths for "Plessey Length Control" on page 142. Length 1 is the minimum label length if in Variable Length Mode, or the first fixed length if in Fixed Length Mode. The length includes the bar code's check and data characters.

The length can be set from 1 to 50 characters. See "Set Length 1" on page 170 for more detailed programming instructions.

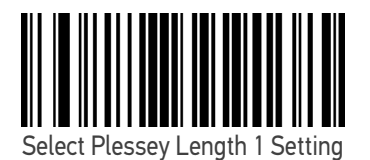

To configure this feature, scan the ENTER/EXIT PRO-GRAMMING MODE bar code above, then the bar code at left followed by the digits from the Alphanumeric characters in Appendix D, Keypad representing your desired character(s). End by scanning the ENTER/EXIT bar code again.

Make a mistake? Scan the CANCEL bar code to abort and not save the entry string. You can then start again at the beginning.

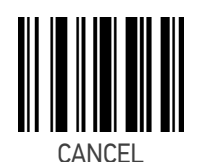

 $\bigstar$  Length 1 = 01 (one character)

#### Plessey Set Length 2

This feature specifies one of the bar code lengths for "Plessey Length Control" on page 142. Length 2 is the maximum label length if in Variable Length Mode, or the second fixed length if in Fixed Length Mode. The length includes the bar code's check and data characters.

Length can be set from 1 to 50 characters. A setting of 00 specifies to ignore this length (only one fixed length). See "Set Length 2" on page 171 for more detailed programming instructions.

ENTER/EXIT bar code again.

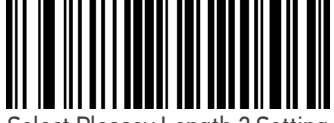

Select Plessey Length 2 Setting

Make a mistake? Scan the CANCEL bar code to abort and not save the entry string. You can then start again at the beginning.

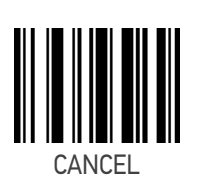

To configure this feature, scan the ENTER/EXIT PRO-GRAMMING MODE bar code above, then the bar code at left followed by the digits from the Alphanumeric characters in Appendix D, Keypad represent-

ing your desired character(s). End by scanning the

 $\star$  Length 2 = 50 (50 characters)

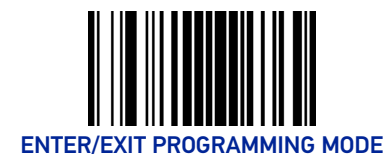

# BC412

The following options apply to the BC412 symbology.

#### BC412 Enable/Disable

Enables/Disables ability of scanner to decode BC412 labels.

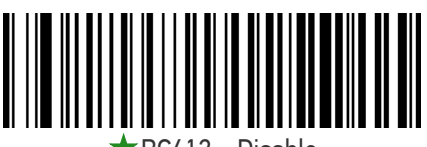

★ BC412 = Disable

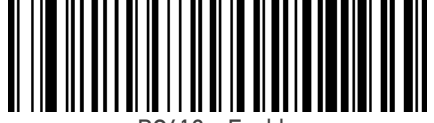

BC412 = Enable

# **BC412 Check Character Calculation**

Enable this option to enable/disable calculation and verification of an optional BC412 check character. When disabled, any check character in the label is treated as a data character.

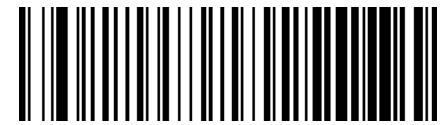

BC412 Check Character Calculation = Disable

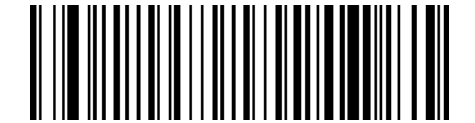

★ BC412 Check Character Calculation = Calculate

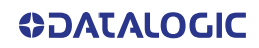

# **BC412 Length Control**

This feature specifies either variable length decoding or fixed length decoding for the BC412 symbology.

**Variable Length:** For variable-length decoding, a minimum length may be set.

Fixed Length: For fixed-length decoding, two different lengths may be set.

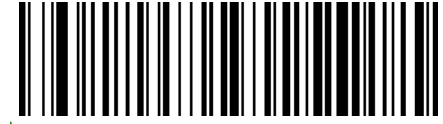

★ BC412 Length Control = Variable Length

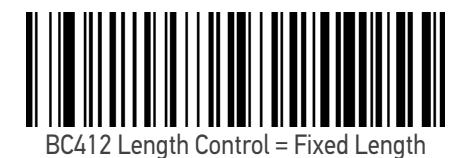

#### BC412 Set Length 1

This feature specifies one of the bar code lengths for "BC412 Length Control" on page 145. Length 1 is the minimum label length if in Variable Length Mode, or the first fixed length if in Fixed Length Mode. Length includes the bar code's data characters only.

The length can be set from 01 to 50 characters. See "Set Length 1" on page 170 for more detailed programming instructions.

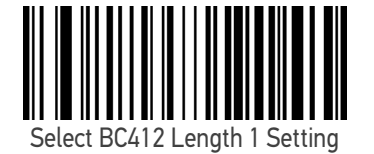

ENTER/EXIT bar code again. Make a mistake? Scan the CANCEL bar code to abort and not save the entry string. You can then start

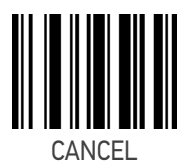

To configure this feature, scan the ENTER/EXIT PRO-GRAMMING MODE bar code above, then the bar code at left followed by the digits from the Alphanumeric characters in Appendix D, Keypad representing your desired character(s). End by scanning the

 $\bigstar$ Length 1 = 01 (one character)

#### BC412 Set Length 2

again at the beginning.

This feature specifies one of the bar code lengths for "BC412 Length Control" on page 145. Length 2 is the maximum label length if in Variable Length Mode, or the second fixed length if in Fixed Length Mode. Length includes the bar code's data characters only.

The length can be set from 01 to 50 characters. A setting of 00 specifies to ignore this length (only one fixed length). See "Set Length 2" on page 171 for more detailed programming instructions.

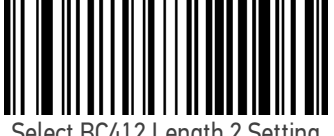

Select BC412 Length 2 Setting

To configure this feature, scan the ENTER/EXIT PRO-GRAMMING MODE bar code above, then the bar code at left followed by the digits from the Alphanumeric characters in Appendix D, Keypad representing your desired character(s). End by scanning the ENTER/EXIT bar code again.

Make a mistake? Scan the CANCEL bar code to abort and not save the entry string. You can then start again at the beginning.

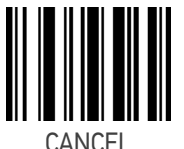

 $\bigstar$  Length 2 = 50 (50 characters)

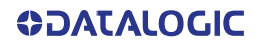

# CHAPTER 2 REFERENCES

This section contains explanations and examples of selected bar code features. See Configuration with Bar Codes, starting on page 14 for the actual bar code labels used to configure the scanner.

| SECTION CONTENTS                                                                                                |                                                                                                    |  |  |  |  |
|----------------------------------------------------------------------------------------------------|----------------------------------------------------------------------------------------------------|--|--|--|--|
| USB COM PARAMETERS on page 14                                                                                   | 7                                                                                                    |  |  |  |  |
| <ul> <li>Intercharacter Delay</li> <li>ACK NAK Options</li> <li>ACK Character</li> <li>NAK Character</li> </ul> | <ul> <li>ACK NAK Timeout Value</li> <li>ACK NAK Retry Count</li> <li>Disable Character</li> <li>Enable Character</li> </ul> |  |  |  |  |
| KEYBOARD INTERFACE on page 155                                                                                  |                                                                                                    |  |  |  |  |
| Intercharacter Delay                                                                                            | Intercode Delay                                                                                                    |  |  |  |  |
| DATA FORMAT on page 157                                                                                         |                                                                                                    |  |  |  |  |
| <ul><li>Data Editing</li><li>Global Prefix/Suffix</li><li>Global AIM ID</li></ul>                               | <ul><li>Label ID</li><li>Character Conversion</li></ul>                                                                     |  |  |  |  |
| SCANNING FEATURES on page 165                                                                                   |                                                                                                    |  |  |  |  |
| <ul><li>Good Read LED Duration</li><li>Scan Mode</li><li>Scanning Active Time</li></ul>                         | <ul><li>Flash On Time</li><li>Flash Off Time</li></ul>                                                                      |  |  |  |  |
| SYMBOLOGIES on page 170                                                                                         |                                                                                                    |  |  |  |  |
| Set Length                                                                                                    |                                                                                                    |  |  |  |  |

# **USB COM PARAMETERS**

#### **Intercharacter Delay**

This parameter specifies the intercharacter delay between the end of one character and the beginning of the next. The delay can be set within a range of zero (0) to 990 milliseconds in 10ms increments. A setting of zero specifies no delay.

To set the delay:

- 1. Determine the desired setting in milliseconds.
- 2. Divide the desired setting by 10 (setting is in 10ms increments). Pad the result with leading zeroes to yield two digits. For example: 0 = 00, 5 = 05, 20 = 20, etc.
- 3. Scan the ENTER/EXIT PROGRAMMING MODE bar code to enter Programming Mode.
- 4. Go to page 2 and scan the bar code: SELECT INTERCHARACTER DELAY SETTING.
- 5. Scan the appropriate two digits from the keypad in Appendix D, that represent the duration which was determined in the steps above. You will hear a two-beep indication after the last character.

# NOTE: If you make a mistake before the last character, scan the CANCEL bar code to abort and not save the entry string. You can then start again at the beginning.

6. Scan the ENTER/EXIT PROGRAMMING MODE bar code to exit.

This completes the procedure. See the following table for examples of how to set this feature.

| STEP | ACTION                                                     | EXAMPLES    |            |             |            |  |
|------|------------------------------------------------------------|-------------|------------|-------------|------------|--|
| 1    | Desired Setting                                            | 50ms        | 150ms      | 600ms       | 850ms      |  |
| 2    | Divide by 10 (pad with leading zeroes to yield two-digits) | 05          | 10         | 60          | 85         |  |
| 3    | Scan ENTER/EXIT PROGRAMMING MODE                           |             |            |             |            |  |
| 4    | Scan SELECT INTERCHARACTER DELAY SETTING                   |             |            |             |            |  |
| 5    | <b>Scan two characters from</b><br>Appendix D              | '0' and '5' | '1' and 5' | '6' and '0' | 8' and '5' |  |
| 6    | Scan ENTER/EXIT PROGRAMMING MODE                           |             |            |             |            |  |

#### Table 1 - Intercharacter Delay Setting Examples

#### **ACK NAK Options**

This enables/disables the ability of the scanner to support the ACK/NAK protocol. When configured, the scanner and/or host sends an "ACK" when it receives data properly, and sends "NAK" when the data is in error.

Options are:

- Disable
- Enable for label transmission The scanner expects an ACK/NAK response from the host when a label is sent
- Enable for host-command acknowledge The scanner will respond with ACK/ NAK when the host sends a command
- Enable for label transmission and host-command acknowledge

#### **ACK Character**

This setting specifies an ASCII character or hex value to be used as the ACK character. ASCII characters or any hex value from 0 to 0xFF can be selected.

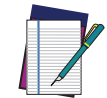

NOTE: Setting to previously defined characters such as XON, XOFF, or host commands conflicts with normal operation of these characters.

- 1. Determine the desired character or value.
- Use the ASCII Chart on page 204 to find the hex equivalent for the desired character/value.
- 3. Scan ENTER/EXIT PROGRAMMING MODE to enter Programming Mode.
- 4. Scan the bar code: SELECT ACK CHARACTER SETTING.
- 5. Scan the appropriate two alphanumeric characters from the keypad in Appendix D, that represent the desired character/value determined above. The second character will cause a two-beep indication.
- 6. Scan the ENTER/EXIT PROGRAMMING MODE bar code to exit.

See the table below for examples of how to set this feature.

#### Table 2 - ACK Character Setting Examples

| STEP | ACTION                                         | EXAMPLES    |             |             |             |  |
|------|------------------------------------------------|-------------|-------------|-------------|-------------|--|
| 1    | Desired Character/Value                        | ACK         | \$          | @           | >           |  |
| 2    | Hex equivalent from ASCII Chart<br>on page 204 | 0x06        | 0x24        | 0x40        | 0x3E        |  |
| 3    | Scan ENTER/EXIT PROGRAMMING MODE               |             |             |             |             |  |
| 4    | Scan SELECT ACK CHARACTER SETTING              |             |             |             |             |  |
| 5    | <b>Scan two characters from</b><br>Appendix D  | '0' and '6' | '2' and '4' | '4' and '0' | '3' AND 'E' |  |
| 6    | Scan ENTER/EXIT PROGRAMMING MODE               |             |             |             |             |  |

#### **NAK Character**

This setting specifies an ASCII character or hex value to be used as the NAK character. ASCII characters or any hex value from 0 to 0xFF can be selected.

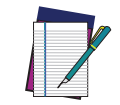

NOTE: Setting to previously defined characters such as XON, XOFF, or host commands conflicts with normal operation of these characters.

To set this feature:

- 1. Determine the desired character or value.
- 2. Use the ASCII Chart on page 204 to find the hex equivalent for the desired character/value.
- 3. Scan the ENTER/EXIT PROGRAMMING MODE bar code to enter Programming Mode.
- 4. Scan the bar code: SELECT NAK CHARACTER SETTING.
- 5. Scan the appropriate two alpha-numeric characters from the keypad in Appendix D, that represent the desired character/value determined above. The second character will cause a two-beep indication.
- 6. Scan the ENTER/EXIT PROGRAMMING MODE bar code to exit Programming Mode.

This completes the procedure. See the table below for examples of how to set this feature.

| STEP | ACTION                                        | EXAMPLES    |             |             |             |
|------|-----------------------------------------------|-------------|-------------|-------------|-------------|
| 1    | Desired Character/Value                       | NAK         | \$          | 0           | >           |
| 2    | Hex equivalent                                | 0x15        | 0x24        | 0x40        | 0x3E        |
| 3    | Scan ENTER/EXIT PROGRAMMING MODE              |             |             |             |             |
| 4    | Scan SELECT NAK CHARACTER SETTING             |             |             |             |             |
| 5    | <b>Scan two characters from</b><br>Appendix D | '1' and '5' | '2' and '4' | '4' and '0' | '3' AND 'E' |
| 6    | Scan ENTER/EXIT PROGRAMMING MODE              |             |             |             |             |

#### Table 3 - NAK Character Setting Examples
## **ACK NAK Timeout Value**

This option specifies the amount of time the scanner waits for an ACK character from the host following label transmission. The selectable timeout range is 200 milliseconds to 15,000ms (15 seconds) in 200ms increments. A selection of 0 disables the timeout.

To set this value:

- 1. Determine the desired setting in milliseconds.
- 2. Divide the desired setting by 200 (setting is in 200ms increments). Pad the result with leading zeroes to yield two digits. For example: 0 = 00, 5 = 05, 20 = 20, etc.
- 3. Scan the ENTER/EXIT PROGRAMMING MODE bar code to enter Programming Mode.
- 4. Scan the bar code: SELECT ACK NAK TIMEOUT VALUE SETTING.
- 5. Scan the appropriate two digits from the keypad in Appendix D, that represent the duration which was determined in the steps above. You will hear a two-beep indication after the last character.

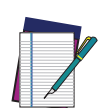

NOTE: If you make a mistake before the last character, scan the CANCEL bar code to abort and not save the entry string. You can then start again at the beginning.

6. Scan the ENTER/EXIT PROGRAMMING MODE bar code to exit Programming Mode.

This completes the procedure. See the table below for examples of how to set this feature.

| STEP | ACTION                                        | EXAMPLES    |                  |                   |                    |  |  |
|------|-----------------------------------------------|-------------|------------------|-------------------|--------------------|--|--|
| 1    | Desired Setting                               | 200ms       | 1,000ms (1 sec.) | 5200ms (5.2 sec.) | 15,000ms (15 sec.) |  |  |
| 2    | Divide by 200                                 | 01 05       |                  | 26                | 75                 |  |  |
| 3    | Scan ENTER/EXIT PROGRAMMING MODE              |             |                  |                   |                    |  |  |
| 4    | Scan SELECT ACK NAK TIN                       |             | JE SETTING       |                   |                    |  |  |
| 5    | <b>Scan two characters from</b><br>Appendix D | '0' and '1' | '0' and '5'      | '2' and '6'       | '7' AND '5'        |  |  |
| 6    | Scan ENTER/EXIT PROGRA                        | MMING MO    | DE               |                   |                    |  |  |

#### Table 4 - ACK NAK Timeout Value Setting Examples

## ACK NAK Retry Count

This feature specifies the number of times the scanner retries a label transmission due to a retry condition. The selectable range is from 1 to 254 retries. A selection of 0 disables the count, and a selection of 255 specifies unlimited retries.

To set this feature:

- 1. Determine the desired setting.
- 2. Pad the number with leading zeroes to yield three digits. For example: 0 = 000, 5 = 005, 20 = 020, etc.
- 3. Scan the ENTER/EXIT PROGRAMMING MODE bar code to enter Programming Mode.
- 4. Scan the bar code: SELECT ACK NAK RETRY COUNT SETTING.
- 5. Scan the appropriate three digits from the keypad in Appendix D, that represent the number which was determined in the steps above. You will hear a two-beep indication after the last character.

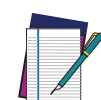

NOTE: If you make a mistake before the last character, scan the CANCEL bar code to abort and not save the entry string. You can then start again at the beginning.

6. Scan the ENTER/EXIT PROGRAMMING MODE bar code to exit Programming Mode.

This completes the procedure. See the table below for examples of how to set this feature.

| STEP | ACTION                                   | EXAMPLES               |                  |                  |                      |  |
|------|------------------------------------------|------------------------|------------------|------------------|----------------------|--|
| 1    | Desired Setting                          | Disable Retry<br>Count | 3 Retries        | 54 Retries       | Unlimited<br>Retries |  |
| 2    | Pad with leading zero(es)                | 000                    | 003              | 054              | 255                  |  |
| 3    | Scan ENTER/EXIT PROGRA                   | MMING MODE             |                  |                  |                      |  |
| 4    | Scan SELECT ACK NAK RE                   | TRY COUNT SET          | TING             |                  |                      |  |
| 5    | Scan three characters<br>from Appendix D | '0', '0' and '0'       | '0', '0' and '3' | '0', '5' and '4' | '2', '5' and '5'     |  |
| 6    | Scan ENTER/EXIT PROGRA                   | MMING MODE             | 1                |                  |                      |  |

#### Table 5 - ACK NAK Retry Count Setting Examples

## **Disable Character**

Specifies the value of the host command used to disable the scanner.

ASCII characters or any hex value from 0 to 0xFF can be selected.

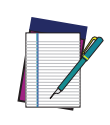

NOTE: Setting to previously defined characters such as XON, XOFF, or host commands conflicts with normal operation of these characters. 8-bit data is not recognized when the option "Data Bits" on page 36 has been set as 7 Data Bits.

To set the value:

- 1. Determine the desired character or value. A setting of 0xFF indicates the Disable Character is not used (not available).
- 2. Use the ASCII Chart on page 204 to find the hex equivalent for the desired character/value.
- 3. Scan the ENTER/EXIT PROGRAMMING MODE bar code to enter Programming Mode.
- 4. Scan the bar code: SELECT DISABLE CHARACTER SETTING on page 8.
- 5. Scan the appropriate two alphanumeric characters from the keypad in Appendix D, that represent the desired character/value determined above. The second character will cause a two-beep indication.
- 6. Scan the ENTER/EXIT PROGRAMMING MODE bar code to exit Programming Mode.

This completes the procedure. See the table below for examples of how to set this feature.

| STEP | ACTION                                         | EXAMPLES    |             |             |                                  |  |
|------|------------------------------------------------|-------------|-------------|-------------|----------------------------------|--|
| 1    | Desired character/value                        | 'd'         | '}'         | 'D'         | Disable Com-<br>mand<br>Not Used |  |
| 2    | Hex equivalent from ASCII Chart<br>on page 204 | 0x64        | 0x7D        | 0x44        | 0xFF                             |  |
| 3    | Scan ENTER/EXIT PROGRAMMING MODE               |             |             |             |                                  |  |
| 4    | Scan SELECT DISABLE CHARACT                    | ER VALUE    | SETTING     |             |                                  |  |
| 5    | Scan three characters from<br>Appendix D       | '6' and '4' | '7' and 'D' | '4' and '4' | 'F' and 'F'                      |  |
| 6    | Scan ENTER/EXIT PROGRAMMING MODE               |             |             |             |                                  |  |

#### Table 6 -Disable Character Setting Examples

## **Enable Character**

Specifies the value of the host command used to enable the scanner.

ASCII characters or any hex value from 0 to 0xFF can be selected.

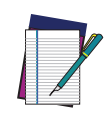

NOTE: Setting to previously defined characters such as XON, XOFF, or host commands conflicts with normal operation of these characters. 8-bit data is not recognized when the option "Data Bits" on page 36 has been set as 7 Data Bits.

To set the value:

- 1. Determine the desired character or value. A setting of 0xFF indicates the Enable Character is not used (not available).
- 2. Use the ASCII Chart in Appendix F to find the hex equivalent for the desired character/value.
- 3. Scan the ENTER/EXIT PROGRAMMING MODE bar code to enter Programming Mode.
- 4. Scan the bar code: SELECT ENABLE CHARACTER SETTING on page 8.
- 5. Scan the appropriate two alphanumeric characters from the keypad in Appendix D, that represent the desired character/value determined above. The second character will cause a two-beep indication.
- 6. Scan the ENTER/EXIT PROGRAMMING MODE bar code to exit Programming Mode.

This completes the procedure. See the table below for examples of how to set this feature.

| Table 7 - Ena | ble Character | Setting | Examples |
|---------------|---------------|---------|----------|
|---------------|---------------|---------|----------|

| STEP | ACTION                                         | EXAMPLES    |             |             |                            |  |
|------|------------------------------------------------|-------------|-------------|-------------|----------------------------|--|
| 1    | Desired character/value                        | 'e'         | '}'         | 'E'         | Enable Command<br>Not Used |  |
| 2    | Hex equivalent from ASCII Chart<br>on page 204 | 0x65        | 0x7D        | 0x45        | 0xFF                       |  |
| 3    | Scan ENTER/EXIT PROGRAMMIN                     | G MODE      |             |             |                            |  |
| 4    | Scan SELECT ENABLE CHARACT                     | ER VALUE S  | ETTING      |             |                            |  |
| 5    | <b>Scan two characters from</b><br>Appendix D  | '6' and '5' | '7' and 'D' | '4' and '5' | 'F' and 'F'                |  |
| 6    | Scan ENTER/EXIT PROGRAMMIN                     | G MODE      |             |             |                            |  |

# **KEYBOARD INTERFACE**

## **Intercharacter Delay**

This parameter specifies the intercharacter delay between the end of one character and the beginning of the next. The delay can be set within a range of zero (0) to 990 milliseconds in 10ms increments. A setting of zero specifies no delay.

To set the delay:

- 1. Determine the desired setting in milliseconds.
- 2. Divide the desired setting by 10 (setting is in 10ms increments). Pad the result with leading zeroes to yield two digits. For example: 0 = 00, 5 = 05, 20 = 20, etc.
- 3. Go to page 85 and scan the ENTER/EXIT PROGRAMMING MODE bar code to enter Programming Mode.
- 4. Scan the bar code: SELECT INTERCHARACTER DELAY SETTING on page 34.
- 5. Scan the appropriate two digits from the keypad in Appendix D, that represent the duration which was determined in the steps above. You will hear a two-beep indication after the last character.

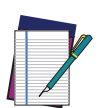

# NOTE: If you make a mistake before the last character, scan the CANCEL bar code to abort and not save the entry string. You can then start again at the beginning.

6. Scan the ENTER/EXIT PROGRAMMING MODE bar code to exit Programming Mode.

This completes the procedure. See the table below for examples of how to set this feature.

#### **EXAMPLES** ACTION STEP 1 **Desired Setting** 50ms 150ms 600ms 850ms Divide by 10 (and pad with lead-2 05 15 60 85 ing zeroes to yield two-digits) 3 Scan ENTER/EXIT PROGRAMMING MODE Scan SELECT INTERCHARACTER DELAY SETTING 4 Scan two characters from 5 '0' and '5' '1' and '5' '6' and '0' '8' and '5' Appendix D 6 Scan ENTER/EXIT PROGRAMMING MODE

#### Table 8 - Intercharacter Delay Setting Examples

## **Intercode Delay**

Specifies the delay between labels transmitted to the host for this interface. The selectable range for this feature is from 0 to 99 seconds.

Follow these instructions to set this feature:

- 1. Determine the desired setting.
- 2. Pad the number with leading zeroes to yield two digits. For example: 0 = 00, 5 = 05, 20 = 20, etc
- 3. Go to page 86 and scan the ENTER/EXIT PROGRAMMING MODE bar code to enter Programming Mode.
- 4. Scan the bar code: SELECT INTERCODE DELAY SETTING on page 34.
- 5. Scan the appropriate two digits from the keypad in Appendix D, that represent the duration which was determined in the steps above. You will hear a two-beep indication after the last character.

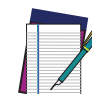

# NOTE: If you make a mistake before the last character, scan the CANCEL bar code to abort and not save the entry string. You can then start again at the beginning.

6. Scan the ENTER/EXIT PROGRAMMING MODE bar code to exit Programming Mode. This completes the procedure. See the table below for examples of how to set this feature.

| STEP | ACTION                                        | EXAMPLES    |             |             |             |  |
|------|-----------------------------------------------|-------------|-------------|-------------|-------------|--|
| 1    | Desired Setting                               | No Delay    | 5 seconds   | 60 seconds  | 99 seconds  |  |
| 2    | Pad with leading zero(es)                     | 00          | 05          | 60          | 99          |  |
| 3    | Scan ENTER/EXIT PROGRAMMING MODE              |             |             |             |             |  |
| 4    | Scan SELECT INTERCODE DELAY                   | SETTING     |             |             |             |  |
| 5    | <b>Scan two characters from</b><br>Appendix D | '0' and '0' | '0' and '5' | '6' and '0' | '9' and '9' |  |
| 6    | Scan ENTER/EXIT PROGRAMMIN                    | G MODE      | 1           |             |             |  |

#### Table 9 - Intercode Delay Setting Examples

## **DATA FORMAT**

## **Data Editing**

When a bar code is scanned, additional information can be sent to the host computer along with the bar code data. This combination of bar code data and supplementary user-defined data is called a "message string." The Data Editing features can be used to build specific user-defined data into a message string.

There are several types of selectable data characters that can be sent before and after scanned data. You can specify if they should be sent with all symbologies, or only with specific symbologies. The following shows the available elements you can add to a message string:

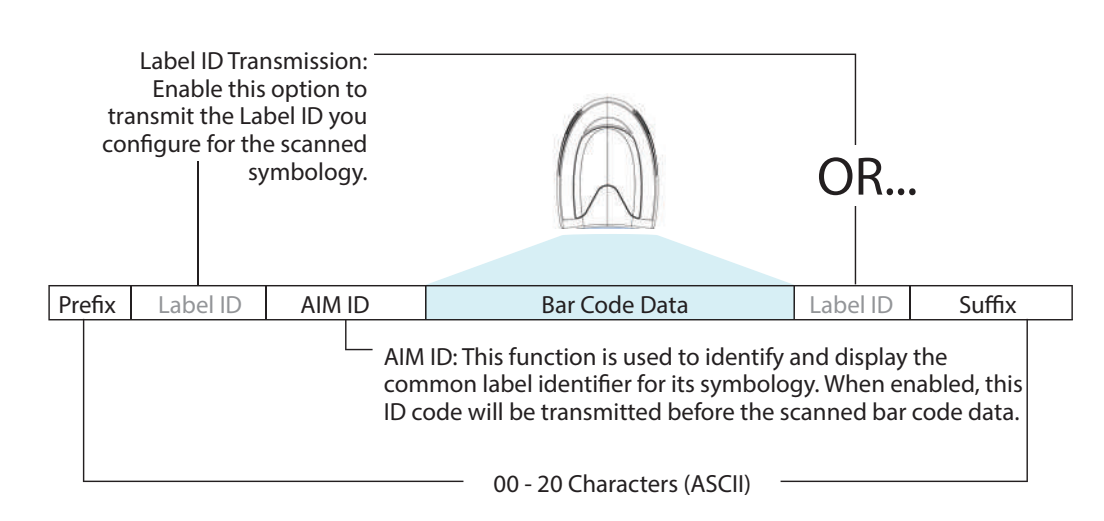

#### Figure 1 - Breakdown of a Message String

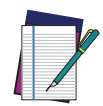

**NOTE:** Additional advanced editing is available. See the Advanced formatting features in the Datalogic Aladdin configuration software, or contact "Technical Support" on page xii for more information.

### Please Keep In Mind...

- Modifying a message string is not a mandatory requirement. Data editing is a sophisticated feature allowing highly customizable output for advanced users. Factory default settings for data editing is typically set to NONE.
- A prefix or suffix may be applied only to a specified symbology (reference Symbologies, starting on page 65) or across all symbologies (set via the Global features in Configuration with Bar Codes, starting on page 14).
- You can add any character from the ASCII Chart on page 204 (from 00-FF) on the inside back cover of this manual as a prefix, suffix or Label ID.
- Enter prefixes and suffixes in the order in which you want them to appear on the output.

## **Global Prefix/Suffix**

Up to 20 ASCII characters may be added as a prefix (in a position before the bar code data) and/or as a suffix (in a position following the bar code data) as indicated.

#### Figure 2 Prefix and Suffix Positions

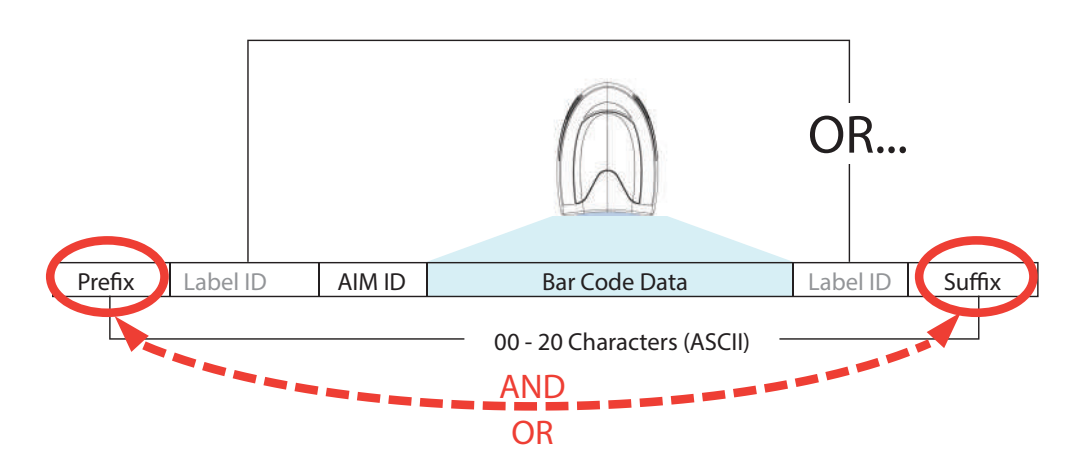

#### Example: Setting a Prefix

In this example, we'll set a prefix for all symbologies.

- Determine which ASCII character(s) are to be added to scanned bar code data. In this example, we'll add a dollar sign ('\$') as a prefix.
- 2. Scan the ENTER/EXIT PROGRAMMING MODE bar code, then scan the SET GLOBAL PREFIX bar code.
- 3. Reference the ASCII Chart on page 204 in Appendix F to find the hex value assigned to the desired character. The corresponding hex number for the '\$' character is 24. To enter this selection code, scan the '2' and '4' bar codes from Appendix D.

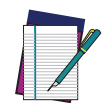

NOTE: If you make a mistake before the last character, scan the CANCEL bar code to abort and not save the entry string. You can then start again at the beginning.

- 4. If less than the expected string of 20 characters are selected, scan the ENTER/EXIT bar code to terminate the string.
- 5. Scan the ENTER/EXIT bar code once again to exit Programming Mode.

The resulting message string would appear as follows:

Scanned bar code data: 12345

Resulting message string output: **\$12345** 

## **Global AIM ID**

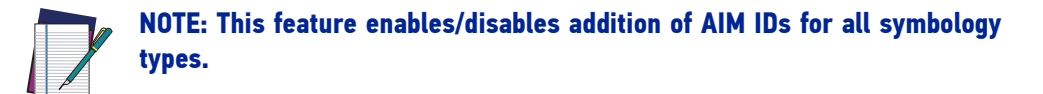

AIM label identifiers (as opposed to custom characters you select yourself as with label identifiers) can be included with scanned bar code data. AIM label identifiers consist of three characters as follows:

- A close brace character (ASCII ']'), followed by...
- A code character (see the table below), followed by...
- A modifier character (the modifier character is symbol dependent).

| SYMBOLOGY           | CHAR           | SYMBOLOGY                                    | CHAR |
|---------------------|----------------|----------------------------------------------|------|
| UPC/EAN             | E <sup>a</sup> | Code 128/GS1-128                             | С    |
| Code 39 and Code 32 | А              | DataBar Omnidirectional,<br>DataBar Expanded | е    |
| Codabar             | F              | Standard 2 of 5                              | S    |
| Interleaved 2 of 5  | I              | ISBN                                         | Ep   |
| Code 93             | G              | Code 11                                      | Н    |

a. UPC-A and UPC-E labels are converted to EAN 13 when adding AIM IDs.

b. ISBN (E with a 0 modifier character)

#### Figure 3 AIM ID

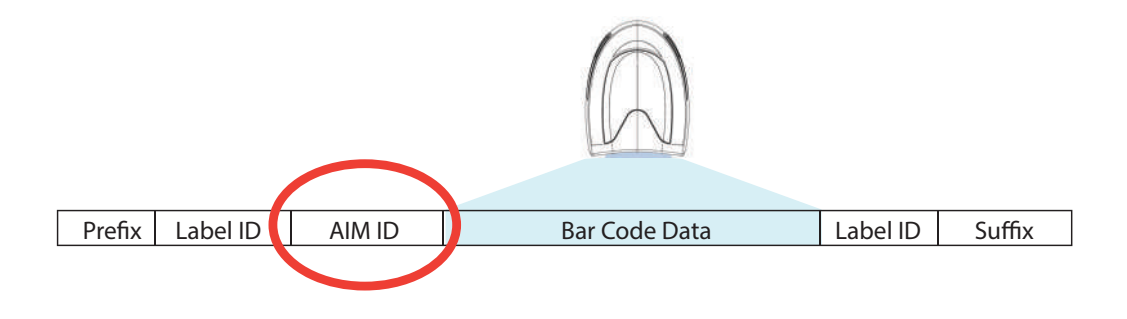

## Label ID

A Label ID is a customizable code of up to three ASCII characters (each can be one of hex 0x01-0xFF), used to identify a bar code (symbology) type. It can be appended previous to or following the transmitted bar code data depending upon how this option is enabled. This feature provides options for configuring custom Label IDs as a pre-loaded set or individually per symbology (see "Label ID: Set Individually Per Symbology" on page 42). If you wish to program the scanner to always include an industry standard label identifier for ALL symbology types, see "Global AIM ID" on page 40.

## Label ID: Pre-loaded Sets

The following table lists the pre-loaded label ID sets for the USA and Europe.

| SYMBOLOGY                   | DGY USA LAB        |              | EU LABE            | L ID SET             |
|-----------------------------|--------------------|--------------|--------------------|----------------------|
|                             | ASCII<br>character | Hex<br>value | ASCII<br>character | Hexadecimal<br>value |
| ABC Codabar                 | S                  | 530000       | S                  | 530000               |
| CODABAR                     | %                  | 250000       | R                  | 520000               |
| Code 39 CIP                 | Y                  | 590000       | Y                  | 590000               |
| Code 93                     | &                  | 260000       | U                  | 550000               |
| Code 11                     | CE                 | 434500       | b                  | 620000               |
| Code 128                    | #                  | 230000       | Т                  | 540000               |
| Code 32                     | А                  | 410000       | Х                  | 580000               |
| Code 39                     | *                  | 2A0000       | V                  | 560000               |
| Datalogic 2of5              | S                  | 730000       | S                  | 730000               |
| EAN13                       | F                  | 460000       | В                  | 420000               |
| EAN13 P2                    | F                  | 460000       | L                  | 4C0000               |
| EAN13 P5                    | F                  | 460000       | М                  | 4D0000               |
| EAN8                        | FF                 | 464600       | А                  | 410000               |
| EAN8 P2                     | FF                 | 464600       | J                  | 4A0000               |
| EAN8 P5                     | FF                 | 464600       | K                  | 4B0000               |
| FOLLETT 20F5                | 0                  | 4F0000       | 0                  | 4F0000               |
| GS1 DATABAR EXPANDED        | RX                 | 525800       | t                  | 740000               |
| GS1 DATABAR LIMITED         | RL                 | 524C00       | V                  | 760000               |
| GS1 DATABAR OMNIDIRECTIONAL | R4                 | 523400       | u                  | 750000               |
| GS1-128                     |                    | 000000       | k                  | 6B0000               |
| 120F5                       | i                  | 690000       | Ν                  | 4E0000               |
| IATA                        | IA                 | 494100       | &                  | 260000               |
| Industrial 2 of 5           | W                  | 570000       | W                  | 570000               |
| Interleaved 2 of 5 CIP HR   | е                  | 650000       | е                  | 650000               |
| ISBN                        |                    | 490000       | 0                  | 400000               |
| ISBT128                     | f                  | 660000       | f                  | 660000               |

#### Table 10 - Label ID Pre-loaded Sets

| SYMBOLOGY | USA LABEL ID SET |        | EU LABEL ID SET |        |
|-----------|------------------|--------|-----------------|--------|
| ISSN      | n                | 6E0000 | n               | 6E0000 |
| MSI       | a                | 400000 | Z               | 5A0000 |
| S25       | S                | 730000 | Р               | 500000 |
| UPCA      | А                | 410000 | С               | 430000 |
| UPCA P2   | А                | 410000 | F               | 460000 |
| UPCA P5   | А                | 410000 | G               | 470000 |
| UPCE      | E                | 450000 | D               | 440000 |
| UPCE P2   | E                | 450000 | Н               | 480000 |
| UPCE P5   | Е                | 450000 | I               | 490000 |

## Label ID: Set Individually Per Symbology

To configure a Label ID individually for a single symbology:

- 1. Scan the ENTER/EXIT bar code.
- Select Label ID position as either BEFORE (Enable as Prefix) or AFTER (Enable as suffix) by scanning the appropriate bar code in the section "Label ID Control" on page 42. Reference Figure 4 for Label ID positioning options if multiple identification features are enabled.
- 3. Scan a bar code to select the symbology for which you wish to configure a custom Label ID from the section "Label ID Symbology Selection" on page 43.
- 4. Determine the desired character(s) (you may choose up to three) which will represent the Label ID for the selected symbology.
- 5. Turn to the ASCII Chart on page 204 on the inside back cover of this manual and find the equivalent hex digits associated with your choice of Label ID. For example, if you wish to select an equal sign (=) as a Label ID, the chart indicates its associated hex characters as 3D. Turn to Keypad, in Appendix D, and scan the bar codes representing the hex characters determined. For the example given, the characters '3' and 'D' would be scanned. More examples of Label ID settings are provided in Table 11 on page 163.

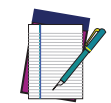

NOTE: If you make a mistake before the last character, scan the CANCEL bar code to abort and not save the entry string. You can then start again at the beginning.

- 6. Scan the ENTER/EXIT bar code to exit Label ID entry.
- 7. Scan the ENTER/EXIT bar code once again to exit Programming Mode.

This completes the steps to configure a Label ID for a given symbology.

#### Figure 4 Label ID Position Options

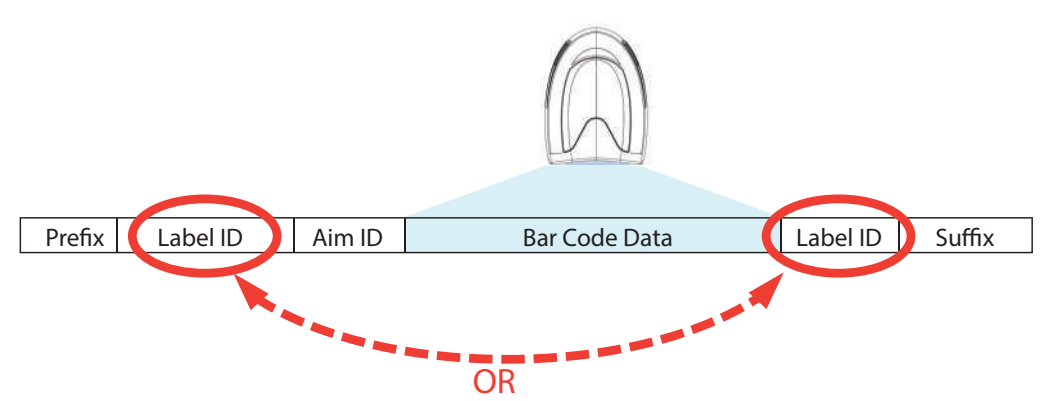

## Label ID: Set Individually Per Symbology — continued Table 11 Label ID Examples

| STEP    | ACTION                                                                                                    | EXAMPLES                         |                    |                    |                   |
|---------|----------------------------------------------------------------------------------------------------|----------------------------------|--------------------|--------------------|-------------------|
| 1       | Scan the ENTER/EXIT bar code                                                                                                    | (Sc                              | canner enters Pr   | ogramming Mod      | e)                |
| 2       | Determine placement of the<br>Label ID characters BEFORE<br>or AFTER with regard to<br>scanned data using Label ID<br>Control, starting on page 42                                                                                                    | Enable as Prefix                 | Enable as Suffix   | Enable as Prefix   | Enable as Suffix  |
| 3       | Scan the bar code selecting<br>the symbology type you wish<br>to designate label ID charac-<br>ters for using Label ID Sym-<br>bology Selection, starting on<br>page 43                                                                                                    | GS1 DataBar<br>Omnidirectional   | Code 39            | Interleaved 2 of 5 | Code 32           |
| 4       | Custom Label ID example (desired characters):                                                                                                    | D B *                            | = C 3              | +                  | РН                |
| 5       | Find hex equivalents from the<br>ASCII table (inside back cover),<br>then scan in these digits/char-<br>acters using the bar codes in<br>the section: Keypad, starting<br>on page 191. f you make a<br>mistake before the last char-<br>acter, scan the CANCEL bar<br>code to abort and not save the<br>entry string. You can then start<br>again at the beginning. | 44 42 2A                         | 3D 43 33           | 2B                 | 50 48             |
| 6       | Scan the ENTER/EXIT bar code                                                                                                    |                                  | (Scanner exits     | Label ID entry)    |                   |
| 7       | Scan the ENTER/EXIT bar code once again                                                                                                    | (Scanner exits Programming Mode) |                    |                    |                   |
|         |                                                                                                    |                                  |                    |                    |                   |
| Result: |                                                                                                    | DB*[bar code data]               | [bar code data]=C3 | +[bar code data]   | [bar code data]PH |

## **Character Conversion**

Character conversion is an eight byte configuration item. The eight bytes are 4 character pairs represented in hexadecimal ASCII values. The first character in the pair is the character that will be converted. The second character in the pair is the character to convert to. If the character to convert in a pair is FF, then no conversion is done.

For example, if you have the character conversion configuration item set to the following: 41423132FFFFFFFF

The first pair is 4142 or AB (41 hex is an ASCII capital A, 42 hex is an ASCII capital B) and the second pair is 3132 or 12 (31 hex is an ASCII 1, 32 is an ASCII 2). The other two pairs are FFFF and FFFF.

With the label, AB12BA21, it would look as follows after the character

conversion: BB22BB22.

The A characters were converted to B characters and the 1 characters were converted to 2 characters. Nothing is done with the last two character pairs, since they are all FF.

To set Character Conversion:

- 1. Scan the ENTER/EXIT bar code.
- 2. Scan the bar code for "Character Conversion" on page 48
- 3. Determine the desired string. Sixteen positions must be determined as in the above example. Next, turn to the ASCII Chart on page 204 on the inside back cover of this manual and find the equivalent hex digits needed to fulfill the string.
- 4. Turn to Appendix D, Keypad and scan the bar codes representing the hex characters determined in the previous step.
- 5. Scan the ENTER/EXIT bar code to exit Programming Mode.

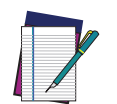

NOTE: If less than the expected string of 16 characters are selected, scan the ENTER/EXIT bar code twice to accept the selections and exit Programming Mode.

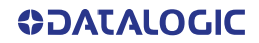

## SCANNING FEATURES

## Scan Mode

Selects the scan operating mode for the reader. Selections are:

**Trigger Single:** When the trigger is pulled, scanning is activated until one of the following occurs:

- Stand Mode/Object Detection has elapsed
- a label has been read
- •the trigger is released

This mode is associated with typical handheld reader operation: when the trigger is pulled, scanning starts and the product scans until the trigger is released, or a label is read, or the maximum Stand Mode/Object Detection has elapsed.

**Trigger Hold Multiple :** When the trigger is pulled, scanning starts and the product scans until the trigger is released or Stand Mode/Object Detection has elapsed. Reading a label does not disable scanning. Double Read Timeout prevents undesired multiple reads of the same label while in this mode.

**Trigger Pulse Multiple:** When the trigger is pulled, continuous scanning is activated until Stand Mode/Object Detection has elapsed or the trigger has been released and pulled again. Double Read Timeout prevents undesired multiple reads of the same label while in this mode.

**Flashing:** The reader flashes<sup>1</sup> on and off regardless of the trigger status. Flash rate is controlled by Flash On Time and Flash Off Time. When Flash is ON the reader reads continuously. When Flash is OFF scanning is deactivated.

**Always On:** No trigger pull is required to read a bar code. Scanning is continually on. Double Read Timeout prevents undesired multiple reads of the same label while in this mode.

**Stand Mode:** No trigger pull is required to read a bar code. Scanning turns on automatically when an item is placed in reader's field of view.

**Trigger Object Sense:** It is similar to Stand Mode. A trigger pull is required to activate the decoder.

<sup>1.</sup> Controlled by Flash On Time.

## **Scanning Active Time**

This setting specifies the amount of time that the reader stays in scan ON state once the state is entered. The range for this setting is from 1 to 255 seconds in 1-second increments.

Follow these instructions to set this feature:

- 1. Determine the desired setting.
- 2. Pad the result with leading zeroes to yield three digits. For example: 0 = 000, 5 = 005, 20 = 020, etc.
- 3. Scan the ENTER/EXIT PROGRAMMING MODE bar code to enter Programming Mode.
- 4. Scan the bar code: SELECT SCANNING ACTIVE TIME SETTING on page 51.
- 5. Scan the appropriate three digits from the keypad in Appendix D, that represent the duration which was determined in the steps above. You will hear a two-beep indication after the last character.

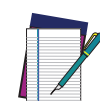

NOTE: If you make a mistake before the last character, scan the CANCEL bar code to abort and not save the entry string. You can then start again at the beginning.

6. Scan the ENTER/EXIT PROGRAMMING MODE bar code to exit Programming Mode.

This completes the procedure. See the table below for examples of how to set this feature.

| STEP | ACTION                                          | EXAMPLES         |                       |                      |                            |  |
|------|-------------------------------------------------|------------------|-----------------------|----------------------|----------------------------|--|
| 1    | Desired Setting                                 | 1 Second         | 90 Sec.<br>(1.5 min.) | 180 Sec.<br>(3 min.) | 255 Seconds<br>(4.25 min.) |  |
| 2    | Pad leading zero(es)                            | 001              | 090                   | 180                  | 255                        |  |
| 3    | Scan ENTER/EXIT PROGRAMMING MODE                |                  |                       |                      |                            |  |
| 4    | Scan SELECT SCANNING ACTIVE                     | TIME SETTING     |                       |                      |                            |  |
| 5    | <b>Scan three characters from</b><br>Appendix D | '0', '0' and '1' | '0', '9' and '0'      | '1', '8' and '0'     | '2', '5' and '5'           |  |
| 6    | Scan ENTER/EXIT PROGRAMMIN                      | G MODE           |                       |                      |                            |  |

#### Table 12 Scanning Active Time Setting Examples

## Flash On Time

This feature specifies the ON time for the indicator LED while in Flash Mode. The selectable range is 100 to 9,900 milliseconds (0.1 to 9.9 seconds), in 100 millisecond increments.

Follow these instructions to set this feature.

- 1. Determine the desired setting in milliseconds.
- 2. Divide the desired setting by 100 (setting is in 100ms increments). Pad the result with leading zeroes to yield two digits. For example: 0 = 00, 5 = 05, 20 = 20, etc.
- 3. Scan the ENTER/EXIT PROGRAMMING MODE bar code to enter Programming Mode.
- 4. Scan the bar code: SELECT FLASH ON TIME SETTING on page 51.
- 5. Scan the appropriate two digits from the keypad in Appendix D, that represent the duration which was determined in the steps above. You will hear a two-beep indication after the last character.

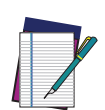

NOTE: If you make a mistake before the last character, scan the CANCEL bar code to abort and not save the entry string. You can then start again at the beginning.

6. Scan the ENTER/EXIT PROGRAMMING MODE bar code to exit Programming Mode.

This completes the procedure. See the table below for examples of how to set this feature.

| STEP | ACTION                                                                | EXAMPLES    |                     |                      |                       |  |
|------|-----------------------------------------------------------------------|-------------|---------------------|----------------------|-----------------------|--|
| 1    | Desired Setting                                                       | 500ms       | 1,000ms<br>(1 sec.) | 5200ms<br>(5.2 sec.) | 9,900ms<br>(9.9 sec.) |  |
| 2    | Divide by 100<br>(and pad with leading zeroes to<br>yield two digits) | 05          | 10                  | 52                   | 99                    |  |
| 3    | Scan ENTER/EXIT PROGRAMMING MODE                                      |             |                     |                      |                       |  |
| 4    | Scan SELECT FLASH ON TIME SETTING                                     |             |                     |                      |                       |  |
| 5    | <b>Scan two characters from</b><br>Appendix D                         | '0' and '5' | '1' and '0'         | '5' and '2'          | '9' and '9'           |  |
| 6    | Scan ENTER/EXIT PROGRAMMIN                                            | G MODE      | 1                   |                      |                       |  |

#### Table 13 Flash On Time Setting Examples

## Flash Off Time

This feature specifies the OFF time for the indicator LED while in Flash Mode. The selectable range is 100 to 9,900 milliseconds (0.1 to 9.9 seconds), in 100 millisecond increments.

Follow these instructions to set this feature.

- 1. Determine the desired setting in milliseconds.
- 2. Divide the desired setting by 100 (setting is in 100ms increments). Pad the result with leading zeroes to yield two digits. For example: 0 = 00, 5 = 05, 20 = 20, etc.
- 3. Scan the ENTER/EXIT PROGRAMMING MODE bar code to enter Programming Mode.
- 4. Scan the bar code: SELECT FLASH OFF TIME SETTING on page 52.
- 5. Scan the appropriate two digits from the keypad in Appendix D, that represent the duration which was determined in the steps above. You will hear a two-beep indication after the last character.

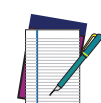

NOTE: If you make a mistake before the last character, scan the CANCEL bar code to abort and not save the entry string. You can then start again at the beginning.

6. Scan the ENTER/EXIT PROGRAMMING MODE bar code to exit Programming Mode.

This completes the procedure. See the table below for examples of how to set this feature.

| STEP | ACTION                                                                |             | EXAM                | IPLES                |                       |
|------|-----------------------------------------------------------------------|-------------|---------------------|----------------------|-----------------------|
| 1    | Desired Setting                                                       | 500ms       | 1,000ms<br>(1 sec.) | 5200ms<br>(5.2 sec.) | 9,900ms<br>(9.9 sec.) |
| 2    | Divide by 100<br>(and pad with leading zeroes to<br>yield two digits) | 05          | 10                  | 52                   | 99                    |
| 3    | Scan ENTER/EXIT PROGRAMMING MODE                                      |             |                     |                      |                       |
| 4    | Scan SELECT FLASH OFF TIME SETTING                                    |             |                     |                      |                       |
| 5    | <b>Scan two characters from</b><br>Appendix D                         | '0' and '5' | '1' and '0'         | '5' and '2'          | '9' and '9'           |
| 6    | Scan ENTER/EXIT PROGRAMMING MODE                                      |             |                     |                      |                       |

#### **Table 14 Flash Off Time Setting Examples**

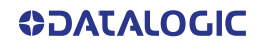

# LED AND BEEPER INDICATORS

## Good Read LED Duration

This feature specifies the amount of time that the Good Read LED remains on following a good read. The good read LED on time can be set within a range of 10 milliseconds to 2,550 milliseconds (0.001 to 2.55 seconds) in 100ms increments.

Follow these instructions to set this feature:

- 1. Determine the desired setting in milliseconds.
- 2. Divide the desired setting by 10 (setting is in 100ms increments). Pad the result with leading zeroes to yield three digits. For example: 0 = 000, 5 = 005, 20 = 020, etc.
- 3. Go to page 100 and scan the ENTER/EXIT PROGRAMMING MODE bar code to enter Programming Mode.
- 4. Scan the bar code: SELECT GOOD READ LED DURATION SETTING.
- 5. Scan the appropriate two digits from the keypad in Appendix D, that represent the duration which was determined in the steps above. You will hear a two-beep indication after the last character.

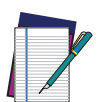

NOTE: If you make a mistake before the last character, scan the CANCEL bar code to abort and not save the entry string. You can then start again at the beginning.

6. Scan the ENTER/EXIT PROGRAMMING MODE bar code to exit Programming Mode.

This completes the procedure. See the following table for some examples of how to set this feature.

| STEP | ACTION                                                                                                   | EXAMPLES                                                       |      |       |                       |  |
|------|----------------------------------------------------------------------------------------------------|----------------------------------------------------------------|------|-------|-----------------------|--|
| 1    | Desired Setting                                                                                          | Good Read<br>LED stays on<br>until next trig-<br>ger pull (00) | 20ms | 150ms | 2550ms<br>(2.55 sec.) |  |
| 2    | Divide by 10 (and pad with lead-<br>ing zeroes)                                                          | 000                                                            | 002  | 015   | 255                   |  |
| 3    | Scan ENTER/EXIT PROGRAMMING MODE                                                                         |                                                                |      |       |                       |  |
| 4    | Scan SELECT GOOD READ LED DURATION SETTING                                                               |                                                                |      |       |                       |  |
| 5    | Scan three characters from<br>Appendix D'0', '0' and '0''0', '0' and '2''0', '1' and '5''2', '5' and '5' |                                                                |      |       |                       |  |
| 6    | Scan ENTER/EXIT PROGRAMMING MODE                                                                         |                                                                |      |       |                       |  |

#### Table 15 Good Read LED Duration Setting Example

# **SYMBOLOGIES**

## Set Length

Length Control allows you to select either variable length decoding or fixed length decoding for the specified symbology.

**Variable Length:** For variable length decoding, a minimum and maximum length may be set.

**Fixed Length:** For fixed length decoding, two different lengths may be set.

## Set Length 1

This feature specifies one of the bar code lengths for a given symbology. Length 1 is the minimum label length if in Variable Length Mode, or the first fixed length if in Fixed Length Mode.

Reference the Symbologies section on page 65 to view the selectable range (number of characters) for the symbology being set.

Follow these instructions to set this feature:

- 1. Determine the desired character length. Pad the number with leading zeroes to yield two digits. For example: 0 = 00, 5 = 05, 20 = 20, etc.
- 2. Scan the ENTER/EXIT PROGRAMMING MODE bar code to enter Programming Mode.
- 3. Scan the "Select Length 1 Setting" for the symbology being set.
- 4. Scan the appropriate two digits from the keypad in Appendix D, that represent the length setting which was determined in the steps above. You will hear a two-beep indication after the last character.

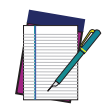

# NOTE: If you make a mistake before the last character, scan the CANCEL bar code to abort and not save the entry string. You can then start again at the beginning.

5. Scan the ENTER/EXIT PROGRAMMING MODE bar code to exit Programming Mode.

This completes the procedure. See the table below for examples of how to set this feature.

|      | Table To Length T Setting Examples                     |              |              |              |              |
|------|--------------------------------------------------------|--------------|--------------|--------------|--------------|
| STEP | ACTION                                                 | EXAMPLES     |              |              |              |
| 1    | Desired Setting                                        | 01 Character | 07 Character | 52 Character | 74 Character |
| 2    | Scan ENTER/EXIT PROGRAMMING MODE                       |              |              |              |              |
| 3    | Scan SELECT LENGTH 1 SETTING for the desired symbology |              |              |              |              |
| 4    | Scan two characters from                               | '0' and '1'  | '0' and '7'  | '5' and '2'  | '7' AND '4'  |

## Table 1/ Laweth 1 Catting Evangelas

Scan ENTER/EXIT PROGRAMMING MODE

## Set Length 2

Appendix D

5

This feature specifies one of the bar code lengths for a given symbology. Length 2 is the maximum label length if in Variable Length Mode, or the second fixed length if in Fixed Length Mode.

Reference the Symbologies section on page 65 to view the selectable range (number of characters) for the symbology being set. A setting of 00 specifies to ignore this length (only one fixed length).

Follow these instructions to set this feature:

- 1. Determine the desired character length. Pad the number with leading zeroes to yield two digits. For example: 0 = 00, 5 = 05, 20 = 20, etc.
- 2. Scan the ENTER/EXIT PROGRAMMING MODE bar code to enter Programming Mode.
- 3. Scan the "Select Length 2 Setting" for the symbology being set.
- 4. Scan the appropriate two digits from the keypad in Appendix D, that represent the length setting which was determined in the steps above. You will hear a two-beep indication after the last character.

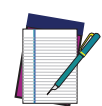

#### NOTE: If you make a mistake before the last character, scan the CANCEL bar code to abort and not save the entry string. You can then start again at the beginning.

5. Scan the ENTER/EXIT PROGRAMMING MODE bar code to exit Programming Mode. This completes the procedure. See the table below for examples of how to set this feature.

## Table 17 Length 2 Setting Examples

| STEP | ACTION                                                                             |                              | EXAM         | IPLES        |              |
|------|------------------------------------------------------------------------------------|------------------------------|--------------|--------------|--------------|
| 1    | Desired Setting                                                                    | 00 (ignore<br>second length) | 07 Character | 52 Character | 74 Character |
| 2    | Scan ENTER/EXIT PROGRAMMING MODE                                                   |                              |              |              |              |
| 3    | Scan SELECT LENGTH 2 SETTING                                                       |                              |              |              |              |
| 4    | Scan two characters from<br>Appendix D'0' and '0''0' and '7''5' and '2''7' AND '4' |                              |              |              |              |
| 5    | Scan ENTER/EXIT PROGRAMMING MODE                                                   |                              |              |              |              |

# APPENDIX A TECHNICAL SPECIFICATIONS

The table below contains Physical and Performance Characteristics, User Environment and Regulatory information. Table 34 provides Standard Cable Pinouts.

## **QD2200 TECHNICAL SPECIFICATIONS**

| PHYSICAL CHARACTERISTICS   |                                                                       |  |  |  |
|----------------------------|-----------------------------------------------------------------------|--|--|--|
| Color                      | Black                                                                 |  |  |  |
| Dimensions                 | Height 15.6 cm (6.1")<br>Length 10.7 cm (4.2")<br>Width 6.7 cm (2.6") |  |  |  |
| Weight (without cable)     | QD2200 approx. 123 g (4.34 oz.)                                       |  |  |  |
| ELECTRICAL CHARACTERISTICS |                                                                       |  |  |  |
| Power Supply               | QD2220: 5VDC ± 5%                                                     |  |  |  |
| Consumption                | Operating (Typical): <500mA @ 5V<br>Standby/Idle (Typical): <50mA @5V |  |  |  |
| Max. Scan Rate             | 400 reads/sec                                                         |  |  |  |
| Reading Indicators         | Top illumination, Good Read Spot, Beep                                |  |  |  |
| EN                         | ENVIRONMENTAL CHARACTERISTICS                                         |  |  |  |
| Operating Temperature      | 0 °C to + 50 °C (+32° F to +122 °F)                                   |  |  |  |
| Storage Temperature        | -40 °C to + 70 °C (-40 ° F to +158 °F)                                |  |  |  |
| Humidity                   | 95% non condensing                                                    |  |  |  |
| Drop Resistance            | IEC 68-2-32 Tested<br>1.5 m (6 ft)                                    |  |  |  |
| ESD Protection             | 16 KV                                                                 |  |  |  |
| Protection Class           | IP52                                                                  |  |  |  |
| Ambient Light              | 120000 Lux                                                            |  |  |  |

### Table 18 QD2200 Technical Specifications

**OIDOJATACO** 

| Cable Length                  | Refer to www.datalogic.com |  |
|-------------------------------|----------------------------|--|
| OPTICAL CHARACTERISTICS       |                            |  |
| Tilt Tolerance <sup>a</sup>   | +/- 45°                    |  |
| Pitch Tolerance <sup>a</sup>  | +/- 65°                    |  |
| Skew Tolerance <sup>a</sup>   | +/- 65°                    |  |
| Field of View <sup>a</sup>    | HORIZONTAL 56° +/- 2°      |  |
| PCS (Datalogic Test<br>Chart) | minimum 15%                |  |

a. Based on ISO 15423 specifications

# **COMMON READING CHARACTERISTICS**

| READING CHARACTERISTICS |                                                                  |  |  |
|-------------------------|------------------------------------------------------------------|--|--|
|                         | Code 39 4mils: 25 to 220mm / 0.98 to 8.66 inch <sup>b</sup>      |  |  |
|                         | Code 39 5mils: 10 to 300mm / 0.39 to 11.8 inch <sup>b</sup>      |  |  |
| DOF <sup>a</sup>        | Code 39 7.5mils: 10 to 450mm / 0.39 to 17.7 inch <sup>b</sup>    |  |  |
|                         | Code 39 10mils: 10 to 600mm / 0.39 to 23.6 inch <sup>b</sup>     |  |  |
|                         | Code 39 20mils: 30 to 1030mm / 1.18 to 40.55 inch <sup>b</sup>   |  |  |
|                         | EAN13/UPC A 13 mils: 10 to 680mm / 0.39 to 26.77 inch $^{\rm b}$ |  |  |
| Resolution<br>(Maximum) | 0.0077mm /3mils                                                  |  |  |

### **Table 19 Reading Characteristics**

a. The depth of field is defined by an arc and not a plane. Shorter bar codes of a given resolution can be read at a further distance than longer bar codes (as explained in the following image).

b. All labels grade A, typical environmental light, 20°C, label inclination 10°.

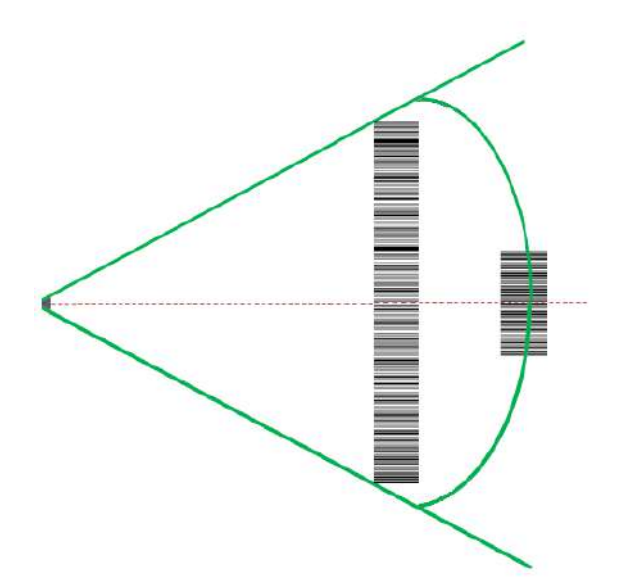

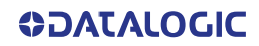

# **DECODING CAPABILITIES**

### DECODE CAPABILITY

#### 1D Bar Codes

UPC/EAN/JAN (A, E, 13, 8); UPC/EAN/JAN (including P2 /P5); UPC/EAN/JAN (including; ISBN / Bookland & ISSN); UPC/EAN Coupons; Code 39 (including full ASCII); Code 39 Trioptic; Code39 CIP (French Pharmaceutical); LOGMARS (Code 39 w/ standard check digit enabled); Danish PPT; Code 32 (Italian Pharmacode 39); Code 128; Code 128 ISBT; Interleaved 2 of 5; Standard 2 of 5; Interleaved 2 of 5 CIP (HR); Industrial 2 of 5; Discrete 2 of 5; Datalogic 2 of 5 (China Post Code/Chinese 2 of 5); IATA 2of5 Air cargo code; Code 11; Codabar; Codabar (NW7); ABC Codabar; Code 93; MSI; PZN; Plessey; Anker Plessey; Follet 2 of 5; GS1 DataBar Limited; GS1 DataBar Expanded; GS1 DataBar Truncated; DATABAR Expanded Coupon.

# LED AND BEEPER INDICATIONS

The imager's beeper sounds and its illumination flashes or changes color to indicate various functions or errors on the reader. A "Green Spot" also lights to indicate a good read. The tables below list these indications.

| INDICATION                     | LED                                                                                                    | BEEPER                                                                                                    |
|--------------------------------|----------------------------------------------------------------------------------------------------|----------------------------------------------------------------------------------------------------|
| Power-up                       | Upper LED flashes/blinks on power-up,<br>however, this may be too rapid to view.<br>With a USB interface, the LED blinks<br>until enumeration with the host is<br>completed. | Reader beeps four times at highest fre-<br>quency and volume upon power-up.                                                                                      |
| Good Read                      | Upper green LED comes on for pro-<br>grammed time (default).<br>LED behavior for this indication is con-<br>figurable using Aladdin utility.                                 | One beep at current frequency, volume,<br>mono/bi-tonal setting upon a successful<br>label scan. It is also possible to upload cus-<br>tom jingles with Aladdin. |
| ROM Failure                    | 200 ms on $\leftrightarrow$ 200 ms off                                                                                                    | Reader sounds one error beep at highest volume for 200 ms.                                                                                                    |
| Limited Scanning Label<br>Read | N/A                                                                                                    | Reader 'chirps' six times at the highest fre-<br>quency and current volume.                                                                                      |
| Reader Disabled                | The LED blinks continuously<br>100 ms on ↔ 900 ms off                                                                                                    | N/A                                                                                                    |

#### **Table 20LED and Beeper Indications**

# **USER INDICATIONS FOR QD2200**

### Table 21 User Indications for QD2200

| STATUS                                                              | 3GL AND GOOD READ LED                              |
|---------------------------------------------------------------------|----------------------------------------------------|
| Power-up                                                            | OFF                                                |
| USB Enumeration Phase                                               | 250 ms ON $\leftrightarrow$ 250 ms OFF             |
| USB Suspend                                                         | Depends on Power Cable and specific configurations |
| Idle                                                                | OFF                                                |
| While Reading                                                       | OFF                                                |
| Decode Done                                                         | Solid ON<br>Programmable Duration (300ms default)  |
| Reader Disabled (POS)<br>Communication with host not<br>established | 100 ms 0N ↔ 900 ms 0FF                             |
| Firmware Upgrade                                                    | 250 ms ON $\leftrightarrow$ 250 ms OFF             |
| Enter Service Mode                                                  | No Effect                                          |
| Label Programming                                                   | No Effect                                          |

# PROGRAMMING MODE

The following indications ONLY occur when the scanner is in Programming Mode.

| INDICATION                     | DESCRIPTION                                                                                                    | LED           | BEEPER                                                                         |
|--------------------------------|----------------------------------------------------------------------------------------------------|---------------|--------------------------------------------------------------------------------|
| Enter<br>Programming<br>Mode   | A valid programming label<br>has been scanned.                                                                                                    | LED no effect | Scanner sounds four low fre-<br>quency beeps.                                  |
| Rejection of Label             | Label has been rejected.                                                                                                    | N/A           | Scanner sounds three times at lowest frequency & current vol-<br>ume.          |
| Acceptance of<br>Partial Label | In cases where multiple labels<br>must be scanned to program<br>one feature, this indication<br>acknowledges each portion<br>as it is successfully scanned. | N/A           | Scanner sounds one short beep<br>at highest frequency & current<br>volume.     |
| Acceptance of<br>Programming   | Configuration option(s) have<br>been successfully pro-<br>grammed via labels and the<br>scanner has exited Program-<br>ming Mode.                           | N/A           | Scanner sounds one high fre-<br>quency beep and four low fre-<br>quency beeps. |
| Cancel Item Entry              | Cancel label has been scanned.                                                                                                    | N/A           | Scanner sounds two times at low frequency & current volume.                    |

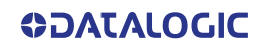

# TROUBLESHOOTING

| PROBLEM                                                    | POSSIBLE CAUSE                                     | POSSIBLE SOLUTION                                                                      |
|------------------------------------------------------------|----------------------------------------------------|----------------------------------------------------------------------------------------|
| Nothing happens when the scan                              | No power to the imager                             | Check system power. Ensure power supply is connected.                                  |
| button is pulled.                                          | Interface or power cables are loose.               | Ensure all cable connections are secure.                                               |
|                                                            | Imager not programmed for correct bar code type.   | Ensure imager is programmed to read the type of bar code scanned.                      |
| LED comes on but bar code does not decode.                 | Bar code label is unreadable.                      | Check the label to ensure it is not<br>defaced. Try scanning another bar code<br>type. |
|                                                            | Distance between imager and bar code is incorrect. | Move imager closer to or further from the bar code.                                    |
| Bar code is decoded but<br>not transmitted to the<br>host. | Imager not programmed for the correct host type.   | Scan the appropriate host type bar code                                                |

# STANDARD CABLE PINOUTS

Figure 5 and Table 22 on page 178 provide standard pinout information for the scanner's cable.

#### Figure 5 Standard Cable Pinouts

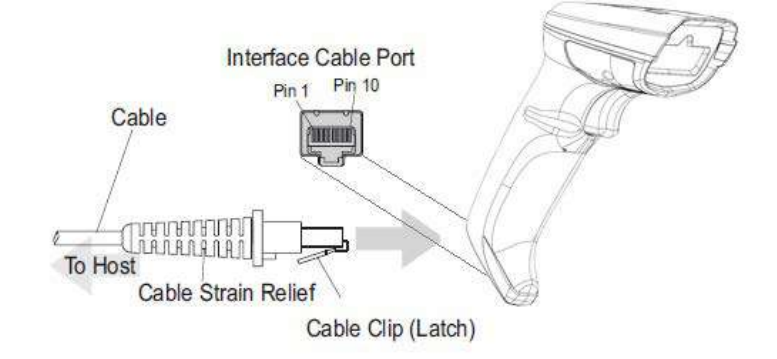

The signal descriptions in Table 21 apply to the connector on the scanner and are for reference only.

### Table 22 Standard Cable Pinouts — Scanner Side

| PIN | USB |
|-----|-----|
| 1   |     |
| 2   | D+  |
| 3   | D-  |
| 4   | GND |
| 5   |     |
| 6   |     |
| 7   | VCC |
| 8   |     |
| 9   |     |
| 10  |     |

# APPENDIX B STANDARD DEFAULTS

The most common configuration settings are listed in the "Default" column of the table below. Page references are also provided for feature descriptions and programming bar codes for each parameter. A column has also been provided for recording of your preferred default settings for these same configurable features.

#### **Table 23 Standard Defaults**

| PARAMETERS                    | DEFAULT                | YOUR SETTING | PAGE NUMBER |
|-------------------------------|------------------------|--------------|-------------|
| GLOBAL INTERFACE FEATURES     |                        |              |             |
| Host Commands — Obey/Ignore   | Obey                   |              | 16          |
| USB Suspend Mode              | Enable                 |              | 17          |
| USB-COM                       |                        |              |             |
| Intercharacter Delay          | No Delay               |              | 2           |
| Beep On ASCII BEL             | Disable                |              | 3           |
| Beep On Not on File           | Enable                 |              | 3           |
| ACK NAK Options               | Disable                |              | 4           |
| ACK Character                 | 'ACK'                  |              | 5           |
| NAK Character                 | 'NAK'                  |              | 5           |
| ACK NAK Timeout Value         | 200 ms                 |              | 6           |
| ACK NAK Retry Count           | 3 Retries              |              | 5           |
| ACK NAK Error Handling        | Ignore Errors Detected |              | 7           |
| Indicate Transmission Failure | Enable                 |              | 7           |
| Disable Character             | 'D'                    |              | 8           |
| Enable Character              | 'E'                    |              | 8           |
| USB 0EM                       |                        |              |             |
| USB-OEM Device Usage          | Handheld               |              | 37          |

| PARAMETERS                                             | DEFAULT                                       | YOUR SETTING | PAGE NUMBER |
|--------------------------------------------------------|-----------------------------------------------|--------------|-------------|
| USB-0EM Interface Options                              | Ignore Scanner Configuration<br>Host Commands |              | 37          |
| DATA FORMAT                                            |                                               |              |             |
| Global Prefix/Suffix                                   | No Global Prefix<br>Global Suffix = 0x0D (CR) |              | 39          |
| Global AIM ID                                          | Disable                                       |              | 40          |
| GS1-128 AIM ID                                         | Enable                                        |              | 40          |
| Label ID: Pre-loaded Sets                              | USA Set                                       |              | 41          |
| Label ID Control                                       | Disable                                       |              | 42          |
| Label ID Symbology Selection                           |                                               |              | 43          |
| Case Conversion                                        | Disable (no case conversion)                  |              | 48          |
| Character Conversion                                   | 0xFFFFFFFFFFFFFFFFFFFFFFFFFFFFFFFFFFFF        |              | 48          |
| READING PARAMETERS                                     |                                               |              |             |
| Scan Mode                                              | Trigger Single                                |              | 50          |
| Scanning Active Time                                   | 5s                                            |              | 51          |
| Flash On Time                                          | 10 = Flash is ON for 1 Second                 |              | 51          |
| Flash Off Time                                         | 06 = Flash is OFF for 600ms                   |              | 52          |
| Double Read Timeout                                    | 0.6 second                                    |              | 52          |
| Stand Mode/Object Detection Sensi-<br>tivity           | Medium                                        |              | 54          |
| Stand Mode/Object Detection Illumi-<br>nation Off Time | 04 = Illumination OFF Time 2<br>second        |              | 55          |
| Power On Alert                                         | Power On Alert = Power-up Beep                |              | 56          |
| Good Read Beep Type                                    | Mono                                          |              | 56          |
| Good Read Beep Frequency                               | High                                          |              | 57          |
| Good Read Beep Length                                  | 80 msec                                       |              | 58          |
| Good Read Beep Volume                                  | High                                          |              | 59          |
| Green LED Good Read Enable                             | Enable                                        |              | 60          |
| Good Read LED Duration                                 | 300 ms.                                       |              | 61          |
| Good Read: When to Indicate                            | After Decode                                  |              | 62          |
| Green Spot Duration                                    | Short (300 msec)                              |              | 63          |
| CODE SELECTION                                         |                                               |              |             |

| PARAMETERS                                    | DEFAULT             | YOUR SETTING | PAGE NUMBER |
|-----------------------------------------------|---------------------|--------------|-------------|
| Code EAN/UPC                                  |                     |              |             |
| Coupon Control                                | Enable only UPC/EAN |              | 66          |
| UPC-A                                         |                     |              |             |
| UPC-A Enable/Disable                          | Enable              |              | 67          |
| UPC-A Check Character Transmis-<br>sion       | Send                |              | 67          |
| Expand UPC-A to EAN-13                        | Don't expand        |              | 68          |
| UPC-A Number System Character<br>Transmission | Transmit            |              | 68          |
| UPC-E                                         |                     |              |             |
| UPC-E Enable/Disable                          | Enable              |              | 69          |
| UPC-E Check Character Transmis-<br>sion       | Send                |              | 69          |
| Expand UPC-E to EAN-13                        | Don't expand        |              | 70          |
| Expand UPC-E to UPC-A                         | Don't expand        |              | 70          |
| UPC-E Number System Character<br>Transmission | Transmit            |              | 70          |
| GTIN                                          |                     |              |             |
| GTIN Formatting                               | Disable             |              | 71          |
| EAN 13 (Jan 13)                               |                     |              |             |
| EAN-13 Enable/Disable                         | Enable              |              | 72          |
| EAN-13 Check Character Transmis-<br>sion      | Send                |              | 72          |
| EAN-13 Flag 1 Character                       | Transmit            |              | 73          |
| EAN-13 to ISBN Conversion                     | Disable             |              | 73          |
| ISSN                                          |                     |              |             |
| EAN-13 to ISSN Conversion                     | Disable             |              | 74          |
| EAN 8                                         |                     |              |             |
| EAN-8 Enable/Disable                          | Enable              |              | 75          |
| EAN-8 Check Character Transmis-<br>sion       | Send                |              | 75          |
| Expand EAN-8 to EAN-13                        | Disable             |              | 76          |
| UPC/EAN Global Settings                       |                     |              |             |
| UPC/EAN Price Weight Check                    | Disable             |              | 77          |

| PARAMETERS                                          | DEFAULT            | YOUR SETTING | PAGE NUMBER |
|-----------------------------------------------------|--------------------|--------------|-------------|
| UPC/EAN Quiet Zones                                 | Two Modules        |              | 78          |
| ADD-ONS                                             |                    |              |             |
| Optional Add-ons                                    | Disable P2, P5, P8 |              | 80          |
| Optional Add-On Timer                               | 70 ms              |              | 81          |
| GS1 DATABAR™ OMNIDIRECTIONAL                        |                    |              |             |
| GS1 DataBar Omnidirectional<br>Enable/Disable       | Disable            |              | 82          |
| GS1 DataBar Omnidirectional to<br>GS1-128 Emulation | Disable            |              | 82          |
| GS1 DataBar Expanded Enable/Dis-<br>able            | Disable            |              | 83          |
| GS1 DataBar Expanded to GS1-128<br>Emulation        | Disable            |              | 83          |
| GS1 DataBar Expanded Length Con-<br>trol            | Variable           |              | 84          |
| GS1 DataBar Expanded Set Length 1                   | 1                  |              | 84          |
| GS1 DataBar Expanded Set Length 2                   | 74                 |              | 85          |
| GS1 DATABAR™ LIMITED                                |                    |              |             |
| GS1 DataBar Limited Enable/Disable                  | Disable            |              | 86          |
| GS1 DataBar Limited to GS1-128<br>Emulation         | Disable            |              | 86          |
| CODE 39                                             |                    |              |             |
| Code 39 Enable/Disable                              | Enable             |              | 87          |
| Code 39 Check Character Calculation                 | Don't calculate    |              | 87          |
| Code 39 Check Character Transmis-<br>sion           | Send               |              | 88          |
| Code 39 Start/Stop Character Trans-<br>mission      | Don't transmit     |              | 88          |
| Code 39 Full ASCII                                  | Disable            |              | 89          |
| Code 39 Quiet Zones                                 | No quiet zones     |              | 89          |
| Code 39 Length Control                              | Variable           |              | 90          |
| Code 39 Set Length 1                                | 1                  |              | 91          |
| Code 39 Set Length 2                                | 50                 |              | 92          |
| CODE 32 (Italian Pharmaceutical Code                | )                  |              |             |

| PARAMETERS                                     | DEFAULT                         | YOUR SETTING | PAGE NUMBER |
|------------------------------------------------|---------------------------------|--------------|-------------|
| Code 32 Enable/Disable                         | Disable                         |              | 95          |
| Code 32 Check Character Transmis-<br>sion      | Don't Send                      |              | 95          |
| Code 32 Start/Stop Character Trans-<br>mission | Don't Transmit                  |              | 96          |
| CODE 39 CIP (French Pharmaceutical             | Code)                           |              |             |
| Code 39 CIP Enable/Disable                     | Disable                         |              | 96          |
| SPECIAL CODES                                  |                                 |              |             |
| Code 128                                       |                                 |              |             |
| Code 128 Enable/Disable                        | Enable                          |              | 97          |
| Expand Code 128 to Code 39                     | Don't Expand                    |              | 97          |
| Code 128 Check Character Trans-<br>mission     | Don't Send                      |              | 98          |
| Code 128 Function Character Trans-<br>mission  | Don't Send                      |              | 98          |
| Code 128 Quiet Zones                           | Auto                            |              | 99          |
| Code 128 Length Control                        | Variable                        |              | 99          |
| Code 128 Set Length 1                          | 1                               |              | 100         |
| Code 128 Set Length 2                          | 80                              |              | 100         |
| GS1-128                                        |                                 |              |             |
| GS1-128 Enable                                 | Transmit in GS1-128 Data Format |              | 101         |
| INTERLEAVED 2 of 5                             |                                 |              |             |
| I 2 of 5 Enable/Disable                        | Disable                         |              | 102         |
| I 2 of 5 Check Character Calculation           | Disable                         |              | 102         |
| I 2 of 5 Check Character Transmis-<br>sion     | Send                            |              | 103         |
| I 2 of 5 Length Control                        | Variable                        |              | 104         |
| I 2 of 5 Set Length 1                          | 6                               |              | 104         |
| I 2 of 5 Set Length 2                          | 62                              |              | 105         |
| INTERLEAVED 2 of 5 CIP HR                      |                                 |              |             |
| Interleaved 2 of 5 CIP HR Enable/<br>Disable   | Disable                         |              | 105         |
| STANDARD 2 of 5                                |                                 |              |             |
| Standard 2 of 5 Enable/Disable                 | Disable                         |              | 106         |

**ODATALOGIC** 

| PARAMETERS                                        | DEFAULT                | YOUR SETTING | PAGE NUMBER |
|---------------------------------------------------|------------------------|--------------|-------------|
| Standard 2 of 5 Check Character Cal-<br>culation  | Disable                |              | 106         |
| Standard 2 of 5 Check Character<br>Transmission   | Send                   |              | 107         |
| Standard 2 of 5 Length Control                    | Variable Length        |              | 107         |
| Standard 2 of 5 Set Length 1                      | 08 (8 characters)      |              | 108         |
| Standard 2 of 5 Set Length 2                      | 50 (50 characters)     |              | 108         |
| COMPRESSED 2 of 5                                 |                        |              |             |
| Compressed 2 of 5 Enable/Disable                  | Disable                |              | 109         |
| Compressed 2 of 5 Check Character<br>Calculation  | Disable                |              | 109         |
| Compressed 2 of 5 Check Character<br>Transmission | Send                   |              | 110         |
| Compressed 2 of 5 Length Control                  | Variable Length        |              | 110         |
| Compressed 2 of 5 Set Length 1                    | 01 (1 characters)      |              | 111         |
| Compressed 2 of 5 Set Length 2                    | 50 (50 characters)     |              | 111         |
| DATALOGIC 2 OF 5                                  |                        |              |             |
| Datalogic 2 of 5 Enable/Disable                   | Disable                |              | 112         |
| Datalogic 2 of 5 Check Character<br>Calculation   | Disable                |              | 112         |
| Datalogic 2 of 5 Check Character<br>Transmission  | Send                   |              | 113         |
| Datalogic 2 of 5 Length Control                   | Variable Length        |              | 113         |
| Datalogic 2 of 5 Set Length 1                     | 1 = 06 (6 characters)  |              | 114         |
| Datalogic 2 of 5 Set Length 2                     | 50 (50 characters)     |              | 114         |
| INDUSTRIAL 2 of 5                                 |                        |              |             |
| Industrial 2 of 5 Enable/Disable                  | Disable                |              | 115         |
| Industrial 2 of 5 Check Character<br>Calculation  | Disable                |              | 115         |
| Industrial 2 of 5 Check Character<br>Transmission | Send                   |              | 116         |
| Industrial 2 of 5 Length Control                  | Variable               |              | 116         |
| Industrial 2 of 5 Set Length 1                    | 1 = 06 (6 characters)  |              | 117         |
| Industrial 2 of 5 Set Length 2                    | 2 = 50 (50 characters) |              | 117         |

| PARAMETERS                                     | DEFAULT                  | YOUR SETTING | PAGE NUMBER |
|------------------------------------------------|--------------------------|--------------|-------------|
| CODE IATA                                      |                          |              |             |
| IATA Enable/Disable                            | Disable                  |              | 118         |
| IATA Check Character Transmission              | Send                     |              | 118         |
| FOLLET 2 OF 5                                  |                          |              |             |
| Follett 2 of 5 Enable/Disable                  | Disable                  |              | 119         |
| CODABAR                                        |                          |              |             |
| Codabar Enable/Disable                         | Disable                  |              | 120         |
| Codabar Check Character Calcula-<br>tion       | Disable                  |              | 120         |
| Codabar Check Character Transmis-<br>sion      | Send                     |              | 121         |
| Codabar Start/Stop Character<br>Transmission   | Transmit                 |              | 121         |
| Codabar Start/Stop Character Set               | abcd/abcd                |              | 122         |
| Codabar Start/Stop Character Match             | Don't Require Match      |              | 122         |
| Codabar Quiet Zones                            | Quiet Zones on two sides |              | 123         |
| Codabar Length Control                         | Variable                 |              | 124         |
| Codabar Set Length 1                           | 1 = 03 (3 characters)    |              | 124         |
| Codabar Set Length 2                           | 2 = 50 (50 characters)   |              | 125         |
| ABC CODABAR                                    |                          |              |             |
| ABC Codabar Enable/Disable                     | Disable                  |              | 126         |
| ABC Codabar Concatenation Mode                 | Static                   |              | 126         |
| ABC Codabar Dynamic Concatena-<br>tion Timeout | 20 (200 ms)              |              | 127         |
| ABC Codabar Force Concatenation                | Disable                  |              | 127         |
| ISBT-128                                       |                          |              |             |
| ISBT 128 Concatenation                         | Disable                  |              | 128         |
| ISBT 128 Concatenation Mode                    | Static                   |              | 128         |
| ISBT 128 Dynamic Concatenation<br>Timeout      | 200 msec                 |              | 129         |
| ISBT 128 Force Concatenation                   | Disable                  |              | 130         |
| CODE 11                                        |                          |              |             |
| Code 11 Enable/Disable                         | Disable                  |              | 131         |

| PARAMETERS                                | DEFAULT                              | YOUR SETTING | PAGE NUMBER |
|-------------------------------------------|--------------------------------------|--------------|-------------|
| Code 11 Check Character Calculation       | Check C and K                        |              | 131         |
| Code 11 Check Character Transmis-<br>sion | Send                                 |              | 132         |
| Code 11 Length Control                    | Variable                             |              | 132         |
| Code 11 Set Length 1                      | 04 (4 characters)                    |              | 133         |
| Code 11 Set Length 2                      | 50 (50 characters)                   |              | 133         |
| CODE 93                                   |                                      |              |             |
| Code 93 Enable/Disable                    | Disable                              |              | 134         |
| Code 93 Check Character Calculation       | Enable Check C and K                 |              | 134         |
| Code 93 Check Character Transmis-<br>sion | Disable                              |              | 135         |
| Code 93 Length Control                    | Variable                             |              | 135         |
| Code 93 Set Length 1                      | 1                                    |              | 136         |
| Code 93 Set Length 2                      | 50                                   |              | 136         |
| Code 93 Quiet Zones                       | Auto                                 |              | 137         |
| MSI                                       |                                      |              |             |
| MSI Enable/Disable                        | Disable                              |              | 138         |
| MSI Check Character Calculation           | Enable Mod10                         |              | 138         |
| MSI Check Character Transmission          | Send                                 |              | 139         |
| MSI Length Control                        | Variable                             |              | 139         |
| MSI Set Length 1                          | 1                                    |              | 140         |
| MSI Set Length 2                          | 50                                   |              | 140         |
| PLESSEY                                   |                                      |              |             |
| Plessey Enable/Disable                    | Disable                              |              | 141         |
| Plessey Check Character Calculation       | Plessey std check char. verification |              | 141         |
| Plessey Check Character Transmis-<br>sion | Send                                 |              | 142         |
| Plessey Length Control                    | Variable                             |              | 142         |
| Plessey Set Length 1                      | 01 (one character)                   |              | 143         |
| Plessey Set Length 2                      | 50 (50 characters)                   |              | 143         |
| BC412                                     |                                      |              |             |
| BC412 Enable/Disable                      | Disable                              |              | 144         |

**ODATALOGIC**
| PARAMETERS                        | DEFAULT            | YOUR SETTING | PAGE NUMBER |
|-----------------------------------|--------------------|--------------|-------------|
| BC412 Check Character Calculation | Calculate          |              | 144         |
| BC412 Length Control              | Variable           |              | 145         |
| BC412 Set Length 1                | 01 (one character) |              | 146         |
| BC412 Set Length 2                | 50 (50 characters) |              | 146         |

### **DEFAULT EXCEPTIONS**

#### Table 24 - Default Exceptions by Interface Type

| PARAMETER                    | DEFAULT EXCEPTION |
|------------------------------|-------------------|
| Interfaces: USB-0EM          |                   |
| Global Suffix                | No Global Suffix  |
| Interfaces: All USB Keyboard |                   |
| No unique settings           |                   |

## APPENDIX C SAMPLE BARCODES

The sample bar codes in this appendix are typical representations for their symbology types.

#### **SAMPLE BARCODES**

**1D Barcodes** 

UPC-A

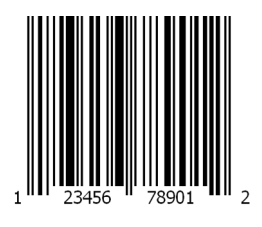

EAN-13

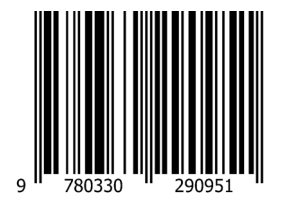

Code 39

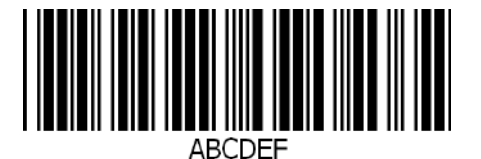

Code 128

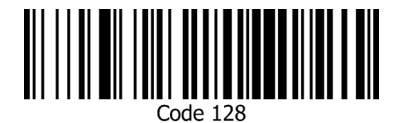

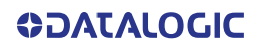

Interleaved 2 of 5

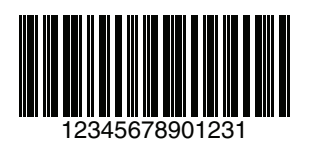

Code 32

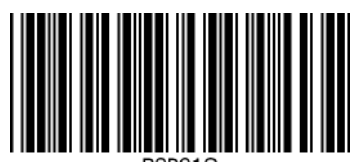

B9P91Q

Codabar

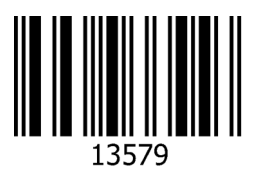

Code 93

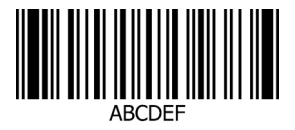

Code 11

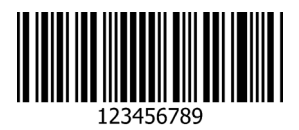

#### **OJATALOGIC**

#### GS1 Databar™ (RSS)

GS1 DataBar<sup>™</sup> variants must be enabled to read the barcodes below (see "GS1 DataBar<sup>™</sup> Omnidirectional" on page 82).

GS1 DataBar™ Expanded

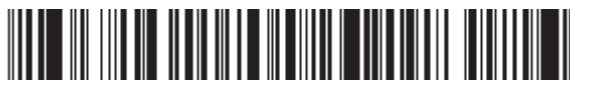

1234890hjio9900mnb

GS1 DataBar™ Limited

**∥∥ ₩₩₩₩₩₩₩**₩**₩** 08672345650916

#### GS1 Databar™ (-14)

GS1 DataBar™ Omnidirectional Truncated

55432198673467

## APPENDIX D KEYPAD

Use the bar codes in this appendix to enter numbers as you would select digits/characters from a keypad.

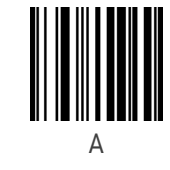

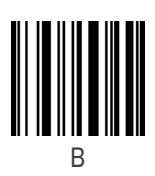

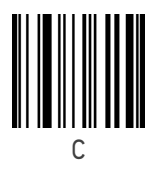

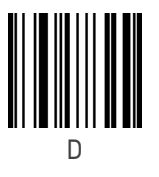

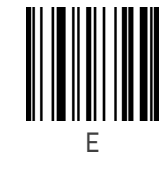

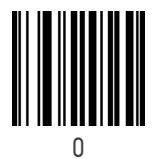

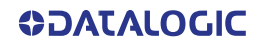

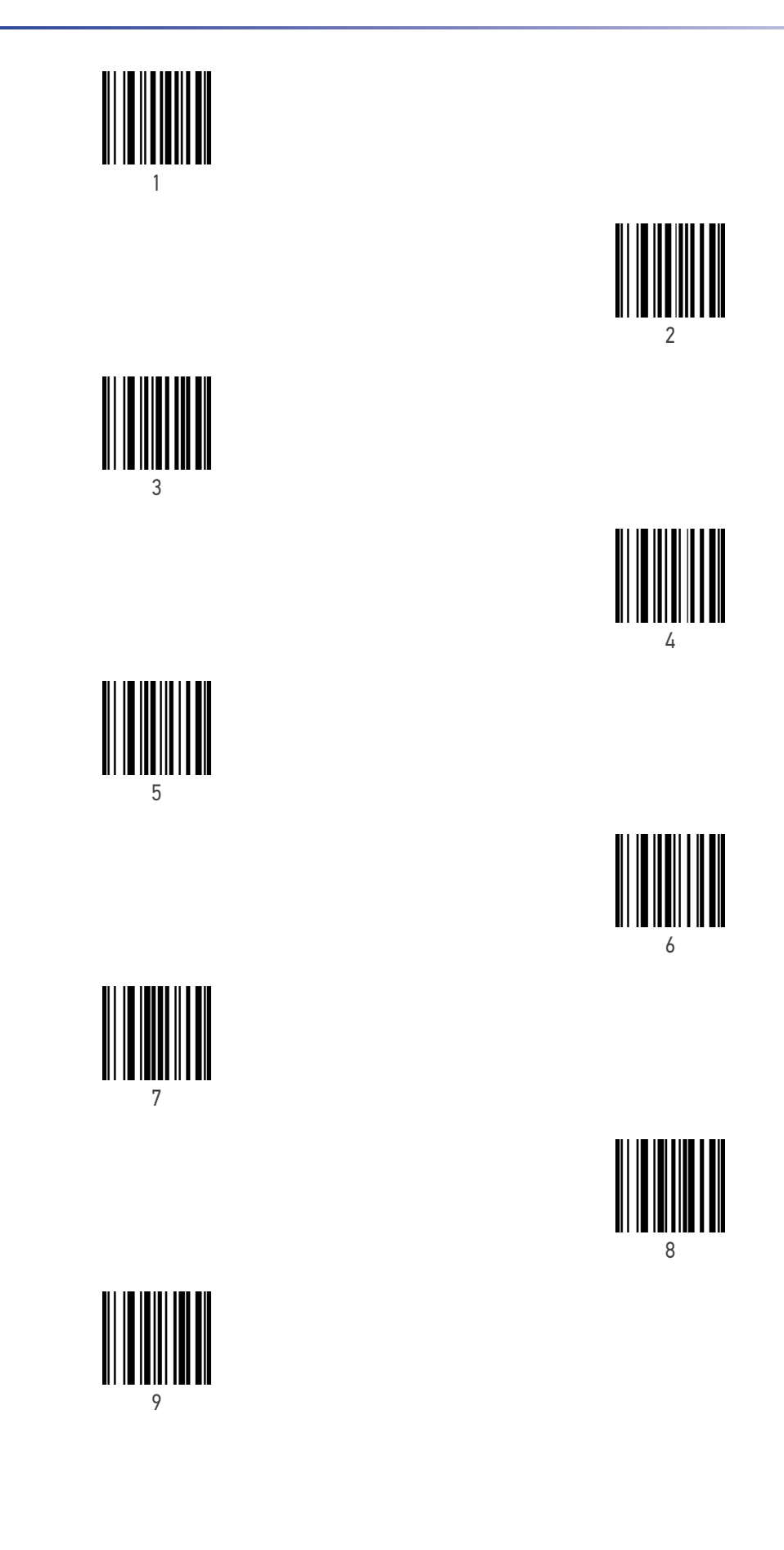

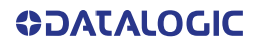

## APPENDIX E SCANCODE TABLES

#### **CONTROL CHARACTER EMULATION**

Control character emulation selects from different scancode tables as listed in this appendix. Each of the control character sets below are detailed by interface type in the tables. These apply to USB Keyboard platforms.

**Control Character 00 :** Characters from 00 to 0x1F are sent as control character Ctrl+Keys, special keys are located from 0x80 to 0xA1.

**Control Character 01 :** Characters from 00 to 0x1F are sent as control character Ctrl+Capital Key, special keys are located from 0x80 to 0xA1.

**Control Character 02 :** Special keys are located from 00 to 0x1F and characters from 0x80 to 0xFE are intended as an extended ASCII table (Microsoft Windows Codepage 1252 — see page 201).

#### Single Press and Release Keys

In the following tables, Ar↓ means Alt right pressed and Ar↑ means Alt right released and so on. Definitions for other keys are Al (Alt left ), Cr (Control Right ) Cl (Control Left ) Sh (shift). This method can be used for combining Alt, Control or Shift with other keys.

Example: Consider a Control character set to 00. If AltRight+A is required before sending a label to the host, it could be done by setting three Prefix keys in this way: 0x99 0x41 0x9A.

INTERFACE TYPE PC AT PS/2, USB-KEYBOARD OR USB-KEYBOARD FOR APPLE

Table 25. Scancode Set When Control Character is 00 or 01

| ×F | SI<br>S(S)+O  | US<br>C(S)+_  | _  | ż  | 0  | I  | 0  | Del | F11           | $\operatorname{Cr}\downarrow$ |     | ;   | Ë   | ß | ï  | ÿ   |
|----|---------------|---------------|----|----|----|----|----|-----|---------------|-------------------------------|-----|-----|-----|---|----|-----|
| ХE | SO<br>C(S)+N  | RS<br>C+^     |    | ^  | z  | <  | u  | 2   | F10           | CI↑                           | Ð   | 3/4 | Ĵ   | Ą | î  | þ   |
| ð  | CR<br>Enter   | GS<br>C+] S   | I  | 11 | М  | _  | ш  | ~   | F9            | CI (                          | ~   | 1/2 | Í   | Ý | í  | ý   |
| Š  | FF<br>C(S)+L  | FS<br>C+/     | ŕ  | V  | L  | /  | 1  |     | F8            | Al↑                           | \$, | 1/4 | Ì   | Ü | ì  | ü   |
| ХB | VT<br>C(S)+K  | ESC<br>Esc    | +  | •• | К  |    | k  | ~~  | F7            | AI L                          | ~   | *   | ÷Ш  | Û | :0 | û   |
| ХA | LF<br>C(S)+J  | SUB<br>C(S)+Z | *  |    | ſ  | Z  | .Ĺ | z   | F6            | Ar↑                           | Ň   | o   | чIJ | Ú | ê  | ú   |
| 6x | HT<br>TAB     | EM<br>C(S)+Υ  | (  | 6  | I  | Υ  | 1. | У   | F5            | Arţ                           | %o  | -   | чIJ | Ù | ć, | ù   |
| x8 | BS            | CAN<br>C(S)+X | )  | 8  | Η  | Х  | Ч  | x   | F4            | ↑                             | ¢   | -   | чIJ | Ø | ڊ، | ø   |
| X7 | BEL<br>C(S)+G | ETB<br>C(S)+W | -  | 7  | U  | M  | හ  | м   | F3            | $\checkmark$                  | ++  |     | ç   | × | ç  | ·ŀ· |
| 9X | ACK<br>C(S)+F | SYN<br>C(S)+V | ş  | 6  | ц  | Λ  | f  | v   | F2            | ÷                             | *   | F   | Æ   | Ö | æ  | ö   |
| x5 | ENQ<br>C(S)+E | NAK<br>C(S)+U | %  | 5  | Ш  | U  | e  | n   | F1            | ÷                             | :   | ц   | Å   | Õ | a∘ | õ   |
| x4 | EOT<br>C(S)+D | DC4<br>C(S)+T | S  | 4  | D  | Т  | q  | t   | Ent<br>(keyp) | Pg Dwn                        | 2   |     | Ä   | Ô | a: | ô   |
| x3 | C(S)+C        | DC3<br>C(S)+S | #  | 3  | С  | S  | э  | S   | Ins           | Pg Up                         | f   | 3   | Ã   | Ó | ã  | ý   |
| x2 | STX<br>C(S)+B | DC2<br>C(S)+R | =  | 2  | В  | R  | q  | r   | Sh↑           | End                           | y   | 2   | Â   | Ó | â  | ò   |
| X1 | SOH<br>C(S)+A | DC1<br>C(S)+Q |    | 1  | A  | 0  | а  | Ь   | Şh↓           | Home                          |     | +1  | Ý   |   | á  | ñ   |
| 0× | NULL<br>C+@   | DLE<br>C(S)+P | SP | 0  | ø  | Р  | -  | d   | £             | F12                           | Cr↑ | 0   | À   | Ð | à  | Q   |
|    | ХO            | 4<br>X        | 2x | 3x | 4X | 5x | 6x | 7x  | 8X            | 9X                            | Ax  | BX  | ŏ   | Ď | EX | ЪХ  |

Extended characters (sky blue) are sent through dedicated keys (when available in the selected country mode) or by using an Alt Mode sequence.

**ODATALOGIC** 

INTERFACE TYPE PC AT PS/2, USB-KEYBOARD OR USB-KEYBOARD FOR APPLE (CONTINUED)

Table 26. Scancode Set When Control Character is 02

| ×F | Pg Up          | F10          | /     | ż  | 0  | I  | 0  | Del |     | Ϋ́ | I    | ?   | ÷   | ß  | ï           | ÿ   |
|----|----------------|--------------|-------|----|----|----|----|-----|-----|----|------|-----|-----|----|-------------|-----|
| хE | lns            | F9           |       | ^  | N  | <  | u  | ł   | Œ   | ž  | 8    | 3/4 | Î   | Ą  | î           | þ   |
| QX | Enter          | F8           | ı     | 11 | М  | [  | ш  | ~   | ~   |    | ı    | 1/2 | Í   | Ý  | í           | ý   |
| ×C | Enter<br>Keypd | F7           | ŕ     | V  | L  | /  | 1  | _   | \$, | æ  | ſ    | 1/4 | Ì   | Ü  | ì           | ü   |
| хB | S+ Tab         | ESC          | +     | •• | K  |    | k  | ~   | ~   | ^  | ×    | *   | ÷Ц  | Û  | :0          | û   |
| ХA | ↑              | F5           | *     |    | J  | Z  | .Ĺ | z   | »×  | »× | a    | 0   | чIJ | Ú  | ¢>          | ú   |
| 6x | Tab            | F4           | (     | 6  | I  | Υ  | 1. | y   | %00 | MT | 0    | 1   | Ψ   | Ù  | ¢,          | ù   |
| x8 | BS             | F3           | )     | 8  | Н  | Х  | h  | x   | ĸ   | r  | :    | ~   | чIJ | Ø  | ٥           | Ø   |
| X7 | Cr ↑           | F2           | •     | 7  | U  | M  | 50 | w   | ++  |    | s    |     | ç   | ×  | ç           | ·ŀ· |
| X6 | Cr↓            | F1           | &     | 9  | ц  | Λ  | f  | v   | *-  | I  |      | -   | Æ   | Ö  | æ           | ö   |
| x5 | ci↑            | F6           | %     | 5  | Щ  | U  | υ  | n   | ÷   | •  | ¥    | п.  | Å   | Õ  | <b>5</b> ∘  | õ   |
| X4 | ci ⊤           | ÷            | s     | 4  | D  | Т  | р  | t   | \$  | ŝ  | ¤    |     | Ä   | Ô  | <b>5</b> 2: | ô   |
| x3 | AI↑            | ÷            | #     | 3  | С  | s  | c  | s   | f   | 33 | £    | e,  | Ã   | Ó  | ũ           | ó   |
| x2 | AI↓            | $\checkmark$ | 33    | 2  | в  | R  | q  | ч   | ų   | •  | ø    | 2   | Â   | Ó  | ą           | ò   |
| x1 | Ar↑            | Home         |       | 1  | Υ  | ð  | а  | q   |     | J  |      | Ŧ   | Á   |    | á           | ñ   |
| 0× | Ar↓            | Pg Dwn       | Space | 0  | ø  | Ь  | -  | d   | £   |    | NBSP | 0   | À   | Ð  | à           | ð   |
|    | 0X             | 1×           | 2X    | ЗХ | 4x | 5х | бх | 7×  | 8X  | 9X | Ax   | BX  | č   | DX | Ex          | Fx  |

INTERFACE TYPE PC AT PS/2 ALT MODE OR USB-KEYBOARD ALT MODE

Table 27. Scancode Set When Control Character is 00 or 01

| XE Xf | Alt+014 Alt+015 | 9 Alt+030 Alt+031 |         | 5 A+046 A+047 | 5         A+046         A+047           1         A+062         A+063 | 5         A+046         A+047           1         A+062         A+063           7         A+078         A+079 | 5         A+046         A+047           1         A+062         A+063           7         A+078         A+079           8         A+094         A+095 | 5         A+046         A+047           1         A+062         A+063           7         A+078         A+079           8         A+094         A+095           9         A+110         A+111 | 5         A+046         A+047           1         A+062         A+063           7         A+078         A+079           8         A+094         A+095           9         A+110         A+111           5         A+126         A+127 | 5     A+046     A+047       1     A+062     A+063       7     A+078     A+079       8     A+078     A+079       9     A+110     A+111       5     A+126     A+127       F10     F11 | 5     A+046     A+047       1     A+062     A+063       7     A+078     A+079       8     A+074     A+079       9     A+110     A+111       5     A+126     A+127 <b>F10 F11 F10 F10 F11 F10 F10 F11 F10 F10 F11 F10 F10 F11 F10 F10 F11 F10 F10 F11 F11</b> |                                                                                                    |                                                                                                    |                                                                                                    |                                                                                                    | A+046 $A+047$ $A+062$ $A+063$ $A+078$ $A+079$ $A+078$ $A+079$ $A+107$ $A+079$ $A+110$ $A+111$ $A+110$ $A+111$ $A+110$ $A+111$ $A+127$ $A+127$ $A+126$ $A+127$ $F10$ $F11$ $F10$ $A+127$ $A+126$ $A+127$ $A+126$ $A+127$ $A+126$ $A+127$ $A+126$ $A+127$ $A+126$ $A+127$ $A+126$ $A+127$ $A+126$ $A+127$ $A+126$ $A+127$ $A+126$ $A+127$ $A+126$ $A+127$ $A+0176$ $A+0175$ $A+0206$ $A+0207$ $A+0223$ $A+0239$ $A+0238$ $A+0239$                                                                                                    |
|-------|-----------------|-------------------|---------|---------------|-----------------------------------------------------------------------|----------------------------------------------------------------------------------------------------|----------------------------------------------------------------------------------------------------|----------------------------------------------------------------------------------------------------|----------------------------------------------------------------------------------------------------|----------------------------------------------------------------------------------------------------|----------------------------------------------------------------------------------------------------|----------------------------------------------------------------------------------------------------|----------------------------------------------------------------------------------------------------|----------------------------------------------------------------------------------------------------|----------------------------------------------------------------------------------------------------|----------------------------------------------------------------------------------------------------|
| XD    | 12 CR<br>Enter  | 28 Alt+029        | 4 A+045 |               | 0 A+061                                                               | 0 A+061<br>6 A+077                                                                                            | 0 A+061<br>6 A+077<br>2 A+093                                                                                                    | 0 A+061<br>6 A+077<br>2 A+093<br>8 A+109                                                                                                    | 0 A+061<br>6 A+077<br>2 A+093<br>8 A+109<br>4 A+125                                                                                                    | 0 A+061<br>6 A+077<br>2 A+093<br>8 A+109<br>4 A+125<br>F9                                                                                                    | 0 A+061<br>6 A+077<br>2 A+093<br>8 A+109<br>8 A+109<br>F9 F9<br>C1 L                                                                                                    | 0 A+061<br>6 A+077<br>2 A+093<br>8 A+109<br>4 A+125<br>F9<br>F9<br>72 A+0173                                                                                                    | 0 A+061<br>6 A+077<br>2 A+093<br>8 A+109<br>4 A+125<br>F9<br>F9<br>F9<br>72 A+0173<br>88 A+0189                                                                                                    | 0 A+061<br>6 A+077<br>2 A+093<br>8 A+109<br>8 A+125<br>F9<br>F9<br>C1<br>72 A+0173<br>88 A+0173<br>88 A+0189                                                                                                    | 0 A+061<br>6 A+077<br>2 A+093<br>8 A+109<br>4 A+125<br>F9<br>F9<br>F9<br>72 A+0173<br>88 A+0189<br>88 A+0189<br>34 A+0205<br>20 A+0221                                                                                                    | 0 A+061<br>6 A+077<br>2 A+093<br>8 A+109<br>4 A+125<br>F9<br>F9<br>F9<br>F9<br>F9<br>72 A+0173<br>88 A+0189<br>38 A+0189<br>38 A+0189<br>36 A+0237                                                                                                    |
| xC    | 11 Alt+01       | Alt+02            | 3 A+04  |               |                                                                       | 5 A+07                                                                                                    | 7         A+000           5         A+070           1         A+092                                                                                   | 7         A+07(           5         A+07(           1         A+09(           7         A+10(                                                                                                 | 7         A+07(           5         A+07(           1         A+09:           7         A+10:           3         A+12:                                                                                                    | 7         A+07(           5         A+07(           7         A+10(           3         A+12(           6         A+12(                                                             | 7         A+100           7         A+103           3         A+124           F8         A                                                                                                    | <ul> <li>7 A+100</li> <li>5 A+07(</li> <li>7 A+100</li> <li>7 A+120</li> <li>3 A+124</li> <li>F8</li> <li>F8</li> <li>7 A+017</li> </ul>                                                                                                    | <ul> <li>5 A+076</li> <li>5 A+076</li> <li>7 A+106</li> <li>3 A+124</li> <li>8 A+124</li> <li>F8</li> <li>F8</li> <li>A11</li> <li>A11</li> <li>A+017</li> </ul>                                           | <ul> <li>7 A+007</li> <li>5 A+076</li> <li>7 A+108</li> <li>3 A+124</li> <li>8 A+124</li> <li>A+124</li> <li>A+124</li> <li>A+125</li> <li>A+017</li> <li>A+017</li> <li>A+017</li> <li>A+017</li> <li>A+017</li> <li>A+017</li> <li>A+017</li> </ul>                                                                                                    | <ul> <li>5 A+076</li> <li>5 A+076</li> <li>7 A+106</li> <li>7 A+126</li> <li>3 A+126</li> <li>6 A+126</li> <li>7 A+106</li> <li>7 A+106</li> &lt;</ul> | <ul> <li>5 A+07(5)</li> <li>5 A+07(7)</li> <li>7 A+10(6)</li> <li>3 A+12(7)</li> <li>3 A+12(7)</li> <li>6 A+12(7)</li> <li>7 A+10(7)</li> <li>7 A+10(7)</li> <li>87 A+012</li> <li>87 A+012</li> <li>87 A+012</li> <li>81 A+022</li> <li>85 A+023</li> </ul>                                                                                                    |
| XB    | 10 Alt+01       | 26 ESC<br>Esc     | i2 A+04 | 8 A+05        |                                                                       | <sup>14</sup> A+07.                                                                                           | 24 A+07<br>0 A+09                                                                                                    | <ul> <li>4 A+07.</li> <li>0 A+09.</li> <li>0 A+10.</li> </ul>                                                                                                    | 4         A+07           0         A+09           0         A+10           06         A+12           22         A+12                                                                                                    | 4     A+07       0     A+09       06     A+10       06     A+12       22     A+12       F7     F7                                                                                   | 4     A+07.       00     A+09       06     A+10       06     A+110       12     A+12       12     A+12       13     A1                                                                                                    | 4     A+07.       0     A+09       06     A+10       05     A+12.       12     A+12.       17     A1       70     A+017                                                                                                    | 4     A+07.       0     A+109.       06     A+110.       12     A+12.       12     A+12.       12     A+12.       13     A+12.       14     A+12.       17     A+12.       18     A+01.       18     A+01. | 4     A+07       0     A+10       06     A+12       12     A+12       12     A+12       12     A+12       13     A+12       14     A+12       17     A+12       18     A+017       10     A+017       10     A+017       10     A+016       102     A+020                                                                                                    | 4     A+07.       0     A+10       06     A+12.       12     A+12.       12     A+12.       12     A+12.       13     A+01.       14     A+01.       15     A+02.       18     A+02.1                                                                                                    | 4     A+07.       0     A+10       06     A+110       12     A+12       12     A+12       12     A+12       12     A+12       12     A+12       12     A+12       13     A+018       14     A+018       18     A+021       18     A+021       18     A+021       18     A+021       18     A+021                                                                                                    |
| XA    | Alt+0           | 5 Alt+02          | 1 A+04  | 7 A+05        |                                                                       | 3 A+07                                                                                                    | 3 A+07<br>9 A+09                                                                                                    | 3 A+07<br>9 A+09<br>5 A+10                                                                                                    | 3 A+07<br>9 A+09<br>5 A+10<br>1 A+12                                                                                                    | 3 A+07<br>9 A+09<br>5 A+10<br>5 A+10<br>1 A+12<br>F6                                                                                                    | 3 A+07<br>9 A+09<br>5 A+10<br>5 A+11<br>1 A+12<br>F6<br>F6<br>Ar1                                                                                                    | <ul> <li>3 A+07</li> <li>9 A+09</li> <li>5 A+10</li> <li>5 A+10</li> <li>6 A+12</li> <li>6 A+07</li> </ul>                                                                                                    | <ul> <li>3 A+07</li> <li>9 A+09</li> <li>5 A+10</li> <li>5 A+12</li> <li>6 A+12</li> <li>7 F6</li> <li>7 Arf</li> <li>6 A+013</li> <li>6 A+013</li> </ul>                                                  | <ul> <li>3 A+07</li> <li>9 A+09</li> <li>5 A+10</li> <li>5 A+12</li> <li>F6</li> <li>F6</li> <li>Arthold</li> <li>Arthold<th><ul> <li>3 A+07</li> <li>9 A+09</li> <li>5 A+10</li> <li>5 A+12</li> <li>F6</li> <li>F6</li> <li>Arf</li> <li>Ar01</li> <li>A+01</li> <li>1 A+02</li> </ul></th><th><ul> <li>3 A+07</li> <li>9 A+09</li> <li>5 A+10</li> <li>5 A+11</li> <li>7 A1</li> <li>6 A1</li> <li>7 A+02</li> <li>3 A+02</li> </ul></th></li></ul> | <ul> <li>3 A+07</li> <li>9 A+09</li> <li>5 A+10</li> <li>5 A+12</li> <li>F6</li> <li>F6</li> <li>Arf</li> <li>Ar01</li> <li>A+01</li> <li>1 A+02</li> </ul>                                                                                                    | <ul> <li>3 A+07</li> <li>9 A+09</li> <li>5 A+10</li> <li>5 A+11</li> <li>7 A1</li> <li>6 A1</li> <li>7 A+02</li> <li>3 A+02</li> </ul>                                                                                                    |
| 6x    | HT<br>TAB       | 4 Alt+02          | A+041   | A+057         |                                                                       | A+073                                                                                                    | A+073<br>A+089                                                                                                    | A+073<br>A+089<br>A+105                                                                                                    | A+073<br>A+089<br>A+105<br>A+105<br>A+121                                                                                                    | A+073<br>A+086<br>A+105<br>A+121<br>A+121<br>F5                                                                                                    | A+073<br>A+085<br>A+105<br>A+105<br>A+121<br>A+121<br>A+121<br>A+121                                                                                                    | A+073           A+085           A+105           A+121           A+121 | A+073       A+085       A+105       A+121       A+121       A+121       A+121       A+1016       A+018       A+018                                                                                         | A+073       A+105       A+121       A+121                                                                                                    | A+073       A+105       A+101       A+121       A+121                                                                                                    | A+073       A+105       A+102       A+121       A+121                                                                                                    |
| x8    | BS              | Alt+024           | A+040   | A+056         |                                                                       | A+072                                                                                                    | A+072<br>A+088                                                                                                    | A+072<br>A+088<br>A+104                                                                                                    | A+072<br>A+088<br>A+104<br>A+120<br>A+120                                                                                                    | A+072           A+088           A+104           A+104           A+120           A+120           F4                                                                                  | A+072<br>A+088<br>A+104<br>A+104<br>A+120<br>A+120<br>F4<br>F4                                                                                                    | $\begin{array}{c c} A+072 \\ A+088 \\ A+104 \\ A+1104 \\ A+120 \\ A+120 \\ A+120 \\ A+106 \\ A+0168 \end{array}$                                                                                                    | $\begin{array}{c c} A+072 \\ A+088 \\ A+104 \\ A+1104 \\ A+1104 \\ A+1104 \\ A+1104 \\ A+0166 \\ A+0184 \end{array}$                                                                                       | $\begin{array}{c c} A+072 \\ A+088 \\ A+104 \\ A+104 \\ A+120 \\ A+120 \\ A+0168 \\ A+0168 \\ A+0200 \\ A+0200 \\ A+000 \\ A+000 \\ A+000 \\ A+000 \\ A+000 \\ A+000 \\ A+000 \\ A+000 \\ A+000 \\ A+000 \\ A+000 \\ A+000 \\ A+000 \\ A+000 \\ A+000 \\ A+000 \\ A+000 \\ A+000 \\ A+000 \\ A+000 \\ A+000 \\ A+000 \\ A+000 \\ A+000 \\ A+000 \\ A+000 \\ A+000 \\ A+000 \\ A+000 \\ A+$                                                                        | $\begin{array}{ c c c c c c c c c c c c c c c c c c c$                                                                                                    | $\begin{array}{c c} A+072 \\ A+088 \\ A+104 \\ A+104 \\ A+120 \\ A+120 \\ A+0168 \\ A+0184 \\ A+0184 \\ A+0200 \\ A+0200 \\ A+0232 \\ A+0232 \\ $ |
| ×7    | Alt+007         | Alt+023           | A+039   | A+055         | $A \pm 0.71$                                                          |                                                                                                    | A+087                                                                                                    | A+087<br>A+087<br>A+103                                                                                                    | A+087<br>A+103<br>A+119<br>A+119                                                                                                    | A+087           A+103           A+119           A+119           F3                                                                                                    | A+103<br>A+103<br>A+103<br>A+119<br>A+119<br>F3                                                                                                    | $\begin{array}{c c} A+0.87 \\ A+103 \\ A+119 \\ A+119 \\ A+119 \\ A+119 \\ A+0167 \\ A+0167 \end{array}$                                                                                                    | $\begin{array}{c c} A+0.87 \\ A+103 \\ A+119 \\ A+119 \\ A+119 \\ A+119 \\ A+0167 \\ A+0183 \end{array}$                                                                                                   | $\begin{array}{c c} A+0.87 \\ A+103 \\ A+103 \\ A+119 \\ A+119 \\ A+119 \\ A+0167 \\ A+0183 \\ A+0199 \end{array}$                                                                                                    | $\begin{array}{c c} A+0.87 \\ A+103 \\ A+103 \\ A+119 \\ A+119 \\ A+119 \\ A+119 \\ A+0167 \\ A+0183 \\ A+0199 \\ A+0215 \end{array}$                                                                                                    | $\begin{array}{c c} A+0.7 \\ A+0.87 \\ A+103 \\ A+119 \\ A+119 \\ A+119 \\ A+0167 \\ A+0167 \\ A+0183 \\ A+0199 \\ A+0215 \\ A+0231 \\ A+0231 \\$ |
| X6    | Alt+006         | Alt+022           | A+038   | A+054         | A+070                                                                 |                                                                                                    | A+086                                                                                                    | A+086<br>A+102                                                                                                    | A+086<br>A+102<br>A+118                                                                                                    | A+086<br>A+102<br>A+118<br>A+118<br>F2                                                                                                    | A+086<br>A+102<br>A+118<br>A+118<br>F2                                                                                                    | A+086<br>A+102<br>A+118<br>A+118<br>F2<br>F2<br>A+0166                                                                                                    | A+086       A+102       A+118       A+118       F2       F2       A+0166       A+0182                                                                                                    | A+086       A+102       A+118       A+118       F2       F2       A+0166       A+0182       A+0198                                                                                                    | A+086       A+102       A+118       A+118       A+118       A+118       A+118       A+10166       A+0182       A+0198       A+0214                                                                                                    | A+086       A+102       A+118       A+118       F2       F2       A+0182       A+0182       A+0198       A+01314       A+0230                                                                                                    |
| x5    | Alt+005         | Alt+021           | A+037   | A+053         | A+069                                                                 |                                                                                                    | A+085                                                                                                    | A+085<br>A+101                                                                                                    | A+085<br>A+101<br>A+117                                                                                                    | A+085<br>A+101<br>A+117<br>F1                                                                                                    | A+085<br>A+101<br>A+117<br>F1<br>F1                                                                                                    | A+085<br>A+101<br>A+117<br>F1<br>F1<br>F1<br>A+0165                                                                                                    | A+085<br>A+101<br>A+117<br>F1<br>F1<br>F1<br>A+0165<br>A+0181                                                                                                    | A+085       A+101       A+117       F1       A+117       A+117       A+117       A+117       A+117       A+117       A+117       A+117       A+10165       A+0165       A+0197                                                                                                    | A+085       A+101       A+117       A+117                                                                                                    | A+085       A+101       A+117       A+117       A+117       A+117       A+101       A+10197       A+0197       A+0229                                                                                                    |
| X4    | Alt+004         | Alt+020           | A+036   | A+052         | A+068                                                                 |                                                                                                    | A+084                                                                                                    | A+084<br>A+100                                                                                                    | A+084<br>A+100<br>A+116                                                                                                    | A+084<br>A+100<br>A+116<br>A+116<br>Ent<br>(keyp)                                                                                                    | A+084<br>A+100<br>A+116<br>A+116<br>Ent<br>(keyp)<br>Pg Dwn                                                                                                    | A+084<br>A+100<br>A+116<br>Ent<br>(keyp)<br>Pg Dwn<br>A+0164                                                                                                    | A+084           A+100           A+116           Ent           (keyp)           Pg Dwn           A+0164           A+0180                                                                                    | A+084         A+100         A+116         Ent         (keyp)         Pg Dwn         A+0164         A+0196                                                                                                    | A+084         A+100         A+116         Ent         (keyp)         Pg Dwn         A+0164         A+01205         A+0212                                                                                                    | A+084         A+100         A+116         Ent         (keyp)         Pg Dwn         A+0164         A+0180         A+0126         A+0212         A+0228                                                                                                    |
| x3    | Alt+003         | Alt+019           | A+035   | A+051         | A+067                                                                 |                                                                                                    | A+083                                                                                                    | A+083<br>A+099                                                                                                    | A+083<br>A+099<br>A+115                                                                                                    | A+083<br>A+099<br>A+115<br>Ins                                                                                                    | A+083<br>A+099<br>A+115<br>A+115<br>Ins<br>Pg Up                                                                                                    | A+083<br>A+099<br>A+115<br>A+115<br>Ins<br>Ins<br>Pg Up<br>A+0163                                                                                                    | A+083<br>A+099<br>A+115<br>A+115<br>Ins<br>Ins<br>Pg Up<br>A+0163<br>A+0179                                                                                                    | A+083<br>A+099<br>A+115<br>A+115<br>Ins<br>Ins<br>Pg Up<br>A+0163<br>A+0195                                                                                                    | A+083         A+099         A+115         A+115         A+115         A+115         A+115         A+115         A+115         A+115         A+115         A+115         A+115         A+115         A+115         A+115         A+115         A+115         A+115         A+115         A+1179         A+0179         A+0195         A+0211                                                                                                    | A+083         A+099         A+115         A+115         A+115         A+115         A+115         A+115         A+115         A+115         A+115         A+115         A+115         A+115         A+115         A+115         A+0163         A+0179         A+0195         A+0211         A+0227                                                                                                    |
| x2    | Alt+002         | Alt+018           | A+034   | A+050         | A+066                                                                 |                                                                                                    | A+082                                                                                                    | A+082<br>A+098                                                                                                    | A+082<br>A+098<br>A+114                                                                                                    | A+082<br>A+098<br>A+114<br>A+114                                                                                                    | A+082<br>A+098<br>A+114<br>A+114<br>Sh↑<br>End                                                                                                    | A+082<br>A+098<br>A+114<br>A+114<br>Shf<br>End<br>A+0162                                                                                                    | A+082<br>A+098<br>A+114<br>A+114<br><b>Bh</b><br><b>Fnd</b><br>A+0162<br>A+0178                                                                                                    | A+082<br>A+098<br>A+114<br>A+114<br><b>Bhf</b><br><b>Bhf</b><br><b>Bhf</b><br>A+0162<br>A+0194<br>A+0194                                                                                                    | A+082         A+098         A+114         A+114         A+116         Bhf         Bhf         A+0162         A+0194         A+0194         A+0194         A+0210                                                                                                    | A+082         A+098         A+114         A+114         A+114         A+114         A+114         A+114         A+114         A+114         A+114         A+114         A+114         A+114         A+114         A+114         A+114         A+114         A+114         A+114         A+114         A+114         A+0162         A+0194         A+0210         A+0226                                                                                                    |
| x1    | Alt+001         | Alt+017           | A+033   | A+049         | A+065                                                                 |                                                                                                    | A+081                                                                                                    | A+081<br>A+097                                                                                                    | A+081<br>A+097<br>A+113                                                                                                    | A+081<br>A+097<br>A+113<br>ShJ                                                                                                    | A+081<br>A+097<br>A+113<br>A+113<br>Sh↓<br>Home                                                                                                    | A+081<br>A+097<br>A+113<br>A+113<br>ShJ<br>Home<br>A+0161                                                                                                    | A+081<br>A+097<br>A+113<br>A+113<br>ShJ<br>Home<br>A+0161<br>A+0177                                                                                                    | A+081<br>A+097<br>A+113<br>A+113<br>BhJ<br>Home<br>A+0161<br>A+0177<br>A+0193                                                                                                    | A+081<br>A+097<br>A+113<br>A+113<br>BhJ<br>BhD<br>BhD<br>BhD<br>BhD<br>A+0161<br>A+0177<br>A+0177<br>A+0193<br>A+0209                                                                                                    | A+081         A+097         A+113         A+113         A+113         A+113         A+113         A+113         A+113         A+113         A+113         A+113         A+113         A+113         A+113         A+113         A+113         A+104         A+0177         A+0193         A+0193         A+0235                                                                                                    |
| ×0    | Alt+000         | Alt+016           | A+032   | A+048         | A+064                                                                 |                                                                                                    | A+080                                                                                                    | A+080<br>A+096                                                                                                    | A+080<br>A+096<br>A+112                                                                                                    | A+080<br>A+096<br>A+112<br>E                                                                                                    | A+080<br>A+096<br>A+112<br>€<br>F12                                                                                                    | A+080<br>A+096<br>A+112<br>A+112<br>E12<br>F12<br>Cr↑                                                                                                    | A+080<br>A+096<br>A+112<br><b>e</b><br>F12<br>F12<br>Cr↑                                                                                                    | A+080<br>A+096<br>A+112<br>A+112<br><b>F</b> 12<br><b>F</b> 12<br><b>F</b> 12<br><b>C</b> r↑<br>A+0176<br>A+0192                                                                                                    | A+080<br>A+096<br>A+112<br><b>e</b><br><b>f</b> 12<br><b>f</b> 12<br><b>f</b> 12<br><b>f</b> 12<br><b>f</b> 12<br><b>f</b> 12<br><b>f</b> 12<br><b>f</b> 12<br><b>f</b> 176<br>A+0176<br>A+0192<br>A+0208                                                                                                    | A+080<br>A+096<br>A+112<br>F12<br>F12<br>F12<br>Cr↑<br>A+0176<br>A+0192<br>A+0208<br>A+0224                                                                                                    |
|       | 0X              | ۲×                | 2X      | 3X            | 4x                                                                    |                                                                                                    | 5x                                                                                                    | 5x<br>6x                                                                                                    | 5x<br>6x<br>7x                                                                                                    | 5x<br>6x<br>7x<br>8x                                                                                                    | 5×<br>6×<br>7×<br>8×<br>9×                                                                                                    | 5x<br>6x<br>7x<br>8x<br>9x<br>Ax                                                                                                    | 5x<br>6x<br>7x<br>8x<br>9x<br>Ax<br>Bx                                                                                                    | 5x<br>6x<br>7x<br>7x<br>7x<br>7x<br>7x<br>7x<br>7x<br>7x<br>7x<br>7x<br>7x<br>7x<br>7x                                                                                                    | 5X<br>6X<br>7X<br>7X<br>7X<br>7X<br>7X<br>7X<br>7X<br>7X<br>7X<br>7X<br>7X<br>7X<br>7X                                                                                                    | 5x<br>6x<br>7x<br>7x<br>9x<br>9x<br>9x<br>6x<br>7x<br>7x                                                                                                    |

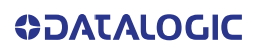

INTERFACE TYPE PC AT PS/2 ALT MODE OR USB-KEYBOARD ALT MODE (CONTINUED)

| 8         |
|-----------|
| <u>.</u>  |
| Character |
| Control   |
| When      |
| Set       |
| Scancode  |
| 28.       |
| Table     |

| хF | Pg Up          | F10    | A+047 | A+063 | A+079      | A+095      | A+111 | A+127 | A+0143 | A+0159 | A+0175 | A+0191 | A+0207 | A+0223 | A+0239 | A+0255 |
|----|----------------|--------|-------|-------|------------|------------|-------|-------|--------|--------|--------|--------|--------|--------|--------|--------|
| хE | lns            | F9     | A+046 | A+062 | A+078      | A+094      | A+110 | A+126 | A+0142 | A+0158 | A+0174 | A+0190 | A+0206 | A+0222 | A+0238 | A+0254 |
| Q  | Enter          | F8     | A+045 | A+061 | $A^{+077}$ | A+093      | A+109 | A+125 | A+0141 | A+0157 | A+0173 | A+0189 | A+0205 | A+0221 | A+0237 | A+0253 |
| ×C | Enter<br>Keypd | F7     | A+044 | A+060 | A+076      | A+092      | A+108 | A+124 | A+0140 | A+0156 | A+0172 | A+0188 | A+0204 | A+0220 | A+0236 | A+052  |
| хB | S+ Tab         | ESC    | A+043 | A+059 | A+075      | A+091      | A+107 | A+123 | A+0139 | A+0155 | A+0171 | A+0187 | A+0203 | A+0219 | A+0235 | A+0251 |
| ХA | ↑              | F5     | A+042 | A+058 | A+074      | A+090      | A+106 | A+122 | A+0138 | A+0154 | A+0170 | A+0186 | A+0202 | A+0218 | A+0234 | A+0250 |
| 6X | Tab            | F4     | A+041 | A+057 | A+073      | A+089      | A+105 | A+121 | A+0137 | A+0153 | A+0169 | A+0185 | A+0201 | A+0217 | A+0233 | A+0249 |
| x8 | BS             | F3     | A+040 | A+056 | A+072      | $A^{+088}$ | A+104 | A+120 | A+0136 | A+0152 | A+0168 | A+0184 | A+0200 | A+0216 | A+0232 | A+0248 |
| X7 | Cr ↑           | F2     | A+039 | A+055 | A+071      | A+087      | A+103 | A+119 | A+0135 | A+0151 | A+0167 | A+0183 | A+0199 | A+0215 | A+0231 | A+0247 |
| X6 | Cr ↓           | F1     | A+038 | A+054 | A+070      | A+086      | A+102 | A+118 | A+0134 | A+0150 | A+0166 | A+0182 | A+0198 | A+0214 | A+0230 | A+0246 |
| x5 | CI↓            | F6     | A+037 | A+053 | A+069      | A+085      | A+101 | A+117 | A+0133 | A+0149 | A+0165 | A+0181 | A+0197 | A+0213 | A+0229 | A+0245 |
| x4 | ci ⊤           | ÷      | A+036 | A+052 | A+068      | A+084      | A+100 | A+116 | A+0132 | A+0148 | A+0164 | A+0180 | A+0196 | A+0212 | A+0228 | A+0244 |
| x3 | AI↑            | ÷      | A+035 | A+051 | A+067      | A+083      | A+099 | A+115 | A+0131 | A+0147 | A+0163 | A+0179 | A+0195 | A+0211 | A+0227 | A+0243 |
| x2 | AIĻ            | ♦      | A+034 | A+050 | A+066      | A+082      | A+098 | A+114 | A+0130 | A+0146 | A+0162 | A+0178 | A+0194 | A+0210 | A+0226 | A+0242 |
| ×1 | Ar↑            | Home   | A+033 | A+049 | A+065      | A+081      | A+097 | A+113 | A+0129 | A+0145 | A+0161 | A+0177 | A+0193 | A+0209 | A+0225 | A+0241 |
| 0X | Arţ            | Pg Dwn | A+032 | A+048 | A+064      | $A^{+080}$ | A+096 | A+112 | A+0128 | A+0144 | A+0160 | A+0176 | A+0192 | A+0208 | A+0224 | A+0240 |
|    | 0X             | 1×     | 2x    | 3х    | 4x         | 5x         | бх    | 7×    | 8x     | 9x     | Ax     | Bx     | CX     | DX     | Ex     | Fx     |

| Ш                |
|------------------|
| Ā                |
| E<br>E<br>E<br>E |
| Ę                |
|                  |
| M                |
| 5                |
|                  |

## Table 29. Scancode Set When Control Character is 00 or 01

|           | 0X                  | X1            | x2            | x3            | X4            | x5            | x6            | X7            | x8            | 6X           | хA            | хB           | xC           | DX          | ХE           | хF           |
|-----------|---------------------|---------------|---------------|---------------|---------------|---------------|---------------|---------------|---------------|--------------|---------------|--------------|--------------|-------------|--------------|--------------|
| 0X        | NULL<br>C+@         | SOH<br>C(S)+A | STX<br>C(S)+B | ETX<br>C(S)+C | EOT<br>C+D    | ENQ<br>C(S)+E | ACK<br>C(S)+F | BEL<br>C(S)+G | BS            | HT<br>TAB    | LF<br>C(S)+J  | VT<br>C(S)+K | FF<br>C(S)+L | CR<br>Enter | SO<br>C(S)+N | SI<br>C(S)+O |
| 1×        | DLE<br>C(S)+P       | DC1<br>C(S)+Q | DC2<br>C(S)+R | DC3<br>C(S)+S | DC4<br>C(S)+T | NAK<br>C(S)+U | SYN<br>C(S)+V | ETB<br>C(S)+W | CAN<br>C(S)+X | EM<br>C(S)+Y | SUB<br>C(S)+Z | ESC<br>Esc   | FS<br>C(S)+\ | GS<br>C+]   | RS<br>C(S)+^ | US<br>C(S)+_ |
| 2X        | Space               |               | "             | #             | \$            | %             | ş             | ,             | )             | (            | *             | +            | 4            |             |              | /            |
| 3x        | 0                   | 1             | 2             | 3             | 4             | 5             | 9             | 7             | 8             | 6            |               | ••           | V            | 11          | ^            | ż            |
| 4X        | <i>(</i> <b>(</b> ) | Α             | В             | С             | D             | н             | ц             | IJ            | Н             | Ι            | ſ             | K            | L            | М           | z            | 0            |
| 5x        | Р                   | 0             | R             | S             | Т             | U             | Λ             | M             | Х             | Υ            | Z             |              | /            | ]           | <            | I            |
| 6X        | •                   | а             | p             | c             | р             | e             | f             | 8             | h             | i            | į             | k            | 1            | ш           | u            | 0            |
| 7x        | d                   | Ь             | r             | S             | t             | n             | Λ             | M             | х             | у            | z             | }            |              | {           | ٤            | Del          |
| 8x        |                     | Shţ           | Sh↑           | Ins           | Ent<br>(keyp) | F1            | F2            | F3            | F4            | F5           | F6            | F7           | F8           | F9          | F10          | F11          |
| 9x        | F12                 | F13           | F14           | F15           | F16           | ÷             | ÷             | ≁             | ↑             |              |               |              |              | CI ↓        | CI↑          |              |
| Table 30. | Scancode 5          | set When Co   | ontrol Char   | acter is 02   |               |               |               |               |               |              |               |              |              |             |              |              |

| E  | SL             | 9 F1(        | \        | · · | 0  |    | 1 0 | ~ De |
|----|----------------|--------------|----------|-----|----|----|-----|------|
| 1× | er In          | Ē            |          | ^   | 2  | <  | 1   | l    |
| Ū, | . Ente         | F8           | •        |     | M  |    | n   | ~    |
| xC | Enter<br>Keype | F7           | •        | V   | Г  | -  | 1   |      |
| ХВ | S+ Tab         | ESC          | +        | ••• | K  |    | k   | ~    |
| XA | a              | F5           | *        |     | ſ  | z  | .Ľ  | z    |
| 6x | Tab            | F4           | <u> </u> | 6   | Ι  | γ  | .1  | У    |
| x8 | BS             | F3           | <u> </u> | 8   | Н  | х  | Ч   | х    |
| ×7 |                | F2           | v        | 7   | U  | M  | ත   | w    |
| x6 |                | F1           | ઝ        | 9   | Ц  | >  | f   | v    |
| x5 | CI ↑           | F6           | %        | 5   | Е  | U  | Э   | n    |
| x4 | CI (           | ÷            | \$       | 4   | D  | Τ  | р   | t    |
| x3 |                | ÷            | #        | 3   | С  | s  | c   | s    |
| x2 |                | $\checkmark$ | "        | 2   | В  | R  | q   | r    |
| x1 |                |              |          | 1   | Υ  | ð  | а   | Ь    |
| 0X |                |              | Space    | 0   | Ø  | Ь  | -   | d    |
|    | 0X             | 1×           | 2x       | 3x  | 4x | 5x | бх  | 7×   |

IBM31XX 102-KEY

**ODATALOGIC** 

Table 31. Scancode Set When Control Character is 00 or 01

|    | 0X            | 1×            | 2x       | 3x  | 4x | 5x | 6x | 7×  | 8x            | 9x              | Ax                           |
|----|---------------|---------------|----------|-----|----|----|----|-----|---------------|-----------------|------------------------------|
| 0X | NULL<br>C+@   | DLE<br>C(S)+P | Space    | 0   | Ø  | Ь  | 4  | d   |               | F12             | $\operatorname{Cr} \uparrow$ |
| x1 | SOH<br>C(S)+A | DC1<br>C(S)+Q |          | 1   | A  | ð  | а  | Ь   | ShĻ           | Enter           |                              |
| x2 | STX<br>C(S)+B | DC2<br>C(S)+R | "        | 2   | В  | R  | В  | R   | Sh↑           | Reset           |                              |
| x3 | ETX<br>C(S)+C | DC3<br>C(S)+S | #        | 3   | C  | s  | э  | s   | Ins           | Insert          |                              |
| X4 | EOT<br>C+D    | DC4<br>C(S)+T | s        | 4   | D  | Τ  | р  | t   | Ent<br>(keyp) | Delete          |                              |
| x5 | ENQ<br>C(S)+E | NAK<br>C(S)+U | %        | 5   | Щ  | Ŋ  | e  | n   | F1            | Field -         |                              |
| x6 | ACK<br>C(S)+F | SYN<br>C(S)+V | &        | 9   | н  | Λ  | f  | >   | F2            | Field +         |                              |
| X7 | BEL<br>C(S)+G | ETB<br>C(S)+W | v        | 7   | IJ | M  | 00 | м   | F3            | Enter<br>paddle |                              |
| x8 | BS            | CAN<br>C(S)+X | <u> </u> | 8   | Н  | х  | h  | x   | F4            | Printl          |                              |
| 6X | HT<br>TAB     | EM<br>C(S)+Y  | (        | 6   | I  | Υ  | .1 | y   | F5            | Arţ             |                              |
| ХA | LF<br>C(S)+J  | SUB<br>C(S)+Z | *        |     | J  | Z  | j  | N   | F6            | Ar↑             |                              |
| ХB | VT<br>C(S)+K  | ESC<br>Esc    | +        | ••• | К  |    | k  | ~~  | F7            | Alţ             |                              |
| xC | FF<br>C(S)+L  | FS<br>C(S)+\  | Ŷ        | V   | Г  | -  | 1  |     | F8            | Al †            |                              |
| ХD | CR<br>Enter   | GS<br>C+]     | ı        |     | Μ  | _  | ш  | ~   | F9            | CI (            |                              |
| хE | SO<br>C(S)+N  | RS<br>C(S)+^  |          | ^   | z  | <  | u  |     | F10           | CI↑             |                              |
| хF | SI<br>C(S)+O  | US<br>C(S)+_  | /        | ż   | 0  | I  | 0  | Del | F11           | Cr↓             |                              |

Table 32. Scancode Set When Control Character is 02

| ×F | Pg Up          | F10           | /     | ċ  | 0   | Ι  | 0  | Del |
|----|----------------|---------------|-------|----|-----|----|----|-----|
| ×  | lns            | F9            | •     | ^  | N   | <  | u  |     |
| QX | Enter          | F8            | I     | Ι  | М   | [  | m  | ~   |
| ×  | Enter<br>Keypd | F7            | 4     | V  | Т   | ١  | I  |     |
| хВ | S+ Tab         | ESC           | +     |    | Х   | ]  | k  | }   |
| ХA | ↑              | F5            | *     |    | ſ   | Z  | ĺ  | z   |
| 6x | Tab            | F4            | (     | 6  | Ι   | А  | i  | У   |
| x8 | BS             | £3            | )     | 8  | Η   | Х  | Ч  | x   |
| ×7 | Cr↑            | F2            | ,     | L  | Ð   | M  | 3  | w   |
| x6 | Cr↓            | F1            | &     | 6  | F   | Λ  | f  | v   |
| x5 | CI↑            | F6            | %     | 5  | Е   | N  | Э  | n   |
| x4 | CI↑            | ¥             | \$    | 4  | D   | Τ  | р  | t   |
| ×3 | AI↑            | ÷             | #     | 3  | С   | S  | с  | S   |
| x2 | AIĻ            | $\rightarrow$ | "     | 2  | В   | R  | В  | R   |
| ×1 | Ar↑            | Home          | ÷     | 1  | V   | ð  | e  | Ь   |
| 0X | Arţ            | Pg Dwn        | Space | 0  | (a) | Р  | ,  | d   |
|    | X0             | 1×            | 2X    | 3X | 4x  | БX | бх | 7×  |

**IBM XT** 

# Table 33. Scancode Set When Control Character is 00 or 01

| ΥF | 0 SI<br>)+N C(S)+ | S US<br>)+v C(S)+     | /        | i , | 0           |          | 0  | Del | 0 F11         | ↑ Cr↓  |                              |
|----|-------------------|-----------------------|----------|-----|-------------|----------|----|-----|---------------|--------|------------------------------|
| XE | er C(S)           | C(S)                  | •        | ^   | z           | <        | u  |     | F1            | CI     |                              |
| Å  | L Ente            | ο<br>Ο<br>Ο<br>Ο<br>Ο | '        |     | M           |          | В  | ~~  | F9            | CI     |                              |
| ×C | C(S)+             | FS<br>C(S)+           | ,        | ~   | Γ           | -        | -  |     | F8            | AI↑    |                              |
| ХB | C(S)+K            | ESC<br>Esc            | +        | ••  | К           | <u> </u> | k  | ~   | F7            | ΥI     |                              |
| ХA | LF<br>C(S)+J      | SUB<br>C(S)+Z         | *        |     | ſ           | Z        | .Ľ | z   | F6            | Ar↑    |                              |
| 6x | HT<br>TAB         | EM<br>C(S)+Y          | <b>·</b> | 6   | I           | Υ        | .1 | y   | F5            | Arţ    |                              |
| x8 | BS<br>C(S)+H      | CAN<br>C(S)+X         | <u> </u> | 8   | Н           | х        | h  | x   | F4            | ↑      |                              |
| ×7 | BEL<br>C(S)+G     | ETB<br>C(S)+W         | y        | ٢   | U           | M        | ω  | M   | F3            | ≁      |                              |
| x6 | ACK<br>C(S)+F     | SYN<br>C(S)+V         | ş        | 9   | Ц           | Λ        | f  | Λ   | F2            | ÷      |                              |
| x5 | ENQ<br>C(S)+E     | NAK<br>C(S)+U         | %        | 5   | Э           | U        | о  | n   | F1            | ÷      |                              |
| x4 | EOT<br>C+D        | DC4<br>C(S)+T         | \$       | 4   | D           | Τ        | р  | t   | Ent<br>(keyp) | Pg Dwn |                              |
| x3 | ETX<br>C(S)+C     | DC3<br>C(S)+S         | #        | 3   | С           | s        | c  | s   | Ins           | Pg Up  |                              |
| x2 | STX<br>C(S)+B     | DC2<br>C(S)+R         | "        | 2   | В           | R        | В  | R   | Sh↑           | End    |                              |
| ×1 | SOH<br>C(S)+A     | DC1<br>C(S)+Q         |          | 1   | A           | ð        | а  | Ь   | Sh.           | Home   |                              |
| 0X | NULL<br>C+@       | DLE<br>C(S)+P         | Space    | 0   | <i>(b</i> ) | Р        | ų  | b   |               | F12    | $\operatorname{Cr} \uparrow$ |
|    | 0X                | 1×                    | 2X       | 3x  | 4X          | 5х       | бх | 7x  | 8x            | 9x     | AX                           |

Table 34. Scancode Set when Control Character 02

| ХF  | Pg Up          | F10          | /     | ż  | 0          | I  | 0  | Del |
|-----|----------------|--------------|-------|----|------------|----|----|-----|
| ж   | Ins            | F9           |       | ٨  | Z          | <  | u  |     |
| ДX  | Enter          | F8           | T     | =  | М          | [  | w  | ~~  |
| xC  | Enter<br>Keypd | F7           | 4     | V  | L          | /  | 1  | _   |
| хВ  | S+ Tab         | ESC          | +     | :  | К          | ]  | k  | ~   |
| ХA  | ≁              | F5           | *     |    | ſ          | Z  | į  | z   |
| 6x  | Tab            | F4           | (     | 6  | Ι          | А  | i  | у   |
| 8X  | BS             | F3           | )     | 8  | Η          | Х  | Ч  | х   |
| ĽX  | Cr↑            | F2           | ,     | L  | Ð          | M  | 60 | w   |
| 9x  | Cr ↓           | F1           | જ     | 9  | Ч          | Λ  | f  | Λ   |
| 3X5 | ¢1 ↓           | F6           | %     | 5  | Э          | N  | Э  | n   |
| x4  | CI (           | ÷            | \$    | 4  | D          | Т  | q  | t   |
| x3  | Al↑            | ÷            | #     | 3  | С          | S  | с  | S   |
| x2  | ٩I             | $\checkmark$ | "     | 2  | В          | R  | В  | R   |
| x1  | Ar↑            | Home         |       | 1  | Α          | δ  | а  | d   |
| 0X  | Ar↓            | Pg Dwn       | Space | 0  | <i>(a)</i> | Р  | ,  | d   |
|     | X0             | 1×           | 2X    | ЗX | 4x         | 5x | бх | 7x  |

#### **MICROSOFT WINDOWS CODEPAGE 1252**

Windows-1252 is a character encoding of the Latin alphabet, used by default in the legacy components of Microsoft Windows in English and some other Western languages.

|            | 00                 | 01                 | 02                 | 03                 | 04                   | 05                 | 06                 | 07                 | 08                 | 09                  | 0A                 | OB                | 00                | OD                | OE                | 0F                 |
|------------|--------------------|--------------------|--------------------|--------------------|----------------------|--------------------|--------------------|--------------------|--------------------|---------------------|--------------------|-------------------|-------------------|-------------------|-------------------|--------------------|
| 00         | <u>NUL</u><br>0000 | <u>STX</u><br>0001 | <u>SOT</u><br>0002 | ETX<br>0003        | <u>E DT</u><br>0004  | EHQ<br>0005        | ACK<br>0006        | BEL<br>0007        | <u>BS</u><br>0008  | HT<br>6009          | 11<br>A000         | 77<br>8000        | EF<br>000D        | <u>CR</u><br>000D | <u>SD</u><br>000E | <u>SI</u><br>000F  |
| 10         | <u>DLE</u><br>0010 | <u>DC1</u><br>0011 | <u>DC2</u><br>0012 | <u>DC3</u><br>0010 | <u>D C 4</u><br>0014 | <u>NAK</u><br>0015 | <u>SYN</u><br>DOIS | <u>ETB</u><br>0017 | <u>CAN</u><br>0018 | <u>ЕМ</u><br>0019   | <u>SUB</u><br>001A | <u>esc</u><br>ode | <u>FS</u><br>001C | <u>65</u><br>010  | <u>RS</u><br>001E | <u>US</u><br>001F  |
| 20         | <u>SP</u><br>0020  | 1<br>0021          | "<br>0022          | #<br>0023          | Ş<br>0024            | ଞ<br>0025          | &<br>0026          | 7<br>0027          | (<br>0028          | )<br>0029           | *<br>002A          | +<br>0026         | 0020              | -<br>002D         | 002E              | /<br>002F          |
| 30         | 0<br>0030          | 1<br>0031          | 2<br>0032          | 3<br>0033          | 4<br>0034            | 5<br>0035          | 6<br>0036          | 7<br>0037          | 8<br>0038          | 9<br>0039           | :<br>A [200        | ;<br>0038         | <<br>003D         | =<br>003D         | ><br>003E         | 2<br>003F          |
| 40         | @<br>0040          | A<br>0041          | B<br>0042          | U 33               | D<br>0044            | E<br>0045          | E<br>0046          | G<br>0047          | H<br>0048          | I<br>0049           | J<br>104A          | K<br>004B         | L<br>004C         | M<br>004D         | N<br>004E         | 0<br>004F          |
| 50         | P<br>0050          | Q<br>8051          | R<br>0052          | S<br>0053          | T<br>0054            | U<br>0055          | V<br>0056          | 10<br>0057         | X<br>6058          | Y<br>0059           | Z<br>DOSA          | [<br>0058         | \<br>005⊡         | ]<br>0095D        | ^<br>005E         | DOSE               |
| 60         | ,<br>0060          | a.<br>0061         | b<br>aasz          | C<br>0063          | d<br>0064            | e<br>0065          | f<br>oose          | g<br>0067          | h<br>DOGS          | i<br>0069           | ј<br>106А          | k<br>oose         | 1<br>0060         | m<br>ooso         | n<br>OOSE         | 0<br>006F          |
| 70         | р<br>0070          | ୍ୟ<br>0071         | r<br>0072          | 3<br>0073          | 亡<br>0074            | u<br>0075          | V<br>0076          | W<br>0077          | X<br>0078          | У<br>0079           | Z<br>107A          | {<br>007B         | <br>007E          | }<br>007D         | ~<br>007E         | <u>DEL</u><br>007F |
| 80         | €<br>2040          |                    | r<br>201A          | f<br>onse          | 201E                 | <br>2026           | †<br>2020          | ‡<br>2021          | -<br>0205          | ኑ<br>2030           | Š<br>OTGO          | <<br>2039         | Œ<br>0162         |                   | Ž<br>0770         |                    |
| 90         |                    | 1<br>2018          | 7<br>2019          | **<br>2010         | 201D                 | •<br>2022          | <br>2013           | <br>2014           | ~<br>020C          | <b>326.</b><br>2122 | ଁ<br>ଆଜା           | ۶<br>2034         | 08<br>0153        |                   | Ž<br>017E         | Ϋ<br>0178          |
| <b>A</b> 0 | NBSP<br>DOAD       | Î<br>0041          | ¢<br>00A2          | £<br>0043          | 00.A4                | ¥                  | 00A6               | S<br>00A7          | <br>004.8          | ©<br>COLAS          | а<br>004А          | 《<br>00.AB        |                   | -<br>00AD         |                   |                    |
| во         | 00B0               | ±<br>0081          | z<br>00B2          | 00B3<br>3          | -<br>00E4            | µ<br>wes           | T<br>aceo          | 00B7               | 0088               | 1<br>00E9           | 0<br>008A          | 00EB              | -3≼<br>0080       | 생<br>008D         | 4≰<br>008€        | ப்<br>008F         |
| co         | Досо               | Á<br>00C1          | Å<br>00C2          | Å<br>00C3          | Ă<br>00024           | Å                  | 展<br>00C6          | Ç<br>00C7          | È<br>ODCB          | É                   | Ê<br>ODCA          | Ë<br>OUCB         | Ì<br>DOCC         | Í<br>OCD          | Î<br>ODCE         | Í<br>ODCF          |
| DO         | E<br>DODD          | Й<br>0001          | ن<br>2000ء         | Ó<br>0003          | Ó<br>00D4            | Ő<br>DODS          | Соде               | ×<br>00D7          | ୍ଷ<br>୩୦୨          | र्भ<br>00⊡9         | Ú<br>00DA          | Û<br>MDB          | 1)<br>0000        | 空<br>000日         | Б<br>ООDE         | ß<br>00DF          |
| EO         | à<br>DOE0          | á<br>00E1          | а́<br>00Е2         | á<br>0053          | ä<br>00E4            | å<br>DOE5          | æ<br>00E6          | ୁ<br>00E7          | è<br>ODE9          | é<br>00E9           | ê<br>00EA          | ë<br>MEB          | ì<br>DOEC         | 1<br>00ED         | î<br>QQEE         | ї<br>DOEF          |
| FO         | ජ<br>00F0          | бі<br>00F1         | े<br>00F2          | ර<br>00F3          | О<br>00F4            | Ő<br>DOF5          | Ö<br>00F6          | ÷<br>00F7          | (2)<br>00F8        | ù<br>00F9           | ú<br>00FA          | û<br>00FB         | іі<br>DOFIC       | ý<br>OOFD         | þ<br>OOFE         | У<br>DOFF          |

## APPENDIX F ASCII CHART

| ASCII<br>Char. | Hex<br>No. | ASCII<br>Char. | Hex<br>No. | ASCII<br>Char. | Hex<br>No. | ASCII<br>Char. | Hex<br>No. |
|----------------|------------|----------------|------------|----------------|------------|----------------|------------|
| NUL            | 00         | SP             | 20         | a              | 40         | 4              | 60         |
| SOH            | 01         |                | 21         | Ă              | 41         | а              | 61         |
| STX            | 02         | "              | 22         | В              | 42         | b              | 62         |
| ETX            | 03         | #              | 23         | C              | 43         | C              | 63         |
| EOT            | 04         | \$             | 24         | D              | 44         | d              | 64         |
| ENQ            | 05         | %              | 25         | Е              | 45         | е              | 65         |
| ACK            | 06         | &              | 26         | F              | 46         | f              | 66         |
| BEL            | 07         | ,              | 27         | G              | 47         | g              | 67         |
| BS             | 08         | (              | 28         | Н              | 48         | ĥ              | 68         |
| HT             | 09         | )              | 29         | 1              | 49         | i              | 69         |
| LF             | 0A         | *              | 2A         | J              | 4A         | j              | 6A         |
| VT             | 0B         | +              | 2B         | K              | 4B         | k              | 6B         |
| FF             | 0C         | ,              | 2C         | L              | 4C         | l              | 6C         |
| CR             | 0D         | -              | 2D         | М              | 4D         | m              | 6D         |
| SO             | 0E         |                | 2E         | Ν              | 4E         | n              | 6E         |
| SI             | 0F         | /              | 2F         | 0              | 4F         | 0              | 6F         |
| DLE            | 10         | 0              | 30         | Р              | 50         | р              | 70         |
| DC1            | 11         | 1              | 31         | Q              | 51         | q              | 71         |
| DC2            | 12         | 2              | 32         | R              | 52         | r              | 72         |
| DC3            | 13         | 3              | 33         | S              | 53         | S              | 73         |
| DC4            | 14         | 4              | 34         | Т              | 54         | t              | 74         |
| NAK            | 15         | 5              | 35         | U              | 55         | u              | 75         |
| SYN            | 16         | 6              | 36         | V              | 56         | V              | 76         |
| ETB            | 17         | 7              | 37         | W              | 57         | W              | 77         |
| CAN            | 18         | 8              | 38         | Х              | 58         | Х              | 78         |
| EM             | 19         | 9              | 39         | Y              | 59         | У              | 79         |
| SUB            | 1A         | :              | 3A         | Z              | 5A         | Z              | 7A         |
| ESC            | 1B         | ,              | 3B         | l              | 5B         | {              | 7B         |
| FS             | 10         | <              | 30         | \              | 5C         |                | 70         |
| GS             | 1D         | =              | 3D         | J              | 5D         | }              | 7D         |
| RS             | 1E         | >              | 3E         | Λ              | 5E         | ~              | 7E         |
| US             | 11-        | ?              | 3F         | _              | 5F         | DEL            | 76         |

© 2023 Datalogic S.p.A. and /or its affiliates • All rights reserved • Without limiting the rights under copyright, no part of this documentation may be reproduced, stored in or introduced into a retrieval system, or transmitted in any form or by any means, or for any purpose, without the express written permission of Datalogic S.p.A. and/or its affiliates • Datalogic and the Datalogic logo are registered trademarks of Datalogic S.p.A. in many countries, including the U.S. and the E.U.

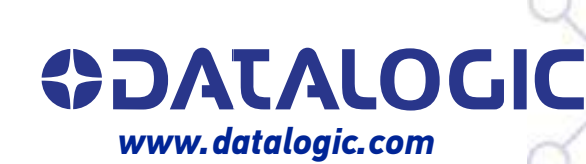

#### Datalogic S.r.l.

Via S. Vitalino, 13 | 40012 Calderara di Reno | Bologna - Italy Tel. +39 051 3147011 | Fax +39 051 3147205

February 2023